# 堺市電子調達システム

# 操作マニュアル (物品調達、業務委託)

# -受注者編-

平成27年3月

目次

| 1. 操作 | Fマニュアル概要                             |       |
|-------|--------------------------------------|-------|
| 1.1.  | はじめに                                 |       |
| 1.1.  | 1. マニュアルの見方                          |       |
| 1.2.  | 基本操作                                 |       |
| 1.2.  | 1. 電子調達システムにログインするには?                |       |
| 1.2.2 | 2. 案件の検索を行うには?                       |       |
| 1.2.3 | <ol> <li>調達案件概要の表示を行うには?</li> </ol>  |       |
| 2. 入札 | L業務操作説明(1/2)                         |       |
| 2.1.  | 一般競争入札方式(最低価格)                       |       |
| 2.1.1 | 1. 業務の流れ                             |       |
| 2.1.2 | <ol> <li>入札参加資格確認申請書提出の流れ</li> </ol> |       |
| 2.1.3 | 3. 通知書受理(入札前)の流れ                     |       |
| 3. 入札 | L業務操作説明(2/2)                         |       |
| 3.1.  | 受注者入札以降(入札書)                         |       |
| 3.1.1 | 1. 業務の流れ                             |       |
| 3.1.2 | 2. 入札書提出の流れ                          |       |
| 3.1.3 | <ol> <li>通知書受理(入札以降)の流れ</li> </ol>   |       |
| 3.1.4 | 4. 再入札書提出の流れ                         |       |
| 3.3.  | 受注者入札以降(辞退届)                         |       |
| 3.3.2 | 1. 業務の流れ                             |       |
| 3.3.2 | 2. 辞退書提出の流れ                          |       |
| 3.3.3 | <ol> <li>通知書受理(入札以降)の流れ</li> </ol>   |       |
| 3.3.4 | 4. 再入札時の辞退書提出の流れ                     |       |
| 4. 入札 | 業務共通操作説明                             | 4.1-1 |
| 4.1   | 登録者情報表示                              | 4.1-1 |
| 4.1.1 | 1 業務の流れ                              | 4.1-1 |
| 4.1.2 | 2 登録利用者一覧表示                          | 4.1-1 |
| 4.2   | 企業プロパティ変更                            | 4.2-1 |
| 4.2.1 | 1 企業プロパティ変更の流れ                       | 4.2-1 |
| 4.2.2 | 2 企業プロパティ変更                          | 4.2-2 |

(注)本操作手順書では、V5.0より標準化されたステータスバーの表示については対応しておりませんので、 ご了承ください。

# 1. 操作マニュアル概要

### 1.1.<u>はじめに</u>

# 1.1.1.<u>マニュアルの見方</u>

#### ①業務の流れを確認する

2章では、各入札方式の入札業務操作について説明しております。 各入札方式操作の説明の冒頭には、以下のような業務の流れについて説明した図を用意しております。 それぞれの業務に記述してある章を参照下さい。 以下の図は、物品調達:一般競争(最低価格)の場合の例です。

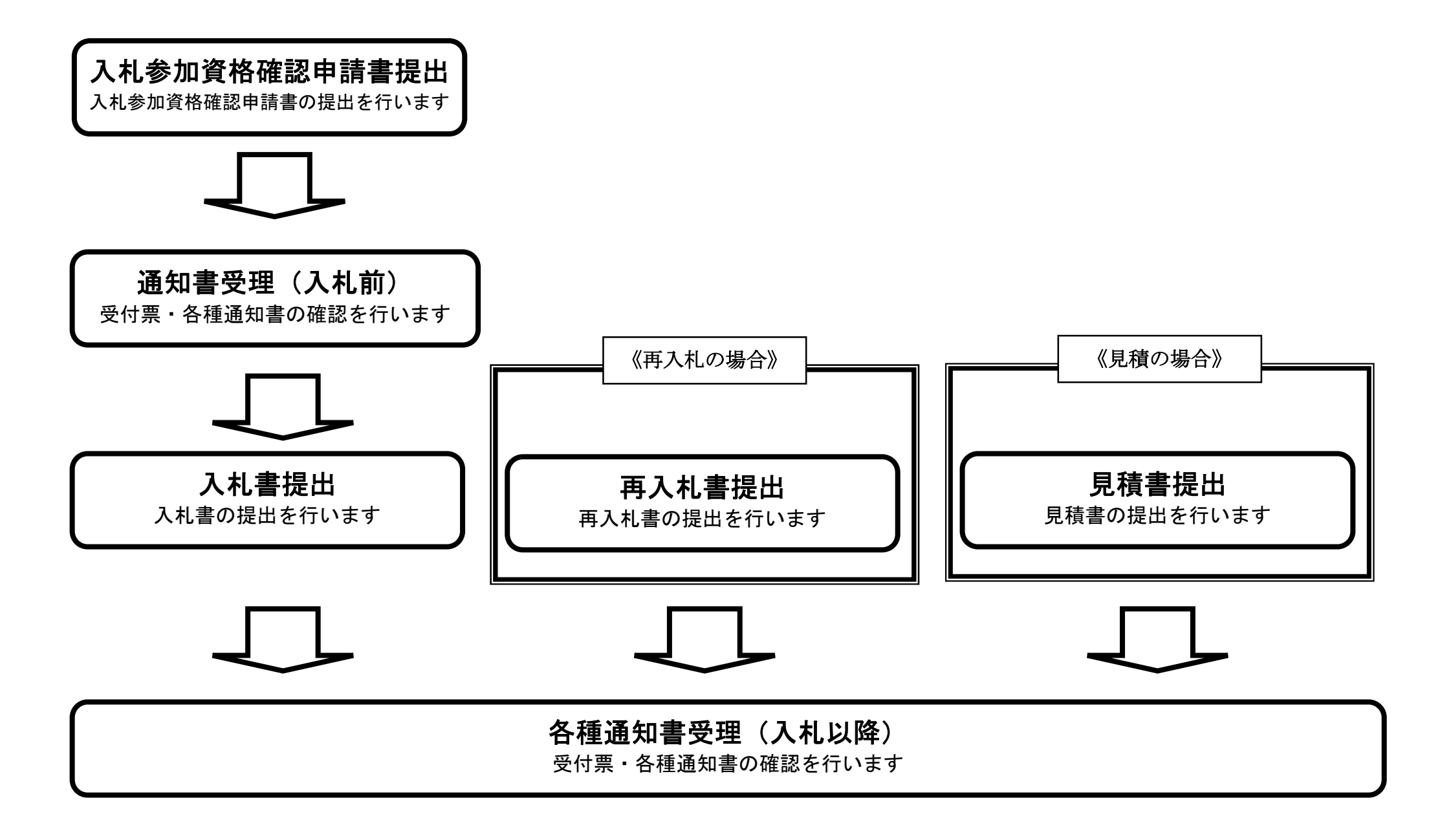

電子調達システム(物品・委託)操作マニュアル ~受注者編~

各操作の流れを確認するには、それぞれの操作の流れが書かれた節を参照しますが、 中には、各業務の詳細な流れについて説明した場合もあります。この場合も同様に、それぞれの章を参照下さい。 以下の図は、物品調達:一般競争(最低価格)の入札参加資格確認申請書提出を例に挙げています。

# 入札参加資格確認申請書提出

入札参加資格確認申請書の提出を行います

#### ② 操作の流れを確認する

それぞれの業務には、以下のような操作の流れを説明した図を用意しております。 現在参照中の操作は、網掛けがしてあります。その他の操作方法を確認するには、それぞれの操作方法が書かれた節を参照下さい。 なお、ログインと案件検索の操作については、各入札方式で共通のため1章にまとめて説明しております。 以下の図は、物品調達:一般競争(最低価格)の入札参加資格確認申請書を提出する場合の例です。

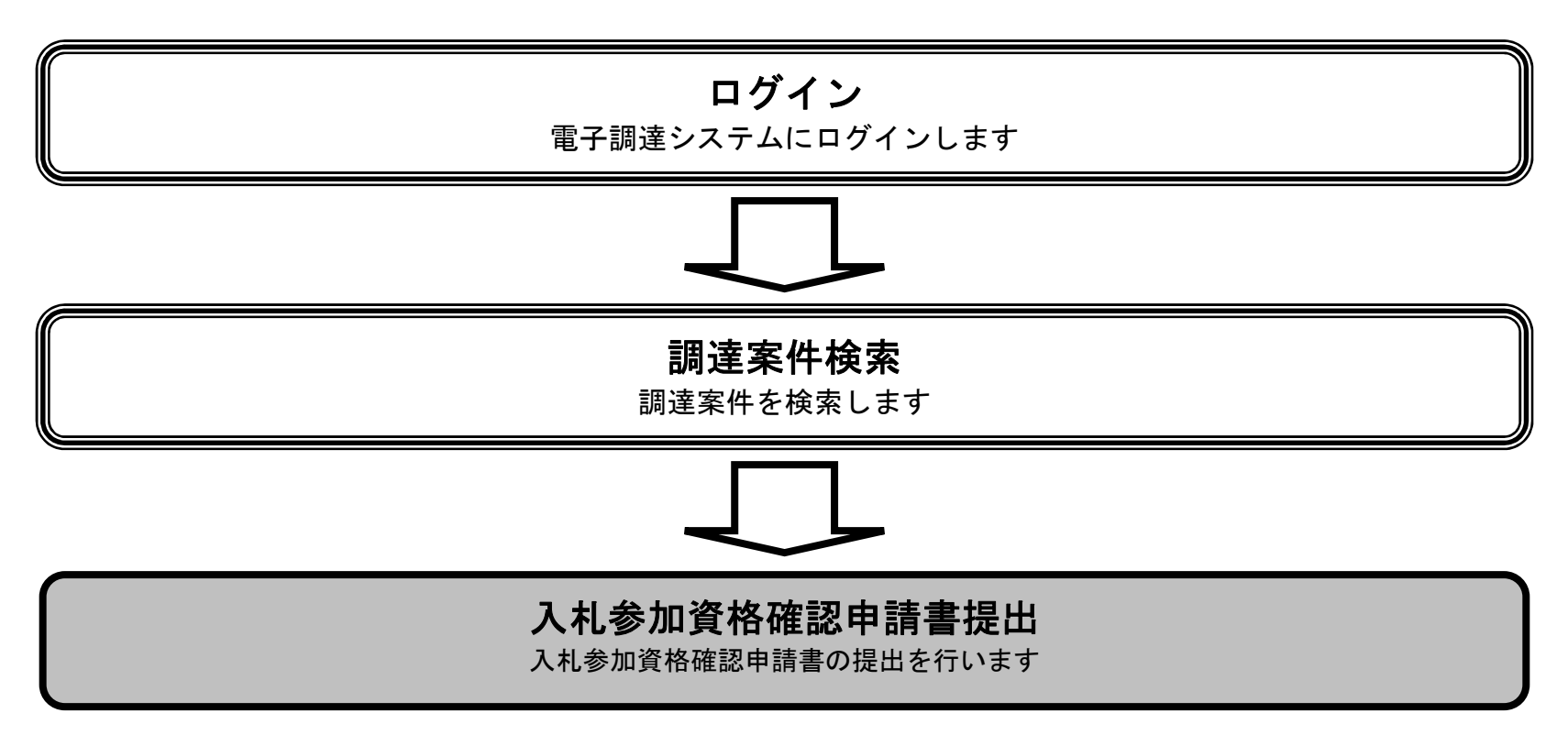

電子調達システム(物品・委託)操作マニュアル ~受注者編~

# ③ 操作方法を確認する

それぞれの操作説明画面は、以下のような構成で説明しております。

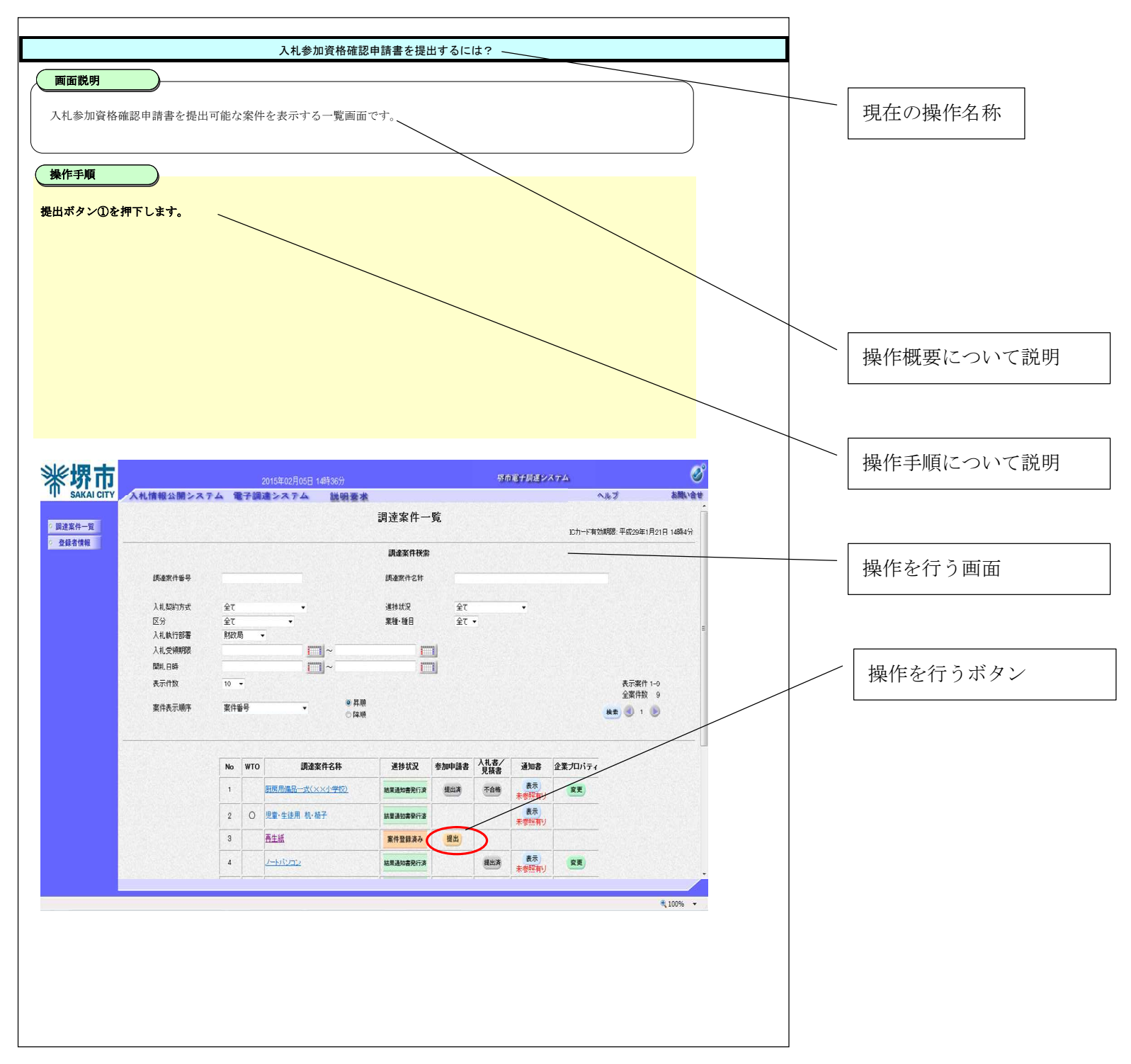

電子調達システム(物品・委託)操作マニュアル ~受注者編~

# 1.2. <u>基本操作</u>

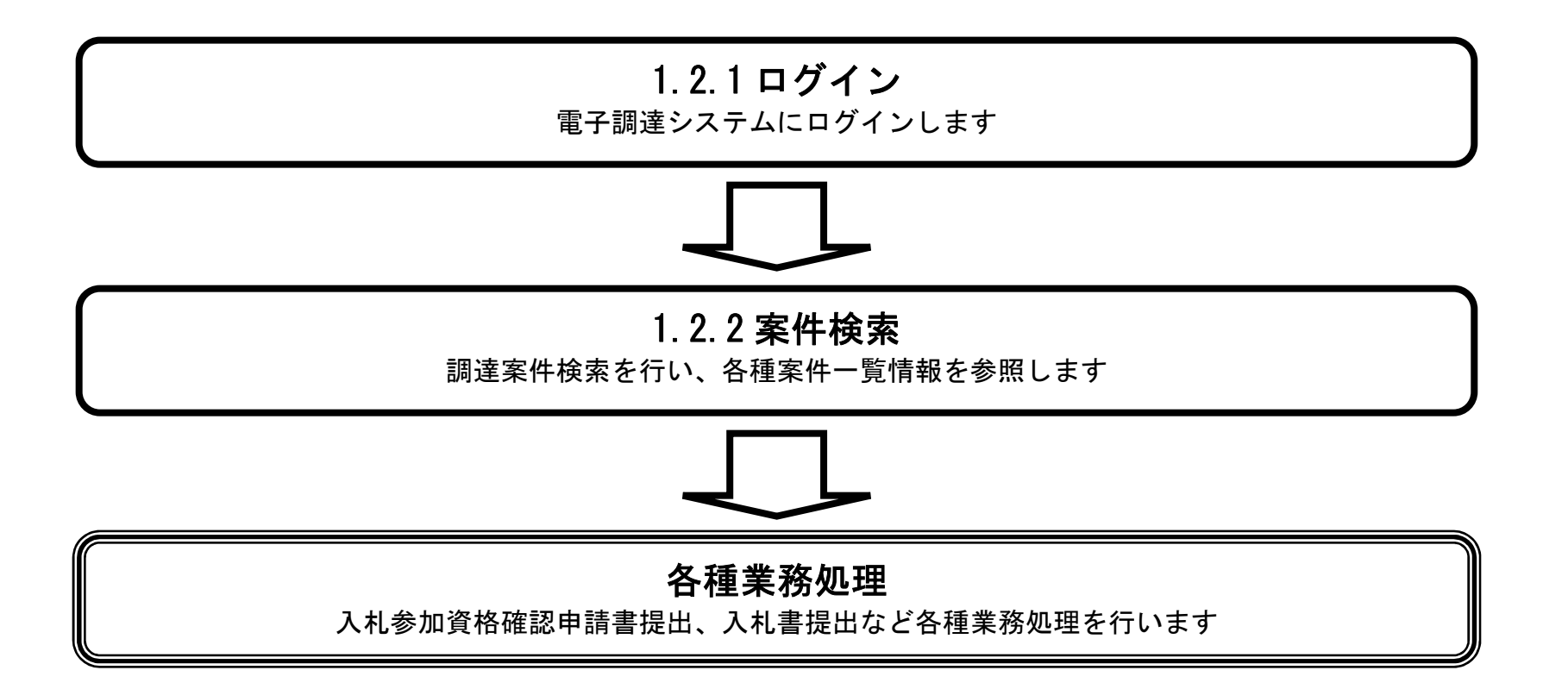

電子調達システム(物品・委託)操作マニュアル ~受注者編~

# 1.2.1.<u>電子調達システムにログインするには?</u>

# 1.2.1 ログイン 電子調達システムにログインします

電子調達システム(物品・委託)操作マニュアル ~受注者編~

|                                      | トップメニュー                |
|--------------------------------------|------------------------|
| <b>画面説明</b><br>電子調達システムの受注者機能を起動します。 |                        |
| 操作手順<br>物品、役務リンク①をクリックします。           |                        |
|                                      |                        |
|                                      |                        |
| 彩界市                                  | 「物品、役務/少額物品」選択画面(受注者用) |
|                                      | <u>@物品、役務</u><br>①     |
|                                      |                        |
|                                      |                        |

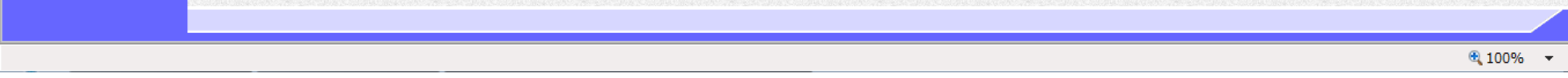

|                             | トップメニュー                                                                 |  |
|-----------------------------|-------------------------------------------------------------------------|--|
| 画面説明                        |                                                                         |  |
| 電子調達システムの受注者機能を起動します。       |                                                                         |  |
|                             |                                                                         |  |
| 操作手順                        |                                                                         |  |
| <b>電子調達システムリンク①</b> を押下します。 |                                                                         |  |
|                             |                                                                         |  |
|                             |                                                                         |  |
|                             |                                                                         |  |
|                             |                                                                         |  |
|                             |                                                                         |  |
|                             |                                                                         |  |
|                             |                                                                         |  |
| <b>影堺市</b>                  |                                                                         |  |
| SAKAI CITY                  |                                                                         |  |
|                             | 「利用有兌蘇/電士調達」選択画面(受注有用)                                                  |  |
|                             | 利用者啓録                                                                   |  |
|                             | 電子調達システム                                                                |  |
|                             | 1                                                                       |  |
|                             | 業務実行中は、この画面を閉じないで下さい。<br>業務画面よりも先にこの画面を閉じると、                            |  |
|                             | アフリケーションか止席に終了しない場合かあります。<br>JRE7へのバージョンアップの手順や現在ご利用中のJREバージョンがご不明の場合は、 |  |
|                             | ICカード購入先の各民間認証局にお問い合わせください。                                             |  |
|                             |                                                                         |  |
|                             |                                                                         |  |
|                             |                                                                         |  |

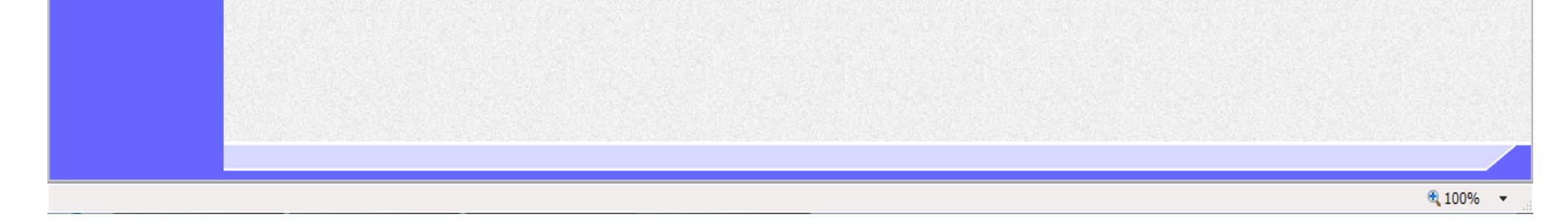

| トップメニュー                                      |                       |     |              |
|----------------------------------------------|-----------------------|-----|--------------|
|                                              |                       |     |              |
| 画面説明                                         |                       |     |              |
| 電子調達システムの受注者機能を起動します。                        |                       |     |              |
|                                              |                       |     |              |
|                                              |                       |     |              |
|                                              |                       |     |              |
| <b>電子調達システムリンク①</b> を押下します。                  |                       |     |              |
|                                              |                       |     |              |
|                                              |                       |     |              |
|                                              |                       |     |              |
|                                              |                       |     |              |
|                                              |                       |     |              |
|                                              |                       |     |              |
|                                              |                       |     |              |
|                                              |                       |     |              |
|                                              |                       |     |              |
| <b>彩界市</b> 2015年02月05日 14時34分                | 堺市電子調達システム            |     | Ø            |
| SAKAI CITY<br>A礼情報公開システム<br>電子調達システム<br>説明要求 | and the second second | へんプ | No. and Anna |
| $\mathbb{U}$                                 |                       |     |              |
|                                              |                       |     |              |
|                                              |                       |     |              |
|                                              |                       |     |              |
|                                              |                       |     |              |
| 畑士康て細法シュニノ                                   |                       |     |              |
|                                              |                       |     |              |
| 多印度」 調理 シスプム                                 |                       |     |              |
| 受けり 起う 四月 ビンパンス 受注者クライアント                    |                       |     |              |
| 受注者クライアント                                    |                       |     |              |
| 受注者クライアント                                    |                       |     |              |
| 受注者クライアント                                    |                       |     |              |
| 受注者クライアント                                    |                       |     |              |
| 受注者クライアント                                    |                       |     |              |

# <u>**PIN入力ダイアログ**</u> **画面説明** IC カード情報の確認を行います。 **株件手類** IC カードをIC カードリーダに差し込み、パスワード (PIN) を入力後、**OK ボタン①**を押下します。

| PIN番号入力ダイアログ    |  |
|-----------------|--|
| PIN番号を入力してください。 |  |
| PIN番号.          |  |
| 担当者:            |  |
| OK キャンセル        |  |

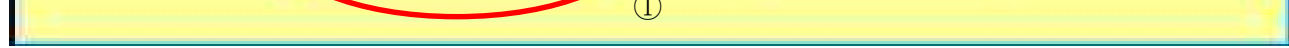

電子調達システム(物品・委託)操作マニュアル ~受注者編~

#### 案件検索画面

| 画面説明<br>案件の検索条件を設定する画面です。                                       |   |
|-----------------------------------------------------------------|---|
| 操作手順                                                            | P |
| 【次の操作】                                                          |   |
| 案件の検索を行うには、「1.2.2案件の検索を行うには?」を参照します。                            |   |
| ・IC カード有効期限について<br>IC カード本体に記載された有効期限と画面に表示された有効期限に差がある場合が有ります。 |   |
|                                                                 |   |
|                                                                 |   |

| <b>※堺市</b>      |           | 2015年02月0  | 05日 14時35分   |        | 堺市電子調達システ | ۵.                 | Ø          |
|-----------------|-----------|------------|--------------|--------|-----------|--------------------|------------|
| SAKAI CITY      | 入札情報公開システ | ム 電子調達システム | 1 説明要3       | k      |           | ヘルプ                | お聞い合せ      |
| 如决定任一时          |           |            |              | 調達案件一覧 |           |                    |            |
| · 科绿者情報         |           |            |              |        |           | IC力一片"有効期限:平成29年1月 | 月21日 14時4分 |
| AL PAY EI IN TA |           |            |              | 調達案件検索 |           |                    |            |
|                 | 調達案件番号    |            |              | 調達案件名称 |           |                    |            |
|                 |           |            |              |        |           |                    |            |
|                 | 入札契約方式    | 全て ·       | -            | 進捗状況   | 全て 🔹      |                    |            |
|                 | 区分        | • 7全       |              | 業種·種目  | 全て 🔹      |                    |            |
|                 | 入札執行部署    | 財政局 ▼      |              |        |           |                    |            |
|                 | 入札受領期限    |            | ~            |        |           |                    |            |
|                 | 開札日時      |            | ~            |        |           |                    |            |
|                 | 表示件数      | 10 🔻       |              |        |           |                    |            |
|                 | 案件表示順序    | 案件番号       | ● 昇.<br>● 降. | 順<br>順 |           | 検索 🕙               | Ð          |
|                 |           |            |              |        |           |                    |            |
|                 |           |            |              |        |           |                    |            |

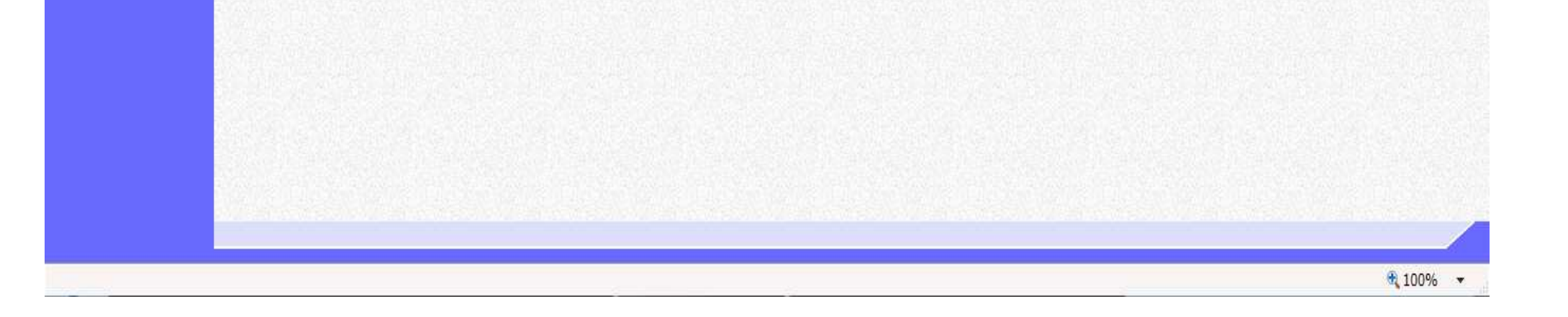

電子調達システム(物品・委託)操作マニュアル ~受注者編~

1.2.2.<u>案件の検索を行うには?</u>

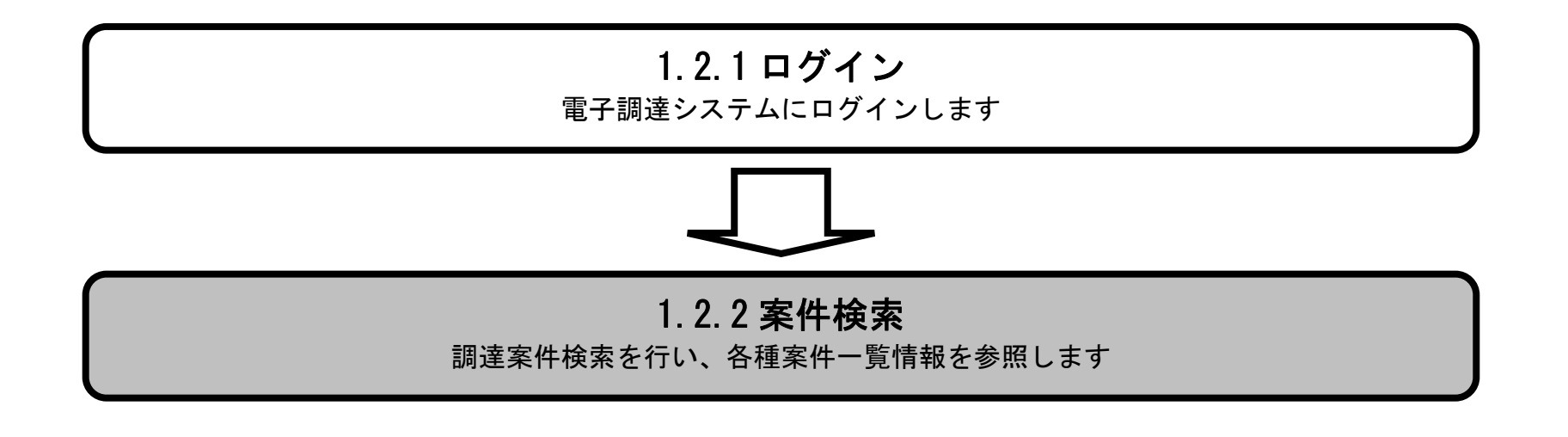

電子調達システム(物品・委託)操作マニュアル ~受注者編~

# 1.2.2.1. <u>案件を検索するには?</u>

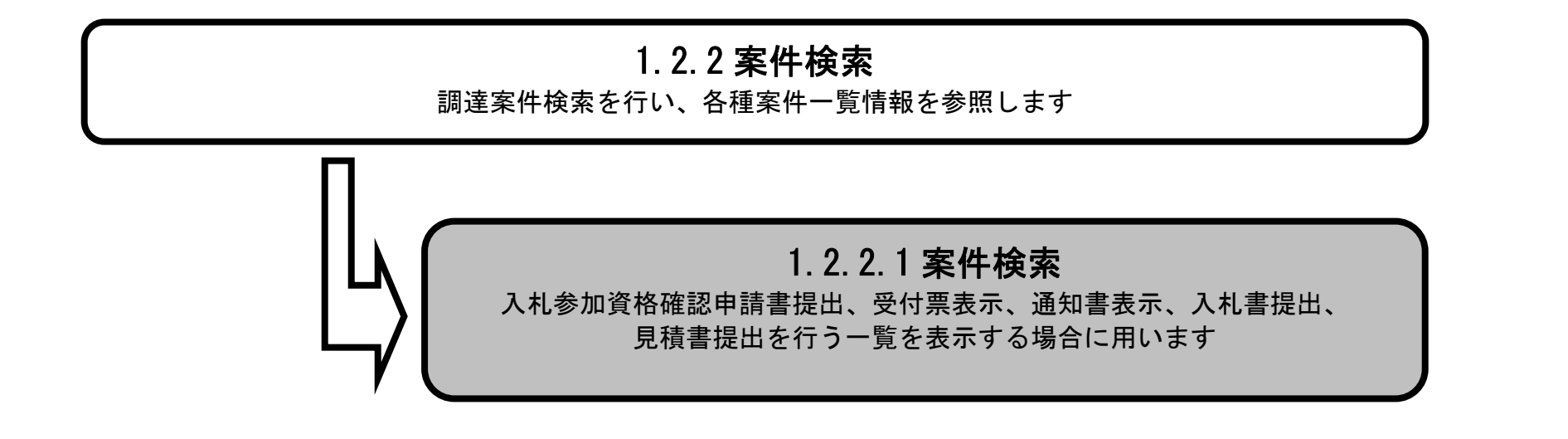

電子調達システム(物品・委託)操作マニュアル ~受注者編~

案件検索画面

|                                                                                                    |                                                                                                    |                                                                                               |                                            |                                                                                                    |                             |                 |                               | 1                            |
|----------------------------------------------------------------------------------------------------|----------------------------------------------------------------------------------------------------|-----------------------------------------------------------------------------------------------|--------------------------------------------|----------------------------------------------------------------------------------------------------|-----------------------------|-----------------|-------------------------------|------------------------------|
| 案件の検索条件を請                                                                                                    | 設定する画面です。                                                                                                    |                                                                                               |                                            |                                                                                                    |                             |                 |                               |                              |
| X                                                                                                    |                                                                                                    |                                                                                               |                                            |                                                                                                    |                             |                 |                               |                              |
|                                                                                                    |                                                                                                    |                                                                                               |                                            |                                                                                                    |                             |                 |                               |                              |
| 案件の検索条件を割                                                                                                    | <br>設定し、 <b>検索ボタン</b>                                                                                                    | ①を押下するこ                                                                                       | とにより、案件の                                   | )一覧画面を表示します                                                                                                    | -                           |                 |                               |                              |
|                                                                                                    |                                                                                                    |                                                                                               |                                            |                                                                                                    | 0                           |                 |                               |                              |
| ・画面上の条件検索                                                                                                    | 索項目について                                                                                                    |                                                                                               |                                            |                                                                                                    |                             |                 |                               |                              |
| 調達案件番号:任意<br>調達案件名称:任意                                                                                                    |                                                                                                    |                                                                                               |                                            |                                                                                                    |                             |                 |                               |                              |
| 入札契約方式 : 必                                                                                                    |                                                                                                    | 3)                                                                                            |                                            |                                                                                                    |                             |                 |                               |                              |
| 運歩状況:必須(至<br>区分:必須(全て選                                                                                                    | 至て選択可能)<br>選択可能)                                                                                                    |                                                                                               |                                            |                                                                                                    |                             |                 |                               |                              |
| 業種・種目:必須                                                                                                    | (全て選択可能)                                                                                                    |                                                                                               |                                            |                                                                                                    |                             |                 |                               |                              |
| 入礼 執行 部者: 必須 入礼受領 期限:任意                                                                                                    | 貝(全て選択可能)<br>意                                                                                                    |                                                                                               |                                            |                                                                                                    |                             |                 |                               |                              |
| 開札日時:任意                                                                                                    | -                                                                                                    |                                                                                               |                                            |                                                                                                    |                             |                 |                               |                              |
| 表示件数:必須(テ<br>案件表示順序:必須                                                                                                    | デフォルト 10 件)<br>頁(デフォルト 案f                                                                                                    | '牛番号、昇順)                                                                                      |                                            |                                                                                                    |                             |                 |                               |                              |
|                                                                                                    |                                                                                                    |                                                                                               |                                            |                                                                                                    |                             |                 |                               |                              |
| **********                                                                                                    | -                                                                                                    |                                                                                               |                                            |                                                                                                    |                             |                 |                               |                              |
| ※文字制限について<br>・調達案件番号                                                                                                    | て<br>: 半角数字10文                                                                                                    | 字(10バイト                                                                                       | )以内                                        |                                                                                                    |                             |                 |                               |                              |
| ※文字制限について<br>・調達案件番号<br>・調達案件名称                                                                                                    | て<br>: 半角数字10文<br>: 全角128文字                                                                                                    | :字(10バイト<br>:(256バイト                                                                          | )以内<br>)以内                                 |                                                                                                    |                             |                 |                               |                              |
| ※文字制限について<br>・調達案件番号<br>・調達案件名称                                                                                                    | て<br>: 半角数字10文<br>: 全角128文字                                                                                                    | :字(10バイト<br>:(256バイト                                                                          | )以内<br>)以内                                 |                                                                                                    |                             |                 |                               |                              |
| ※文字制限について<br>・調達案件番号<br>・調達案件名称                                                                                                    | て<br>: 半角数字10文<br>: 全角128文字                                                                                                    | 字(10バイト<br>:(256バイト                                                                           | )以内<br>)以内                                 |                                                                                                    |                             |                 |                               |                              |
| ※文字制限について<br>・調達案件番号<br>・調達案件名称                                                                                                    | て<br>: 半角数字10文<br>: 全角128文字                                                                                                    | 字(10バイト<br>- (256バイト                                                                          | )以内<br>)以内                                 |                                                                                                    | <i>5</i>                    | 市電子調達システ        | 4                             | 0                            |
| <ul> <li>※文字制限について</li> <li>・調達案件番号</li> <li>・調達案件名称</li> </ul>                                                                                                    | て<br>: 半角数字10文<br>: 全角128文字<br>人札情報公開シス                                                                                                    | 字(10バイト<br>- (256バイト<br>- 2015<br>テム 電子調達 >                                                   | )以内<br>)以内<br>5年02月05日 14時35分<br>ンステム 説明   | 要求                                                                                                    | 堺                           | 市電子調達システ        | ム<br>へルプ                      | が聞い合せ                        |
| ※文字制限について<br>・調達案件番号<br>・調達案件名称                                                                                                    | て<br>: 半角数字10文<br>: 全角128文字                                                                                                    | 空(10バイト<br>:(256バイト<br>2015<br>テム 電子調達シ                                                       | )以内<br>)以内<br>5年02月05日 14時35分<br>ンステム 説明   | <u>要求</u><br>調達室件一覧                                                                                                    | 绿                           | 市電子調達システ        | ム<br>へルプ                      | し<br>あ問い合せ                   |
| ※文字制限について<br>・調達案件番号<br>・調達案件名称                                                                                                    | て<br>: 半角数字10文<br>: 全角128文字                                                                                                    | 空(10バイト<br>:(256バイト<br>2015<br>テム 電子調達さ                                                       | )以内<br>)以内<br>5年02月05日 14時35分<br>ンステム 説明   | 要求<br>調達案件一覧                                                                                                    | #                           | 市電子調達システ        | ム<br>へルプ<br>ICカード有効期限: 平成29:  | あ聞い合せ<br>年1月21日 14時4分        |
| <ul> <li>※文字制限について</li> <li>・調達案件番号</li> <li>・調達案件名称</li> <li>ジストレー覧</li> <li>・ 調達案件一覧</li> <li>・ 3000</li> <li>・ 3000</li> <li>・ 30</li></ul> | て<br>: 半角数字10文<br>: 全角128文字<br><mark>入札情報公開シス</mark>                                                                                                    | :字(10バイト<br>:(256バイト<br>2016<br>テム 電子調達シ                                                      | )以内<br>)以内<br>5年02月05日 14時35分<br>ンステム 説明   | <del>蒌球</del><br>調達案件一覧<br>調達案件検索                                                                                       | <b>#</b>                    | 市電子調達システ        | ム<br>へルプ<br>ICカード有効期限: 平成29:  | あ聞い合せ<br>年1月21日 14時4分        |
| <ul> <li>※文字制限について</li> <li>・調達案件番号</li> <li>・調達案件名称</li> <li>ジングングングングングングングングングングングングングングングングングングング</li></ul>                                                                                                    | て<br>: 半角数字10文<br>: 全角128文字<br>久札情報公開シス<br>調達家件新号                                                                                                    | 字(1 0 バイト<br>                                                                                 | )以内<br>)以内<br>5年02月05日 14時35分<br>ンステム 説明   | 要求<br>調達案件一覧<br>調達案件検索<br>調達案件検索                                                                                        | #                           | 市電子調達システ        | ム<br>へルプ<br>ICカード有効期限: 平成29:  | あ聞い合せ<br>年1月21日 14時4分        |
| ※文字制限について<br>・調達案件番号<br>・調達案件名称<br>・調達案件名称                                                                                                    | て<br>: 半角数字10文<br>: 全角128文字<br>久礼信報公開シス<br>調達案件番号                                                                                                    | 字(10バイト<br>:(256バイト<br>2015<br>テム 電子調達3                                                       | )以内<br>)以内<br>5年02月05日 14時35分<br>ンステム 説明   | 要求<br>調達案件一覧<br>調達案件検索<br>調達案件名称                                                                                        | #                           | 市電子調達システ        | ム<br>へルプ<br>ICカード有効期限: 平成29:  | あ聞い合せ<br>年1月21日 14時4分        |
| ※文字制限について<br>・調達案件番号<br>・調達案件名称<br>・調達案件-覧<br>。                                                                                                    | C<br>: 半角数字10文<br>: 全角128文字<br><b>入札信報公開シス</b><br>調達案件番号<br>入札契約方式                                                                                                    | ○字(10バイト<br>○(256バイト)<br>○2015<br>○よ電子調達><br>○よ電子調達>                                          | )以内<br>)以内<br>5年02月05日 14時35分<br>システム 説明   | <b>要求</b><br>調達案件一覧<br>調達案件名称<br>道捗状況                                                                                   | <i>堺</i>                    | 市電子調達システ        | ム<br>へルプ<br>ICカード有効期限: 平成29:  | あ聞い合せ<br>年1月21日 14時4分        |
| ※文字制限について<br>・調達案件番号<br>・調達案件名称                                                                                                    | C<br>: 半角数字10文<br>: 全角128文字<br><b>入札信報公開シス</b><br>調達案件番号<br>入札契約方式<br>区分                                                                                                    | 空字(10バイト<br>・(256バイト<br>2015<br>テム電子調達さ<br>全て<br>全て                                           | )以内<br>)以内<br>5年02月05日 14時35分<br>ンステム 説明   | <b>要求</b><br>調達案件一覧<br>調達案件そ称<br>調達案件名称<br>進捗状況<br>業種・種目                                                                | <b>探</b><br>二<br>全て<br>全て ▼ | 市電子調達システ        | ム<br>へルプ<br>ICカード有効期限: 平成29:  | お問い合せ<br>年1月21日 14時4分        |
| ※文字制限について<br>・調達案件番号<br>・調達案件名称                                                                                                    | <ul> <li>ご 半角数字10文</li> <li>: 全角128文字</li> <li>(入札信報公開シスラ)</li> <li>(入札信報公開シスラ)</li> <li>(入札契約方式<br/>区分)</li> <li>(入札執行部署)</li> <li>(1) 第201000</li> </ul>                                                                                                    | 空字(10パイト<br>(256パイト)<br>2015<br>テム電子調達さ<br>全て<br>全て<br>知政局・                                   | ) 以内<br>) 以内<br>5年02月05日 14時35分<br>ンステム 説明 | <b>要求</b><br>調達案件一覧<br>調達案件後索<br>調達案件名称<br>進捗状況<br>業種·種目                                                                | <i>探</i><br>二<br>全て<br>全て 、 | 市電子調達システ        | ム<br>へルプ<br>ICカード"有効期限: 平成29: | お問いる<br>年1月21日 14時4分         |
| ※文字制限について<br>・調達案件番号<br>・調達案件名称                                                                                                    | <ul> <li>ご 半角数字10文</li> <li>: 全角128文字</li> <li></li> <li></li>     &lt;</ul> | :字(1 0 バイト<br>: (2 5 6 バイト<br>2016<br>テム 電子調達 3<br>全て<br>全て<br>財政局 ▼                          | )以内<br>)以内<br>5年02月05日 14時35分<br>システム 説明   | <b>要求</b><br>調達案件一覧<br>調達案件終素<br>調達案件名称<br>進捗状況<br>業種·種目                                                                | <b>柴</b><br>全て<br>全て ▼      | <b>市電子調達システ</b> | ム<br>へルフ<br>ICカード「有効期限: 平成29: | <u> お問い合</u><br>年1月21日 14時4分 |
| ※文字制限について<br>・調達案件番号<br>・調達案件名称<br>ジスムKAICITY<br>ジンクトー覧<br>・登録者情報                                                                                                    | <ul> <li>ご 半角数字10文</li> <li>: 全角128文字</li> <li></li> <li></li>     &lt;</ul> | :字(10バイト<br>:(256バイト<br>2015<br>テム 電子調達シ<br>全て<br>全て<br>財政局 、                                 | )以内<br>)以内<br>5年02月05日 14時35分<br>システム 説明   | 要求         調達案件一覧         調達案件後索         調達案件名称         進捗状況         業種・種目                                              | <b>柴</b> て<br>全て 、          | 市電子調達システ        | ム<br>へルフ<br>ICカード"有効期限: 平成29: | お問い合き<br>年1月21日 14時4分        |
| ※文字制限について<br>・調達案件番号<br>・調達案件名称                                                                                                    | <ul> <li>・ 半角数字10文</li> <li>: 全角128文字</li> <li>(人札情報公開シスラ)</li> <li>(人札情報公開シスラ)</li> <li>(人札情報公開シスラ)</li> <li>(人札特報公開シスラ)</li> <li>(人札特報公開シスラ)</li> <li>(人札特報公開シスラ)</li> <li>(人札特報公開シスラ)</li> <li>(人札特報公開シスラ)</li> <li>(人札特報公開シスラ)</li> <li>(人札特報公開シスラ)</li> <li>(人札特報公開シスラ)</li> <li>(人札特報公開シスラ)</li> </ul>                                                                                                    | :字(10バイト<br>:(256バイト)<br>2016<br>テム 電子調達3<br>テム 電子調達3<br>単一一一一一一一一一一一一一一一一一一一一一一一一一一一一一一一一一一一 | )以内<br>)以内<br>3年02月05日 14時35分<br>ステム 説明    | 要求         調達案件一覧         調達案件そ称         調達案件名称         進捗状況         業種・種目         二二二二二二二二二二二二二二二二二二二二二二二二二二二二二二二二二二二二 | <b>歩</b><br>全て<br>全て ▼      | 市電子調達システ        | ム<br>へんプ<br>ICカード「有効期限: 平成29: | お聞い合<br>年1月21日 14時4分         |

1

|  |  | <b>a</b> 10 |
|--|--|-------------|

電子調達システム(物品・委託)操作マニュアル ~受注者編~

#### 調達案件一覧画面

# ■ 成本の目的で設定した条件に該当する案件情報の一覧を表示する画面です。 ● 使年回 ● 人名か加賀格確認申請書提出、受付票表示、通知書表示、入私書提出、見積書提出を行う一覧を表示する場合に用いる画面です。 ● 小記の知の ● 小記の子のクスロンクの世下により表示件数×ページインデックス番号の案件が表示されます。

| <b>※堺市</b> |           |      | 2015 | 年02月05日:   | 4時35分        |                |       | 堺市          | 電子調達シ | ステム     |                | Ø        |
|------------|-----------|------|------|------------|--------------|----------------|-------|-------------|-------|---------|----------------|----------|
| SAKAI CITY | 入札情報公開システ | L 1  | 子調達シ | ステム        | 説明要求         | L              |       |             |       | ~       | ルブ             | お聞い合せ    |
| 0 調達案件一覧   |           |      |      |            |              | 調達案件一          | 覧     |             |       | IC力一ド有効 | 期限: 平成29年1月21  | 1日 14時4分 |
| ○ 登録者情報    |           |      |      |            |              | 調達案件検索         |       |             |       |         |                |          |
|            | 調達案件番号    |      |      |            |              | 調達案件名称         |       |             |       |         |                |          |
|            | 入札契約方式    | 全て   |      | •          |              | 進捗状況           | 全て    |             | •     |         |                |          |
|            | 区分        | 全て   |      |            |              | 業種·種目          | 全て    |             |       |         |                | =        |
|            | 入札執行部署    | 財政局  | •    | The second |              |                |       |             |       |         |                |          |
|            | 入札受領期限    |      |      |            | <b>1</b> ~   |                |       |             |       |         |                |          |
|            | 開札日時      |      |      |            | 1~           |                | 1     |             |       |         |                |          |
|            | 表示件数      | 10 🔻 |      |            |              |                |       |             |       |         | 表示案件 1-9       |          |
|            | 案件表示順序    | 案件番号 | 3    | <b>~</b>   | ◎ 昇順<br>◎ 降順 |                |       |             |       | (       | 全菜件数 9<br>検索 1 |          |
|            |           |      |      |            |              |                |       |             |       | 1       |                |          |
|            |           | No   | ₩ТО  | 調達到        | <b>案件名称</b>  | 進捗状況           | 参加申請書 | 入札書/<br>見積書 | 通知書   | 企業ブロパティ |                |          |
|            |           |      | 6±62 | 田備具一キハン    | (シ小学校)       | (注册:表tn 中政(二)文 | 接出这   | 不合物         | 表示    | 亦再      |                |          |

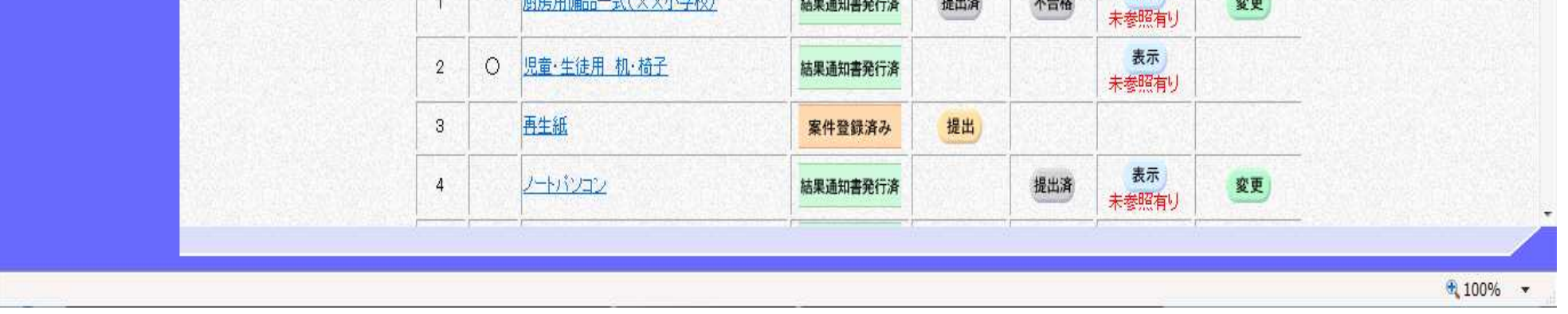

電子調達システム(物品・委託)操作マニュアル ~受注者編~

1.2.3. <u>調達案件概要の表示を行うには?</u>

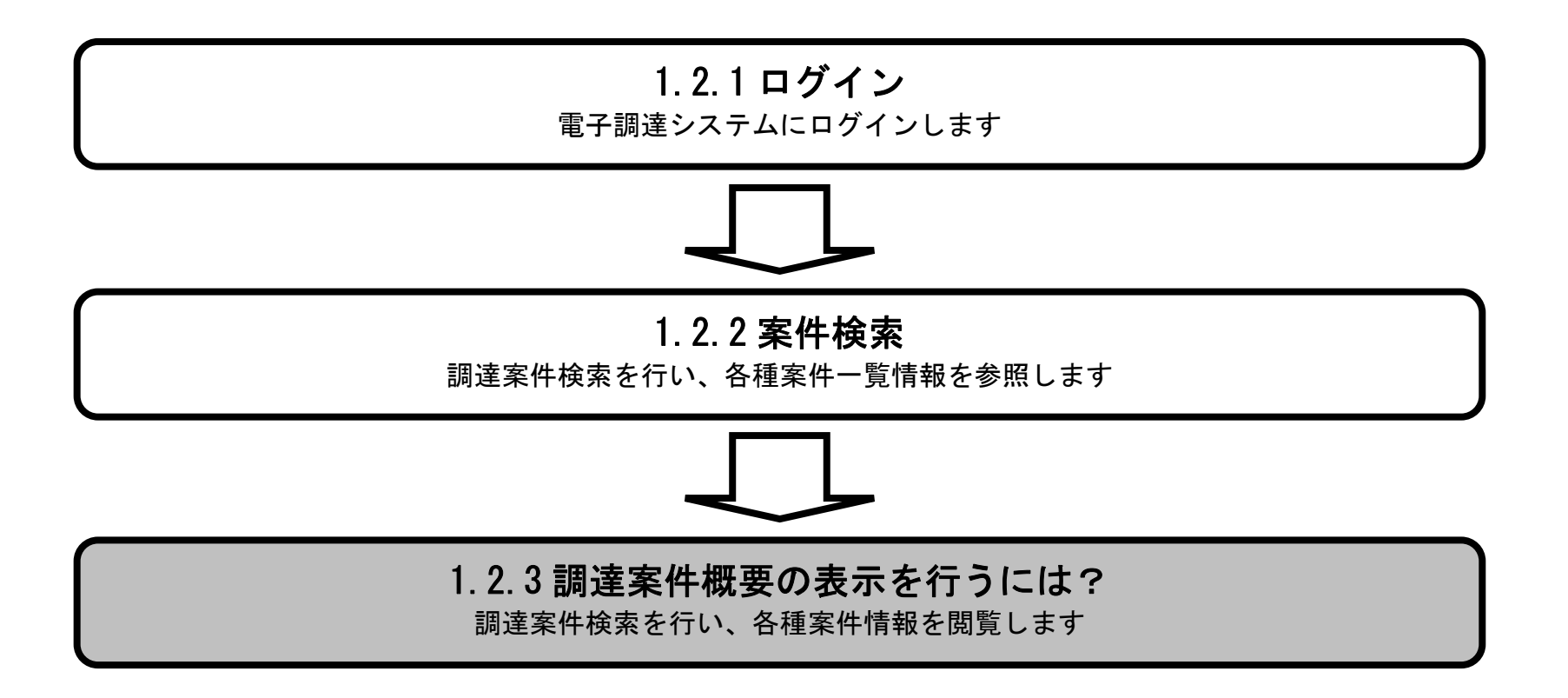

電子調達システム(物品・委託)操作マニュアル ~受注者編~

#### 調達案件概要の表示を行うには?

| 画面説明       |                                  |                  |                       |         |                                                                                                    |               |                           |    |         |                                                                                                    |                                  |
|------------|----------------------------------|------------------|-----------------------|---------|----------------------------------------------------------------------------------------------------|---------------|---------------------------|----|---------|----------------------------------------------------------------------------------------------------|----------------------------------|
| 案件情報の一覧を   | 表示する画面です。                        |                  |                       |         |                                                                                                    |               |                           |    |         |                                                                                                    |                                  |
|            |                                  |                  |                       |         |                                                                                                    |               |                           |    |         |                                                                                                    |                                  |
| 操作手順       |                                  |                  |                       |         |                                                                                                    |               |                           |    |         |                                                                                                    |                                  |
| 調達案件名称①を打  | 押下します。                           |                  |                       |         |                                                                                                    |               |                           |    |         |                                                                                                    |                                  |
|            |                                  |                  |                       |         |                                                                                                    |               |                           |    |         |                                                                                                    |                                  |
|            |                                  |                  |                       |         |                                                                                                    |               |                           |    |         |                                                                                                    |                                  |
|            |                                  |                  |                       |         |                                                                                                    |               |                           |    |         |                                                                                                    |                                  |
|            |                                  |                  |                       |         |                                                                                                    |               |                           |    |         |                                                                                                    |                                  |
|            |                                  |                  |                       |         |                                                                                                    |               |                           |    |         |                                                                                                    |                                  |
|            |                                  |                  |                       |         |                                                                                                    |               |                           |    |         |                                                                                                    |                                  |
|            |                                  |                  |                       |         |                                                                                                    |               |                           |    |         |                                                                                                    |                                  |
|            |                                  |                  |                       |         |                                                                                                    |               |                           |    |         |                                                                                                    |                                  |
|            |                                  |                  |                       |         |                                                                                                    |               |                           |    |         |                                                                                                    |                                  |
| <b>※堺市</b> |                                  |                  | -                     | 2015年02 | 日05日 14時35分                                                                                                    |               |                           | 堺ī | 市電子調達シン | ステム                                                                                                    | Ø                                |
| SAKAI CITY | 入札情報公開システ                        | ム 電              | 子調道                   | システ     | ム 説明要求                                                                                                    |               |                           |    |         | へルプ                                                                                                    | お聞い合せ                            |
| 0 調達案件一覧   |                                  |                  |                       |         |                                                                                                    | 調達案件一         | ·覧                        |    |         |                                                                                                    |                                  |
| · 登録者情報    |                                  |                  |                       |         |                                                                                                    | 割决实件指示        |                           |    |         | IC力一片有効期限:半                                                                                                    | 成29年1月21日 14時4分                  |
|            |                                  |                  |                       |         |                                                                                                    | 副连来开怀来        | <u> </u>                  |    |         |                                                                                                    |                                  |
|            | 調進兼件番支                           |                  |                       |         |                                                                                                    | 調進業件名称        |                           |    |         |                                                                                                    |                                  |
|            | 入札契約方式<br>区分                     | 全て<br>全て         |                       |         |                                                                                                    | 進捗状況<br>業種,種日 | 全て<br>(A)                 | _  | •       |                                                                                                    |                                  |
|            | したが知識                            | T.C.             |                       |         |                                                                                                    |               | <b>T</b> (                | -  |         |                                                                                                    |                                  |
|            | // fu#4110P-8                    | 財政馬              | <b>i</b> •            |         |                                                                                                    | 朱祖에로디         | 至(                        | •  |         |                                                                                                    | E.                               |
|            | 入札受領期限                           | 則花文月             | <b>⋽</b> ▼            |         | ~                                                                                                    |               | ¥(                        | •  |         |                                                                                                    | E                                |
|            | 入礼受領期限開制                         | 財政               | <b>3</b> ,            |         | ~                                                                                                    |               | ¥(                        | •  |         |                                                                                                    | E                                |
|            | 入礼受領期限<br>開札日時<br>表示件数           | 財政月<br>10        | j                     |         | ~                                                                                                    |               | ≆(<br>∎                   | •  |         |                                                                                                    | €<br>長示案件 1-9<br>全案件数 9          |
|            | 入礼受領期限<br>開札日時<br>表示件数<br>案件表示順序 | 財政/<br>10<br>案件者 | 司 ▼<br>▼<br>鋒号        |         | ● 算順<br>● 除順                                                                                                    |               | ¥(                        | •  |         | 著 <u>4</u><br>検索                                                                                                    | E<br>長示案件 1-9<br>È案件数 9<br>1 D   |
|            | 入礼受領期限<br>開札日時<br>表示件数<br>案件表示順序 | 財政/<br>10<br>案件種 | 司 ▼<br>▼<br>鋒号        |         | <ul> <li>○ 昇順</li> <li>○ 降順</li> </ul>                                                                                                    |               | ¥(                        | •  |         | 検索                                                                                                    | E<br>表示案件 1-9<br>注案件数 9<br>● 1 ▶ |
|            | 入礼受領期限<br>開札日時<br>表示件数<br>案件表示順序 | 財政/<br>10<br>案件種 | 司 ▼<br>▼<br>發号<br>WTO |         | <ul> <li>□□□□ ~</li> <li>□□□□ ~</li> <li>□□□□ ~</li> <li>□□□□ ~</li> <li>□□□□ ~</li> <li>□□□□ ~</li> <li>□□□□ ~</li> <li>□□□□ ~</li> <li>□□□□ ~</li> <li>□□□□ ~</li> <li>□□□□ ~</li> <li>□□□□ ~</li> <li>□□□□ ~</li> <li>□□□□ ~</li> <li>□□□ ~</li> <li>□□□ ~</li> <li>□□□ ~</li> <li>□□□ ~</li> <li>□□□ ~</li> <li>□□□ ~</li> <li>□□□ ~</li> <li>□□□ ~</li> <li>□□ ~</li> <li>□□ ~</li>     &lt;</ul> | *E1ED         | 王(<br>11)<br>11)<br>参加申請書 | ▼  | 通知書     | #<br>全<br>全<br>全<br>全<br>全<br>全<br>全<br>一<br>全<br>一<br>全<br>一<br>合<br>一<br>合<br>一<br>合<br>一<br>合<br>一<br>合<br>一<br>合<br>一<br>合<br>一<br>合<br>一<br>合<br>一<br>合<br>一<br>合<br>一<br>合<br>一<br>合<br>一<br>合<br>一<br>合<br>一<br>合<br>一<br>合<br>一<br>合<br>一<br>合<br>一<br>一<br>合<br>一<br>一<br>合<br>一<br>一<br>一<br>一<br>一<br>一<br>一<br>一<br>一<br>一<br>一<br>一<br>一 | E<br>表示案件 1-9<br>全案件数 9<br>● 1 ● |

| 3     再生紙     1     案件登録済み     提出     4       4     ノートバンコン     結果通知書発行済     提出済     表示<br>未参照有り     変更 | 2 | 0 | 児童·生徒用 机·椅子 | 結果通知書発行済 |    |     | 表示<br>未参照有り |            |  |
|----------------------------------------------------------------------------------------------------|---|---|-------------|----------|----|-----|-------------|------------|--|
| 4         ノートパンコン         結果通知書発行済         提出済         表示<br>未参照有り         変更                           | 3 |   | 再生紙         | 案件登録済み   | 提出 |     | Carlos Ma   | Park State |  |
|                                                                                                    | 4 |   | <u> </u>    | 結果通知書発行済 |    | 提出済 | 表示<br>未参照有り | 変更         |  |

電子調達システム(物品・委託)操作マニュアル ~受注者編~

#### 調達案件概要の表示を行うには?

| <b>画面説明</b><br>案件情報の詳細です。     |                                                                                   |  |
|-------------------------------|-----------------------------------------------------------------------------------|--|
|                               |                                                                                   |  |
| 操作手順                          |                                                                                   |  |
|                               |                                                                                   |  |
|                               |                                                                                   |  |
|                               |                                                                                   |  |
|                               |                                                                                   |  |
|                               |                                                                                   |  |
|                               |                                                                                   |  |
|                               |                                                                                   |  |
|                               |                                                                                   |  |
|                               |                                                                                   |  |
| <u>a</u>                      |                                                                                   |  |
|                               |                                                                                   |  |
|                               | 調達案件情報                                                                            |  |
| 調達案件番号<br>調達案件名称              | 4273000104<br>再生紙                                                                 |  |
| 入札契約方式<br>落札方式                | 一般競争入札<br>最低価格                                                                    |  |
| 議決案件<br>WTO案件(WTO)            | 非該当<br>非該当                                                                        |  |
| 見積明細書<br>電子<じ                 | あり<br>該当                                                                          |  |
| 入札説明書等URL<br>その他関連URL         | https://ppi.keivaku.city.sakai.lg.jp/ebidPPIGPublish/EjPPI/?KikanNO=2714000<br>なし |  |
| 区分<br>業種·種目                   | 物品調達<br>006事務用品·機器001事務用品·機器                                                      |  |
| 地域区分<br>入札執行局                 | 市内<br>財政局                                                                         |  |
| 契約担当官<br>入力担当部署               | 堺市長<br>財政局                                                                        |  |
| 入札執行部署<br>公告日/公表日             | 財政局<br>平成27年02月05日 (木)                                                            |  |
| 入札参加資格確認申請書等受付締切<br>入札書受付開始日時 | 初日時 平成27年02月05日 (木) 14時50分<br>平成27年02月05日 (木) 15時00分                              |  |
| 入札書受付締切日時                     | 平成97年02月05日(大)15時00公                                                              |  |
| 開札日時                          | 平成27年02月05日(木) 15時25分                                                             |  |

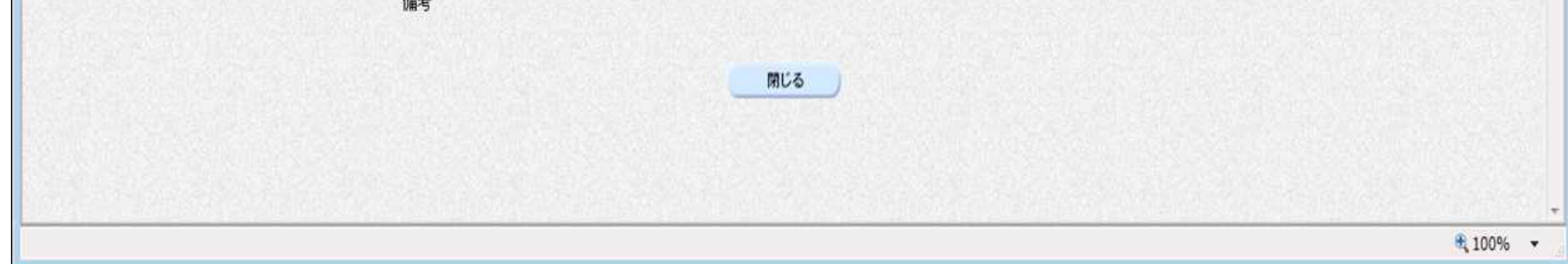

電子調達システム(物品・委託)操作マニュアル ~受注者編~

1.2 - 14

# 2. <u>入札業務操作説明(1/2)</u>

2.1. 一般競争入札方式(最低価格)

2.1.1.<u>業務の流れ</u>

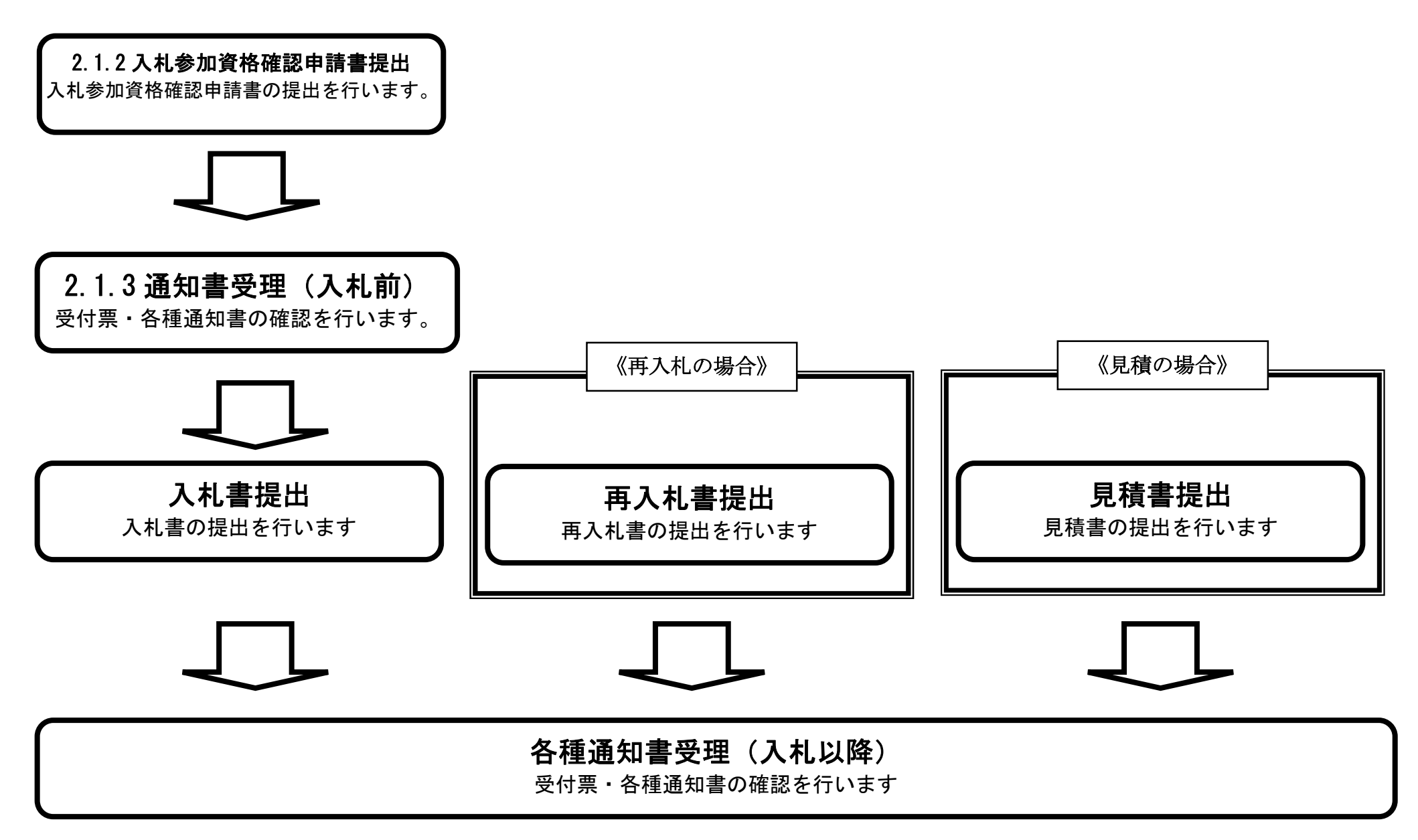

電子調達システム(物品・委託)操作マニュアル ~受注者編~

# 2.1.2.<u>入札参加資格確認申請書提出の流れ</u>

# 2.1.2.1入札参加資格確認申請書提出

入札参加資格確認申請書を提出します

電子調達システム(物品・委託)操作マニュアル ~受注者編~

# 2.1.2.1. 入札参加資格確認申請書を提出するには?

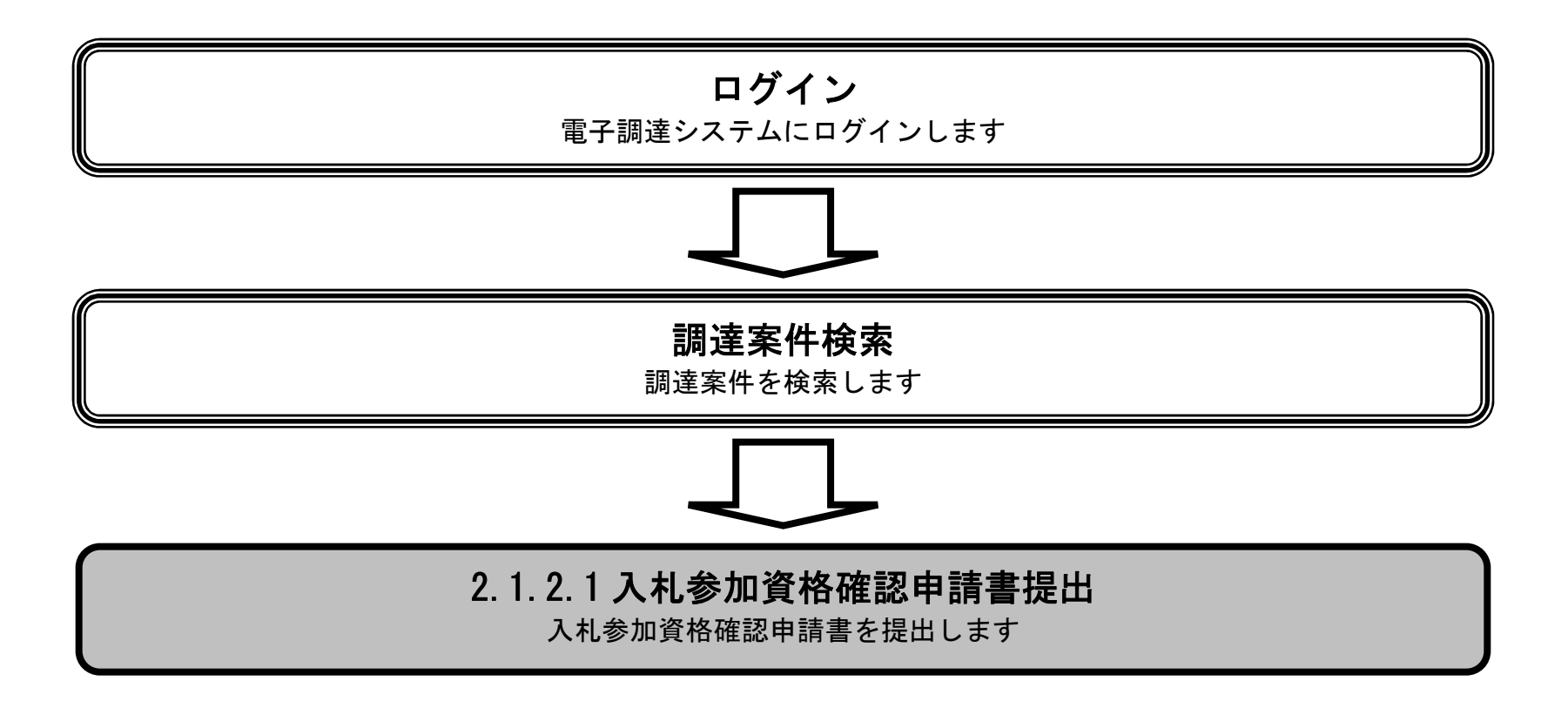

電子調達システム(物品・委託)操作マニュアル ~受注者編~

#### 入札参加資格確認申請書を提出するには?

| 入札参加資格確認                                      | 恩申請書を提出可能な                                                           | 案件を                              | 表示す              | る一覧画面です。                                                                                    |                                            |                                                                                                    |                         |                         |                          |                                                   |          |
|-----------------------------------------------|----------------------------------------------------------------------|----------------------------------|------------------|---------------------------------------------------------------------------------------------|--------------------------------------------|----------------------------------------------------------------------------------------------------|-------------------------|-------------------------|--------------------------|---------------------------------------------------|----------|
|                                               |                                                                      |                                  |                  |                                                                                             |                                            |                                                                                                    |                         |                         |                          |                                                   |          |
| 操作手順                                          |                                                                      |                                  |                  |                                                                                             |                                            |                                                                                                    |                         |                         |                          |                                                   |          |
| 提出ボタン①を押                                      | 下します。                                                                |                                  |                  |                                                                                             |                                            |                                                                                                    |                         |                         |                          |                                                   |          |
|                                               |                                                                      |                                  |                  |                                                                                             |                                            |                                                                                                    |                         |                         |                          |                                                   |          |
|                                               |                                                                      |                                  |                  |                                                                                             |                                            |                                                                                                    |                         |                         |                          |                                                   |          |
|                                               |                                                                      |                                  |                  |                                                                                             |                                            |                                                                                                    |                         |                         |                          |                                                   |          |
|                                               |                                                                      |                                  |                  |                                                                                             |                                            |                                                                                                    |                         |                         |                          |                                                   |          |
|                                               |                                                                      |                                  |                  |                                                                                             |                                            |                                                                                                    |                         |                         |                          |                                                   |          |
|                                               |                                                                      |                                  |                  |                                                                                             |                                            |                                                                                                    |                         |                         |                          |                                                   |          |
|                                               |                                                                      |                                  |                  |                                                                                             |                                            |                                                                                                    |                         |                         |                          |                                                   | 0        |
| ** 功 巾                                        | 14は本語の開た。フィ                                                          | - / 8                            | 9 "Z -90         | 2015年02月05日 14時36分                                                                          |                                            |                                                                                                    | 堺ī                      | 市電子調達シ                  | ステム                      |                                                   | ARRIVA H |
| SAKALCITY                                     | 入れに再報公開ンス                                                            |                                  | E T die          | モンヘアム 説明要求                                                                                  |                                            |                                                                                                    |                         |                         |                          | NR 2                                              | CIUL C C |
|                                               |                                                                      |                                  |                  |                                                                                             | 润法安什                                       | 腔                                                                                                    |                         |                         |                          |                                                   |          |
| 9 調達案件一覧                                      |                                                                      |                                  |                  |                                                                                             | 調達案件一                                      | ·覧                                                                                                    |                         |                         | IC力一片,有效                 | 劝期限: 平成29年1月21E                                   | 3 14時4分  |
| ○ 調達案件一覧<br>○ 登録者情報                           |                                                                      |                                  |                  |                                                                                             | 調達案件一<br>調達案件検索                            | ·覧                                                                                                    |                         |                         | IC力一片,有效                 | 劝期限: 平成29年1月21E                                   | 3 14時4分  |
| ○ 調達案件一覧<br>○ 登録者情報                           | 調達案件番号                                                               |                                  |                  |                                                                                             | 調達案件一<br>調達案件検索<br>調達案件名称                  | ·覧                                                                                                    |                         |                         | IC力一片「有文                 | 劝期限: 平成29年1月21E                                   | 3 14時4分  |
| <ul><li>○ 調達案件一覧</li><li>○ 登録者情報</li></ul>    | 調達案件番号                                                               | <u></u>                          |                  |                                                                                             | 調達案件一<br>調達案件検索<br>調達案件名称                  | ·覧                                                                                                    |                         |                         | IC力一ド有效                  | 劝期限: 平成29年1月21日                                   | 3 14時4分  |
| <ul> <li>□ 調達案件一覧</li> <li>□ 登録者情報</li> </ul> | 調達案件番号<br>入札契約方式<br>区分                                               | 全て<br>全て                         |                  |                                                                                             | 調達案件一<br>調達案件検索<br>調達案件名称<br>進捗状況<br>業種·種目 | · <b>覧</b><br>全て<br>全て                                                                                                    | -                       |                         | IC力一ド有文                  | 劝期限: 平成29年1月21日                                   | 3 14時4分  |
| <ul> <li>□ 調達案件一覧</li> <li>□ 登録者情報</li> </ul> | 調達案件番号<br>入札契約方式<br>区分<br>入札執行部署<br>入札 受領期限                          | 全て<br>全て<br>財政)                  |                  |                                                                                             | 調達案件一<br>調達案件検索<br>調達案件名称<br>進捗状況<br>業種・種目 | · <b>覧</b><br>全て<br>全て                                                                                                    |                         |                         | IC力一ド有文                  | 劝期限: 平成29年1月21E                                   | 3 14時4分  |
| <ul> <li>回達案件一覧</li> <li>登録者情報</li> </ul>     | 調達案件番号<br>入札契約方式<br>区分<br>入札執行部署<br>入札受領期限<br>開札日時                   | 全て<br>全て<br>財政                   |                  | · · ·                                                                                       | 調達案件一<br>調達案件検索<br>調達案件名称<br>進捗状況<br>業種・種目 | ·覧<br>全て<br>全て                                                                                                    | <b>T</b>                |                         | IC力一ド有效                  | 劝期限: 平成29年1月21日                                   | 3 14時4分  |
| <ul> <li>□ 調達案件一覧</li> <li>□ 登録者情報</li> </ul> | 調達案件番号<br>入札契約方式<br>区分<br>入札執行部署<br>入札受領期限<br>開札日時<br>表示件数           | 全て<br>全て<br>財政<br>10             |                  |                                                                                             | 調達案件一<br>調達案件検索<br>調達案件名称<br>進捗状況<br>業種・種目 | ·覧<br>全て<br>全て                                                                                                    |                         |                         | IC力一ド有文                  | 助期限: 平成29年1月21日<br>                               | 3 14時4分  |
| <ul> <li>回達案件一覧</li> <li>登録者情報</li> </ul>     | 調達案件番号<br>入札契約方式<br>区分<br>入札執行部署<br>入札受領期限<br>開札日時<br>表示件数<br>案件表示順序 | 全て<br>全て<br>財政<br>10<br>案件#      | 司 、              | · · · · · · · · · · · · · · · · · · ·                                                       | 調達案件一<br>調達案件終索<br>調達案件名称<br>進捗状況<br>業種・種目 | ·覧<br>全て<br>全て                                                                                                    |                         |                         | IC力一ド有文                  | 协期限:平成29年1月21日<br>表示案件 1-9<br>全案件数 9<br>検索 【 1 ♪  | 3 14時4分  |
| <ul> <li>□ 調達案件一覧</li> <li>□ 登録者情報</li> </ul> | 調達案件番号<br>入札契約方式<br>区分<br>入札執行部署<br>入札受領期限<br>開札日時<br>表示件数<br>案件表示順序 | 全て<br>全て<br>財政)<br>10<br>案件部     | 司 <b>▼</b><br>▼  | · · · · · · · · · · · · · · · · · · ·                                                       | 調達案件一<br>調達案件終索<br>調達案件名称<br>進捗状況<br>業種・種目 | ·覧<br>全て<br>全て                                                                                                    |                         |                         | 10力一ド有效                  | 助期限:平成29年1月21日<br>表示案件 1-9<br>全案件数 9<br>検索 3 1 ♪  | 3 14時4分  |
| <ul> <li>□ 調達案件一覧</li> <li>□ 登録者情報</li> </ul> | 調達案件番号<br>入札契約方式<br>区分<br>入札執行部署<br>入札受領期限<br>開札日時<br>表示件数<br>案件表示順序 | 全て<br>全て<br>財政<br>10<br>案件       | 司<br>▼<br>番号     | · · · · · · · · · · · · · · · · · · ·                                                       | 調達案件一<br>調達案件検索<br>調達案件名称<br>進捗状況<br>業種・種目 | · <b>覧</b><br>全て<br>全て                                                                                                    | <b>•</b>                |                         | IC力一ド有文                  | 助期限:平成29年1月21日<br>表示案件 1-9<br>全案件数 9<br>検索 3 1 ♪  | 3 14時4分  |
| <ul> <li>□ 調達案件一覧</li> <li>□ 登録者情報</li> </ul> | 調達案件番号<br>入札契約方式<br>区分<br>入札執行部署<br>入札受領期限<br>開札日時<br>表示件数<br>案件表示順序 | 全て<br>全て<br>財政<br>10<br>案件<br>1  | 司 v<br>季号<br>WTO | ·<br>·<br>·<br>·<br>·<br>·<br>·<br>·<br>·<br>·<br>·<br>·<br>·<br>·<br>·<br>·<br>·<br>·<br>· | 調達案件一<br>調達案件終索<br>調達案件名称<br>進捗状況<br>業種・種目 | ·覧<br>全て<br>全て<br>全て                                                                                                    | ▼                       | ▼<br>通知書                | 10カード有文<br>企業プロバティ       | 助期限: 平成29年1月21日<br>表示案件 1-9<br>全案件数 9<br>検索 3 1 ♪ | 3 14時4分  |
| <ul> <li>□ 調達案件一覧</li> <li>□ 登録者情報</li> </ul> | 調達案件番号<br>入札契約方式<br>区分<br>入札執行部署<br>入札受領期限<br>開札日時<br>表示件数<br>案件表示順序 | 全て<br>全て<br>財政)<br>10<br>案件<br>1 | 司 ▼<br>番号<br>WTO | ·<br>·<br>·<br>·<br>·<br>·<br>·<br>·<br>·<br>·<br>·<br>·<br>·<br>·                          | 調達案件一<br>調達案件終索<br>調達案件名称<br>進捗状況<br>業種・種目 | <ul> <li>覧</li> <li>全て<br/>全て</li> <li>全て</li> <li>全て</li> <li>全て</li> <li>全工</li> <li>全工</li> <li>金加申請書</li> <li>提出済</li> </ul> | ▼<br>入札書/<br>見積書<br>不合格 | ▼<br>通知書<br>表示<br>未参照有り | 10カード有対<br>企業プロパティ<br>変更 | 助期限: 平成29年1月21日<br>表示案件 1-9<br>全案件数 9<br>検索 3 1 ♪ | 3 14時4分  |

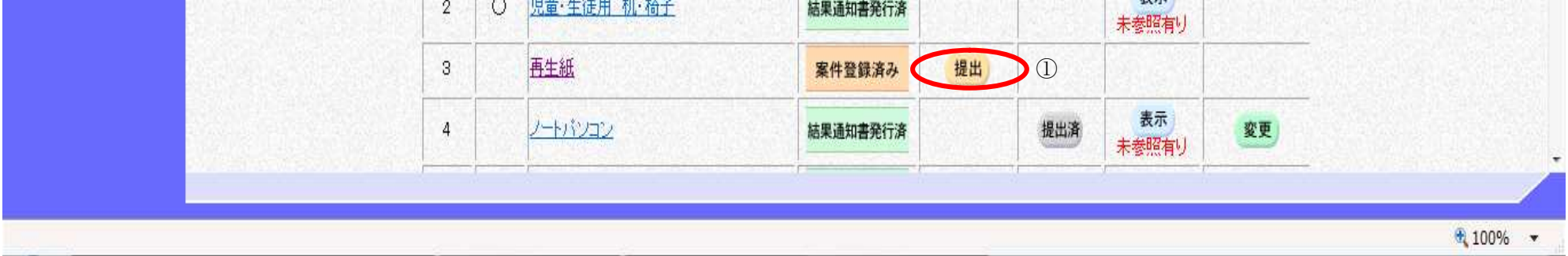

電子調達システム(物品・委託)操作マニュアル ~受注者編~

#### 入札参加資格確認申請書を提出するには?

#### 画面説明

入札参加資格確認申請書を提出するために、必要な情報を入力する画面です。

#### 操作手順

必要な情報を入力もしくは確認後、参照ボタン②を押下し添付資料を選択後、添付資料追加ボタン③を押下することにより、"添付資料"を 付加して提出内容確認ボタン①を押下します。添付ファイルの削除には削除ボタン④を押下します。 ファイルを複数添付可能ですが、圧縮後の合計サイズが3Mバイトを超えると添付できません。 zip 等圧縮ファイルの添付も可能です。

※文字制限について

- 連絡先氏名
- : 全角20文字(40バイト)以内 • 連絡先電話番号 :半角数字ハイフンのみ25文字(25バイト)以内
- 連絡先電話番号 :半角数字ハイフンのみ25文字(25バイト)以内
   連絡先 FAX 番号 :半角数字ハイフンのみ25文字(25バイト)以内
- ・ 連絡先メールアドレス :半角英数字・半角記号100文字(100バイト)以内

| <b>※堺市</b>         |               | 2015年02月05日 14時                                                                                                    | 37分                                                    | 堺市電子調達システム         |                                                        | Ø     |
|--------------------|---------------|----------------------------------------------------------------------------------------------------|--------------------------------------------------------|--------------------|--------------------------------------------------------|-------|
| SAKAI CITY         | 入札情報公開システム 電子 | 調達システム                                                                                                    | 説明要求                                                   |                    | へルプ                                                    | お問い合せ |
| 0 調達案件一覧           |               |                                                                                                    | 入札参加資格確認                                               | 忍申請書提出             |                                                        |       |
| <sup>0</sup> 登録者情報 | 堺市長 様         |                                                                                                    |                                                        | 企美<br>企業音<br>代表者 B | ≹Ⅳ:2714010000120019<br>名称: 株式会社堺市テスト01<br>氏名: 堺市 テスト01 |       |
|                    |               | 本件の入札                                                                                                    | こ関し、入札に参加するため、入札                                       | 、参加資格確認申請書等を提出します。 |                                                        |       |
|                    | 調<br>調<br>入   | i建案件番号: 4273000104<br>i建案件名称: 再生紙<br>札契約方式: 一般競争入札<br>添付資料:<br>③<br>(3)<br>(3)<br>(3)<br>(2)<br>(3)<br>(2)<br>(3)<br>(2)<br>(3)<br>(3)<br>(3)<br>(3)<br>(3)<br>(3)<br>(3)<br>(4)<br>(5)<br>(4)<br>(5)<br>(4)<br>(5)<br>(4)<br>(5)<br>(5)<br>(5)<br>(5)<br>(5)<br>(5)<br>(5)<br>(5 | ・最低価格<br>sktop¥file01.pdf<br>加 削除<br>esktop¥file01.pdf | 参照<br>②            |                                                        |       |
|                    | <連絡先>         |                                                                                                    |                                                        |                    |                                                        |       |
|                    |               | 連絡先氏名: 堺市 テストロ                                                                                                    | 1                                                      |                    |                                                        |       |
|                    | 連絡            | 先電話番号: 111-1111-11                                                                                                    | 11                                                     |                    |                                                        |       |
|                    | 連絡            | 先FAX番号: 111-1111-11                                                                                                    | 11                                                     |                    |                                                        |       |
|                    | 連絡先外          | ールアドレス: test@test.jp                                                                                                    |                                                        |                    |                                                        |       |

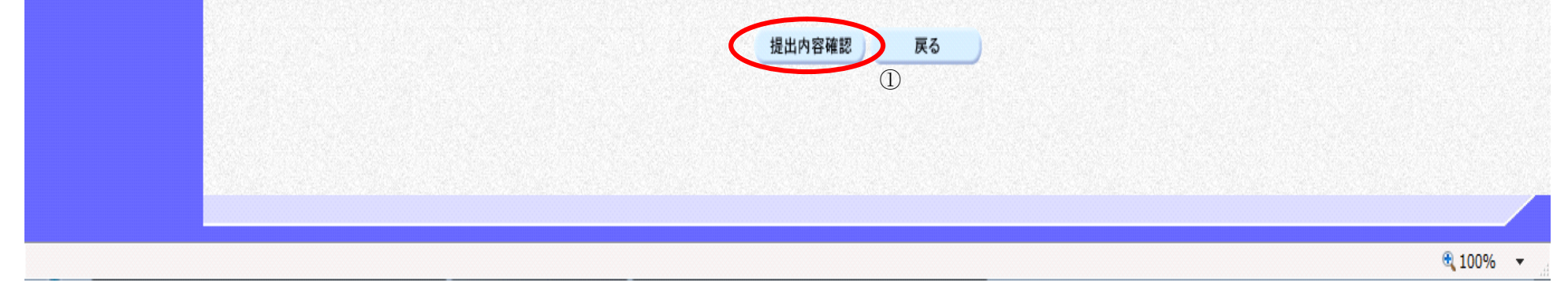

電子調達システム(物品・委託)操作マニュアル ~受注者編~

#### 入札参加資格確認申請書を提出するには?

| <b>画面説明</b><br>入札参加資格確請 | 恩申請書の内容を確認後、提出するための画                                                | 面です。                                                |                                                               |              |
|-------------------------|---------------------------------------------------------------------|-----------------------------------------------------|---------------------------------------------------------------|--------------|
| 操作手順                    |                                                                     |                                                     |                                                               |              |
| 提出内容を確認後                | 。<br>、 <b>提出ボタン①</b> を押下します。                                        |                                                     |                                                               |              |
|                         |                                                                     |                                                     |                                                               |              |
|                         |                                                                     |                                                     |                                                               |              |
|                         |                                                                     |                                                     |                                                               |              |
|                         |                                                                     |                                                     |                                                               |              |
|                         |                                                                     |                                                     |                                                               |              |
|                         |                                                                     |                                                     |                                                               |              |
|                         |                                                                     |                                                     |                                                               |              |
|                         |                                                                     |                                                     |                                                               | <b>1</b> 00  |
| ** 功巾                   | 2015年02月05                                                          | i日 14時37分                                           | 堺市電子調達システム                                                    | 10881 A.H.   |
| SAKAI CITY              | 人礼情報公開システム 電子調達システ                                                  | A 說明要求<br>111.全加次投放到中共事相以中次放                        | ~ <i>k</i> ,7                                                 | <b>新闻い賞せ</b> |
| ○ 調達案件一覧                |                                                                     | 入札奓加貨恰雊認中請書提出內谷蛸                                    | EáZ                                                           |              |
| ○ 登録者情報                 | 堺市長 様                                                               |                                                     | 企業ID: 2714010000120019<br>企業名称: 株式会社堺市テストO<br>代表者氏名: 堺市 テストO1 | 11           |
|                         | 本作                                                                  | キの入札に関し、入札に参加するため、入札参加資格確認申請書等を                     | <b>妊</b> 提出します。                                               |              |
|                         | 調達案件番号:42730<br>調達案件名称:再生約<br>入札契約方式:一般競<br>添付資料: <sub>C ¥U</sub> , | 000104<br>低<br>境争入礼·最低価格<br>sers¥Desktop¥file01.pdf |                                                               |              |
|                         | <連絡先><br>連絡先氏名:堺市                                                   | ±21-01                                              |                                                               |              |
|                         | 連絡先電話番号: 111<br>連絡先FAX番号: 111<br>連絡先FAX番号: 111<br>連絡先メールアドレス: test@ | 1111-1111<br>1111-1111<br>rtest.jp                  |                                                               |              |
|                         |                                                                     | 提出 <b>戻る</b><br>①                                   |                                                               |              |
|                         |                                                                     |                                                     |                                                               |              |

| 3 / 13 / 14 / 14 / 14 / 14 / 14 / 14 / 1 |          |
|------------------------------------------|----------|
|                                          |          |
|                                          |          |
|                                          |          |
|                                          |          |
|                                          |          |
|                                          |          |
|                                          |          |
|                                          |          |
|                                          |          |
|                                          | 🔍 100% 🔹 |

電子調達システム(物品・委託)操作マニュアル ~受注者編~

# 2.1.3.<u>通知書受理(入札前)の流れ</u>

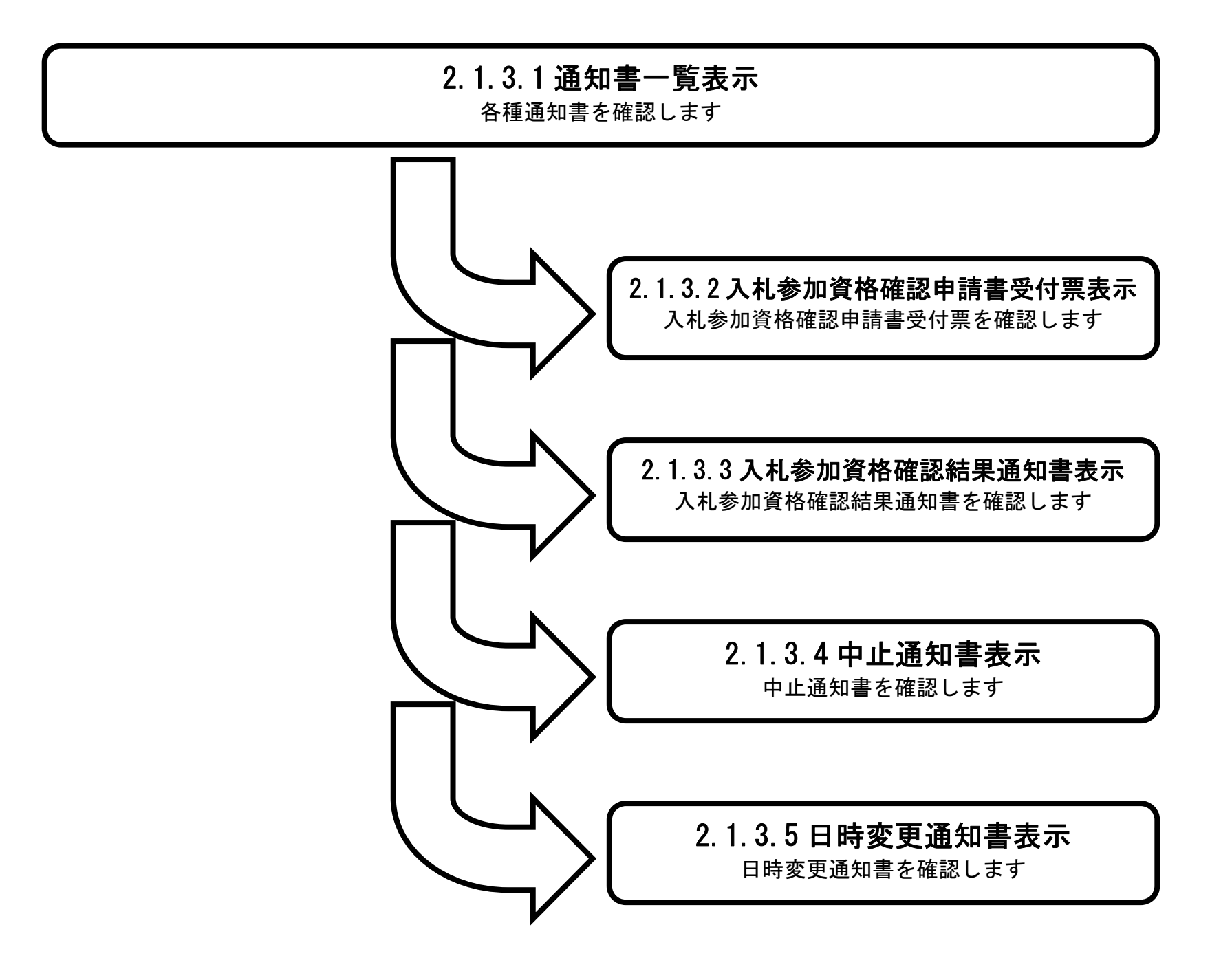

電子調達システム(物品・委託)操作マニュアル ~受注者編~

# 2.1.3.1. 通知書一覧表示するには?

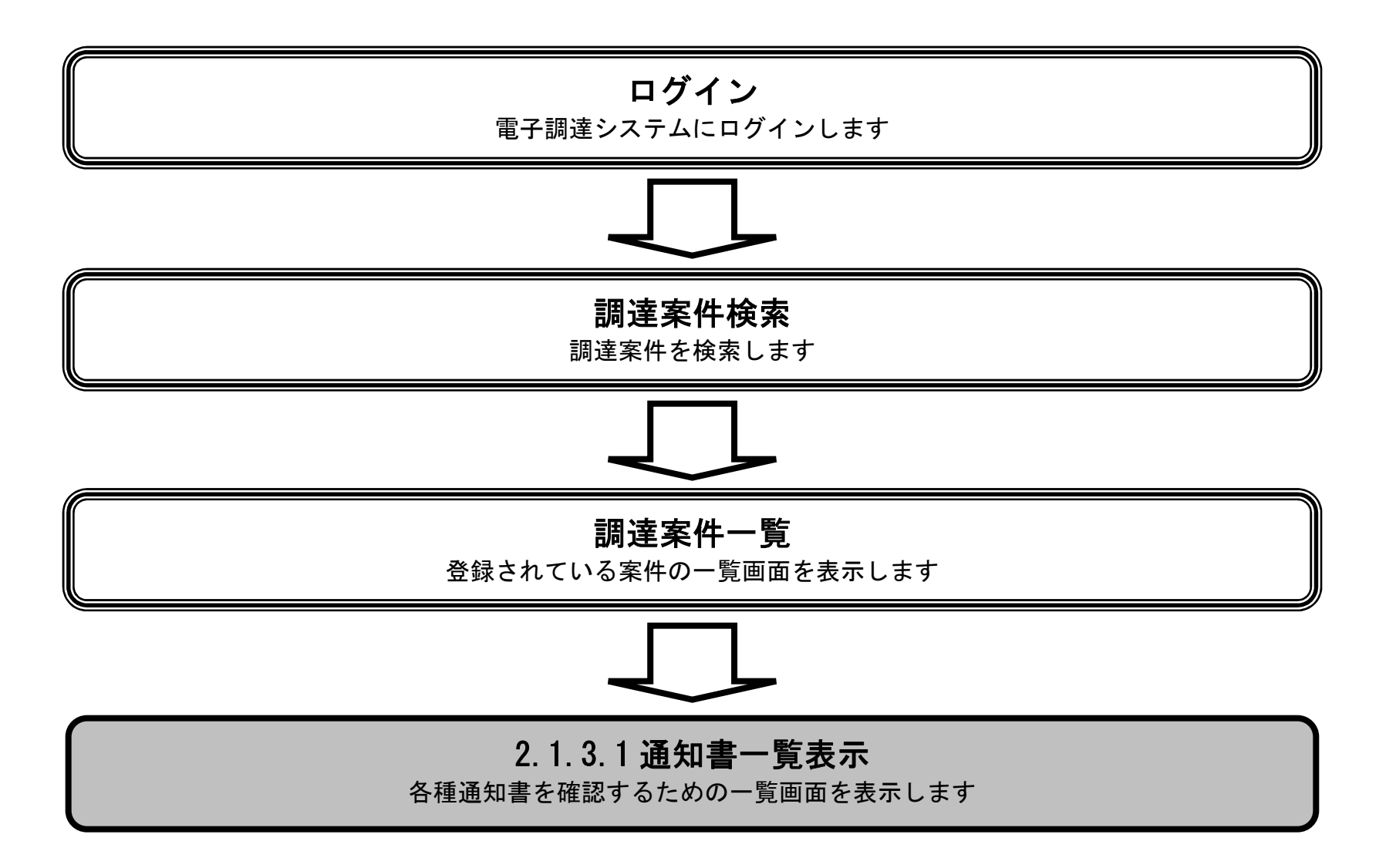

電子調達システム(物品・委託)操作マニュアル ~受注者編~

#### 通知書一覧表示するには?

#### 画面説明

発注者から発行される通知書を閲覧する画面へ行くための案件一覧画面です。

#### 操作手順

表示ボタン①を押下します。

| <b>※堺市</b> |            |      |        | 2015年02月05日 14時55分                     |          |                               | 堺   | 市電子調達シン            | к <del>т</del> 4 |                      | Ø   |
|------------|------------|------|--------|----------------------------------------|----------|-------------------------------|-----|--------------------|------------------|----------------------|-----|
| SAKAI CITY | 入札情報公開システム |      | 子調這    | ミシステム 説明要求                             |          |                               |     |                    | ^                | ルプ お聞                | い合せ |
| ○ 調達案件一覧   |            |      |        |                                        | 調達案件一    | 覧                             |     |                    | IC力一ド"有刘         | 期限:平成29年1月21日 14時4   | 4分  |
| · 登録者情報    |            |      |        |                                        | 調達案件検索   |                               |     |                    |                  |                      |     |
|            | 調達案件番号     |      |        |                                        | 調達案件名称   |                               |     |                    |                  |                      |     |
|            | 入札 契約方式    | 全7   |        | -                                      | 谁捗状况     | <b> <del></del> <b> </b> </b> |     | <u></u>            |                  |                      |     |
|            | 区分         | 全て   | 11-0-0 |                                        | 業種·種目    | 主て<br>全て                      |     | R. Balandi         |                  |                      |     |
|            | 入札執行部署     | 財政局  |        |                                        |          |                               |     |                    |                  |                      | E   |
|            | 入札受領期限     | 1    |        | · · · · · · · · · · · · · · · · · · ·  |          | 1                             |     |                    |                  |                      |     |
|            | 開札日時       |      | NORT I | ~                                      |          | 1                             |     |                    |                  |                      |     |
|            | 表示件数       | 10 🔻 |        |                                        |          |                               |     |                    |                  | 表示案件 1-9<br>全室件数   9 |     |
|            | 案件表示順序     | 案件番  | 号      | <ul> <li>● 昇順</li> <li>● 降順</li> </ul> |          |                               |     |                    |                  |                      |     |
|            |            |      |        |                                        |          |                               | 11+ |                    |                  |                      | — L |
|            |            | No   | WTO    | 調達案件名称                                 | 進捗状況     | 参加申請書                         | 見積書 | 通知書                | 企業プロパティ          |                      |     |
|            |            | 1    |        | 厨房用備品一式(××小学校)                         | 結果通知書発行済 | 提出済                           | 不合格 | 表示<br>未参照有り        | 変更               |                      |     |
|            |            | 2    | 0      | <u>児童·生徒用 机·椅子</u>                     | 結果通知書発行済 |                               |     | 表示<br>未参照有り        |                  |                      |     |
|            |            | 3    |        | <u>再生紙</u>                             | 審查結果通知中  | 提出済                           | 受付前 | 表示                 | <u>変更</u><br>①   |                      |     |
|            |            | 4    |        | <u>עבעאר -</u>                         | 結果通知書発行済 |                               | 提出済 | <b>表示</b><br>未参照有り | 変更               |                      |     |
|            |            |      |        |                                        |          |                               |     |                    |                  |                      |     |
|            |            |      |        |                                        |          |                               |     |                    |                  | 🔍 100%               | •   |

電子調達システム(物品・委託)操作マニュアル ~受注者編~

|                                                                                          | 通知者一覧表示す                                                                                                    | るには?                                                                                                    |                                                                             |            |
|------------------------------------------------------------------------------------------|----------------------------------------------------------------------------------------------------|----------------------------------------------------------------------------------------------------|-----------------------------------------------------------------------------|------------|
|                                                                                          |                                                                                                    |                                                                                                    |                                                                             |            |
| <u>   田記明</u>                                                                            | ノナルの一般デズでナ                                                                                                    |                                                                                                    |                                                                             |            |
| 谷通知書を選択す                                                                                 | るための一覧画面です。                                                                                                    |                                                                                                    |                                                                             |            |
|                                                                                          |                                                                                                    |                                                                                                    |                                                                             |            |
| 操作手順                                                                                     |                                                                                                    |                                                                                                    |                                                                             |            |
|                                                                                          |                                                                                                    |                                                                                                    |                                                                             |            |
|                                                                                          |                                                                                                    |                                                                                                    |                                                                             |            |
|                                                                                          |                                                                                                    |                                                                                                    |                                                                             |            |
|                                                                                          |                                                                                                    |                                                                                                    |                                                                             |            |
|                                                                                          |                                                                                                    |                                                                                                    |                                                                             |            |
|                                                                                          |                                                                                                    |                                                                                                    |                                                                             |            |
|                                                                                          |                                                                                                    |                                                                                                    |                                                                             |            |
|                                                                                          |                                                                                                    |                                                                                                    |                                                                             |            |
|                                                                                          |                                                                                                    |                                                                                                    |                                                                             |            |
|                                                                                          |                                                                                                    |                                                                                                    |                                                                             |            |
|                                                                                          |                                                                                                    |                                                                                                    |                                                                             |            |
| ◎堺市                                                                                      | 2015年02月05日 14時56分                                                                                                    | 堺市電子調達システム                                                                                                    |                                                                             | Ø          |
|                                                                                          | 2015年02月05日 14時56分<br><b>札情報公開システム 電子調達システム 説明要求</b>                                                                                      | 堺市電子調達システム                                                                                                    | ヘルプ                                                                         | お問い合せ      |
|                                                                                          | 2015年02月05日 14時56分<br>札情報公開システム 電子調達システム 説明要求                                                                                             | 堺市電子調達システム<br>知 圭 啓                                                                                                    | ヘルプ                                                                         | お問い合せ      |
| を<br>な<br>あ<br>KAI CITY<br>の<br>の<br>の<br>の<br>の<br>の<br>の<br>の<br>の<br>の<br>の<br>の<br>の | 2015年02月05日 14時56分<br><b>札情報公開システム 電子調達システム 説明要求</b><br>通                                                                                 | <i>堺市電子調達システム</i><br>知書一覧                                                                                                    | <b>N.KJ</b>                                                                 | お聞い合せ      |
| <b> を また は に は で また は に は で が の で が の で が の で の で の で の で の で の で</b>                    | 2015年02月05日 14時56分<br><b>札情報公開システム 電子調達システム 説明要求</b><br>通<br>通知書名                                                                         | 堺市電子調達システム<br>知書一覧<br>通知書発行日付                                                                                                    | へルプ<br>通知書確認                                                                | し<br>お聞い合せ |
|                                                                                          | 2015年02月05日 14時56分<br><b>札情報公開システム 電子調達システム 説明要求</b><br>通知書名<br>入札参加資格確認結果通知書                                                             | 堺市電子調達システム     知書一覧     通知書発行日付     平成27年02月05日 (木) 14時52分                                                                                                    | ヘルプ<br>通知書確認<br><u>未参照</u>                                                  | お問い合せ      |
|                                                                                          | 2015年02月05日 14時56分         札情報公開システム 電子調達システム 説明要求         通知書名         人札参加資格確認結果通知書         入札参加資格確認申請書受付票                              | 堺市電子調達システム         知書一覧         通知書発行日付         平成27年02月05日 (木) 14時52分         平成27年02月05日 (木) 14時52分                                                               | ヘルブ<br>通知書確認<br>未参照<br>未参照                                                  | お問い合せ      |
|                                                                                          | 2015年02月05日 14時56分         私情報公開システム 電子調達システム 説明要求         通知書名         道知書名         人札参加資格確認結果通知書         人札参加資格確認申請書受付票         日時変更通知書 | 堺市電子調達システム         知書一覧         通知書発行日付         平成27年02月05日 (木) 14時52分         平成27年02月05日 (木) 14時52分         平成27年02月05日 (木) 14時52分         平成27年02月05日 (木) 14時49分 | ヘルプ<br>通知書確認<br>未参照<br>未参照<br>未参照                                           | お問い合せ      |
|                                                                                          | 2015年02月05日 14時56分<br>札情報公開システム 電子調達システム 説明要求<br>通<br>通知書名<br>人札参加資格確認結果通知書<br>人札参加資格確認申請書受付票<br>日時変更通知書                                  |                                                                                                    | へルブ           通知書確認           未参照           未参照           未参照           未参照 | の日本        |
|                                                                                          | 2015年02月05日 14時56分<br><b>札情報公開システム 電子調達システム 説明要求</b><br>通知書名<br><u>通知書名</u><br><u>人札参加資格確認知書講書受付票</u><br>日時変更通知書                          | 求市電子調達システム 知書一覧  通知書発行日付  平成27年02月05日(木)14時52分  平成27年02月05日(木)14時52分  平成27年02月05日(木)14時49分                                                                          | ヘルプ<br>通知書確認<br>未参照<br>未参照<br>未参照                                           | の          |
|                                                                                          | 2015年02月05日 14時56分         札情報公開システム 電子調達システム 説明要求         通知書名         人札参加資格確認結果通知書         人札参加資格確認申請書受付票         日時変更通知書              | 求市電子調達システム 知書 一覧<br>通知書発行日付<br>平成27年02月05日 (木) 14時52分<br>平成27年02月05日 (木) 14時52分<br>平成27年02月05日 (木) 14時52分                                                           | へルブ           通知書確認           未参照           未参照           未参照               | 法問い合せ      |

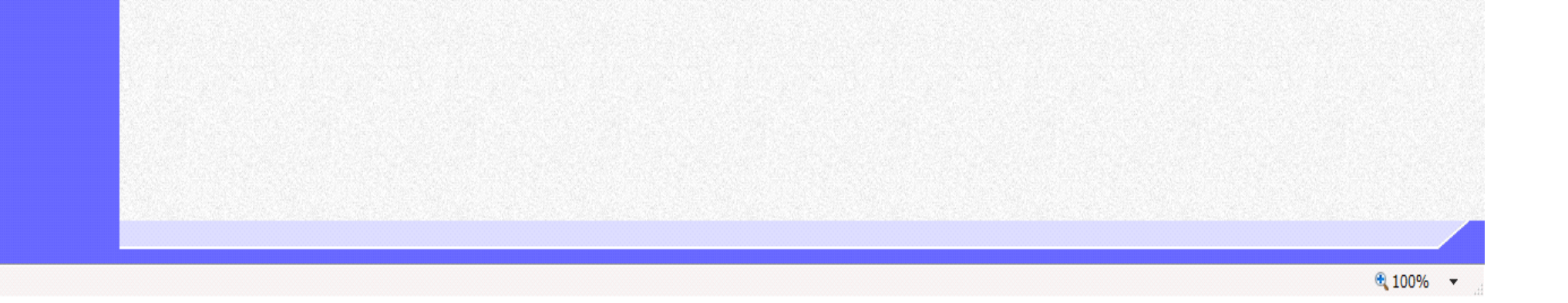

# 2.1.3.2. 入札参加資格確認申請書受付票を表示するには?

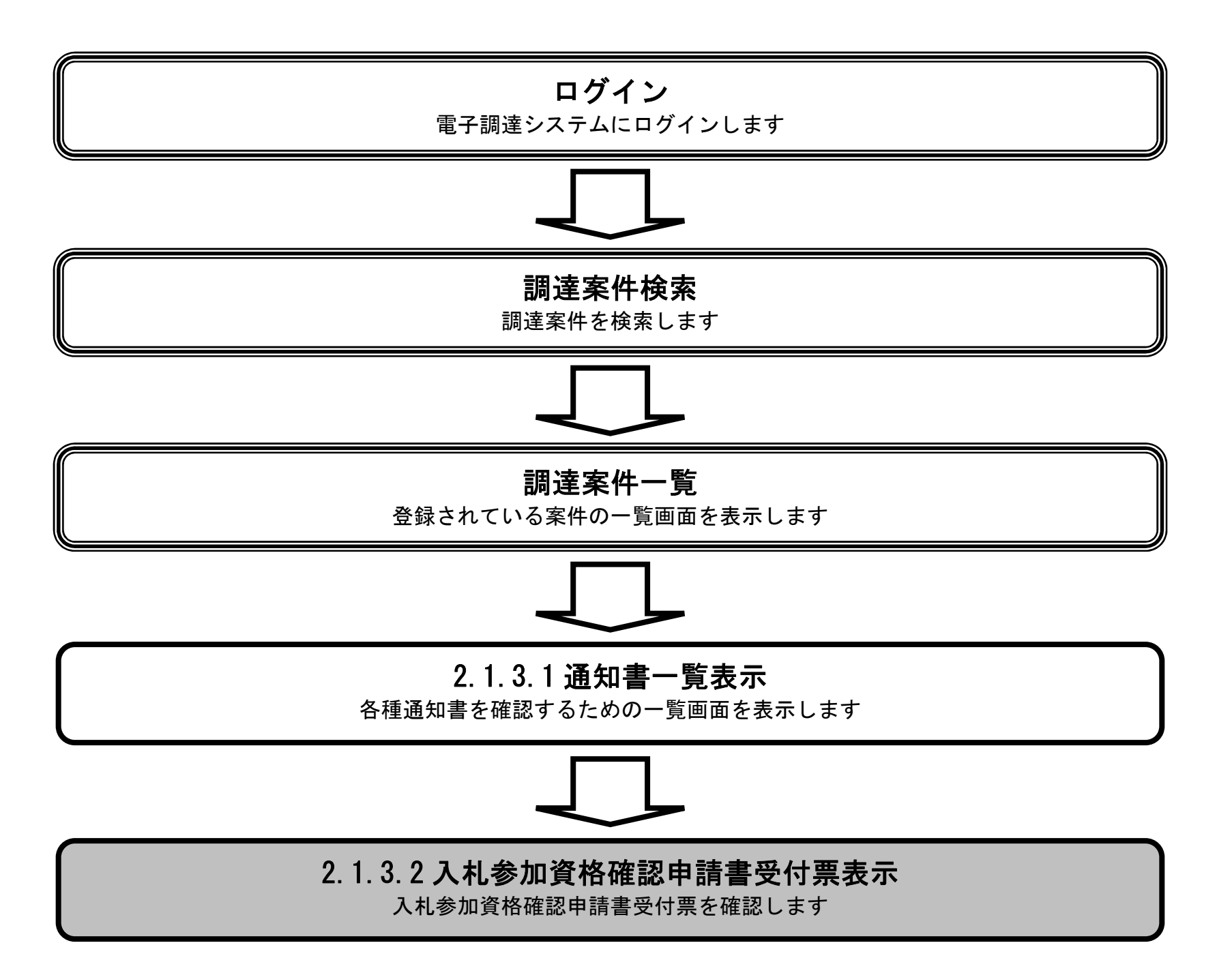

電子調達システム(物品・委託)操作マニュアル ~受注者編~

#### 入札参加資格確認申請書受付票を表示するには?

#### 画面説明

入札参加資格確認申請書受付票を確認するための一覧画面です。

#### 操作手順

入札参加資格確認申請書受付票①を押下します。

| <ul> <li>         · 調達案件一覧         · 登録者情報         ·         ·         ·</li></ul> | 通知書  | <b></b>                |       |  |
|------------------------------------------------------------------------------------|------|------------------------|-------|--|
|                                                                                    |      |                        |       |  |
|                                                                                    | 通知書名 | 通知書発行日付                | 通知書確認 |  |
| 入扎参加資格確認結果通知書                                                                      |      | 平成27年02月05日 (木) 14時52分 | 未参照   |  |
| 入札参加資格確認申請書受付票                                                                     | >    | 平成27年02月05日 (木) 14時52分 | 未参照   |  |
| (上)<br>日時変更通知書                                                                     |      | 平成27年02月05日(木)14時49分   | 未参照   |  |

電子調達システム(物品・委託)操作マニュアル ~受注者編~

お聞い合せ

#### 入札参加資格確認申請書受付票を表示するには?

# 画面説明 入札参加資格確認申請書受付票の確認画面です。 操作手順 受付票の印刷を行いたい場合は印刷ボタン①を押下します。 【補足説明】 印刷はブラウザの印刷機能をご使用願います。 署名検証ボタン②を押下することにより、署名検証成否のポップアップが表示されます。 署名検証は設定により自動、手動があります。自動の場合、署名検証ボタンは表示されません。 堺市電子調達システム 2015年02月05日 14時56分 ١. 入札情報公開システム 電子調達システム 説明要求 SAKAI CITY へルプ 入札参加資格確認申請書受付票 0 調達案件一覧 登録者情報 企業ID: 2714010000120019 平成27年02月05日 企業名称:株式会社堺市テスト01 堺市長 代表者氏名:堺市 テスト01 様 下記の案件について、入札参加資格確認申請書等を受け付けました。 58 調達案件番号: 4273000104 調達案件名称:再生紙 入札契約方式:一般競争入札·最低価格 受付日時:平成27年02月05日(木)14時52分

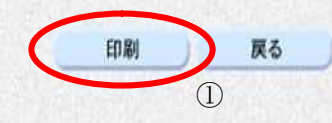

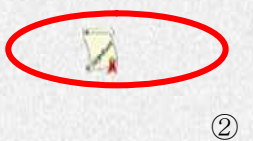

€ 100% -

電子調達システム(物品・委託)操作マニュアル ~受注者編~

# 2.1.3.3. <u>入札参加資格確認結果通知書を表示するには?</u>

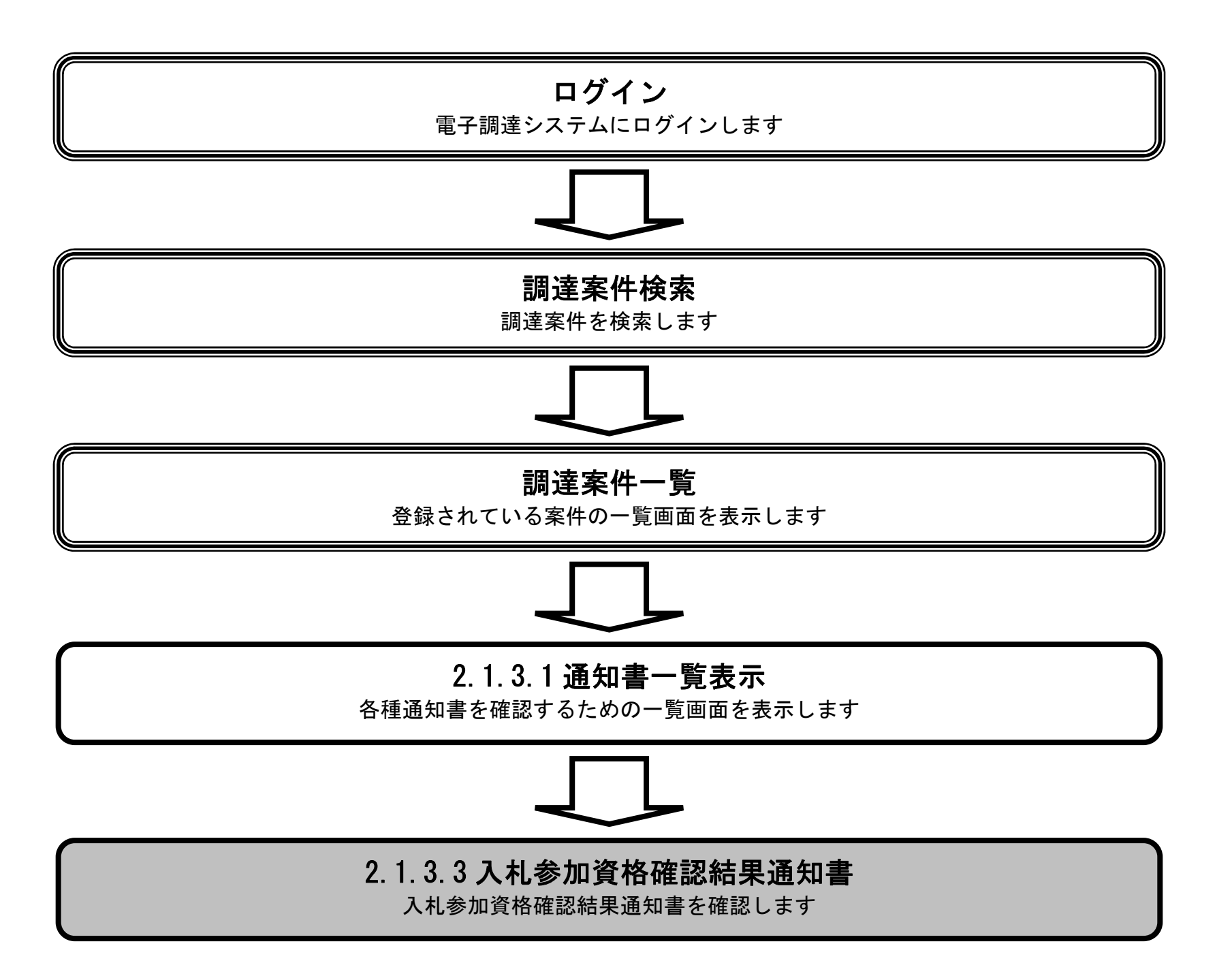

電子調達システム(物品・委託)操作マニュアル ~受注者編~

#### 入札参加資格確認結果通知書を表示するには?

# 画面説明 入札参加資格確認結果通知書を確認するための一覧画面です。 操作手順 入札参加資格確認結果通知書①を押下します。 堺市電子調達システム 2015年02月05日 14時56分 SAKAI CITY 入札情報公開システム 電子調達システム お聞い合せ へルプ 説明要求 通知書一覧 0 調達案件一覧 登録者情報 通知書名 通知書確認 通知書発行日付 入礼参加資格確認結果通知書 平成27年02月05日(木)14時52分 未参照 入礼参加資格確認申請書受付票 参照済 平成27年02月05日(木)14時52分 未参照 日時変更通知書 平成27年02月05日(木)14時49分 戻る

| 말 같은 것 것 같은 것 같아. 것 같은 것 같아. 것 것 같아. 것 같아. 것 것 같아. 것 것 같아. 것 것 같아. 것 것 같아. 것 같아. 것 같아. 것 같아. 것 같아. 것 것 |             |   |
|----------------------------------------------------------------------------------------------------|-------------|---|
|                                                                                                    |             |   |
|                                                                                                    |             |   |
|                                                                                                    |             |   |
|                                                                                                    |             |   |
|                                                                                                    |             |   |
| 물건을 제 말씀을 잘 안 된 것은 것 같아. 방법은 것 같아. 집을 것을 잘 안 된 것 같아. 것을 것 같아. 것을 것 같아. 집을 것 같아. 것 같아. 것 것 같아.          |             |   |
|                                                                                                    |             |   |
|                                                                                                    | _           | 1 |
|                                                                                                    | <b>100%</b> | * |
|                                                                                                    |             |   |

電子調達システム(物品・委託)操作マニュアル ~受注者編~

#### 入札参加資格確認結果通知書を表示するには?

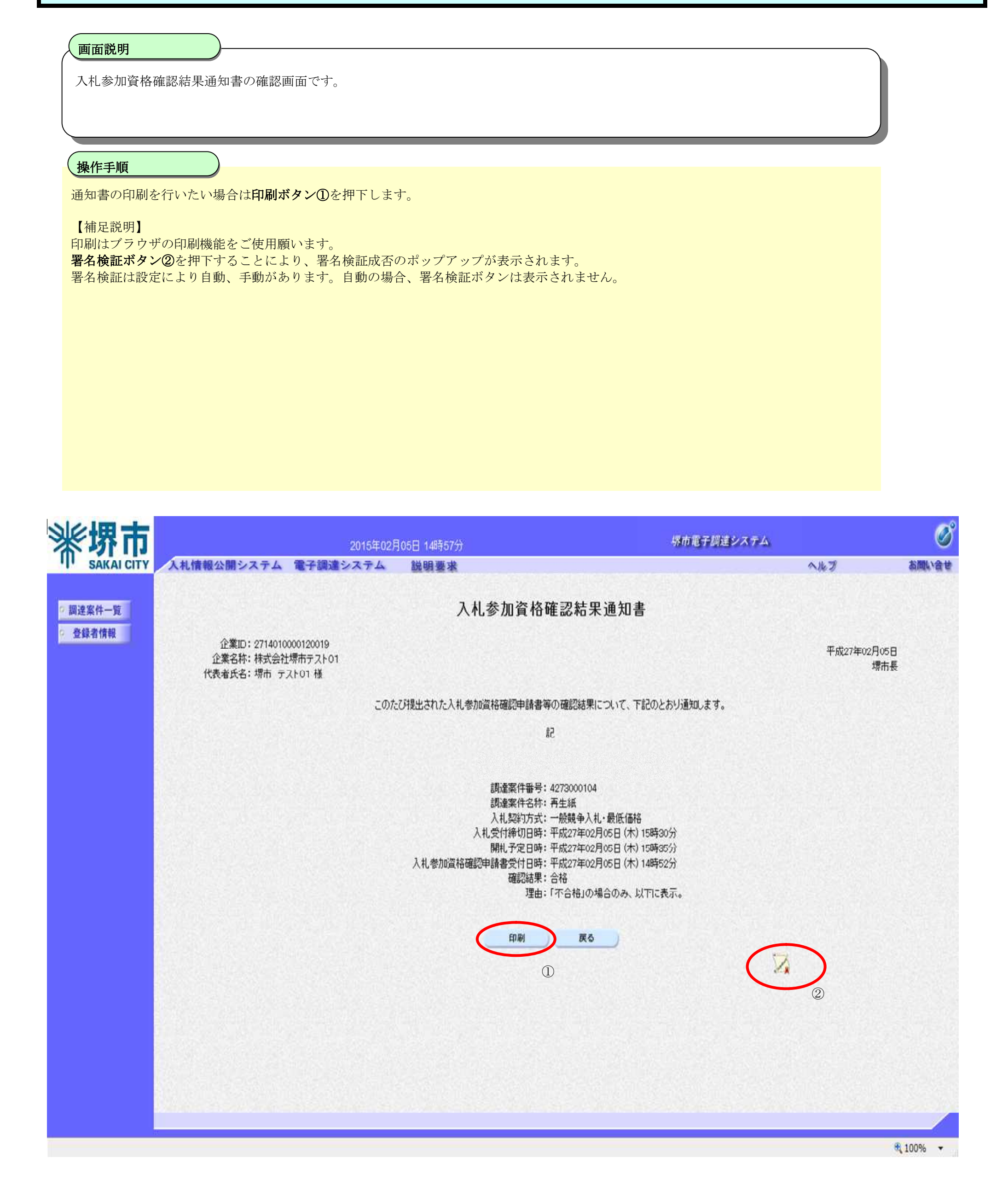

電子調達システム(物品・委託)操作マニュアル ~受注者編~

2.1.3.4. <u>中止通知書を表示するには?</u>

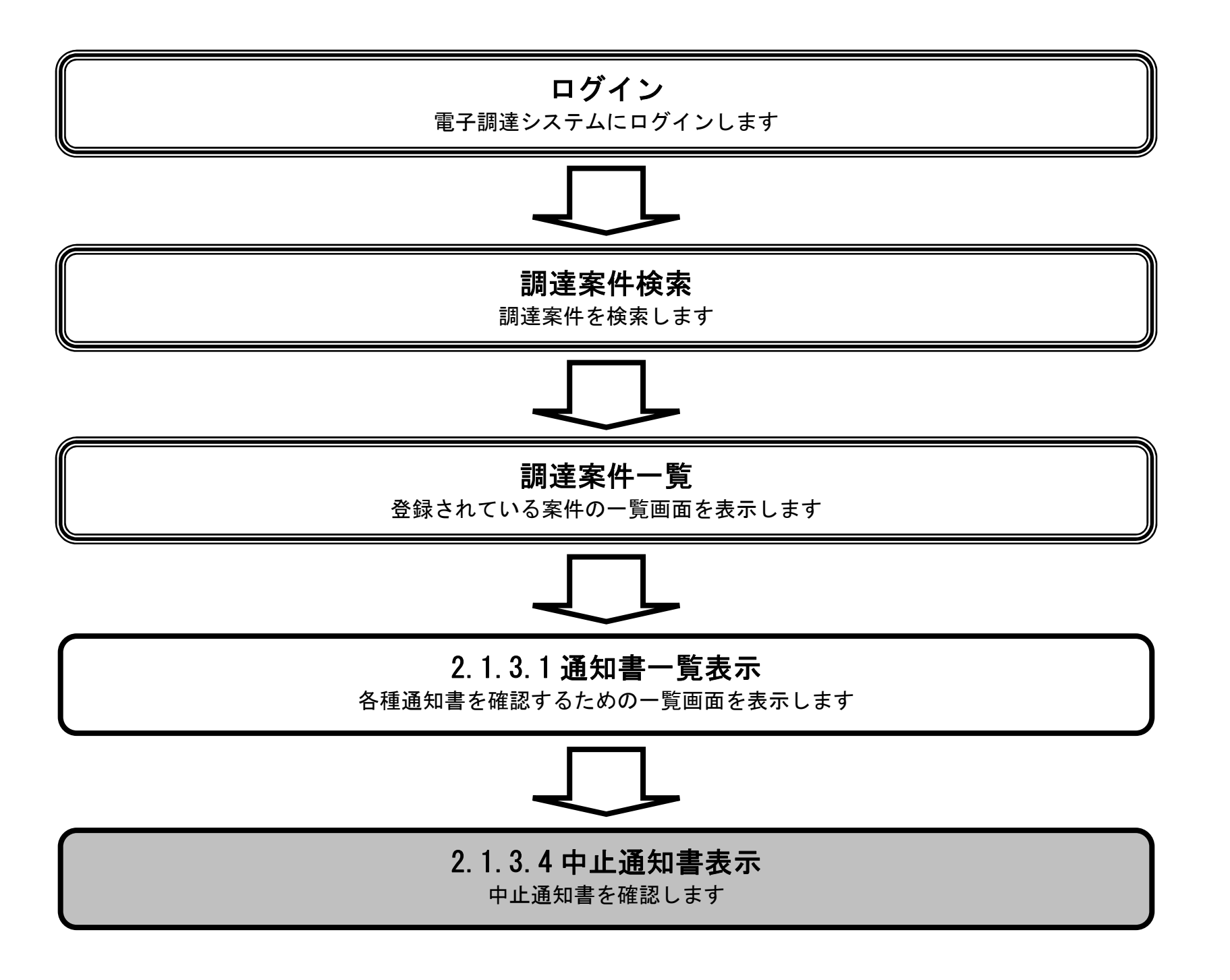

電子調達システム(物品・委託)操作マニュアル ~受注者編~

 $2.1 \cdot 17$
#### 中止通知書を表示するには?

| アメリン・レスター         アメリン・レスター           シレストロン・レスター         アメリン・レスター           シレストロン・レスター         アメリン・レスター           シレストロン・レスター         アメリン・レスター           シレスターン・レスター         アメリン・レスター           シレスターン・レスターン・レスター         アメリン・レスター           シレスターン・レスター         アメリン・レスター           シレスターン・レスター         アメリン・レスター           シレスターン・レスター         アメリン・レスター           シレスターン・レスター         アメリン・レスター           シレスターン・レスター         アメリン・レスター           シレスターン・レスター         アメリン・レスター                                                                                                    | 平下します。<br><u> N154202F008 109179</u><br><u> N154202F008 109179</u><br><u> N154202F008 109179</u><br><u> 日間日 - 日</u><br><u> 日間日 - 日</u><br><u> 日間日 - 日</u><br><u> 日間274002F081 (109119)</u><br><u> 日間日 - 日</u><br><u> 日間274002F081 (109119)</u><br><u> 日間119</u><br><u> 日間119</u>                                                                                                    | 4作手順                                                                                                    |                                                                                                    |                                                                                            |            |
|----------------------------------------------------------------------------------------------------|----------------------------------------------------------------------------------------------------|----------------------------------------------------------------------------------------------------|----------------------------------------------------------------------------------------------------|--------------------------------------------------------------------------------------------|------------|
| CO105E02F00E1 (1981/2)     SAVA COT     SAVA COT | 2015/2023/DSEI 108175/         24/15/25/25/2           文化情報公園ンステム 電子醸造システム 酸酸基素         ヘルダ         本           近日二日         近日         近日         (1)           「二山のの川山田田と市場の」         平成27年02/月05日 (内) 1581125         米         第           「二山のの川山田田と市場の」         平成27年02/月05日 (内) 1581125         米         第           「二山のの川山田田と市場         平成27年02/月05日 (内) 1581125         米         第           「二山のの川山田田と市場         平成27年02/月05日 (内) 1581113         米         米         第           「二山の岡田田田田田会会会社業         平成27年02/月05日 (内) 1581113         米         米         第           「二山の岡田田田田会会社業         平成27年02/月05日 (内) 1581113         米         米         第         1         1         1         1         1         1         1         1         1         1         1         1         1         1         1         1         1         1         1         1         1         1         1         1         1         1         1         1         1         1         1         1         1         1         1         1         1         1         1         1         1         1         1         1         1         1         1         1 | 止通知書①を押下します。                                                                                                    |                                                                                                    |                                                                                            |            |
|                                                                                                    | 2015年02月05日 19817分       Statestyne         人札信報公開システム 電子調査システム 酸酸量素       ヘルグ       All         道知書一覧       道知書名       All       All                                                              |                                                                                                    |                                                                                                    |                                                                                            |            |
| 文ロ15年02月05日 15時11分         Sefering Sefering           Satisation Control         2015年02月05日 15時11分         2015年02月05日 15時11分           Alt 機能公園システム 電子装造システム 酸酸素法         3015年02月05日 15時11分         3015年02月05日 15時11分           Satisation Control         2015年02月05日 15時11分         3015年02月05日 15時11分           Satisation Control         3015年02月05日 15時11分         3015年02月05日 15時11分           Satisation Control         11.0000215日15日         11.0000215日15月12分         2015           Alt Subox 16日 15日         11.0000215日15日         11.0000215日15日         11.0000215日15日         11.0000215日15日                                                                                                    | 2015年02月05日 15817分       学校の学校の学校         【11日日の11日日の11日日の11日日の11日日の11日日の11日日の11日                                                                                                    |                                                                                                    |                                                                                                    |                                                                                            |            |
| 文ロ15年02月05日 1981179         SP####################################                                                                                                    | 2015年02月05日 15時17分       5月花子月望ったすよ         大札情報公開システム 登録書法       ヘルプ       26         通知書名       強助書案行日付       運知書名         レーレ通知書       平成27年02月05日 (中) 15時11分       運用書         人札 愛加度技研研研究       平成27年02月05日 (中) 15時11分       運用書         人札 愛加度技研研究       平成27年02月05日 (中) 15時11分       運用         工作の27年02月05日 (中) 15時11分       運用         工作の27年02月05日 (中) 15時11分       運用         工作の27年02月05日 (中) 15時11分       運用                                                                                                    |                                                                                                    |                                                                                                    |                                                                                            |            |
| 文法にはこれである         方式を見る2月05日 15月17分         方式を見るステム         注明要素         へたる           SALALI CITE         人は情報公開システム 電子課達システム 健眠要素         へたる           KH-円<br>活用器         通知書名         通知書名         し、           通知書名         単止道加書         平成27年02月05日 (休) 15時11分         来参照           人北参加資品確認時請書受付票         平成27年02月05日 (休) 15時11分         来参照                                                                                                    | 2015年02月05日 15時17分       好布電子灯道システム         大札情報公園システム       登録要素       へたる       本         通知書名       通知書名       通知書名       通知書名       運知書名       運知書名       運知書名       単二道知書         中二道知書       平成27年02月05日 (村) 15時14分       未登風       未登風         入札、豊加度社園記録を送加量       平成27年02月05日 (村) 15時11分       未登風         人札、豊加度社園記録を注意知識       平成27年02月05日 (村) 15時11分       未登風         人札、豊加度社園記録を注意知識       平成27年02月05日 (村) 15時11分       未登風         人札、豊加度社園記録を注意       平成27年02月05日 (村) 15時11分       未登風                                                                                                    |                                                                                                    |                                                                                                    |                                                                                            |            |
| サレニ酸加酸       メメクロ       メクロ         メル債物公開システム       モデ酸酸酸酸       ヘルプ         メル債物公開システム       モデ酸酸酸酸       ヘルプ         メル債物公開システム       モデ酸酸酸酸       ヘルプ         メル債物公開システム       モデ酸酸酸酸       ヘルプ         メル債物公開システム       モデ酸酸酸酸       ヘルプ         メル債物公開システム       モデ酸酸酸酸酸       ヘルプ         メル債物公開システム       モデ酸酸酸酸酸       ヘルプ         メル債物公開システム       モデ酸酸酸酸酸酸酸       ヘルプ         メル債物公開システム       モデ酸酸酸酸       ヘルプ         メレ       ビー       ビー       レ         レニ酸の酸化酸酸 (水気)       ビー       レ       レ         レニ酸の酸化酸酸酸酸酸酸酸酸酸酸酸酸酸酸酸酸酸酸酸酸酸酸酸酸       モデ酸27年02月05日(水) 15時11分       米酸酸         レ、       ビー       ビー       レ       レ         レ、       ビー       ビー       レ       レ       レ                                                                                                    | <u>2015年02月05日 18時17分</u><br>文礼情報公開システム 電子調査システム 説明要求 へルガ (新<br>通知書一覧                                                                                                    |                                                                                                    |                                                                                                    |                                                                                            |            |
| Unit       Distanzing Statistical       Statistical                                                                                                    | 2015年02月0日 15時17分       学校電子算道之ステム       登録要素       へんろ       認識         人札情報公開システム       登録要素       へんろ       認識         通知書       通知書名       通知書名       通知書名       2015年02月05日 (村) 15時12分       2015年02月05日 (村) 15時12分       未参照         人札 受加資格確認理解書受付票       平成27年02月05日 (村) 15時11分       未参照       2015年02月05日 (村) 15時11分       未参照         人札 受加資格確認理解書受付票       平成27年02月05日 (村) 15時11分       未参照         人札 受加資格確認理解書受付票       平成27年02月05日 (村) 15時11分       未参照         人札 受加資格確認理解書受付票       平成27年02月05日 (村) 15時11分       未参照                                                                                                    |                                                                                                    |                                                                                                    |                                                                                            |            |
| 投口方         2015年02月05日 15時17分         分布電子型値タステム         今ルク           A44情報公開システム         電子講連システム         減回要素         ヘルク           SK-H - 党         通知書         通知書         シールク           通知書         通知書名         単止道知書         単止道知書         系参照           土 参加回指確認知識         平成27年02月05日 (木) 15時11分         未参照           人社参加回指確認知識書会付款         平成27年02月05日 (木) 15時11分         未参照                                                                                                    | 2015年02月05日 15時17分       好雨電子熨達システム       砂田 警察       ヘルプ       AM         入札情報公開システム       登田 警察       ヘルプ       AM         通知書       通知書名       通知書名       通知書名       単成27年02月05日 (木) 15時14分       未参照         上       単止通知書       甲成27年02月05日 (木) 15時14分       未参照         人札参加電格磁励型協畫受付票       甲成27年02月05日 (木) 15時11分       未参照         人札参加電格磁励型協畫受付票       甲成27年02月05日 (木) 15時11分       未参照         人札参加電格磁励型協畫受付票       甲成27年02月05日 (木) 15時11分       未参照                                                                                                    |                                                                                                    |                                                                                                    |                                                                                            |            |
| 次のたいでいていていていていていていていていていていていていていていていていていてい                                                                                                    | 2015年02月05日 15時17分       学校部会社会社会社会社会社会社会社会社会社会社会社会社会社会社会社会社会社会社会社                                                                                                    |                                                                                                    |                                                                                                    |                                                                                            |            |
| SAKAI CITY       人札情報公開システム 電子調達システム 説明要求       ヘルブ         高井一覧       通知書一覧       通知書名       通知書名       通知書確認         連携報       単止通知書       単成27年02月05日 (木) 15時14分       運知書確認         人札参加資格確認知識       平成27年02月05日 (木) 15時14分       未参照         人札参加資格確認知識       平成27年02月05日 (木) 15時11分       未参照                                                                                                    | 通知書一覧       通知書発目       通知書発記       通知書確認          通知書名       通知書発行日付       通知書確認         中止通知書       平成27年02月05日 (木) 15時14分       未参照         入札参加資格確認理論書受付票       平成27年02月05日 (木) 15時11分       未参照         人札参加資格確認理論書受付票       平成27年02月05日 (木) 15時11分       未参照         反3                                                                                                    |                                                                                                    |                                                                                                    |                                                                                            |            |
| 資加書一覧       通知書一覧         通知書名       通知書発行日村       通知書確認         単止通知書       単加固格確認問題       平成27年02月05日 (木) 15時14分       未参照         入北参加回格確認申請書受付票       平成27年02月05日 (木) 15時11分       未参照                                                                                                    | 通知書一覧       通知書発行日付       通知書確認         中止通知書       平成27年02月05日 (木) 15時14分       未参照         入北参加道格確認理論書受付票       平成27年02月05日 (木) 15時11分       未参照         反1       東成27年02月05日 (木) 15時11分       未参照                                                                                                    | <b>堺市</b> 2015年02月05日 15時17分                                                                                                    | 堺市電子調達システム                                                                                                 |                                                                                            |            |
| 通知書名         通知書発行日付         通知書確認           中止通知書         平成27年02月05日 (木) 15時14分         未参照           入札参加資格確認申請書受付票         平成27年02月05日 (木) 15時12分         未参照                                                                                                    | 通知書名         通知書祭         通知書確認           中止通知書         平成27年02月05日 (木) 15時14分         未参照           入札参加道格確認申請書受付票         平成27年02月05日 (木) 15時12分         未参照                                                                                                    | <mark>堺市</mark><br>SAKAI CITY<br>A礼情報公開システム 電子調達システム 説明要来                                                                                                    | <b>堺市電子調達システム</b>                                                                                          | NKJ                                                                                        | 赤間         |
| 中止通知書       平成27年02月05日(木)15時14分       未参照         入札参加資格確認結果通知書       平成27年02月05日(木)15時12分       未参照         入札参加資格確認申請書受付票       平成27年02月05日(木)15時11分       未参照                                                                                                    | 中止通知書       平成27年02月05日(木) 15時14分       未参照         入札参加資格確認準通知書       平成27年02月05日(木) 15時12分       未参照         人札参加資格確認申請書受付票       平成27年02月05日(木) 15時11分       未参照                                                                                                    | <mark>(現市)</mark><br>SAKAI CITY<br>A札情報公開システム 電子調達システム <u>説明要求</u><br>案件一覧                                                                                                    | <i>堺市電子調達システム</i><br>通知書一覧                                                                                 | NK7                                                                                        | âM         |
| 入扎参加資格確認需果通知書         平成27年02月05日(木)15時12分         未参照           入扎参加資格確認申請書受付票         平成27年02月05日(木)15時11分         未参照                                                                                                    | 入札参加資格確認律請書受付票       平成27年02月05日 (木) 15時12分       未参照         人札参加資格確認申請書受付票       平成27年02月05日 (木) 15時11分       未参照                                                                                                    | な<br>た<br>な<br>た<br>に<br>に<br>び<br>た<br>た<br>に<br>に<br>び<br>た<br>た<br>に<br>び<br>た<br>た<br>に<br>び<br>ち<br>に<br>び<br>ち<br>た<br>つ<br>び<br>ち<br>に<br>び<br>ち<br>で<br>か<br>か<br>、<br>な<br>、<br>な<br>、<br>な<br>、<br>な<br>、<br>な<br>、<br>な<br>、<br>な<br>、<br>な<br>、<br>な<br>、<br>な<br>、<br>か<br>な<br>、<br>か<br>む<br>の<br>ち<br>っ<br>な<br>、<br>か<br>し<br>び<br>か<br>か<br>、<br>か<br>か<br>い<br>か<br>か<br>い<br>か<br>か<br>い<br>か<br>か<br>い<br>か<br>か<br>か<br>い<br>か<br>か<br>い<br>か<br>か<br>い<br>か<br>か<br>い<br>か<br>か<br>い<br>か<br>か<br>い<br>か<br>い<br>か<br>か<br>い<br>か<br>か<br>い<br>か<br>か<br>い<br>か<br>か<br>い<br>か<br>か<br>い<br>か<br>い<br>っ<br>か<br>い<br>っ<br>か<br>い<br>っ<br>か<br>い<br>っ<br>か<br>い<br>っ<br>か<br>い<br>っ<br>か<br>っ<br>い<br>う<br>の<br>の<br>の<br>の<br>の<br>の<br>の<br>の<br>の<br>の<br>の<br>の | 堺市電子構建システム<br>通知書一覧<br>通知書発行日付                                                                             | へルプ<br>通知書確認                                                                               | 态则         |
| 入扎参加資格確認申請書受付票 平成27年02月05日 (木) 15時11分 未参照                                                                                                    | 入札参加資格確認申請書受付票         平成27年02月05日(木)15時11分         未参照           戻る                                                                                                    | な お に な に た で た の た れ 信報 公開 シ ス テ ム 電 子調 達 シ ス テ ム 通知 書 名                                                                                                    | <u> 堺市電子講達システム</u> 通知書一覧 <u> 通知書発行日付</u><br>平成27年02月05日 (木) 15時14分                                         | へルプ<br>通知書確認<br><u>未参照</u>                                                                 | <b>為</b> 開 |
|                                                                                                    | 展る                                                                                                    | な な た こ こ に た の に の に の に の に の に の に の に の に の に                                                                                                    | 採市電子課連システム           通知書一覧           通知書発行日付           平成27年02月05日(木)15時14分           平成27年02月05日(木)15時12分 | へルプ<br>通知書確認<br>未参照<br>未参照                                                                 | asim.      |
| 戻る                                                                                                    |                                                                                                    | な な た こ こ に た に に に た に に に た に に た に に た に た                                                                                                    |                                                                                                    | ヘルプ<br>通知書確認<br>未参照<br>未参照<br>未参照                                                          | asili      |
|                                                                                                    |                                                                                                    |                                                                                                    |                                                                                                    | <ul> <li>へルブ</li> <li>通知書確認</li> <li>未参照</li> <li>未参照</li> <li>未参照</li> <li>未参照</li> </ul> | đ          |

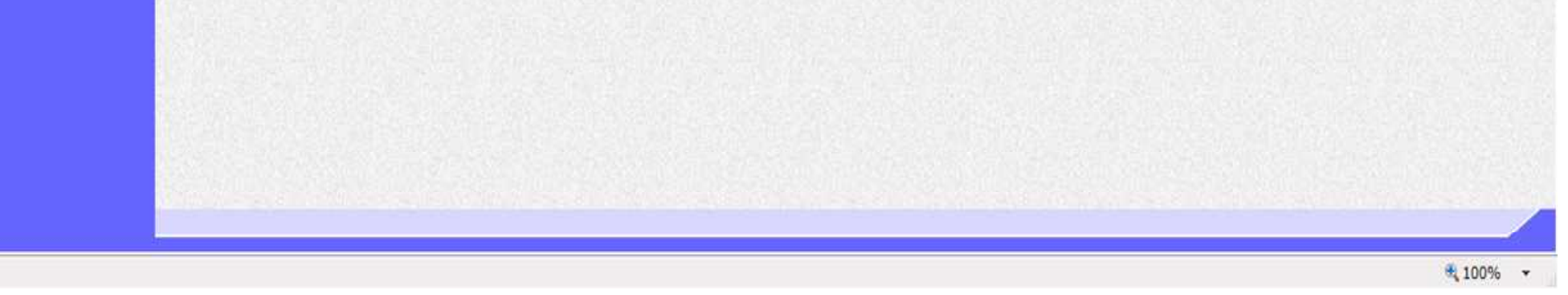

電子調達システム(物品・委託)操作マニュアル ~受注者編~

#### 中止通知書を表示するには?

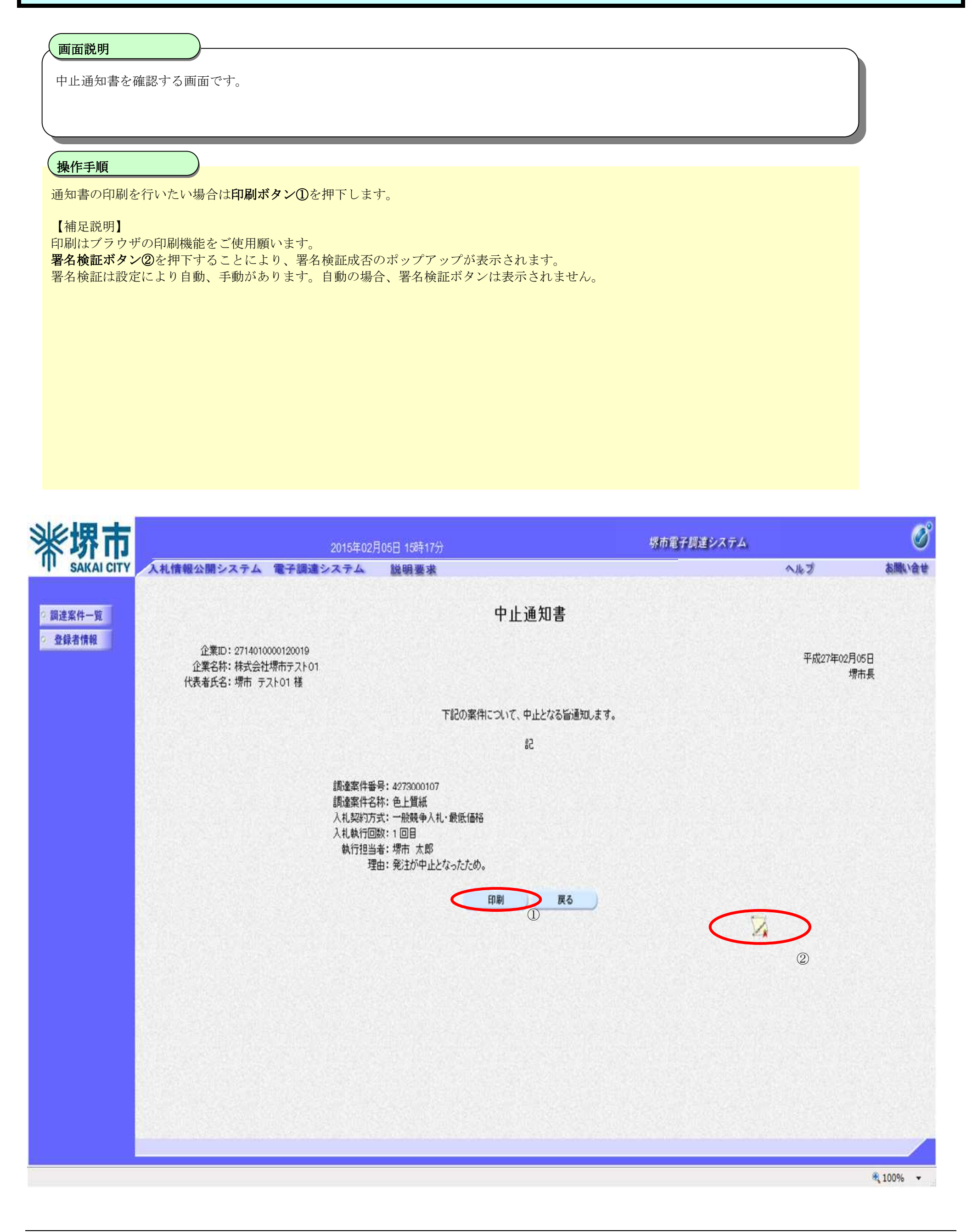

電子調達システム(物品・委託)操作マニュアル ~受注者編~

## 2.1.3.5. 日時変更通知書を表示するには?

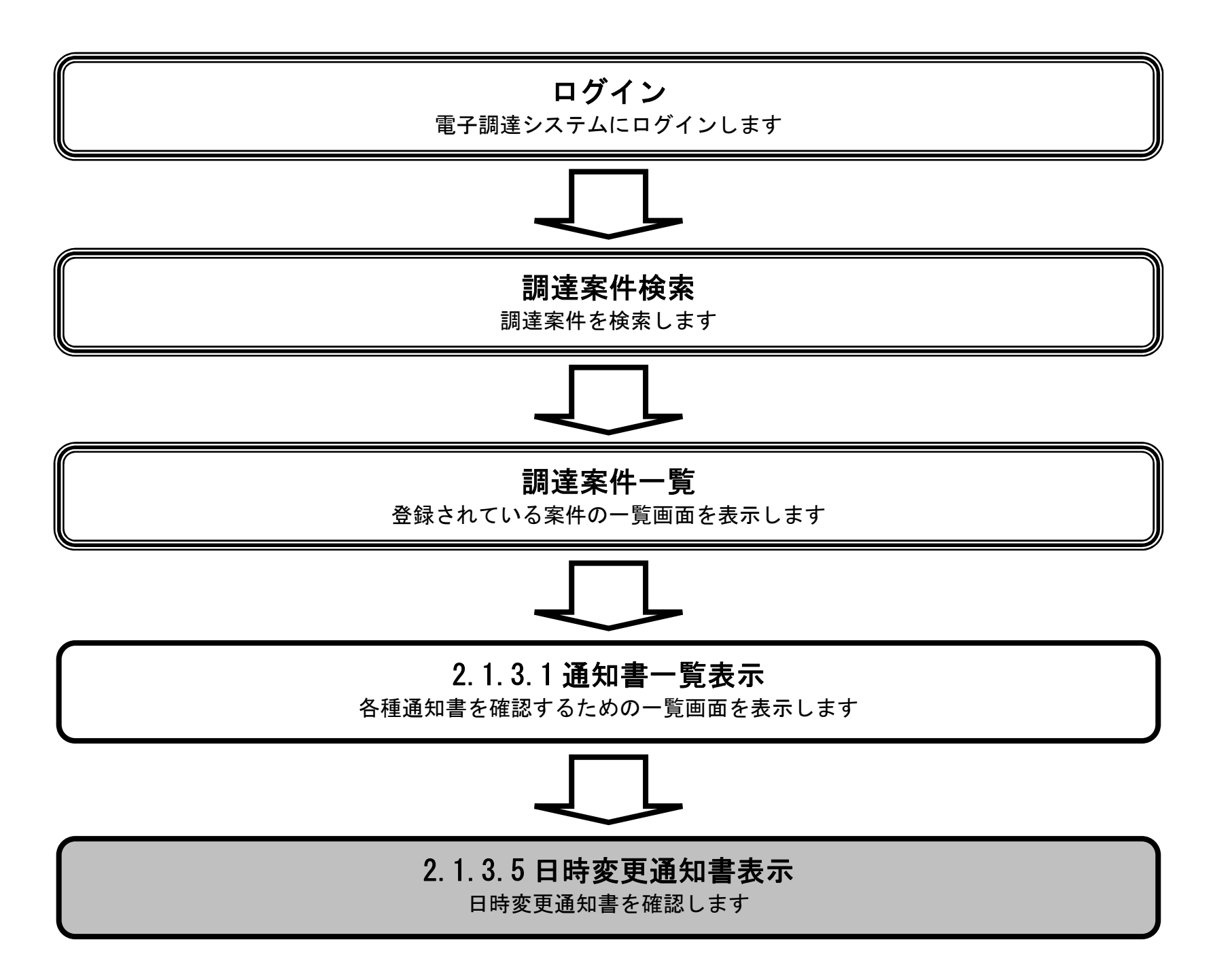

電子調達システム(物品・委託)操作マニュアル ~受注者編~

#### 日時変更通知書を表示するには?

| <b>「面説明</b><br>時亦更通知書を確認するための一際両五です                                                                                                    | <b>-</b>                                             |                                                                                                    |                                   |                       |
|----------------------------------------------------------------------------------------------------|------------------------------------------------------|----------------------------------------------------------------------------------------------------|-----------------------------------|-----------------------|
| 時変更通知者を確認するにめの一見画面です                                                                                                    | 0                                                    |                                                                                                    |                                   |                       |
|                                                                                                    |                                                      |                                                                                                    |                                   |                       |
| <u>!作手順</u><br>時変更通知書①を押下します。                                                                                                    |                                                      |                                                                                                    |                                   |                       |
|                                                                                                    |                                                      |                                                                                                    |                                   |                       |
|                                                                                                    |                                                      |                                                                                                    |                                   |                       |
|                                                                                                    |                                                      |                                                                                                    |                                   |                       |
|                                                                                                    |                                                      |                                                                                                    |                                   |                       |
|                                                                                                    |                                                      |                                                                                                    |                                   |                       |
|                                                                                                    |                                                      |                                                                                                    |                                   |                       |
|                                                                                                    |                                                      |                                                                                                    |                                   |                       |
|                                                                                                    |                                                      |                                                                                                    |                                   |                       |
|                                                                                                    |                                                      |                                                                                                    |                                   |                       |
|                                                                                                    |                                                      |                                                                                                    |                                   |                       |
| -<br>惯市                                                                                                    | 2045年202日05日 4 時57公                                  | 堺市電子調達システム                                                                                            |                                   |                       |
| <b>堺市</b><br>SAKAI CITY<br>入札情報公開システム 電子調達:                                                                                                    | 2015年02月05日 14時57分<br>システム 説明要求                      | 堺市電子調達システム                                                                                            | へルプ                               | 訪問は                   |
| <b>堺市</b><br>SAKAI CITY<br>SAKAI CITY                                                                                                    | 2015年02月05日 14時57分<br>システム 説明要求<br>通知                | 堺市電子調達システム<br>1書一覧                                                                                    | <b>NHI</b>                        | 8.MM                  |
| <b>切力</b><br>SAKAI CITY<br>At情報公開システム 電子調達:                                                                                                    | 2015年02月05日 14時57分<br>システム 説明要求<br>通知                | 堺市電子調達システム<br>]書一覧                                                                                    | <b>NHI</b>                        | 2000<br>1000          |
| <b>堺市</b><br>SAKAI CITY<br><sup>案件一覧</sup><br>清情報                                                                                                    | 2015年02月05日 14時57分<br>システム 説明要求<br>通知書名              | 堺市電子調達システム<br>]書一覧<br>通知書発行日付                                                                         | <b>ヘルブ</b><br>通知書確認               | 調                     |
| 好<br>SAKAI CITY<br>条件一覧<br>済情報<br>入札情報公開システム 電子調達:<br>入札情報公開システム 電子調達:<br>入札情報公開システム 電子調達:<br>入札情報公開システム 電子調達:                                                                                                    | 2015年02月05日 14時57分<br>システム 説明要求<br>通知書名<br>加書        | 堺市電子調達システム<br><b>〇書一覧</b><br>通知書発行日付<br>平成27年02月05日 (木) 14時52分                                        | へルプ<br>通知書確認<br>参照済               | ۵<br>Milita<br>Milita |
| な お に<br>な お に<br>な れ 情報 公開 システム 電子調達:<br>、 れ 情報 公開 システム 電子調達:<br>、 れ 情報 、<br>、 れ 情報 、<br>、 れ 情報 、<br>、 れ 情報 、<br>、 れ 情報 、<br>、 れ 情報 、<br>、 れ 情報 、<br>、 れ 情報 、<br>、 れ 情報 、<br>、 れ 情報 、<br>、 れ 情報 、<br>、 、 れ 情報 、<br>、 、 、 、 、 、 、 、 、 、 、 、 、 、 、 、 、 | 2015年02月05日 14時57分<br>システム 説明要求<br>通知書名<br>辺書        | 場市電子調達システム<br>①書一覧<br>通知書発行日付<br>平成27年02月05日(木)14時52分<br>平成27年02月05日(木)14時52分                         | へルプ<br>通知書確記<br>参照済<br>参照済        | ۵<br>Militä<br>Militä |
| な またい このです。  な またい このです。  な れ 情報公開システム 電子調達:   案件一覧   、 オ情報   、 れ 情報   、 人れ 情報公開システム 電子調達:   、 人れ 特別   、 人れ 特別   、 人れ 参加   加   日時変更通知書   、 てい                                                                                                    | 2015年02月05日 14時57分<br>システム 説明要求<br>通知書名<br>知書<br>受付票 | 堺市電子課違システム<br>回書一覧<br>通知書発行日付<br>平成27年02月05日(木)14時52分<br>平成27年02月05日(木)14時52分<br>平成27年02月05日(木)14時49分 | ヘルブ<br>通知書確記<br>参照済<br>参照済<br>未参照 | 8.MM                  |
| ななないでは な な れて に な な れ 信報 公開 システム 電子調速 に な れ 情報 へ れ 情報 公開 システム 電子調速 に し れ 参加 道格確認 結果 通れ し れ 参加 道格確認 に 詰ま つ し 時変更 通知 書 し し い な い れ 参加 道格確認 に し い な い れ 参加 道格確認 に し い な い れ 参加 道格確認 に し い な い い い い い い い い い い い い い い い い い                            | 2015年02月05日 14時57分<br>システム 説明要求<br>通知書名<br>辺書<br>受付票 | 場市電子調達システム<br>□書一覧<br>通知書発行日村<br>平成27年02月05日(木)14時52分<br>平成27年02月05日(木)14時52分<br>平成27年02月05日(木)14時49分 | へルプ<br>通知書確記<br>参照済<br>参照済<br>未参照 | asimu                 |
| 次年一覧   次件一覧   次件一覧   次件一覧   大札情報公開システム 電子調達:   人札参加資格確認結果通知   人札参加資格確認結果通知   し時変更通知書   ①                                                                                                    | 2015年02月05日 14時57分<br>システム 説明要求<br>通知書名<br>辺書<br>受付票 | 場市電子調達システム<br>回書一覧<br>通知書発行日付<br>平成27年02月05日(木)14時52分<br>平成27年02月05日(木)14時52分<br>平成27年02月05日(木)14時49分 | へルブ<br>通知書確認<br>参照済<br>素販済<br>未参照 | の間は                   |

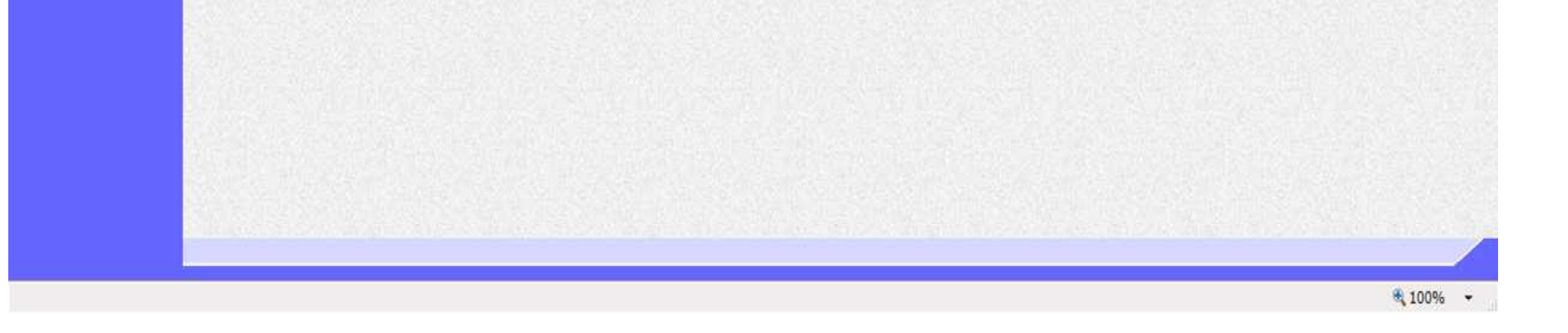

電子調達システム(物品・委託)操作マニュアル ~受注者編~

#### 日時変更通知書を表示するには?

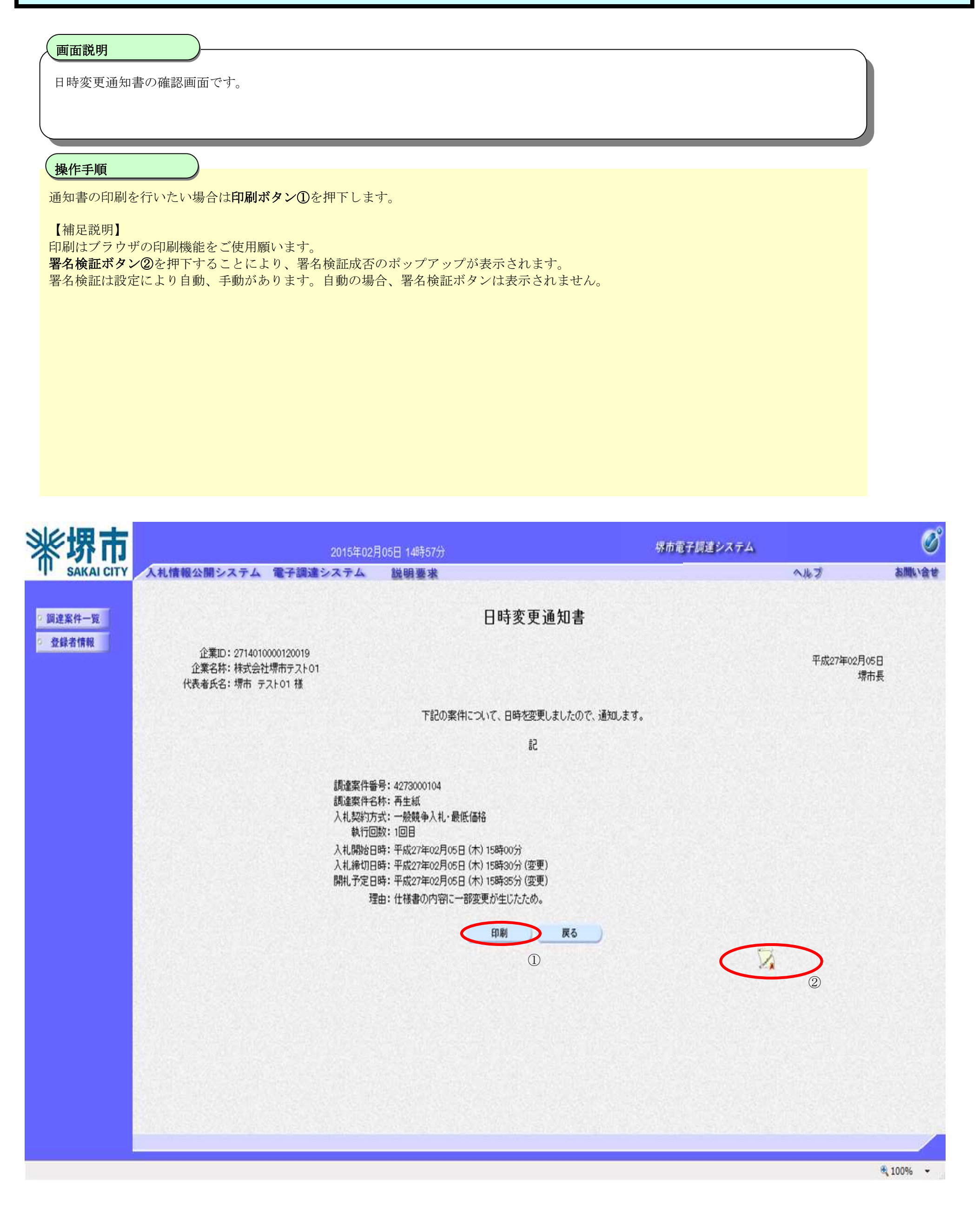

電子調達システム(物品・委託)操作マニュアル ~受注者編~

# 3. <u>入札業務操作説明(2/2)</u>

## 3.1. 受注者入札以降(入札書)

## 3.1.1.<u>業務の流れ</u>

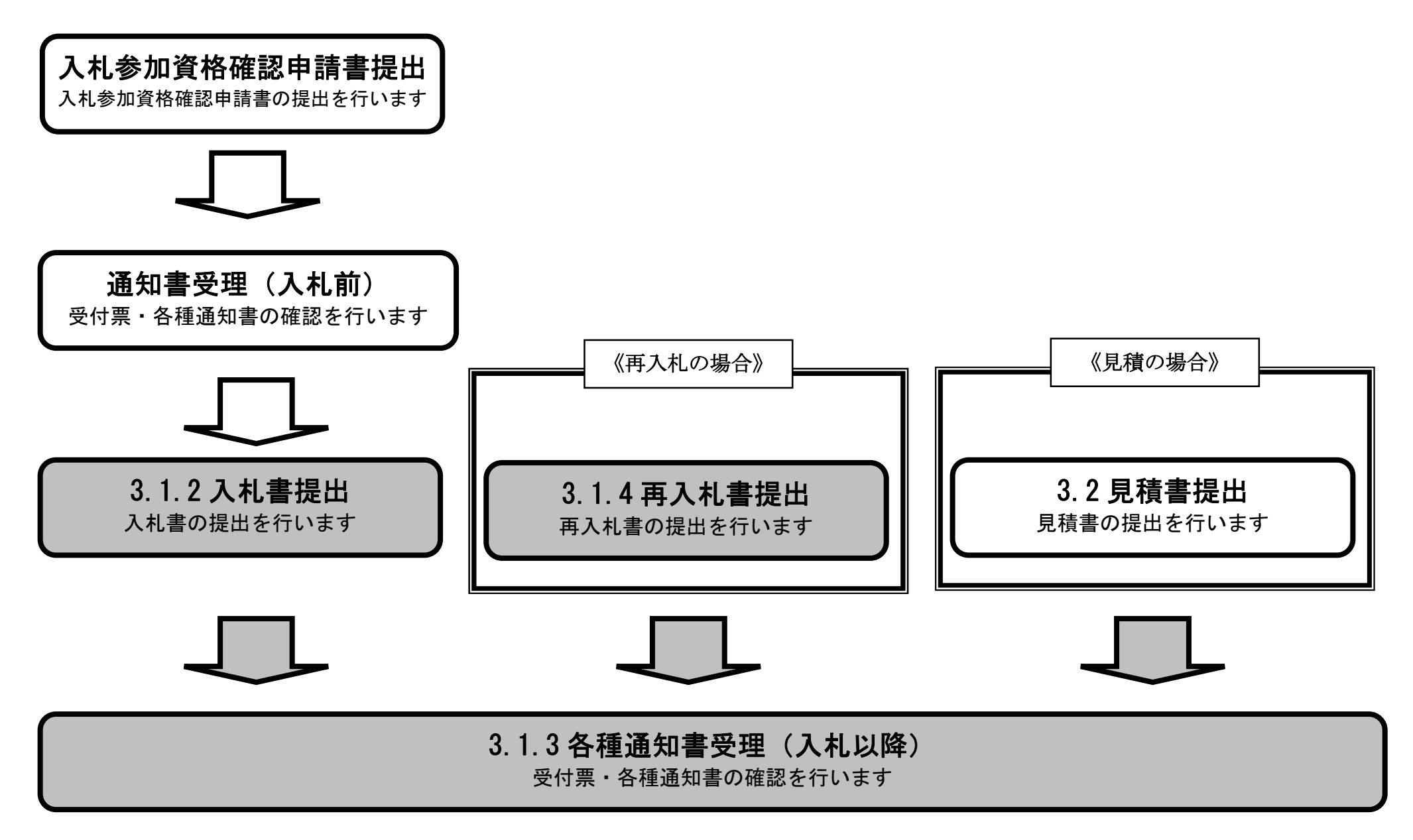

電子調達システム(物品・委託)操作マニュアル ~受注者編~

# 3.1.2.<u>入札書提出の流れ</u>

## 3.1.2 入札書提出 入札書を提出します

電子調達システム(物品・委託)操作マニュアル ~受注者編~

## 3.1.2.1. <u>入札書を提出するには?</u>

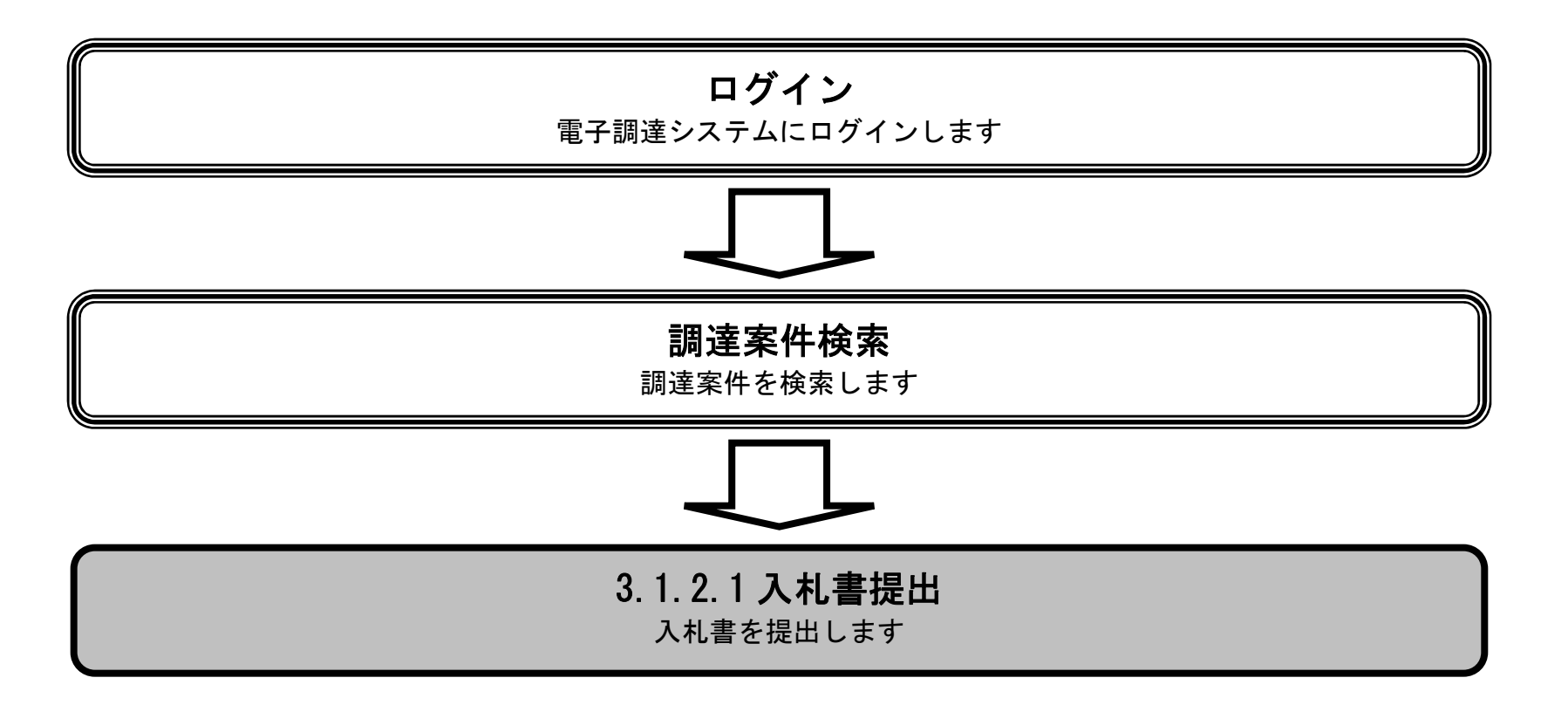

電子調達システム(物品・委託)操作マニュアル ~受注者編~

| <b>画面説明</b><br>入札書を提出可能       | よい<br>能な案件を表示する<br>課                                                 | 達案件                          | 二一覧  | 画面です。                                                   |                                   |                |             |         |          |                                            |              |
|-------------------------------|----------------------------------------------------------------------|------------------------------|------|---------------------------------------------------------|-----------------------------------|----------------|-------------|---------|----------|--------------------------------------------|--------------|
| <mark>操作手順</mark><br>提出ボタン①を押 | 甲下します。                                                               |                              |      |                                                         |                                   |                |             |         |          |                                            |              |
|                               | 人札情報公開システム                                                           | 電子目                          | 周達シス | 2015年02月05日 15時00分<br><b>ステム 説明要求</b>                   | 調達案件一                             | 覧              | 堺市          | 方電子調達シン | ステム<br>/ | へルプ お聞い                                    | Vât<br>Vât   |
| · 登録者情報                       | 調達案件番号<br>入札契約方式<br>区分<br>入札執行部署<br>入札受領期限<br>開札日時<br>表示件数<br>客件表于順序 | 全て<br>全て<br>財政)<br>10<br>客件1 |      | ·····································                   | 調達案件検索<br>調達案件名称<br>進捗状況<br>業種・種目 | 全て<br>全て<br>全て |             | •       | IC力一Fi有文 | b期限: 平成29年1月21日 14時4<br>表示案件 1−9<br>全案件数 9 | 分<br>——<br>E |
|                               | 案件表示順序                                                               | 案件<br>No                     | ₩TO  | <ul> <li>→ ナイ県</li> <li>○ 降順</li> <li>調達案件名称</li> </ul> | 進捗状況                              | 参加申請書          | 入礼書/<br>見積書 | 通知書     | 企業プロパティ  | 検索 🕙 1 🕟                                   | _            |

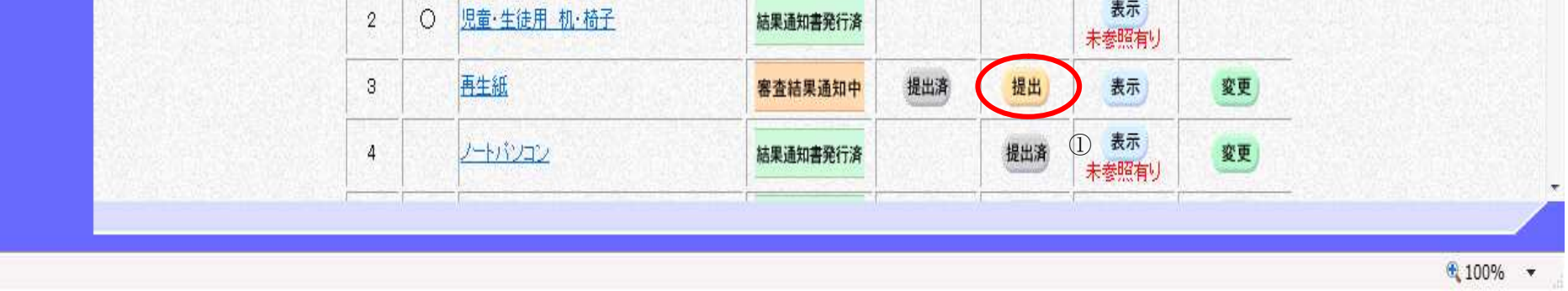

電子調達システム(物品・委託)操作マニュアル ~受注者編~

#### 画面説明 入札書を提出するために、必要な情報を入力する画面です。 操作手順 必要な情報を入力もしくは確認後、参照ボタン②を押下し添付資料を選択後、添付資料追加ボタン③を押下することにより、"添付資料"を 付加して提出内容確認ボタン①を押下します。添付ファイルの削除には削除ボタン④を押下します。 ファイル数は1ファイルのみですが、圧縮後の合計サイズが3Mバイトを超えると添付できません。 zip 等圧縮ファイルの添付も可能です。 【補足説明】 添付資料追加ボタン③が表示されていない場合、見積明細書の添付は必要ありません。 ※ 文字制限について 入札金額 :半角数字のみ16文字(16バイト以内) • 連絡先氏名 : 全角20文字(40バイト)以内 • 連絡先電話番号 : 半角数字ハイフンのみ25文字(25バイト)以内 ٠ 連絡先 FAX 番号 :半角数字ハイフンのみ25文字(25バイト)以内 • 連絡先メールアドレス :半角英数字100文字(100バイト)以内 • 100

| ※ 环 田                                                                                                    |            | 2015年02月05                        | 日 15時01分     | 绿市                                     | 電子調達システム        | V       |
|----------------------------------------------------------------------------------------------------|------------|-----------------------------------|--------------|----------------------------------------|-----------------|---------|
| SAKAI CITY                                                                                                    | 入札情報公開システム | 電子調達システム                          | 説明要求         |                                        | へんづ             | お聞い合せ   |
|                                                                                                    |            |                                   |              | 入札書提出                                  |                 |         |
| ◎ 調達案件一覧                                                                                                    |            |                                   |              |                                        |                 |         |
| 2 登録者情報                                                                                                    | 堺市長 補      |                                   |              |                                        | 平成27年02月05日     |         |
| and the second second sec |            |                                   |              |                                        | 企業名称:株式会社堺市テスト( | 01      |
|                                                                                                    |            |                                   |              |                                        | 代表者氏名:堺市 テスト01  | 193524  |
|                                                                                                    |            |                                   | 本件の入札に関する入札設 | 明書及び契約条項等を熟知し、下記のとおり入札します。             |                 |         |
|                                                                                                    |            |                                   |              | 記                                      |                 |         |
|                                                                                                    |            |                                   |              |                                        |                 | STANK!  |
|                                                                                                    |            | 調達案件番号: 4273000104<br>調達変体を称: 再生紙 |              |                                        |                 |         |
|                                                                                                    |            | 入札契約方式:一般競争入札·1                   | 最低価格         |                                        |                 | 115,221 |
|                                                                                                    |            | (議決:×<br>入料執行回動・1回日)              |              |                                        |                 |         |
|                                                                                                    |            | 入札金額:                             | 円(税抜)        | 円(税抜)                                  |                 |         |
|                                                                                                    |            |                                   |              | 円(税抜)                                  |                 | E       |
|                                                                                                    |            | 入力くじ番号: ※3桁の数字を                   | 入力してください。    |                                        |                 |         |
|                                                                                                    |            | E frillim.t.                      |              |                                        |                 |         |
|                                                                                                    |            | 兄姐叫知者:                            |              | · 一一一一一一一一一一一一一一一一一一一一一一一一一一一一一一一一一一一一 |                 |         |
|                                                                                                    |            | 添付資料追加                            | MIR          | 2                                      |                 |         |
|                                                                                                    |            | (3)                               | (4)          |                                        |                 | 1000    |
|                                                                                                    | <連絡先>      |                                   |              |                                        |                 |         |
|                                                                                                    |            | 連絡先氏名:堺市 テスト01                    |              |                                        |                 | 12.5    |
|                                                                                                    |            |                                   |              |                                        |                 |         |

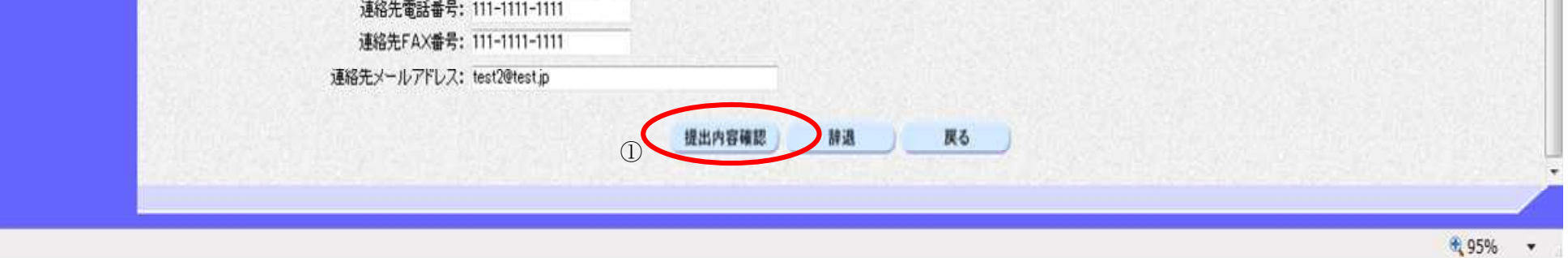

電子調達システム(物品・委託)操作マニュアル ~受注者編~

画面説明

## 入札書の内容を確認後、提出するための画面です。 操作手順 印刷する場合は、印刷ボタン①を押下します。 提出内容を確認後、**提出ボタン②**を押下します。 【補足操作】 ・印刷はブラウザの印刷機能をご使用願います。 堺市電子調達システム 2015年02月05日 16時44分 入札情報公開システム 電子調達システム SAKAI CITY 説明要求 お問い合せ へルプ 入札書提出内容確認 9 調達案件一覧 登録者情報 堺市長様 平成27年02月05日 企業ID: 2714010000120019 企業名称:株式会社堺市テスト01 代表者氏名: 堺市 テスト01 本件の入札に関する入札説明書及び契約条項等を熟知し、下記のとおり入札します。 53 調達案件番号: 4273000104 調達案件名称:再生紙 入札契約方式:一般競争入札·最低価格 入札執行回数:1回目 入札金額: 5,000,000 円(税抜) (500万円(税抜)) 入力くじ番号:245 見積明細書: C:¥Users¥Desktop¥file01.pdf <連絡先> 連絡先氏名:堺市 テスト01 連絡先電話番号: 111-1111-1111 連絡先FAX番号:111-1111-1111 連絡先メールアドレス: test2@test.jp

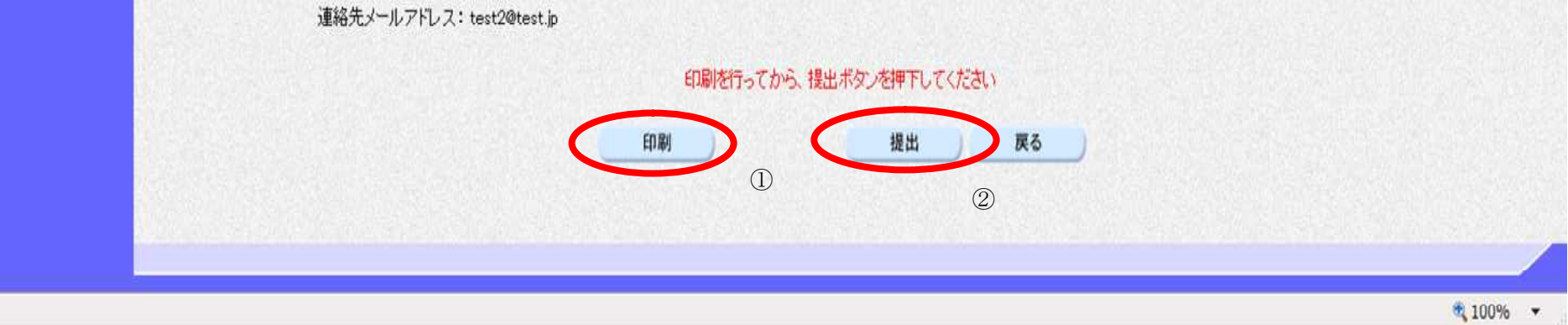

電子調達システム(物品・委託)操作マニュアル ~受注者編~

# <u>画面説明</u> 入札書の内容を確認後、提出するための画面です。 <u>操作手順</u> 入札書を提出して良ければ、*ダイアログの***OK ボタン**①を押下します。

| <b>※堺市</b> | 2015年02月05日 16時44分                                                                                                    | 堺市電子調達システ                            | 4                                                                            | Ø      |
|------------|----------------------------------------------------------------------------------------------------|--------------------------------------|------------------------------------------------------------------------------|--------|
| SAKAI CITY | 入札情報公開システム 電子調達システム 説明要求                                                                                                    |                                      | ヘルプ                                                                          | お聞い合せ  |
| 0 調達案件一覧   |                                                                                                    | 入札書提出内容確認                            |                                                                              |        |
| ○ 登録者情報    | 堺市長 様                                                                                                    |                                      | 平成27年02月05日<br>企業D: 2714010000120019<br>企業名称: 株式会社堺市テスト01<br>代表者氏名: 堺市 テスト01 |        |
|            | 本件の入札に関する入札                                                                                                    | 説明書及び契約条項等を熟知し、下記のとおり入札します。          |                                                                              |        |
|            |                                                                                                    | 5                                    |                                                                              |        |
|            | 調達案件番号: 4273000104<br>調達案件名称: 再生紙<br>入札契約方式: 一般競争入札・最低価格<br>入札並領: 5,000,000 円(<br>人札金額: 5,000,000 円(<br>(500万円(<br>人力くじ番号: 245<br>見積明細書: C+Users*Desktop¥file01<br>く連絡先<br>連絡先氏名: 堺市 テスト01<br>連絡先氏名: 堺市 テスト01<br>連絡先下AX番号: 111-1111-1111<br>連絡先FAX番号: 111-1111-1111 | びからのメッセージ<br>入札書を提出しますがよろしいですか?<br>し |                                                                              |        |
|            | 印刷吃                                                                                                    | 行ってから、提出ボタンを押下してください                 |                                                                              |        |
|            | ED #J                                                                                                    | 提出 戻る                                |                                                                              |        |
|            |                                                                                                    |                                      | e,                                                                           | 100% • |

電子調達システム(物品・委託)操作マニュアル ~受注者編~

## 3.1.3. 通知書受理(入札以降)の流れ

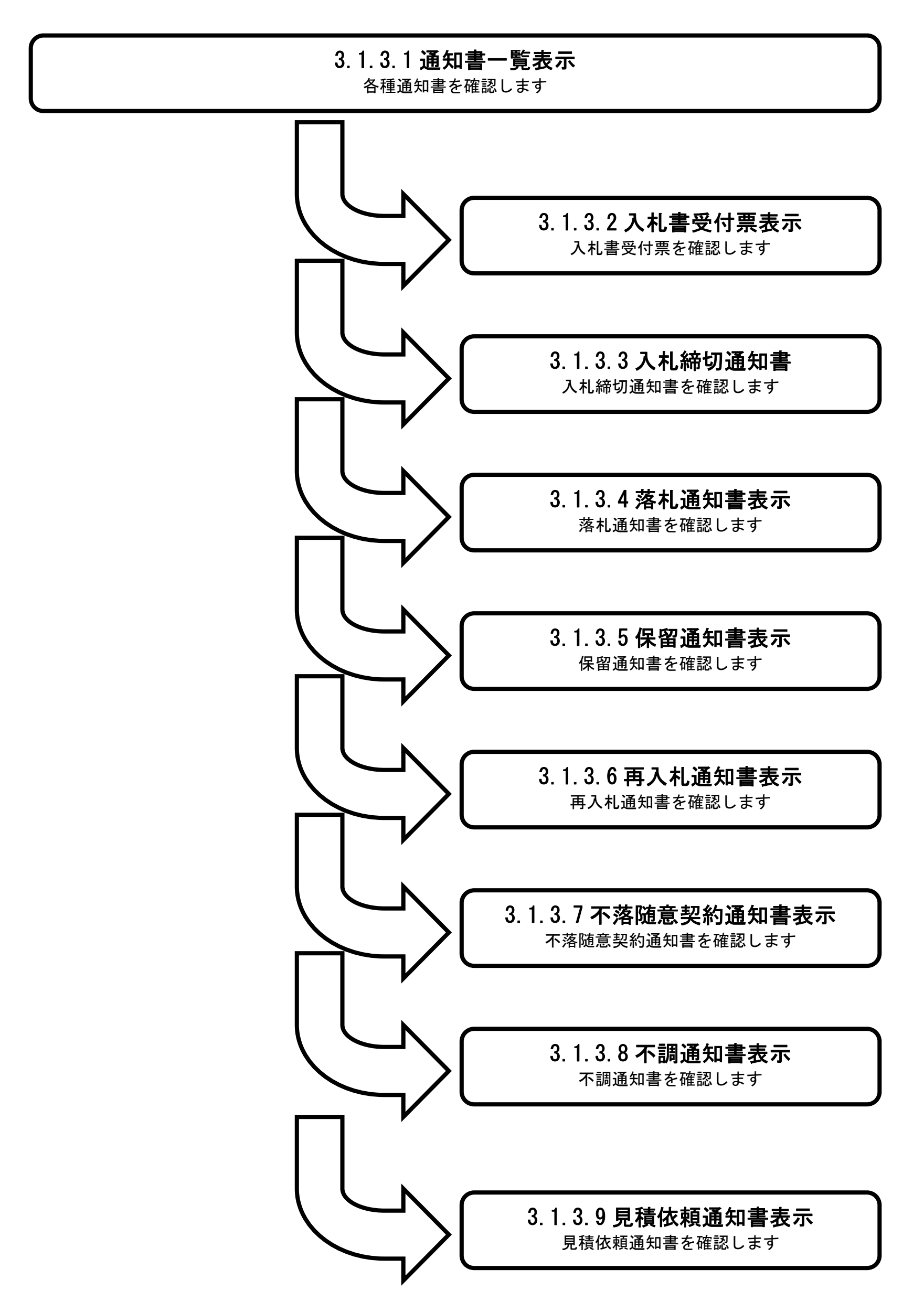

電子調達システム(物品・委託)操作マニュアル ~受注者編~

3.1.3.1. 通知書一覧表示するには?

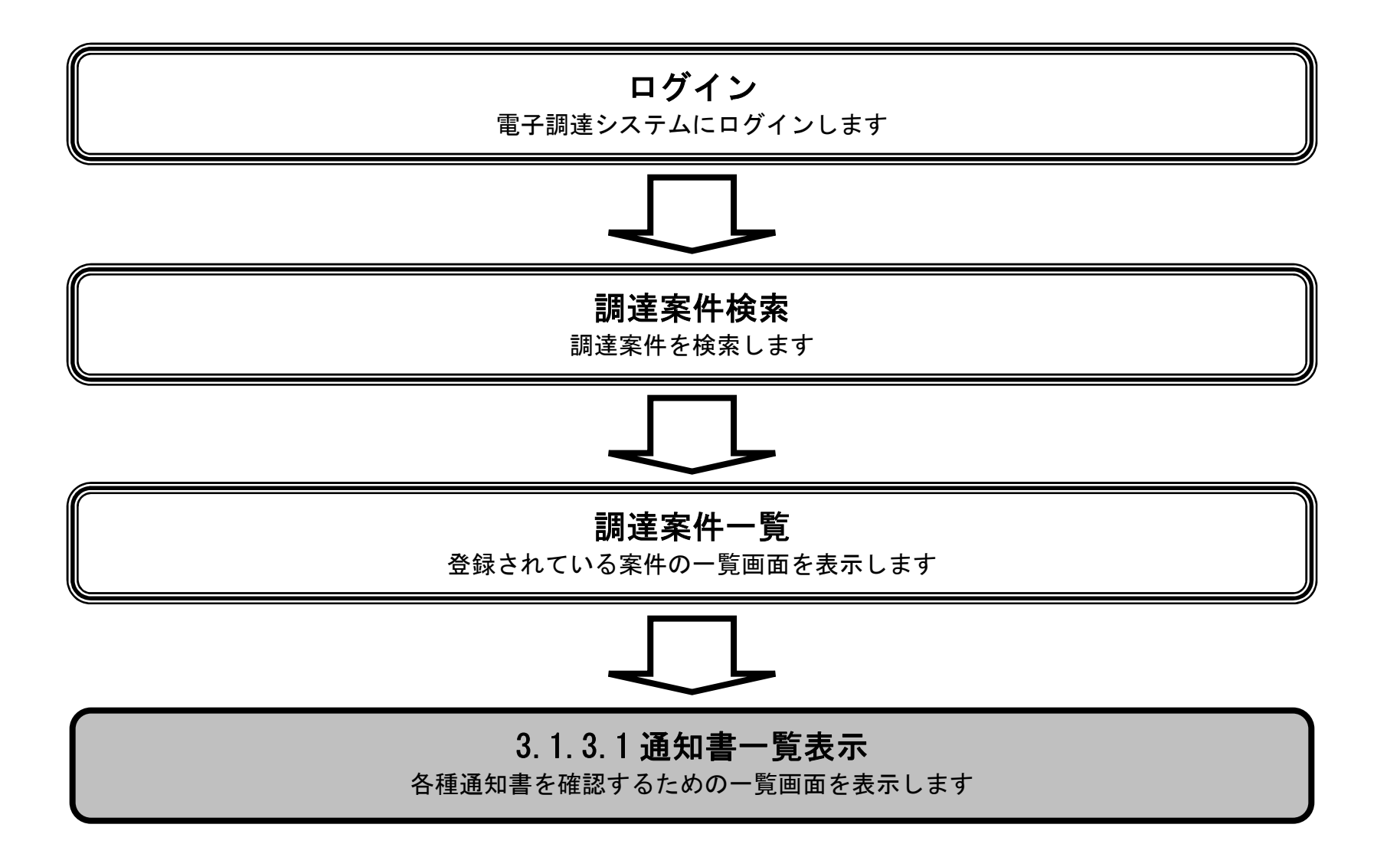

電子調達システム(物品・委託)操作マニュアル ~受注者編~

#### 通知書一覧表示するには?

#### 画面説明

発注者から発行される通知書を閲覧するための一覧画面です。

## 操作手順

表示ボタン①を押下します。

| <b>※堺市</b> |            |      | 2015年(  | 2月05日 15時02分  |              |          |       |             | 界市電子調達             | システム    |                    | ø         |
|------------|------------|------|---------|---------------|--------------|----------|-------|-------------|--------------------|---------|--------------------|-----------|
| SAKAI CITY | 入札情報公開システム | 電子調達 | システ     | ム 説明要求        |              |          |       |             |                    |         | へんぴ                | お聞い合せ     |
| 2 調達案件一覧   |            |      |         |               |              | 調達案件一    | 覧     |             |                    | IC力·    | -ド有効期限: 平成29年1月    | 21日 14時4分 |
| ○ 登録者情報    |            |      |         |               |              | 調達案件検索   | 14    |             |                    |         |                    |           |
|            | 調達案件番号     |      |         |               |              | 調達案件名称   |       |             |                    |         |                    |           |
|            | 入札契約方式     | 全て   | 22103   | -             |              | 進捗状況     | 全て    |             | •                  |         |                    |           |
|            | 区分         | 全て   |         | •             |              | 業種·種目    | 全て ・  |             |                    |         |                    |           |
|            | 入札執行部署     | 財政局  | •       |               |              |          |       |             |                    |         |                    |           |
|            | 入札受領期限     |      |         | ~             |              |          |       |             |                    |         |                    |           |
|            | 開札日時       |      |         | ~             |              | [[]]     |       |             |                    |         |                    |           |
|            | 表示件数       | 10 🔻 |         |               |              |          |       |             |                    |         | 表示案件 1-9<br>全案件数 9 | 9         |
|            | 案件表示順序     | 案件番号 | 100.005 |               | ● 昇順<br>◎ 降順 |          |       |             |                    |         | 検索 🕙 1 🕑           | )         |
|            |            |      |         |               |              |          |       |             |                    |         |                    |           |
|            |            | No   | WTO     | 調達案件名称        | <b>ħ</b>     | 進捗状況     | 参加申請書 | 入札書/<br>見積書 | 通知書                | 企業プロパティ |                    |           |
|            |            | 1    |         | 厨房用備品一式(××小学) | <u>較</u>     | 結果通知書発行済 | 提出済   | 不合格         | <b>表示</b><br>未参照有り | 変更      |                    |           |
|            |            |      | r i     |               | 1111111      |          |       |             |                    |         |                    |           |

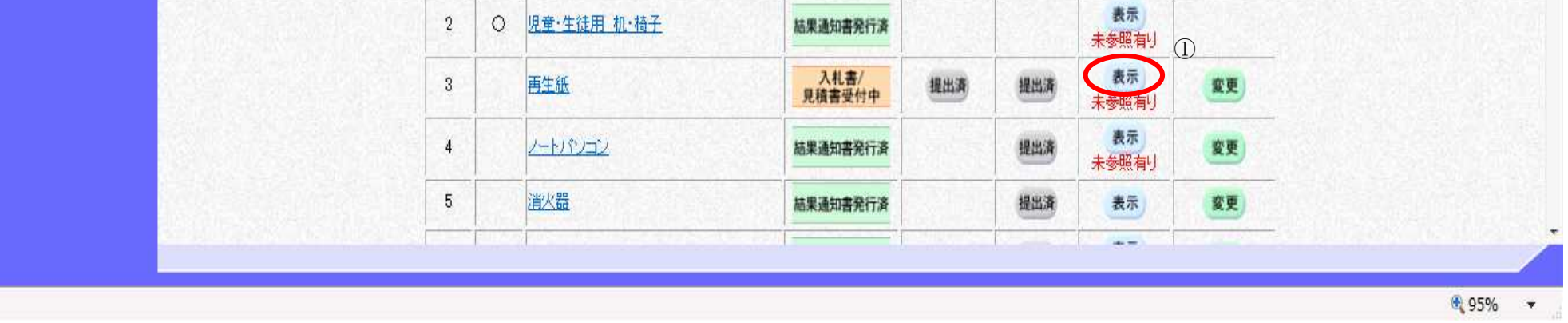

電子調達システム(物品・委託)操作マニュアル ~受注者編~

|                                                                                                    |                                                                                                    | 迪郑音 <sup>一</sup> 見衣小                                    | うるには?                                                                                                    |                                                                                                    |                      |
|----------------------------------------------------------------------------------------------------|----------------------------------------------------------------------------------------------------|---------------------------------------------------------|----------------------------------------------------------------------------------------------------|----------------------------------------------------------------------------------------------------|----------------------|
| <b>画面説明</b><br>各通知書を選択する                                                                                                    | っための一覧画面です。                                                                                                    |                                                         |                                                                                                    |                                                                                                    |                      |
| 根佐壬順                                                                                                    |                                                                                                    |                                                         |                                                                                                    |                                                                                                    |                      |
| 樂作子順                                                                                                    |                                                                                                    |                                                         |                                                                                                    |                                                                                                    |                      |
|                                                                                                    |                                                                                                    |                                                         |                                                                                                    |                                                                                                    |                      |
|                                                                                                    |                                                                                                    |                                                         |                                                                                                    |                                                                                                    |                      |
|                                                                                                    |                                                                                                    |                                                         |                                                                                                    |                                                                                                    |                      |
|                                                                                                    |                                                                                                    |                                                         |                                                                                                    |                                                                                                    |                      |
|                                                                                                    |                                                                                                    |                                                         |                                                                                                    |                                                                                                    |                      |
|                                                                                                    |                                                                                                    |                                                         |                                                                                                    |                                                                                                    |                      |
|                                                                                                    |                                                                                                    |                                                         |                                                                                                    |                                                                                                    |                      |
|                                                                                                    |                                                                                                    |                                                         |                                                                                                    |                                                                                                    |                      |
|                                                                                                    | 青報公開システム 電子調達                                                                                                    | 2015年02月05日 15時03分<br>システム 説明要求                         | 堺市電子調達システム                                                                                                    | 5.L.Z                                                                                                    | お聞い会せ                |
| <b>ド堺市</b><br>SAKAI CITY<br>私相                                                                                                    | 2<br>清報公開システム 電子調達                                                                                                    | 2015年02月05日 15時03分<br>Iシステム 説明要求<br>j                   | <sup>県市電子調達システム</sup><br>通知書一覧                                                                                                    | ~#7                                                                                                    | amsràti              |
| <b>に切力</b><br>SAKAI CITY<br>注案件一覧<br>登録者情報                                                                                                    | 2<br>清報公開システム 電子調達<br>執行回数                                                                                                    | 2015年02月05日 15時03分<br>システム 脱明要求<br>道知書名                 | 場市電子調達システム<br>通知書一覧<br>通知書発行日付                                                                                                    | へルプ<br>通知書確認                                                                                                    | し<br>お願い会せ           |
| <b>に切力</b><br>SAKAI CITY<br>私相<br>私相<br>登録者情報                                                                                                    | 2<br>清報公開システム 電子調達<br><u>執行回数</u><br>1 <u>入札書受付票</u>                                                                                                    | 2015年02月05日 15時03分<br> システム 総明要求<br>通知書名                | <u>堺市電子調達システム</u><br>通知書の覧<br>通知書発行日付<br>平成27年02月05日 (木) 15時02分                                                                                                    | へルブ<br>通知書確認<br><u>未参照</u>                                                                                             | ۵.۳۵.۰۵.۴            |
| SAKAI CITY<br>私住<br>型家件一覧<br>登録者情報                                                                                                    | 2<br>清報公開システム 電子調達<br><u> 執行回数</u><br>1 <u> 入札書受付票</u>                                                                                                    | 2015年02月05日 15時03分<br>システム 脱明要求<br>通知書名<br>通知書名         | 場市電子貫達システム<br>通知書発行日付<br>平成27年02月05日(木)15時02分<br>通知書発行日付                                                                                                    | へルプ<br>通知書確認<br><u>未参照</u><br>通知書確認                                                                                    | <u>کی است</u>        |
|                                                                                                    | 2<br>清報公開システム 電子調達<br>1 入 <u>れ書受け票</u><br>入 <u>れ参加資格確認結果通知</u>                                                                                                    | 2015年02月05日 15時03分<br>システム 説明要求<br>通知書名<br>通知書名         | 堺市電子関連システム           通知書の覧           通知書発行日付           平成27年02月05日 (木) 15時02分           通知書発行日付           平成27年02月05日 (木) 14時52分                                                                                                    | <ul> <li>ヘルブ</li> <li>通知書確認</li> <li>未参照</li> <li>通知書確認</li> <li>●照済</li> </ul>                                        | <u>ک</u><br>۵۳۹۰ ۵ ۲ |
|                                                                                                    | 執行回数       電子調達         1       入札書受付票         入札参加資格確認結果通知         入札参加資格確認申請書受                                                                                                    | 2015年02月05日 15時03分<br>システム 説明要求<br>道知書名<br>通知書名<br>通知書名 |                                                                                                    | <ul> <li>ヘルブ</li> <li>通知書確認</li> <li>未参照</li> <li>通知書確認</li> <li>●照済</li> <li>●照済</li> </ul>                           | AMALA H              |
| た<br>大<br>北<br>は<br>な<br>な<br>本<br>本<br>は<br>本<br>は<br>は<br>本<br>は<br>は<br>、<br>本<br>は<br>、<br>本<br>は<br>、<br>、<br>本<br>は<br>、<br>、<br>、<br>、<br>、<br>、<br>、<br>、<br>、<br>、<br>、<br>、<br>、 | ・          ・          ・          ・          ・          ・          ・          ・          ・          ・          ・          ・          ・          ・          ・          ・          ・          ・          ・          ・          ・          ・          ・          ・          ・          ・          ・          ・          ・          ・          ・          ・          ・          ・          ・          ・          ・          ・          ・          ・          ・          ・          ・          ・          ・          ・          ・          ・          ・          ・          ・          ・          ・          ・          ・          ・          ・          ・          ・          ・          ・          ・          ・          ・          ・          ・          ・          ・          ・          ・          ・          ・          ・          ・          ・          ・          ・          ・< | 2015年02月05日 15時03分<br>システム 説明要求<br>道知書名<br>通知書名<br>違    | K市電子試達システム                                                                                                    | <ul> <li>ヘルブ</li> <li>通知書確認</li> <li>未参照</li> <li>通知書確認</li> <li>●照済</li> <li>●照済</li> <li>●照済</li> <li>●照済</li> </ul> | AMA-à ti             |
| を またはこです 、 入札 は の 逆 案件 一 覧 登録 者 情報                                                                                                    | 新行回数             1             入社書受付票           1             入社書受付票          入社参加宣俗確認結果通知          入社参加宣俗確認申請書受          日時変更通知書                                                                                                    | 2015年02月05日 15時03分<br>システム 説明要求<br>通知書名<br>通知書名<br>建    | 採売電子探違システム           通知書一覧           通知書発行日付           平成27年02月05日 (木) 15時02分           通知書発行日付           平成27年02月05日 (木) 14時52分           平成27年02月05日 (木) 14時52分           平成27年02月05日 (木) 14時52分           平成27年02月05日 (木) 14時52分           平成27年02月05日 (木) 14時52分           平成27年02月05日 (木) 14時52分 | <ul> <li>へルブ</li> <li>通知書確認</li> <li>未参照</li> <li>通知書確認</li> <li>参照済</li> <li>参照済</li> <li>参照済</li> </ul>              | amtra t              |
| を またんは に は ない の は 、 の は 、 の は 、 、 、 、 、 、 、 、 、 、 、 、                                                                                                    | 教行回数       電子調達         1       入札書受付票         人札参加宣格確認申請書受         日時変更通知書                                                                                                    | 2015年02月05日 15時03分<br>システム 説明要求<br>道知書名<br>通知書名         |                                                                                                    | <ul> <li>ヘルブ</li> <li>通知書確認</li> <li>未参照</li> <li>通知書確認</li> <li>●照済</li> <li>●照済</li> <li>●照済</li> </ul>              |                      |

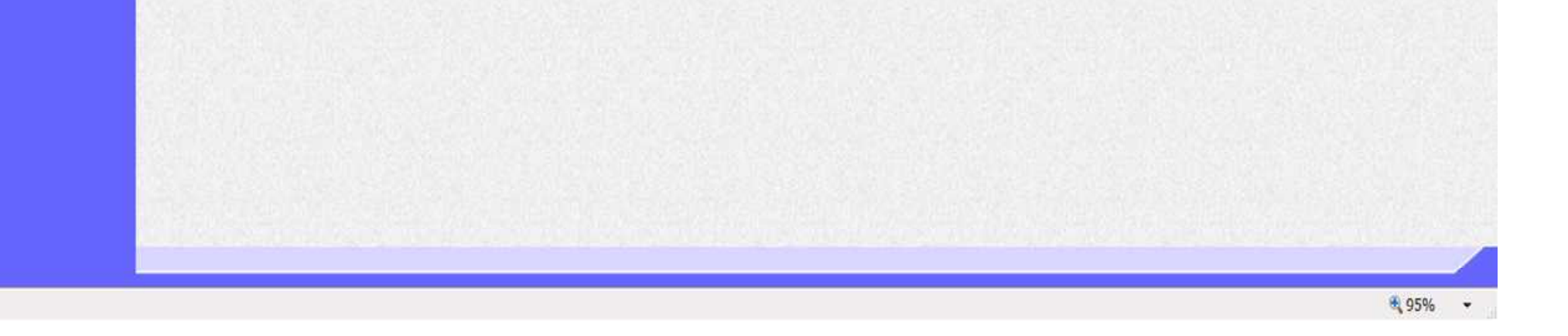

電子調達システム(物品・委託)操作マニュアル ~受注者編~

## 3.1.3.2. 入札書受付票を表示するには?

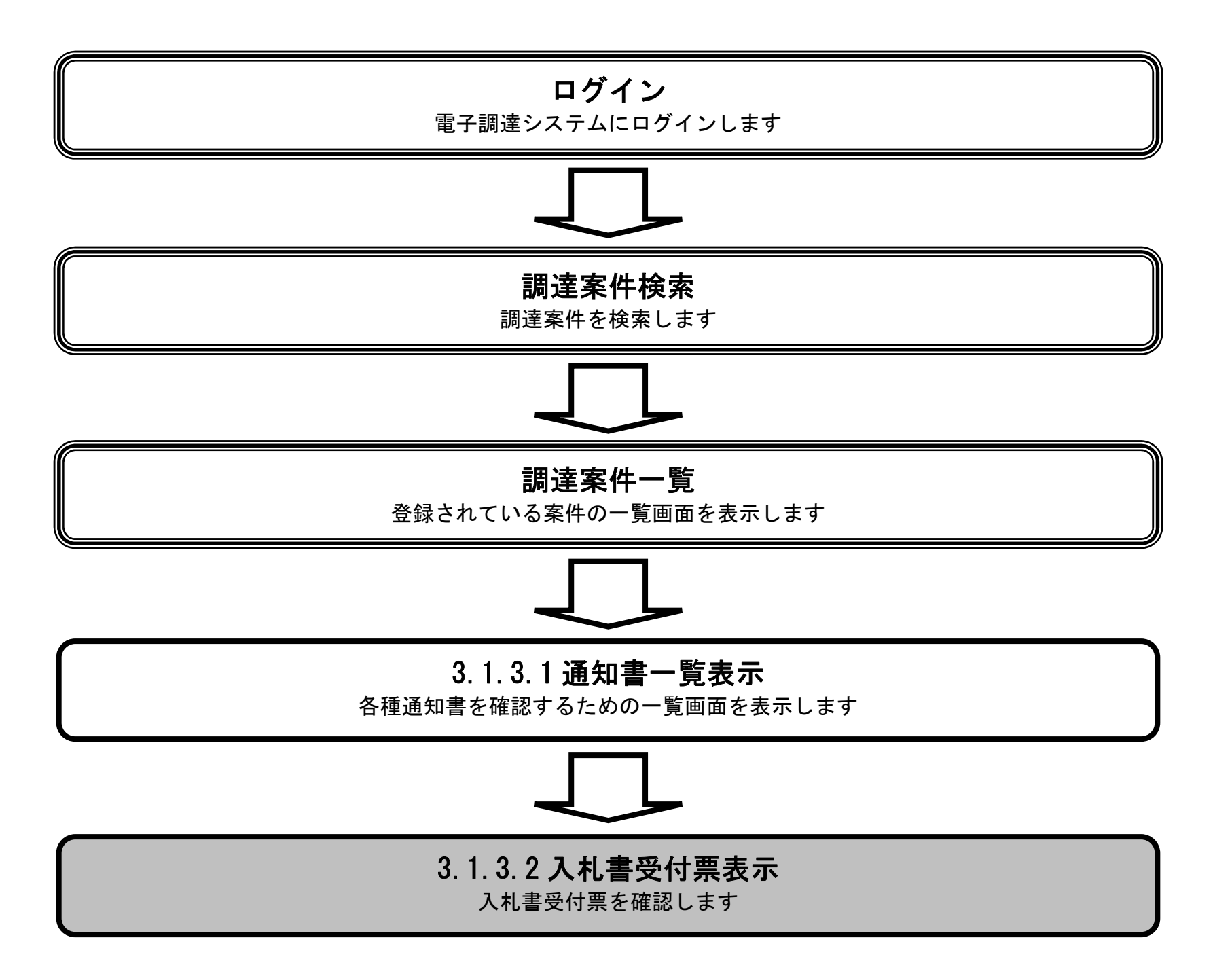

電子調達システム(物品・委託)操作マニュアル ~受注者編~

#### 入札書受付票を表示するには?

| 操作手順                                                                                                    |                                                                                        |                                                       |                                                                          |                                            |               |
|----------------------------------------------------------------------------------------------------|----------------------------------------------------------------------------------------|-------------------------------------------------------|--------------------------------------------------------------------------|--------------------------------------------|---------------|
| <b>札書受付票①</b> を押7                                                                                                    | 「します。                                                                                  |                                                       |                                                                          |                                            |               |
|                                                                                                    |                                                                                        |                                                       |                                                                          |                                            |               |
|                                                                                                    |                                                                                        |                                                       |                                                                          |                                            |               |
|                                                                                                    |                                                                                        |                                                       |                                                                          |                                            |               |
|                                                                                                    |                                                                                        |                                                       |                                                                          |                                            |               |
|                                                                                                    |                                                                                        |                                                       |                                                                          |                                            |               |
|                                                                                                    |                                                                                        |                                                       |                                                                          |                                            |               |
|                                                                                                    |                                                                                        |                                                       |                                                                          |                                            |               |
|                                                                                                    |                                                                                        |                                                       |                                                                          |                                            |               |
|                                                                                                    |                                                                                        |                                                       |                                                                          |                                            |               |
|                                                                                                    |                                                                                        |                                                       |                                                                          |                                            |               |
|                                                                                                    |                                                                                        |                                                       |                                                                          |                                            |               |
| 堺市                                                                                                    | 2015                                                                                   | 5年02月05日 15時03分                                       | 堺市電子調達システム                                                               |                                            |               |
| <b>堺市</b><br>SAKAI CITY                                                                                                    | 2013<br>報公開システム 電子調達シ                                                                  | 5年02月05日 15時03分<br>ステム 鋭明要求                           | 堺市電子顕達システム                                                               | ላዜቻ                                        | ali           |
| 、<br>な<br>大札信<br>家府一覧                                                                                                    | 2015<br>報公開システム 電子調達シ                                                                  | 5年02月05日 15時03分<br>ステム 説明要求<br>通1                     | 第市電子研達システム<br>田書一覧                                                       | n.kJ                                       | am            |
| 、<br>、<br>、<br>、<br>本<br>に<br>下<br>、<br>、<br>本<br>情<br>、<br>、<br>本<br>情<br>、<br>、<br>本<br>情<br>、<br>、<br>本<br>情<br>、<br>、<br>本<br>情<br>、<br>、<br>、<br>、<br>、<br>、<br>、<br>、<br>、<br>、<br>、<br>、<br>、                                                                                                    | 2016<br>報公開システム 電子調達シ<br>執行回数                                                          | 5年02月05日 15時03分<br>ステム 説明要求<br>通知書名                   | 標市電子研建システム<br>印書一覧<br>通知書発行日付                                            | <ul> <li>へルブ</li> <li>通知書確認</li> </ul>     | 8.W           |
| 、<br>な<br>大<br>れ<br>体<br>は<br>に<br>TY<br>入<br>れ<br>情<br>、<br>な<br>れ<br>情<br>和<br>、<br>本<br>情<br>、<br>本<br>情<br>、<br>本<br>本<br>情<br>、<br>本<br>本<br>情<br>、<br>本<br>本<br>情<br>、<br>本<br>本<br>情<br>、<br>本<br>本<br>情<br>、<br>本<br>本<br>情<br>、<br>本<br>本<br>情<br>、<br>本<br>本<br>情<br>、<br>本<br>本<br>情<br>、<br>本<br>本<br>情<br>、<br>本<br>本<br>情<br>、<br>本<br>本<br>情<br>本<br>本<br>情<br>本<br>本<br>情<br>本<br>本<br>情<br>本<br>本<br>情<br>本<br>本<br>情<br>本<br>本<br>情<br>本<br>本<br>作<br>本<br>本<br>作<br>本<br>一<br>先<br>日<br>で<br>い<br>い<br>い<br>い<br>い<br>い<br>い<br>い<br>い<br>い<br>い<br>い<br>い | 2018<br>報公開システム 電子調達シ<br>教行回数<br>1 <u>入札書受付票</u>                                       | 5年02月05日 15時03分<br>ステム 説明要求<br>通知書名                   |                                                                          | へルプ<br>通知書確認<br><u>未参照</u>                 | all           |
| な<br>な<br>な<br>な<br>な<br>な<br>に<br>す<br>、<br>大<br>礼<br>情<br>家<br>常<br>作<br>一覧<br>家<br>者<br>情報                                                                                                    | 2018<br>報公開システム 電子調達シ                                                                  | 5年02月05日 15時03分<br>ステム 説明要求<br>通知書名<br>①              | <u> 堺市電子研建システム</u><br><b> 印書一覧</b><br>通知書発行日村<br>平成27年02月05日 (木) 158時02分 | へルブ<br>通知書確記<br><u>未参照</u>                 | \$I           |
| 次<br>SAKAI CITY<br>SAKAI CITY<br>家<br>教<br>情報                                                                                                    | 2015<br>報公開システム 電子調達シ<br><u>執行回数</u><br>1<br>入 <u>れま受付票</u>                            | 5年02月05日 15時03分<br>ステム 説明要求<br>通知書名<br>①<br>①<br>通知書名 |                                                                          | ヘルプ<br>通知書確認<br>未参照<br>通知書確認               | 8<br>11<br>16 |
| SAKAI CITY<br>案件一覧<br>影者情報                                                                                                    | 2018<br>報公開システム 電子調達シ<br><u>執行回数</u><br>1 <u>入札書愛付票</u><br>入 <u>札参加演俗確認結果通知書</u>       | 5年02月05日 15時03分<br>ステム 説明要求<br>通知書名<br>①<br>①<br>通知書名 |                                                                          | へルブ<br>通知書確記<br><u>未参照</u><br>通知書確記        | am            |
| 大札信<br>SAIKAI CITY<br>家在情報                                                                                                    | 報公開システム       電子調達シ         執行回数       1         1       入札書受付票         入札参加資格確認申請書受付票 | 5年02月05日 15時03分<br>ステム 説明要求<br>通知書名<br>①<br>①<br>通知書名 |                                                                          | へルブ<br>通知書曜記<br>未参照<br>通知書曜記<br>参照済<br>参照済 | all           |

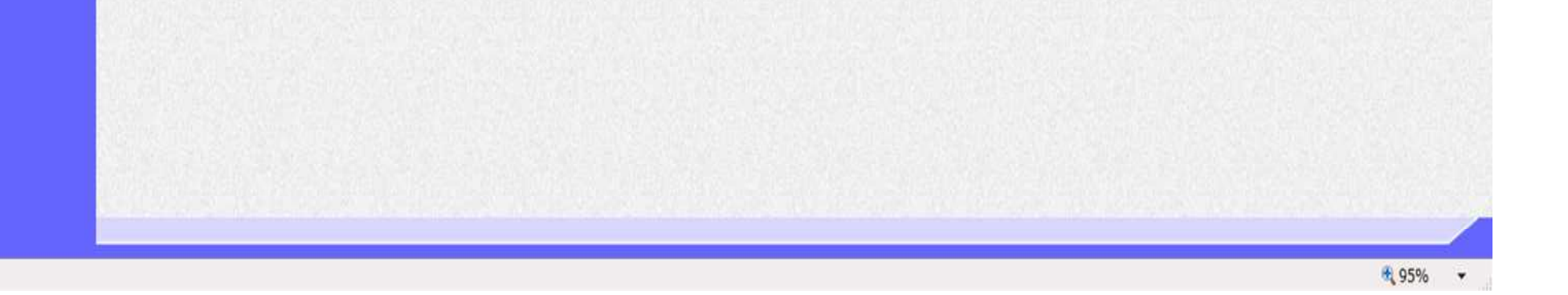

電子調達システム(物品・委託)操作マニュアル ~受注者編~

 $3.1 \cdot 13$ 

#### 入札書受付票を表示するには?

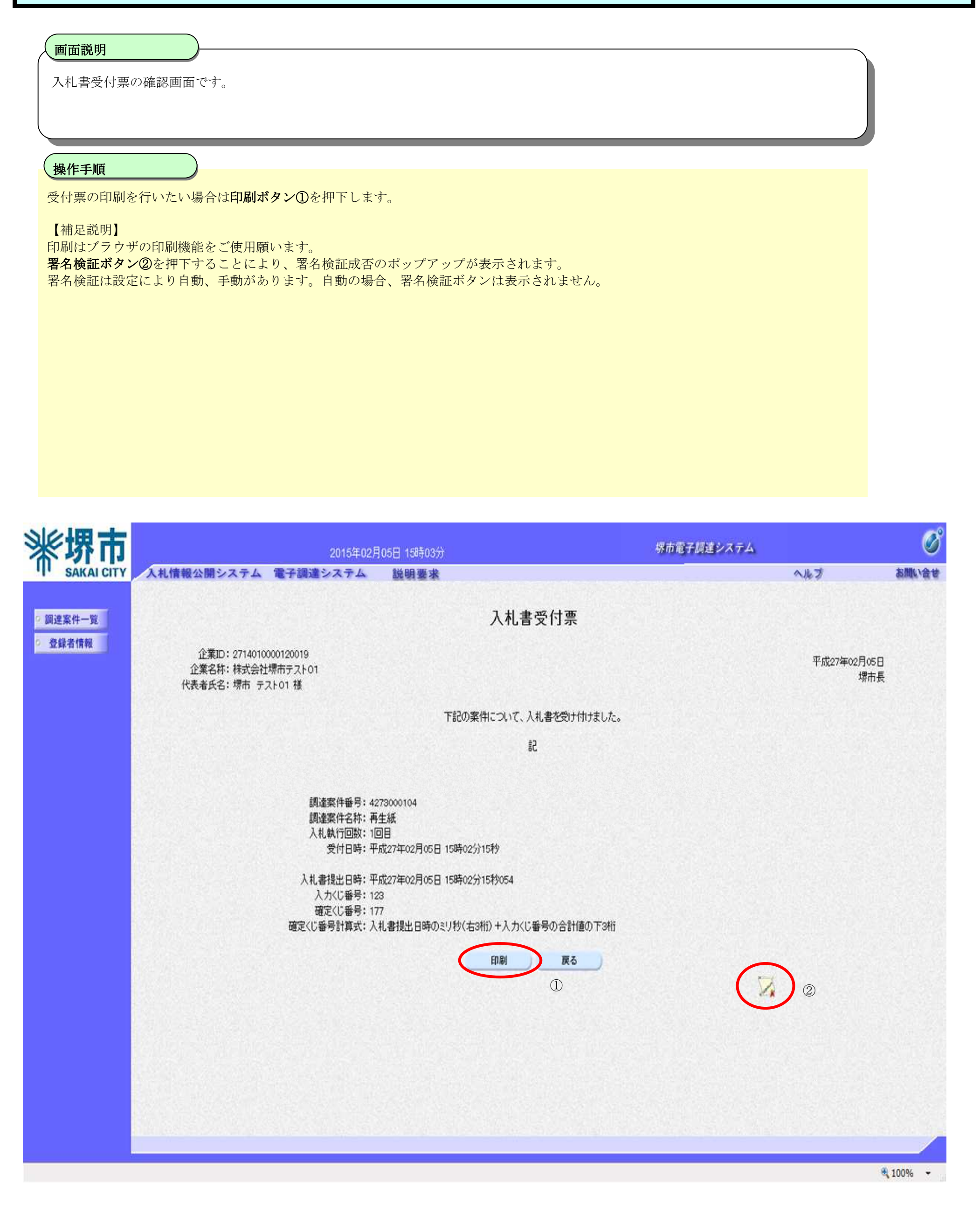

電子調達システム(物品・委託)操作マニュアル ~受注者編~

## 3.1.3.3. 入札締切通知書を表示するには?

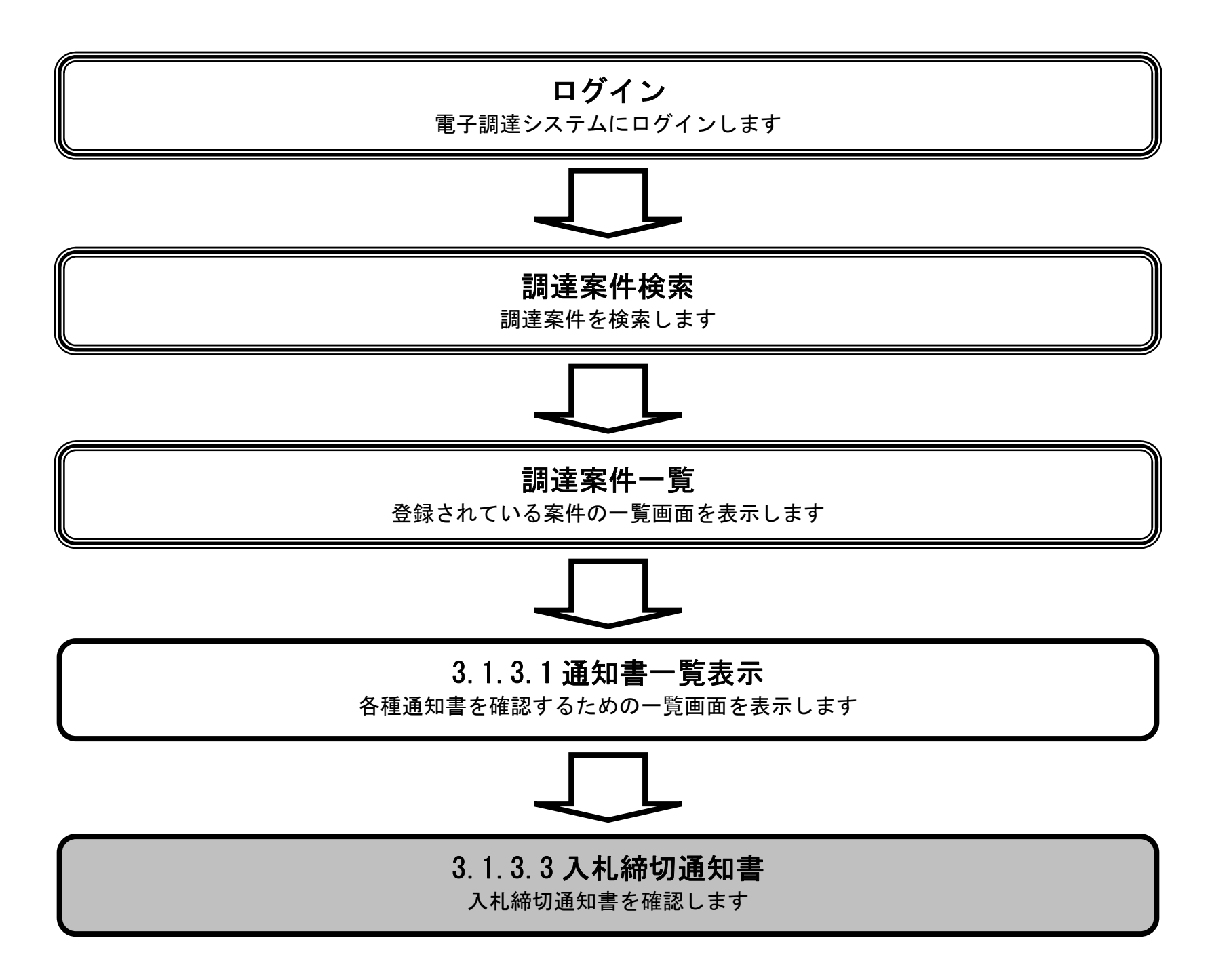

電子調達システム(物品・委託)操作マニュアル ~受注者編~

#### 入札締切通知書を表示するには?

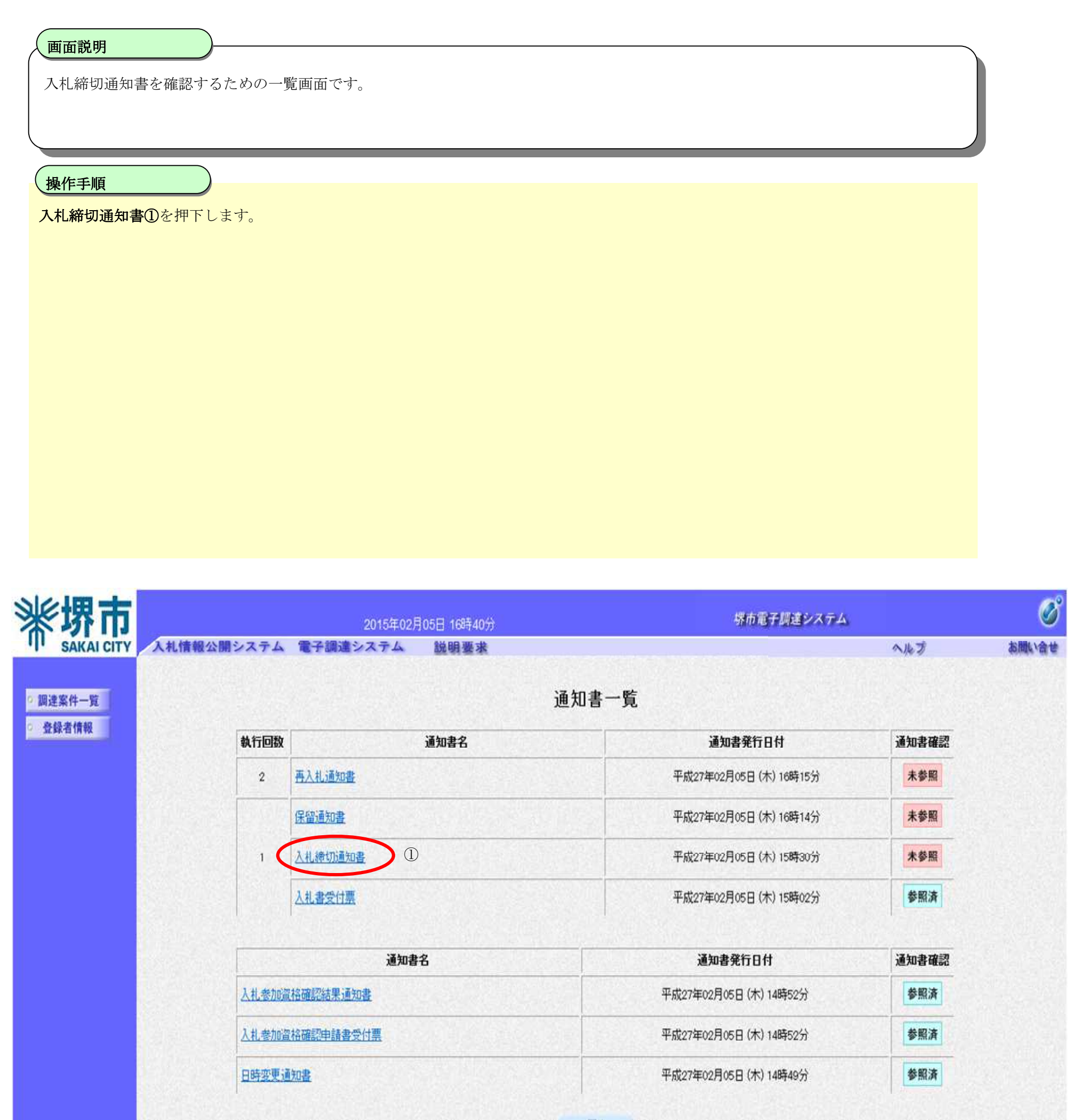

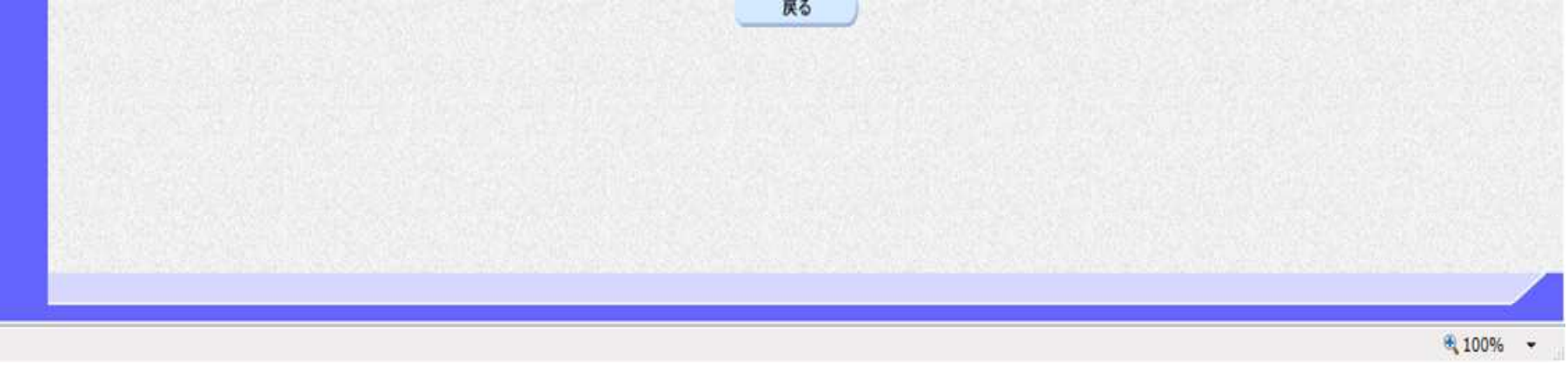

電子調達システム(物品・委託)操作マニュアル ~受注者編~

#### 入札締切通知書を表示するには?

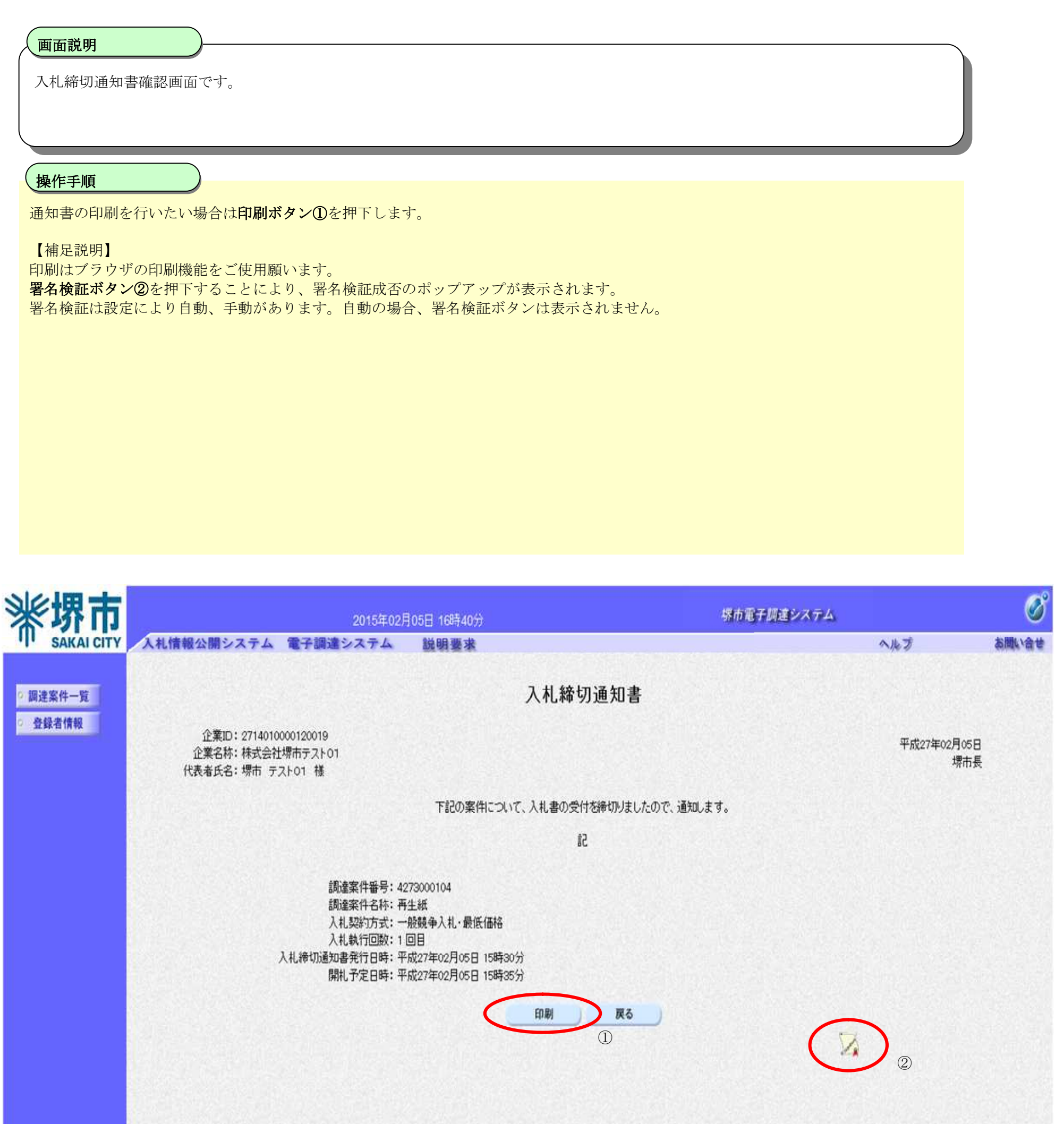

€ 100%

電子調達システム(物品・委託)操作マニュアル ~受注者編~

 $3.1 \cdot 17$ 

## 3.1.3.4. <u>落札通知書を表示するには?</u>

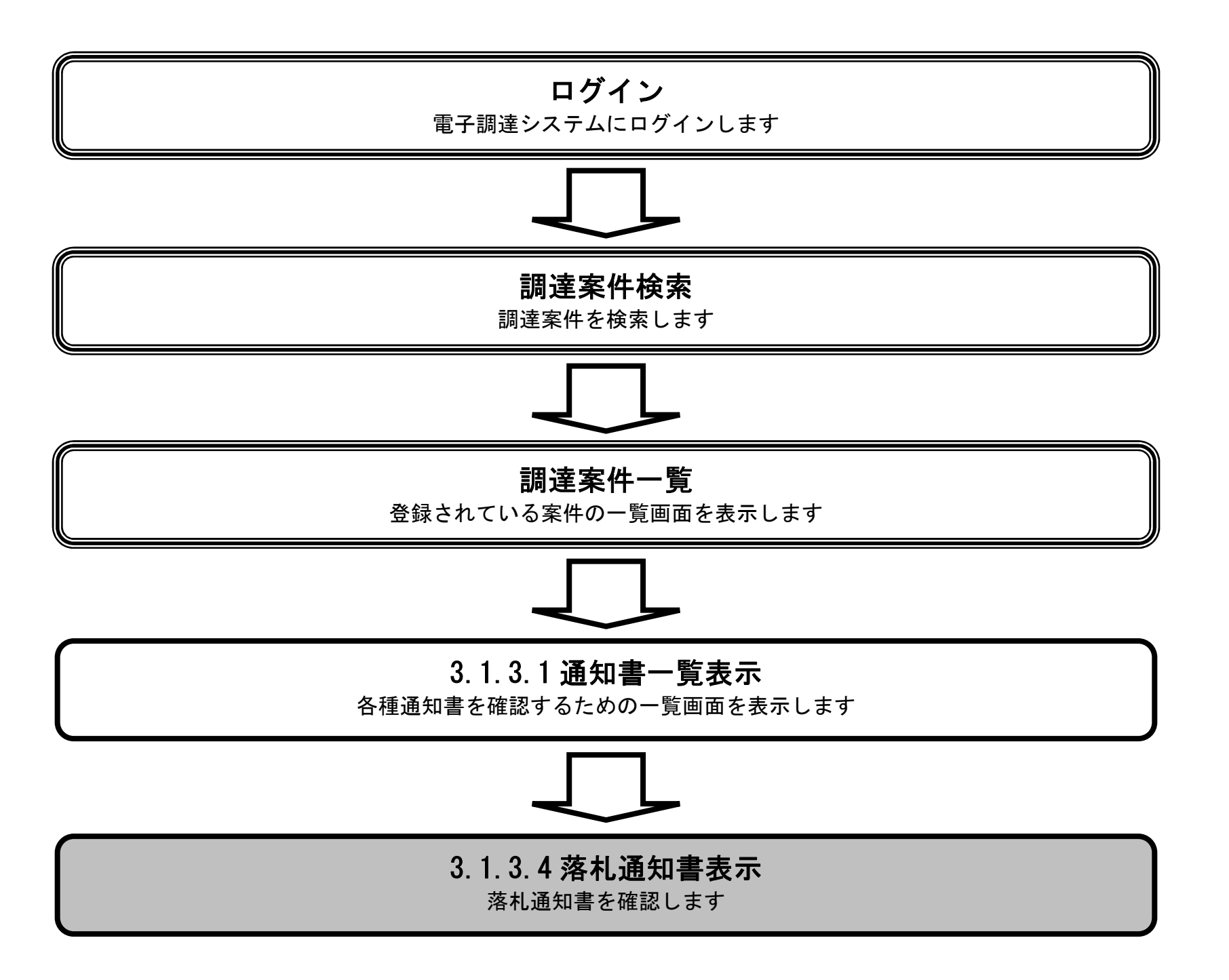

電子調達システム(物品・委託)操作マニュアル ~受注者編~

## 落札通知書を表示するには?

| 面面說明                                                               | )                                            |                                                                             |                                                                                                    |                                                                                      |                            |
|--------------------------------------------------------------------|----------------------------------------------|-----------------------------------------------------------------------------|----------------------------------------------------------------------------------------------------|--------------------------------------------------------------------------------------|----------------------------|
| 落札通知書を確認                                                           | するための一覧画面です                                  |                                                                             |                                                                                                    |                                                                                      |                            |
|                                                                    |                                              | 0                                                                           |                                                                                                    |                                                                                      |                            |
|                                                                    |                                              |                                                                             |                                                                                                    |                                                                                      |                            |
| 操作手順                                                               |                                              |                                                                             |                                                                                                    |                                                                                      |                            |
| 落札通知書①を押る                                                          | 下します。                                        |                                                                             |                                                                                                    |                                                                                      |                            |
|                                                                    |                                              |                                                                             |                                                                                                    |                                                                                      |                            |
|                                                                    |                                              |                                                                             |                                                                                                    |                                                                                      |                            |
|                                                                    |                                              |                                                                             |                                                                                                    |                                                                                      |                            |
|                                                                    |                                              |                                                                             |                                                                                                    |                                                                                      |                            |
|                                                                    |                                              |                                                                             |                                                                                                    |                                                                                      |                            |
|                                                                    |                                              |                                                                             |                                                                                                    |                                                                                      |                            |
|                                                                    |                                              |                                                                             |                                                                                                    |                                                                                      |                            |
|                                                                    |                                              |                                                                             |                                                                                                    |                                                                                      |                            |
|                                                                    |                                              |                                                                             |                                                                                                    |                                                                                      |                            |
|                                                                    |                                              |                                                                             |                                                                                                    |                                                                                      |                            |
|                                                                    |                                              |                                                                             |                                                                                                    |                                                                                      | 0                          |
| <b>米堺市</b>                                                         | 札情報公開システム (雷子)                               | 2015年02月05日 17時36分<br>調達システム 総明要求                                           | 堺市電子調達システム                                                                                                    | <u>今世</u> 才                                                                          | が聞い合せ                      |
|                                                                    | 札情報公開システム 電子                                 | 2015年02月05日 17時36分<br>調達システム 説明要求                                           | 探布電子調達システム                                                                                                    | へルブ                                                                                  | で<br>お問い合せ                 |
|                                                                    | 札情報公開システム 電子                                 | 2015年02月05日 17時36分<br>調達システム 説明要求<br>通久                                     | 堺市電子調達システム □書一覧                                                                                                    | <b>へル</b> プ                                                                          | S<br>A<br>Murât            |
| <ul> <li>         ・</li></ul>                                      | 札情報公開システム 電子<br>教行回数                         | 2015年02月05日 17時36分<br>調達システム 説明要求<br>通知書名                                   | 堺市電子調達システム<br>口書一覧<br>通知書発行日付                                                                                                    | ヘルプ<br>通知書確認                                                                         | あ聞い合せ                      |
| 新                                                                  | 札情報公開システム 電子<br>教行回数<br>選扎通り                 | 2015年02月05日 17時36分<br>調達システム 説明要求<br>通知書名<br>1111                           | 堺市電子調達システム         ①書一覧         通知書発行日付         平成27年02月05日 (木) 17時32分                                                                         | ヘルプ<br>通知書確認<br><u>未参照</u>                                                           | あ<br>聞<br>い<br>合<br>せ      |
| 新                                                                  | <b>札情報公開システム 電子</b><br>教行回数<br>項払通知<br>1 入礼統 | 2015年02月05日 17時36分<br>調達システム 説明要求<br>通知書名<br>加書<br>①                        | 堺市電子調達システム         ①書一覧         通知書発行日付         平成27年02月05日 (木) 17時32分         平成27年02月05日 (木) 17時20分                                          | へルプ<br>通知書確認<br>未参照<br>未参照                                                           | お問い合せ                      |
| 新                                                                  | 札情報公開システム 電子<br>教行回数<br>1 入礼継<br>入礼書         | 2015年02月05日 17時36分<br>調達システム 説明要求<br>通知書名<br>加書<br>①<br>切通知書                | 塔市電子間違システム         ①書一覧         通知書発行日付         平成27年02月05日(木)17時32分         平成27年02月05日(木)17時20分         平成27年02月05日(木)17時16分                 | ヘルプ<br>通知書確認<br>未参照<br>未参照<br>未参照                                                    | た<br>が<br>間<br>は<br>合<br>せ |
| <ul> <li>         ・</li></ul>                                      | <b>札情報公開システム 電子</b><br>教行回数<br>1 入礼継<br>入礼書: | 2015年02月05日 17時36分<br>調達システム 説明要求<br>通知書名<br>加書<br>①<br>初通知書                | 堺市電子調査システム         ①書一覧         通知書発行日付         平成27年02月05日(木)17時32分         平成27年02月05日(木)17時20分         平成27年02月05日(木)17時16分                 | ヘルプ<br>通知書確認<br><u>未参照</u><br><u>未参照</u><br><u>未参照</u>                               | お問い合せ                      |
| 新<br>新<br>新<br>新<br>新<br>新<br>新<br>新<br>新<br>新<br>新<br>新<br>新      | 札情報公開システム 電子<br>教行回数<br>1 入礼部<br>入礼部         | 2015年02月05日 17時36分<br>調達システム 説明要求<br>通知書名<br>加書<br>①<br>切通知書<br>ご付票<br>通知書名 | 塔市電子間違システム         ①書一覧         通知書発行日付         平成27年02月05日(木)17時32分         平成27年02月05日(木)17時20分         平成27年02月05日(木)17時16分         通知書発行日付 | ヘルプ<br>通知書確認<br>未参照<br>未参照<br>未参照<br>ま参照<br>通知書確認                                    | お聞い合せ                      |
| 新<br>新<br>新<br>新<br>新<br>新<br>新<br>新<br>新<br>新<br>新<br>新<br>新<br>新 | 札情報公開システム 電子部<br>教行回数<br>1 入礼部<br>入礼書:       | 2015年02月05日 17時36分<br>調達システム 説明要求<br>通知書名<br>通知書名<br>記述加書<br>記述語<br>通知書名    |                                                                                                    | ヘルプ<br>通知書確認<br><u>未参照</u><br><u>未参照</u><br><u>ま参照</u><br><u>通知書確認</u><br><u>未参照</u> | あ<br>間<br>い<br>合<br>ゼ      |

💐 100% 👻

電子調達システム(物品・委託)操作マニュアル ~受注者編~

#### 落札通知書を表示するには?

| 洛和迪知書の確認                                                                                                    | 認画面です。                                                                             |                                                                                                    |                                                       |                                       |                                                 |
|----------------------------------------------------------------------------------------------------|------------------------------------------------------------------------------------|----------------------------------------------------------------------------------------------------|-------------------------------------------------------|---------------------------------------|-------------------------------------------------|
|                                                                                                    |                                                                                    |                                                                                                    |                                                       |                                       |                                                 |
| 通知書の印刷を行                                                                                                    | <br>テいたい場合は印刷ボタン①を                                                                 | 押下します。                                                                                                    |                                                       |                                       |                                                 |
| 【補足説明】<br>印刷はブラウザの<br><b>署名検証ボタン②</b><br>署名検証は設定に                                                                                                    | D印刷機能をご使用願います。<br>②を押下することにより、署名<br>こより自動、手動があります。                                 | 検証成否のポップアップが表示され、<br>自動の場合、署名検証ボタンは表示。                                                                                                    | ます。<br>されません。                                         |                                       |                                                 |
| 電子くじが実施さ                                                                                                    | された案件の場合は <b>詳細情報③</b>                                                             | が表示されます。                                                                                                    |                                                       |                                       |                                                 |
|                                                                                                    |                                                                                    |                                                                                                    |                                                       |                                       |                                                 |
|                                                                                                    |                                                                                    |                                                                                                    |                                                       |                                       |                                                 |
|                                                                                                    |                                                                                    |                                                                                                    |                                                       |                                       |                                                 |
|                                                                                                    |                                                                                    |                                                                                                    |                                                       |                                       |                                                 |
|                                                                                                    |                                                                                    |                                                                                                    |                                                       |                                       |                                                 |
|                                                                                                    |                                                                                    |                                                                                                    |                                                       |                                       |                                                 |
| <b>影堺市</b>                                                                                                    |                                                                                    | 2015年02月05日 17時06分                                                                                                    | 堺市電子調達シス                                              | 77A                                   | Ø                                               |
|                                                                                                    | 入札情報公開システム 電子調達                                                                    | 2015年02月05日 17時06分<br>システム 説明要求                                                                                                    | <b>堺市電子調達シス</b>                                       | 174<br>117                            | あ問い合せ                                           |
|                                                                                                    | 入札情報公開システム 電子調達                                                                    | 2015年02月05日 17時06分<br>システム 説明要求<br>落札道                                                                                                    | 株市電子調達シス<br>通知書                                       | 87ム<br>ヘルプ                            | <b>()</b><br>お問い合せ                              |
|                                                                                                    | 入札信報公開システム 電子調達<br>企業ID: 2714010000120019<br>企業名称:株式会社堺市テスト01<br>代表者氏名: 堺市 テスト01 様 | 2015年02月05日 17時06分<br>システム 説明要求<br>落札近                                                                                                    | <i>堺市電子調達シス</i><br>通知書                                | <b>ペルブ</b><br>ヘルブ<br>平成27年02月05<br>堺市 | ()<br>あ)周い合せ<br>注<br>長                          |
|                                                                                                    | 入札信報公開システム 電子調達<br>企業ID: 2714010000120019<br>企業名称:株式会社堺市テスト01<br>代表者氏名:堺市 テスト01 様  | 2015年02月05日 17時06分<br>システム 説明要求<br>落札近<br>下記の案件について、落礼者が                                                                                                    | 堺市電子調達シス<br>通知書<br>物定しましたので通知します。                     | <b>ペルブ</b><br>へルブ<br>平成27年02月05<br>堺市 | <b>ション・ション・ション・ション・ション・ション・ション・ション・ション・ション・</b> |
| 家<br>KAICITY                                                                                                    | 入札情報公開システム 電子調達<br>企業ID: 2714010000120019<br>企業名称:株式会社堺市テスト01<br>代表者氏名: 堺市 テスト01 様 | 2015年02月05日 17時06分<br>システム 説明要求<br>落札近<br>下記の案件について、落札者か<br>『                                                                                                    | 場市電子認達シス<br>通知書<br><sup>刻</sup> 決定しましたので通知します。<br>2   | <b>ペルブ</b><br>へルブ<br>平成27年02月05<br>堺市 | し<br>お聞い会せ<br>記長                                |
| 新<br>に<br>は<br>に<br>は<br>に<br>は<br>に<br>い<br>に<br>い<br>に<br>い<br>に<br>い<br>に<br>い<br>に<br>い<br>に<br>い<br>い<br>に<br>い<br>い<br>に<br>い<br>い<br>い<br>い<br>い<br>い<br>い<br>い<br>い<br>い<br>い<br>い<br>い | 入札信報公開システム 電子調達<br>企業ID: 2714010000120019<br>企業名称:株式会社堺市テスト01<br>代表者氏名:堺市 テスト01 様  | 2015年02月05日 17時06分         システム       説明要求         落札近         落札近         下記の案件について、落札者か         調達案件番号: 4273000105         調達案件名称: コピー用紙         入札契約方式: 一般競争入札・最低価格         開札日時: 平成27年02月05日 (木) 17時03分         入札執行回数: 1 回目         落札業者名: 株式会社堺市テスト03         落札金額: 3,200,000 円(税抜)         執行担当者: 堺市 太郎         備考:                                                                                                    | <i>堺市電子調査シス</i><br>通知書<br>ジ決定しましたので通知します。<br>と        | <b>ペルブ</b><br>平成27年02月05<br>堺市        | 日                                               |
| 「「「「」」」、「「」」、「」、「」、「」、「」、「」、「」、「」、「」、「」、                                                                                                    | 入札情報公開システム 電子調達<br>企業D: 2714010000120019<br>企業名称:株式会社堺市テスト01<br>代表者氏名:堺市 テスト01 様   | 2015年02月05日 17時06分<br>システム 説明要求<br>済れ.近<br>落れ.近<br>常<br>調達案件番号: 4273000105<br>調達案件名称: コピー用紙<br>入札契約方式: 一般競争入札・最低価格<br>開札日時: 平成27年02月05日 (木) 17時03分<br>入札執行回数: 1 回目<br>落札業者名: 株式会社堺市テスト03<br>済礼金額: 3,200,000 円(税抜)<br>執行担当者: 堺市 太郎<br>備考:<br>※<10実施: 当案件は抽選を実施しました。                                                                                                    | <i>堺市電子調査シス</i><br>通 <b>知書</b><br>物定しましたので通知します。<br>2 | ステム<br>へはづ<br>単成27年02月05<br>増市        | 日                                               |
| 第二次の目前の目前の目前の目前の目前の目前の目前の目前の目前の目前の目前の目前の目前の                                                                                                    | 入札情報公開システム 電子調達<br>企業ID: 2714010000120019<br>企業名称:株式会社堺市テスト01<br>代表者氏名:堺市 テスト01 様  | 2015年02月05日 17時06分     システム 酸明要求     旅行して、落れる     落れ、     ズネーム     酸明要求     不記の案件について、落れるか     マンズネーム     マンズネーム     マンズネー     マンズネーム     マンズネーム | 祭市電子提達シス ●知書 ◎決定しましたので通知します。 2 □時 確定() 提出日時順 結野       | ★デム<br>へルプ<br>平成27年02月05<br>堺市        | 日                                               |

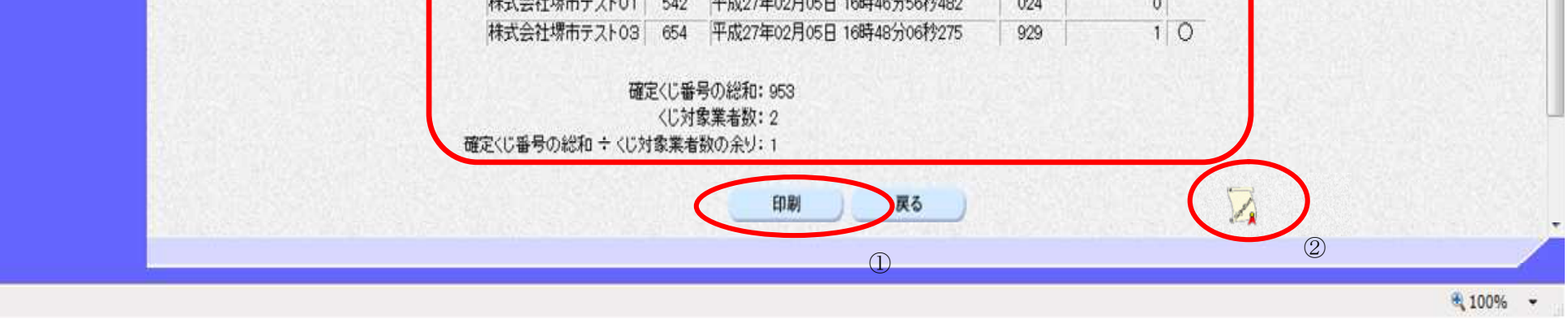

電子調達システム(物品・委託)操作マニュアル ~受注者編~

## 3.1.3.5. <u>保留通知書を表示するには?</u>

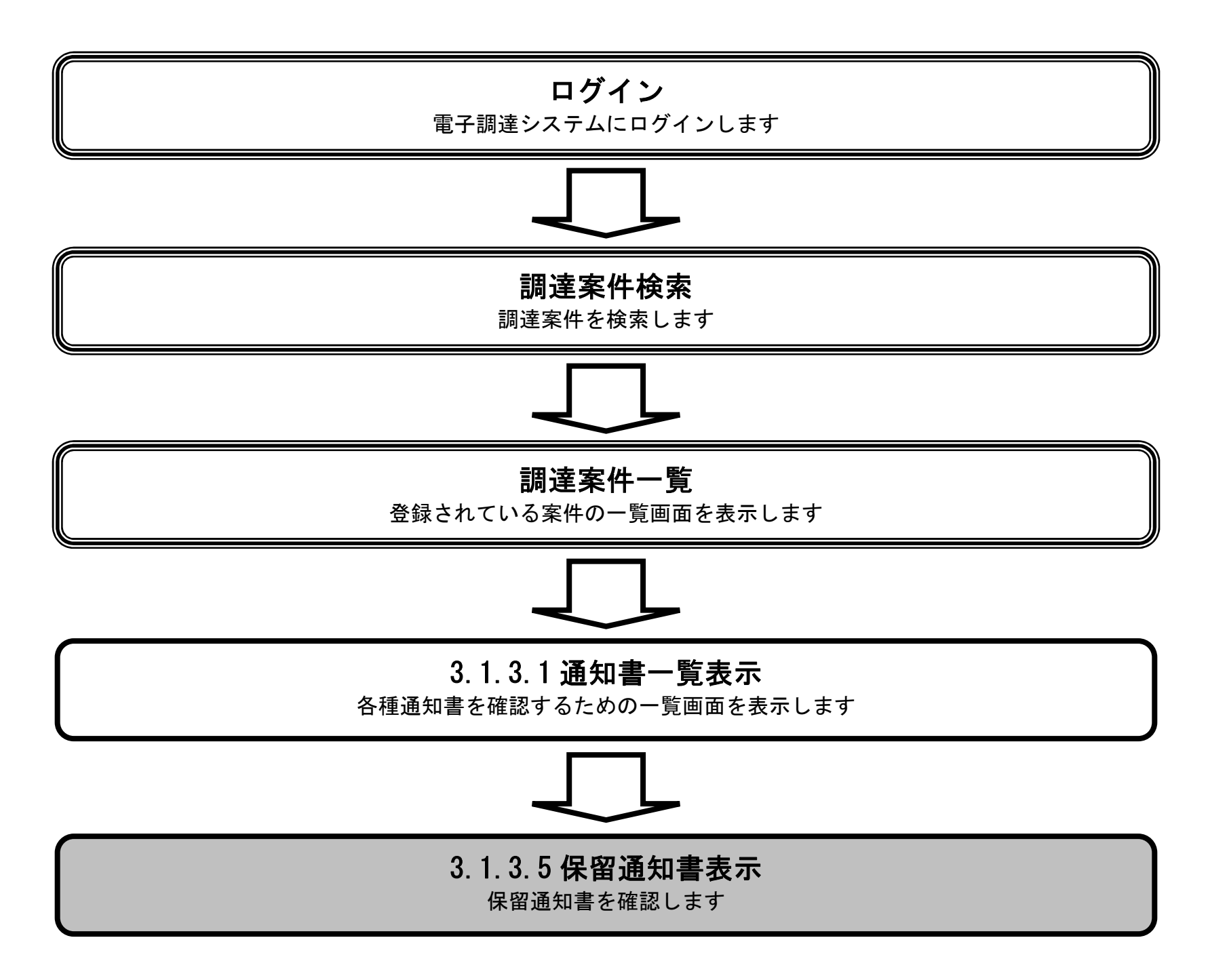

電子調達システム(物品・委託)操作マニュアル ~受注者編~

#### 保留通知書を表示するには?

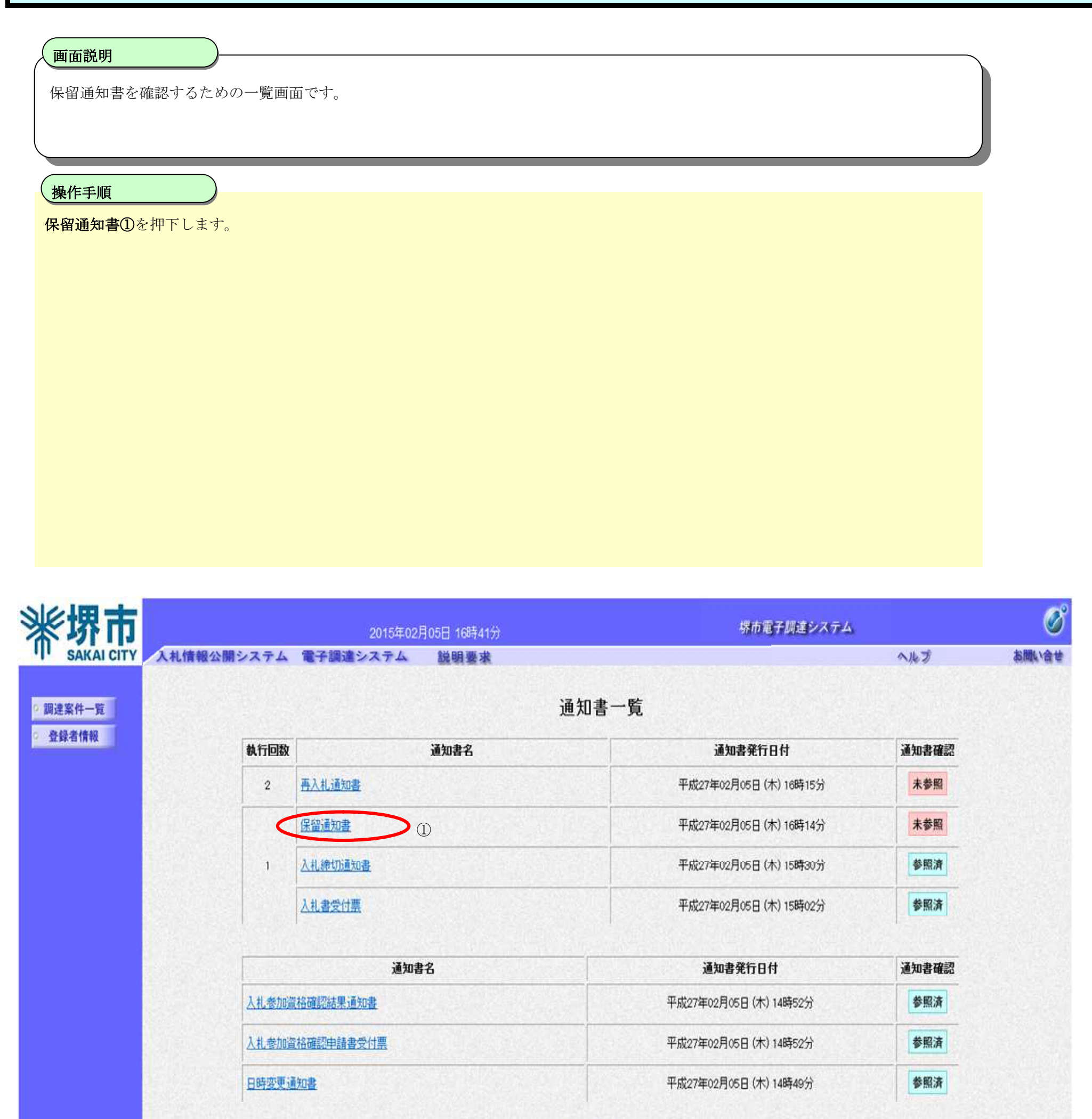

💐 100% 👻

電子調達システム(物品・委託)操作マニュアル ~受注者編~

#### 保留通知書を表示するには?

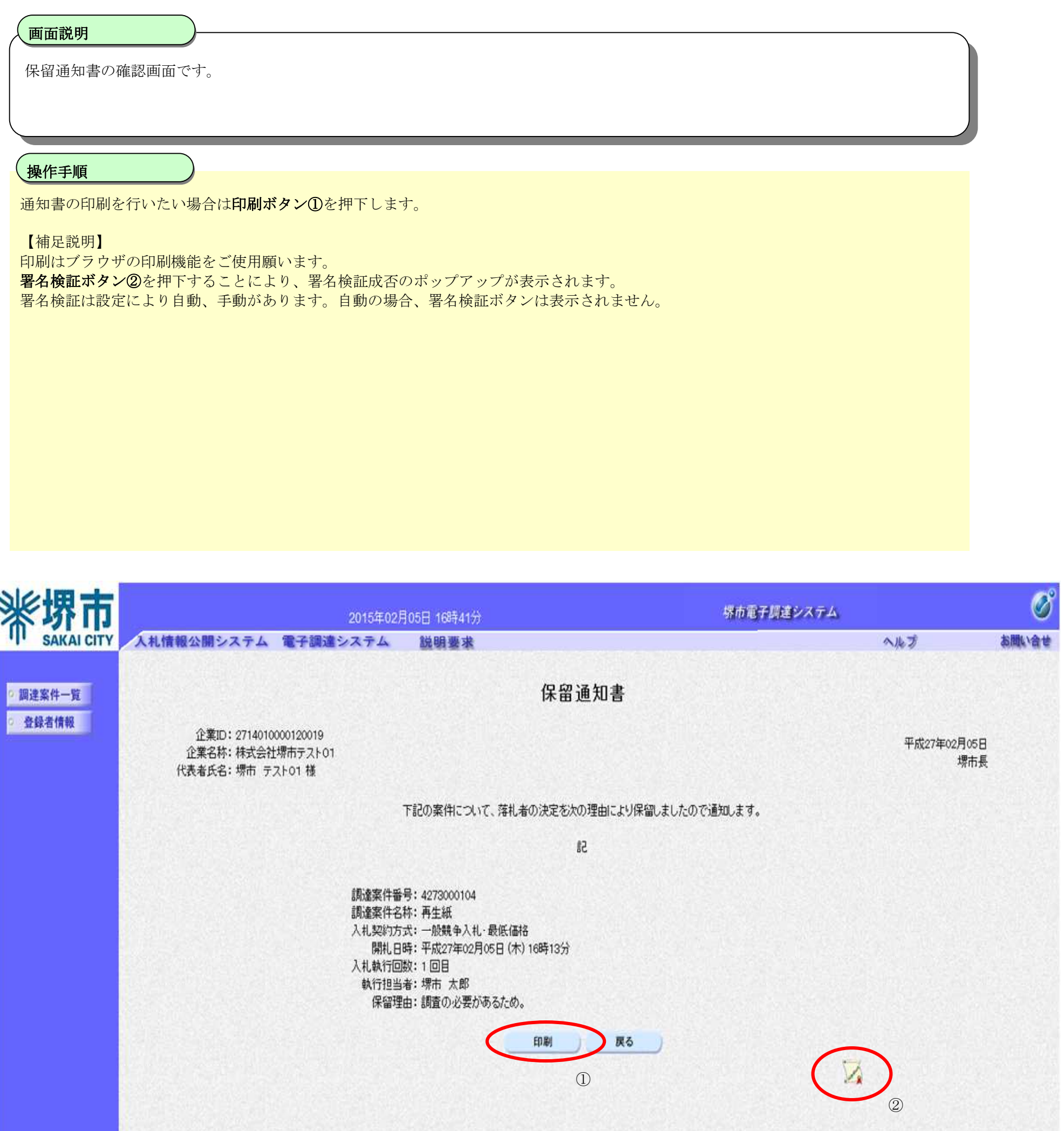

💐 100% ٠

電子調達システム(物品・委託)操作マニュアル ~受注者編~

## 3.1.3.6. <u>再入札通知書を表示するには?</u>

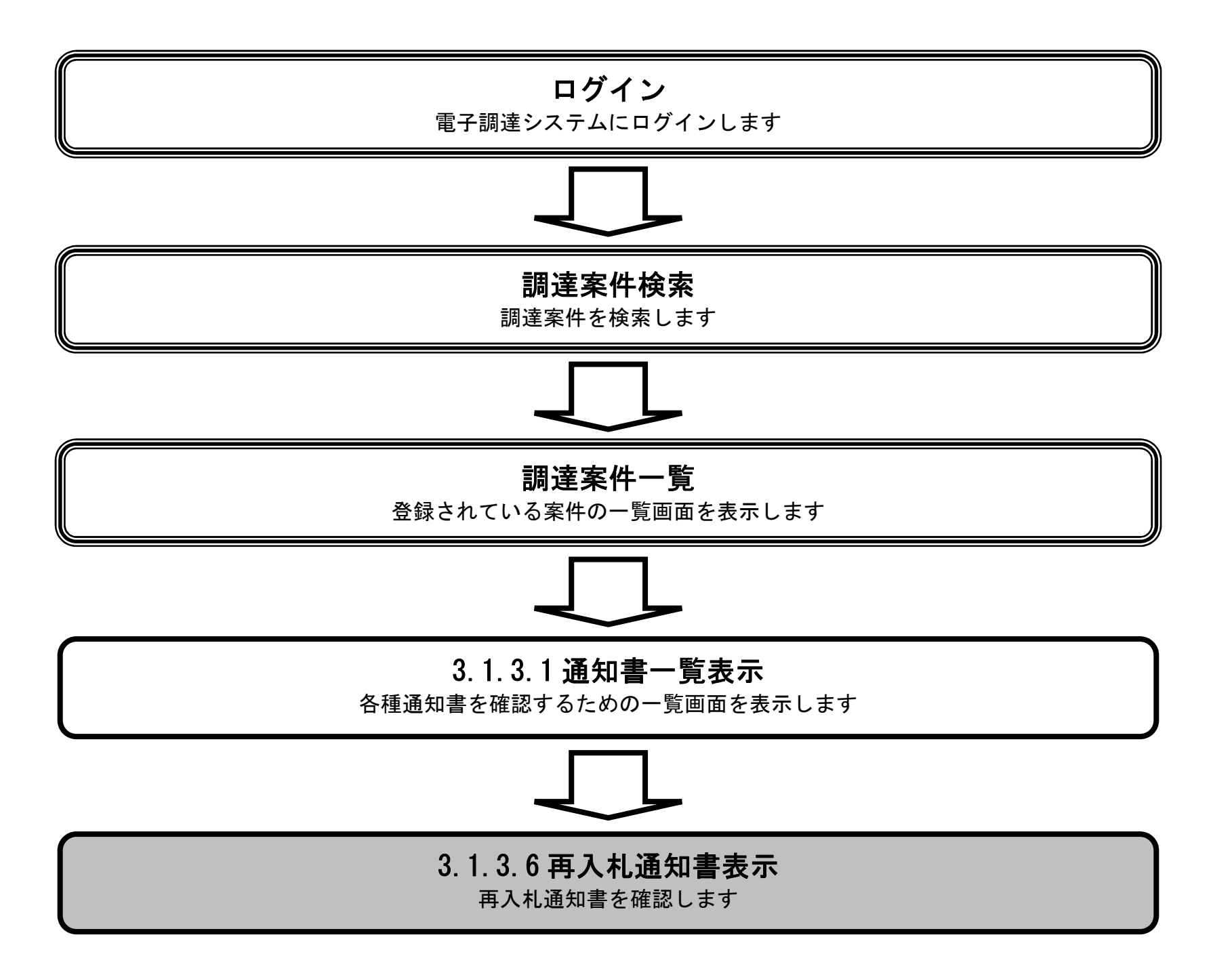

電子調達システム(物品・委託)操作マニュアル ~受注者編~

#### 再入札通知書を表示するには?

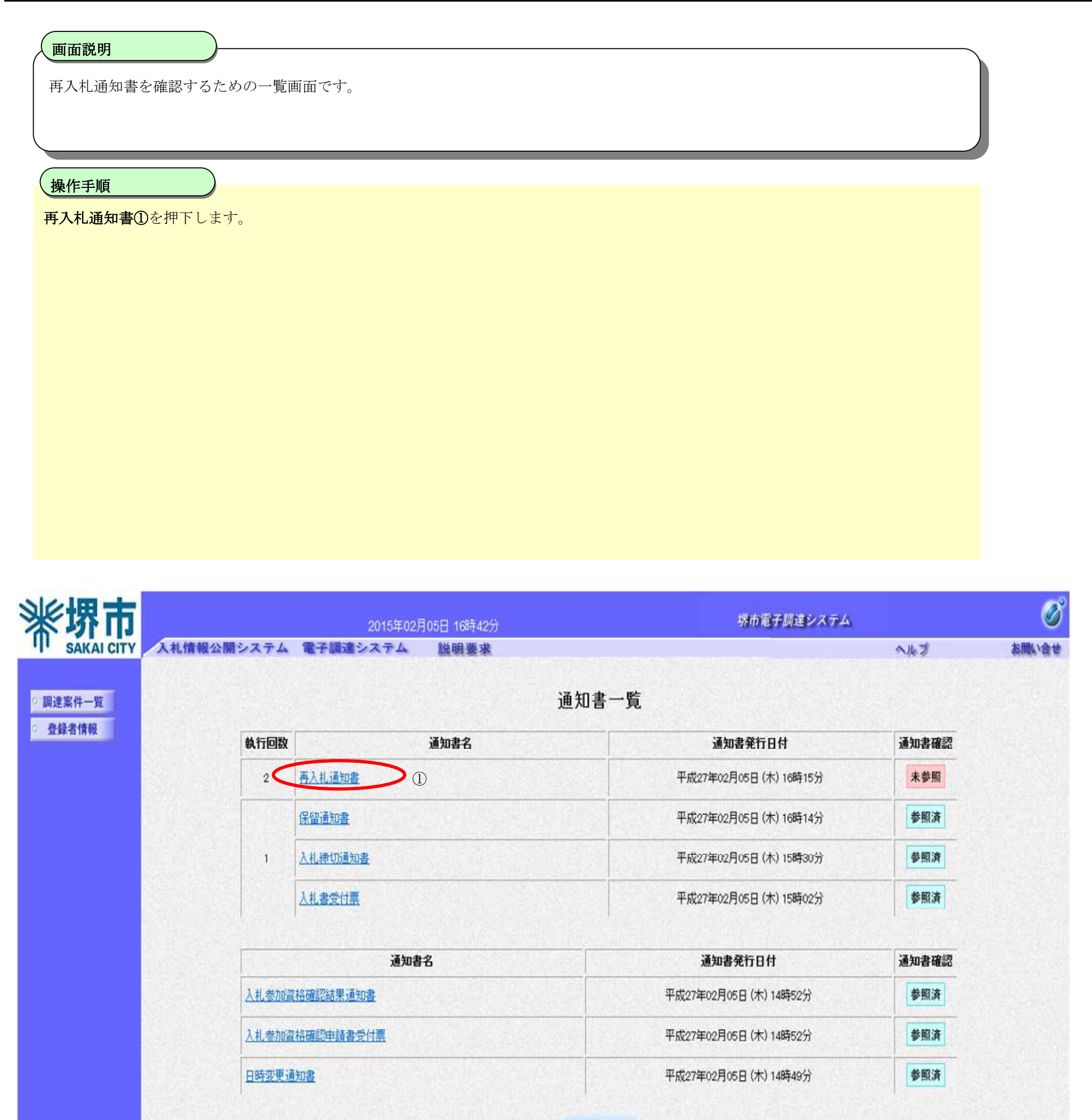

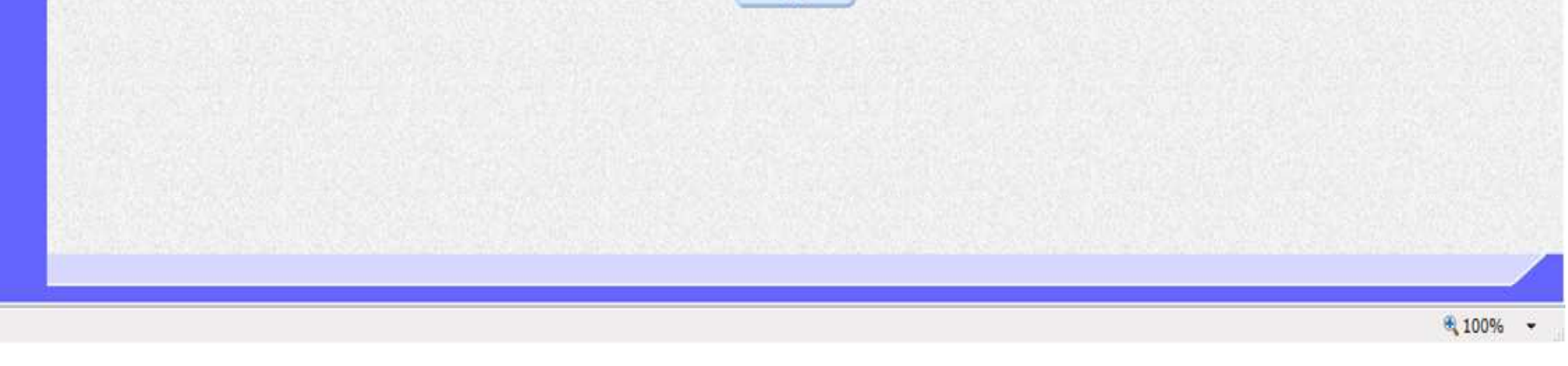

電子調達システム(物品・委託)操作マニュアル ~受注者編~

#### 再入札通知書を表示するには?

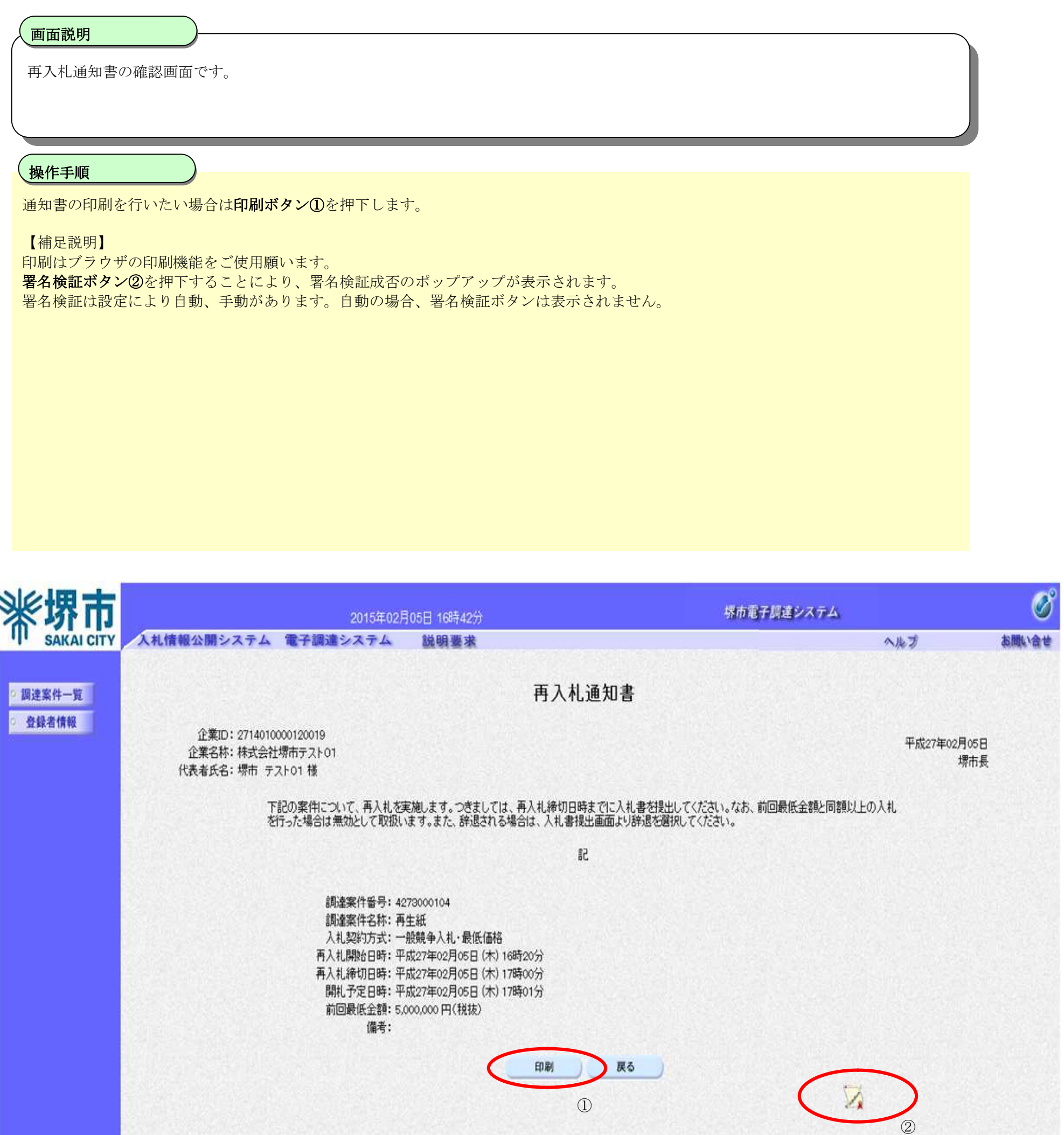

💐 100% 👻

電子調達システム(物品・委託)操作マニュアル ~受注者編~

## 3.1.3.7. <u>不落随意契約通知書を表示するには?</u>

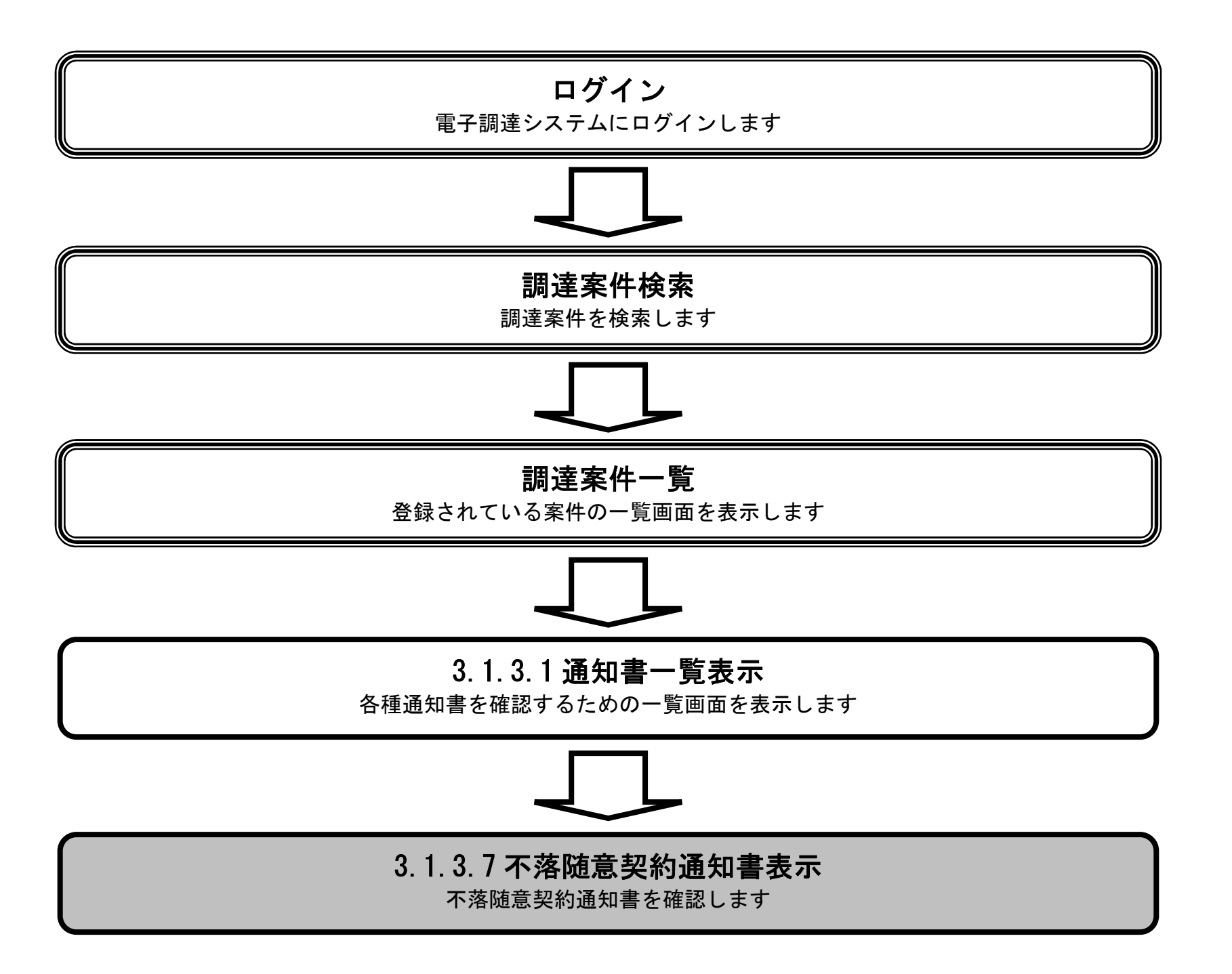

電子調達システム(物品・委託)操作マニュアル ~受注者編~

#### 不落随意契約通知書を表示するには?

### 画面説明 不落随意契約通知書を確認するための一覧画面です。 操作手順 不落随意契約通知書①を押下します。 堺市電子調達システム 2015年02月05日 17時12分 SAKAI CITY 入札情報公開システム 電子調達システム へルブ 説明要求 お聞い合せ 調達案件一覧 通知書一覧 登録者情報 執行回数 通知書名 通知書発行日付 通知書確認 見積締切通知書 平成27年02月05日(木)17時10分 未参照 見積書受付票 平成27年02月05日(木)17時10分 未参照 3 見積低輕通知書 未参照 平成27年02月05日(木)17時03分 不落随意契約通知書 未参照 平成27年02月05日(木)17時03分 入礼禘切通知書 平成27年02月05日 (木) 17時00分 未参照 2 平成27年02月05日(木)16時46分 未参照 入礼書受付票 平成27年02月05日(木)16時15分 参照済 再入礼通知書 参照済 保留通知書 平成27年02月05日(木)16時14分 入礼締切通知書 平成27年02月05日(木)15時30分 参照済 1

| 通知書名           | 通知書発行日付                | 通知書確認 |
|----------------|------------------------|-------|
| 入扎参加資格確認結果通知書  | 平成27年02月05日 (木) 14時52分 | 参照済   |
| 入扎泰加當格確認申請書受付票 | 平成27年02月05日 (木) 14時52分 | 参照済   |

電子調達システム(物品・委託)操作マニュアル ~受注者編~

#### 不落随意契約通知書を表示するには?

# 画面説明 不落随意契約通知書の確認画面です。 操作手順 通知書の印刷を行いたい場合は印刷ボタン①を押下します。 【補足説明】 印刷はブラウザの印刷機能をご使用願います。 署名検証ボタン②を押下することにより、署名検証成否のポップアップが表示されます。 署名検証は設定により自動、手動があります。自動の場合、署名検証ボタンは表示されません。 堺市電子調達システム 2015年02月05日 17時12分 SAKAI CITY 入札情報公開システム 電子調達システム へんち お聞い合せ 説明要求 不落随意契約通知書 調達案件一覧 登録者情報 企業ID: 2714010000120019 平成27年02月05日 企業名称:株式会社堺市テスト01 堺市長 代表者氏名:堺市 テスト01 様 下記の案件について、入札により落札者を決定することができませんでしたので、随意契約により契約を締結します。見積依頼の対象者には別途見積依頼通知書により通知します。 記 調達案件番号: 4273000104 調達案件名称:再生紙 人札契約方式:一般競争人札·最低価格 見積締切日時:平成27年02月05日(木)17時10分 開札予定日時: 平成27年02月05日 (木) 17時15分 備考: 印刷 戻る O

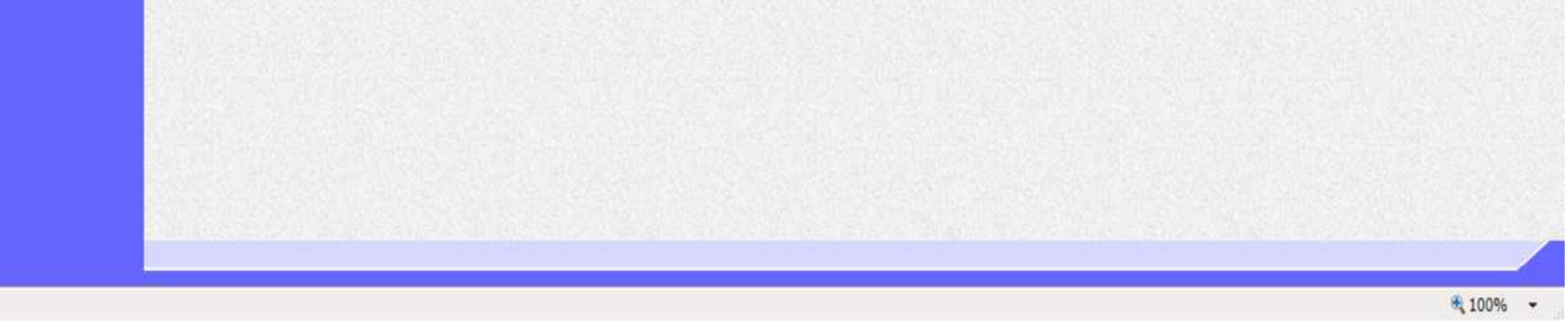

電子調達システム(物品・委託)操作マニュアル ~受注者編~

## 3.1.3.8. <u>不調通知書を表示するには?</u>

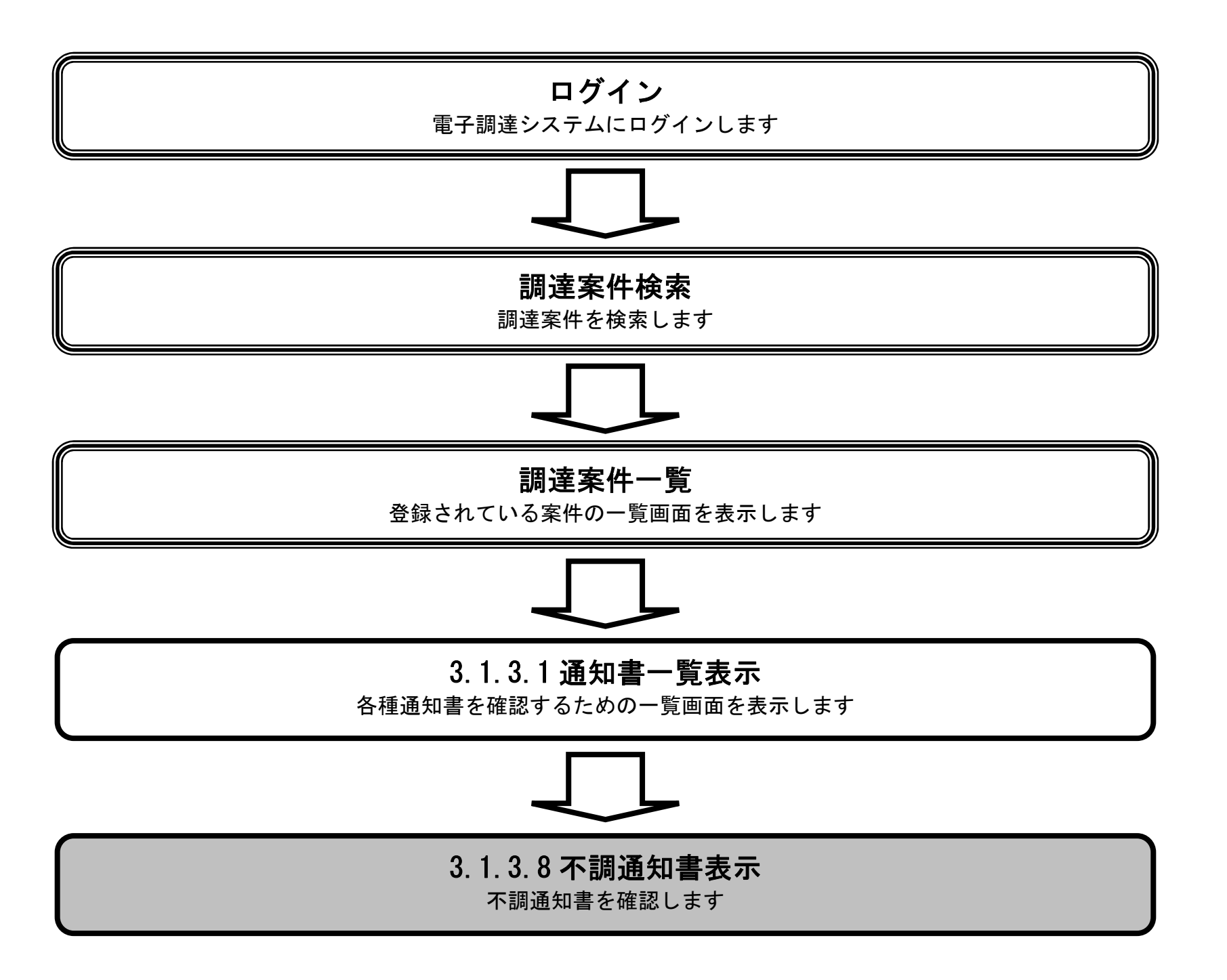

電子調達システム(物品・委託)操作マニュアル ~受注者編~

## 不調通知書を表示するには?

| <u> </u>                                                                                                    |                                            |                                                             |                                                                                                    | \<br>\                                            |            |
|----------------------------------------------------------------------------------------------------|--------------------------------------------|-------------------------------------------------------------|----------------------------------------------------------------------------------------------------|---------------------------------------------------|------------|
| 不調通知書を確認する                                                                                                    | るための一覧画面です。                                |                                                             |                                                                                                    |                                                   |            |
|                                                                                                    |                                            |                                                             |                                                                                                    |                                                   |            |
|                                                                                                    |                                            |                                                             |                                                                                                    |                                                   |            |
| <b>傑作手順</b><br>「調通知書①を押下」                                                                                                    | <b>_</b>                                   |                                                             |                                                                                                    |                                                   |            |
|                                                                                                    | · ~ ) o                                    |                                                             |                                                                                                    |                                                   |            |
|                                                                                                    |                                            |                                                             |                                                                                                    |                                                   |            |
|                                                                                                    |                                            |                                                             |                                                                                                    |                                                   |            |
|                                                                                                    |                                            |                                                             |                                                                                                    |                                                   |            |
|                                                                                                    |                                            |                                                             |                                                                                                    |                                                   |            |
|                                                                                                    |                                            |                                                             |                                                                                                    |                                                   |            |
|                                                                                                    |                                            |                                                             |                                                                                                    |                                                   |            |
|                                                                                                    |                                            |                                                             |                                                                                                    |                                                   |            |
|                                                                                                    |                                            |                                                             |                                                                                                    |                                                   |            |
|                                                                                                    |                                            |                                                             |                                                                                                    |                                                   |            |
|                                                                                                    |                                            |                                                             |                                                                                                    |                                                   |            |
| 洞市                                                                                                    |                                            |                                                             | 探古電子間違システム                                                                                                    |                                                   |            |
|                                                                                                    | 「報公開システム 電子調達                              | 2015年02月05日 17時52分<br>ジステム 説明要求                             | 堺市電子調達システム                                                                                                    | 八ルプ                                               | 加固成        |
| <b>冬堺市</b><br>SAKAI CITY                                                                                                    | 青報公開システム 電子調達                              | 2015年02月05日 17時52分<br>システム 説明要求                             | 探市電子調達システム                                                                                                    | へルプ                                               | 心間体        |
| <b>洋野市</b><br>SAKAI CITY<br>達案件一覧                                                                                                    | 青報公開システム 電子調達                              | 2015年02月05日 17時52分<br>システム 鎚明要求<br>通失                       | 堺市電子顕達システム<br>□書一覧                                                                                                    | へルプ                                               | お聞い        |
| <b>洋野市</b><br>SAKAI CITY<br>建案件一覧<br>登録者情報                                                                                                    | ■報公開システム 電子調達<br>執行回数                      | 2015年02月05日 17時52分<br>システム 説明要求<br>通知書名                     | 堺市電子調達システム<br>□書一覧<br>通知書発行日付                                                                                                    | ヘルプ<br>通知書確認                                      | 志聞い        |
| <b>に切った</b><br>SAKAI CITY<br>注案件一覧<br>登録者情報                                                                                                    | 着報公開システム 電子調達<br>執行回数<br>工調通知書             | 2015年02月05日 17時52分<br>システム 説明要求<br>通知書名<br>① ①              | 場本電子調達システム   回書一覧   道知書発行日村   平成27年02月05日 (木) 17時51分                                                                                           | へルプ<br>通知書確認<br><u>未参照</u>                        | お聞い        |
| <b>ド 伊市</b><br>SAKAI CITY 人札相<br>建案件一覧<br>登録者情報                                                                                                    | 着報公開システム 電子調達<br>教行回数<br>1<br>入礼締切通知       | 2015年02月05日 17時52分<br>システム 説明要求<br>通知書名<br>①<br>①<br>嘘      | 塔市電子間違システム         ①書一覧         通知書発行日付         平成27年02月05日 (木) 17時51分         平成27年02月05日 (木) 17時46分                                          | ヘルプ<br>通知書確認<br>未参照<br>未参照                        | 志聞い        |
| <b> 実好市</b><br>SAKAI CITY<br>A<br>建案件一覧<br>登録者情報                                                                                                    | 春報公開システム 電子調達<br>教行回数<br>1<br>入礼締切通知       | 2015年02月05日 17時52分<br>システム 説明要求<br>通知書名<br>① ①<br>嘘         |                                                                                                    | へルプ<br>通知書確認<br><u>未参照</u><br><u>未参照</u>          | 志聞い        |
| を<br>な<br>な<br>は<br>に<br>TY<br>入<br>れ<br>情<br>記<br>記<br>二<br>二<br>、<br>、<br>れ<br>情<br>の<br>、<br>、<br>、<br>、<br>、<br>、<br>、<br>、<br>、<br>、<br>、<br>、<br>、 | 青報公開システム 電子調達<br>教行回数<br>1<br>入札締切通知       | 2015年02月05日 17時52分<br>システム 説明要求<br>通知書名<br>① ①<br>嘘<br>通知書名 | 塔市電子調達システム         ①書一覧         通知書発行日付         平成27年02月05日(木)17時51分         平成27年02月05日(木)17時46分         通知書発行日付                              | ヘルプ<br>通知書確認<br><u>未参照</u><br><u>未参照</u><br>通知書確認 | <b>お聞い</b> |
| <b> た<br/>大<br/>れ<br/>特<br/>記<br/>定<br/>案<br/>件<br/>一<br/>覧<br/>登<br/>録<br/>者<br/>情<br/>報<br/></b>                                                       | 青報公開システム 電子調達<br>教行回数<br>1<br>入札・参切道格確認結果通 | 2015年02月05日 17時52分         システム<                            | 塔市電子顕建システム         ①書一覧         通知書発行日付         平成27年02月05日(木)17時51分         平成27年02月05日(木)17時46分         通知書発行日付         平成27年02月05日(木)17時25分 | ヘルプ<br>通知書確認<br>未参照<br>未参照<br>通知書確認<br>通知書確認      | 本間に        |

💐 100% 👻

電子調達システム(物品・委託)操作マニュアル ~受注者編~
#### 不調通知書を表示するには?

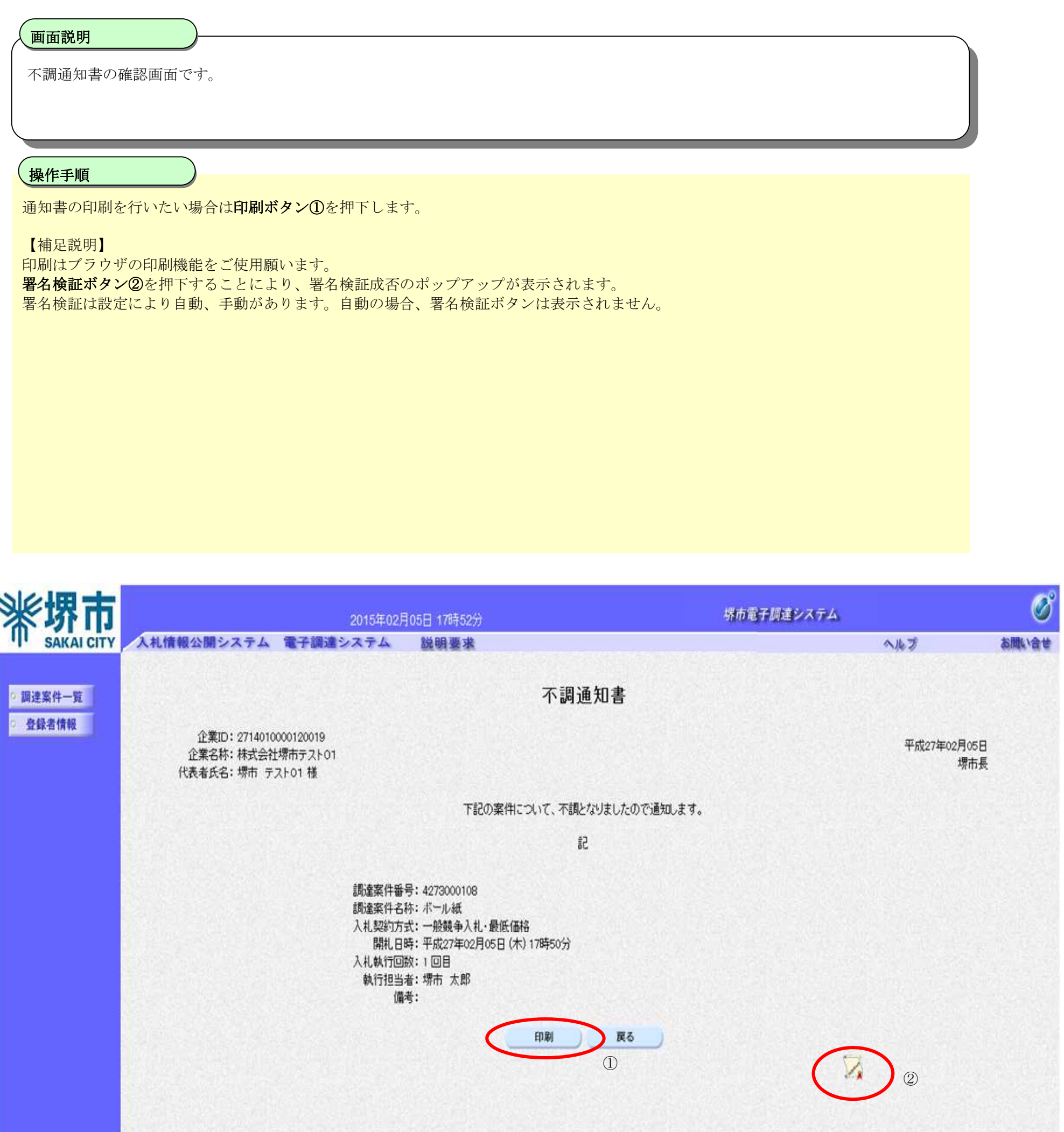

💐 100%

電子調達システム(物品・委託)操作マニュアル ~受注者編~

## 3.1.3.9. <u>見積依頼通知書を表示するには?</u>

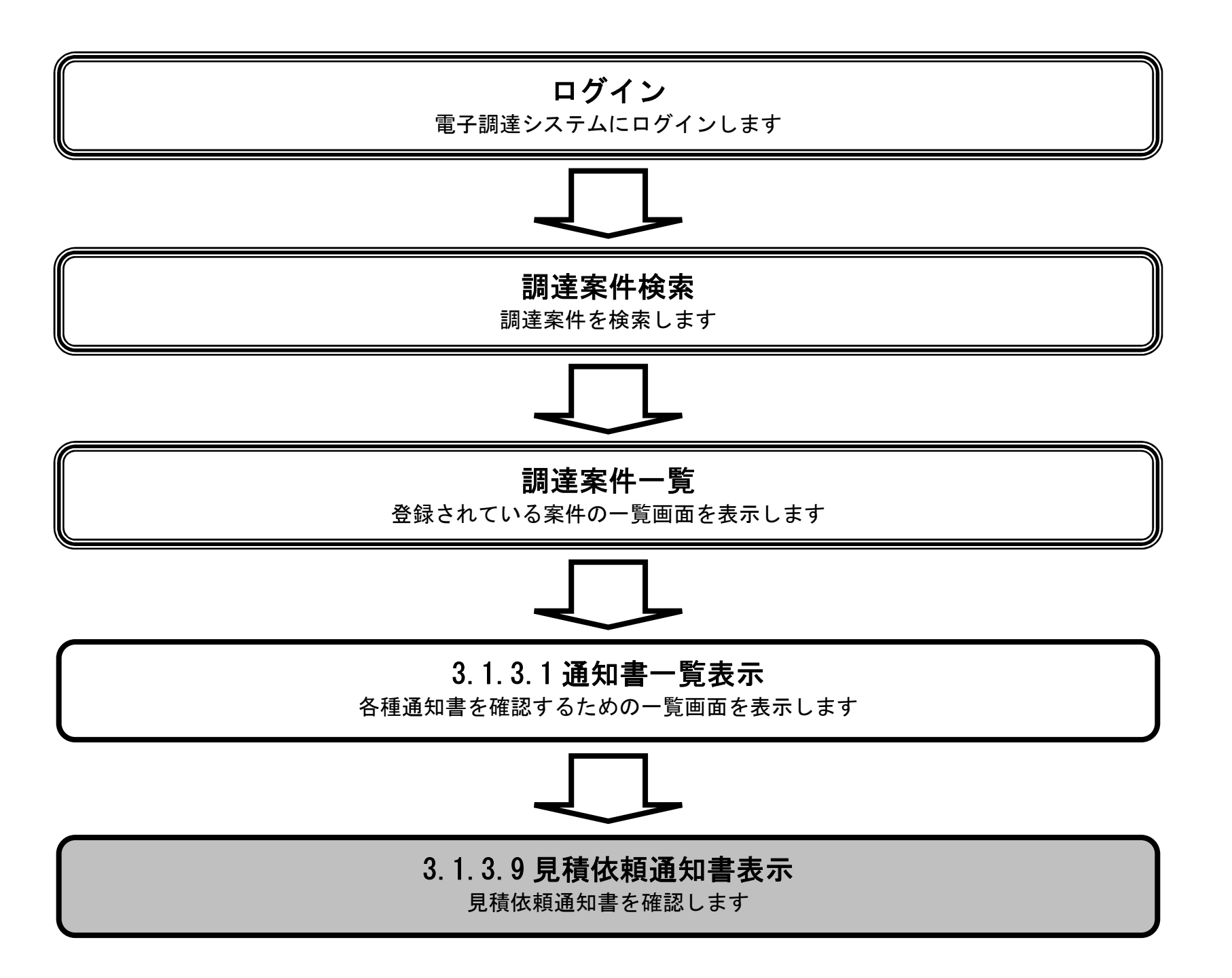

電子調達システム(物品・委託)操作マニュアル ~受注者編~

## 見積依頼通知書を表示するには?

| 見積依頼通知書を確認す                            | オスための一日                                                                                               |                                                                                                    |                                                                                                    |                                                                                                    |                                                                                                    |
|----------------------------------------|----------------------------------------------------------------------------------------------------|----------------------------------------------------------------------------------------------------|----------------------------------------------------------------------------------------------------|----------------------------------------------------------------------------------------------------|----------------------------------------------------------------------------------------------------|
|                                        | 9 @72@707—1                                                                                           | 覧画面です。                                                                                                    |                                                                                                    |                                                                                                    |                                                                                                    |
|                                        |                                                                                                    |                                                                                                    |                                                                                                    |                                                                                                    |                                                                                                    |
| 作手順                                    |                                                                                                    |                                                                                                    |                                                                                                    |                                                                                                    |                                                                                                    |
| 責依頼通知書①を押ヿ                             | 下します。                                                                                                 |                                                                                                    |                                                                                                    |                                                                                                    |                                                                                                    |
|                                        |                                                                                                    |                                                                                                    |                                                                                                    |                                                                                                    |                                                                                                    |
|                                        |                                                                                                    |                                                                                                    |                                                                                                    |                                                                                                    |                                                                                                    |
|                                        |                                                                                                    |                                                                                                    |                                                                                                    |                                                                                                    |                                                                                                    |
|                                        |                                                                                                    |                                                                                                    |                                                                                                    |                                                                                                    |                                                                                                    |
|                                        |                                                                                                    |                                                                                                    |                                                                                                    |                                                                                                    |                                                                                                    |
|                                        |                                                                                                    |                                                                                                    |                                                                                                    |                                                                                                    |                                                                                                    |
|                                        |                                                                                                    |                                                                                                    |                                                                                                    |                                                                                                    |                                                                                                    |
|                                        |                                                                                                    |                                                                                                    |                                                                                                    |                                                                                                    |                                                                                                    |
|                                        |                                                                                                    |                                                                                                    |                                                                                                    |                                                                                                    |                                                                                                    |
|                                        |                                                                                                    |                                                                                                    |                                                                                                    |                                                                                                    |                                                                                                    |
| I second II                            |                                                                                                    |                                                                                                    |                                                                                                    |                                                                                                    |                                                                                                    |
| 堺市                                     |                                                                                                    | 2015年02月05日 17時13分                                                                                                    | 堺市電子調達システム                                                                                                    |                                                                                                    |                                                                                                    |
|                                        | 暖公開システム                                                                                               | 2015年02月05日 17時13分<br>電子調達システム 説明要求                                                                                                    | 堺市電子調達システム                                                                                                    | ヘルプ                                                                                                    | 訪問                                                                                                    |
|                                        | 椴公開システム                                                                                               | 2015年02月05日 17時13分<br>電子調達システム 説明要求<br>通知                                                                                                    | 堺市電子調達システム<br> 書一覧                                                                                                    | ヘルプ                                                                                                    | 志聞                                                                                                    |
|                                        | ₩公開システム<br>★行回数                                                                                       | 2015年02月05日 17時13分<br>電子調達システム 説明要求<br>通知<br>通知書名                                                                                                    | 堺市電子調達システム<br> 書一覧<br>通知書発行日付                                                                                                    | へルプ<br>通知書確認                                                                                                    | 訪問                                                                                                    |
|                                        | 報公開 システム<br>執行回数                                                                                      | 2015年02月05日 17時13分<br>電子調達システム 説明要求<br>通知<br>見<br>見                                                                                                    | 探市電子課建システム     日書 一覧     通知書発行日付     平成27年02月05日 (木) 17時10分                                                                                                    | ヘルプ<br>通知書確認<br><u>未参照</u>                                                                                                    | at the second second second second second second second second second second second second second second second |
|                                        | <b>報公開システム</b>                                                                                        | 2015年02月05日 17時13分         電子調達システム       説明要求         通知書名         見積繪切通知書         見積書受付票                                                                                                    | 堺市電子調達システム         1書一覧         通知書発行日付         平成27年02月05日(木)17時10分         平成27年02月05日(木)17時10分                                                                                                | ヘルブ<br>通知書確認<br>未参照<br>未参照                                                                                                    | 志聞                                                                                                    |
|                                        | 報公開システム 執行回数 3                                                                                        | 2015年02月05日 17時13分         電子調達システム       説明要求         通知書名         見積漆切通知書         見積漆切通知書         ①                                                                                                    |                                                                                                    | ヘルブ<br>通知書確認<br>未参照<br>未参照<br>未参照                                                                                                 | <b>志</b> 開                                                                                                    |
| <b>堺市</b><br>SAKAI CITY<br>系件一覧<br>清情報 | w<br>数<br>行<br>回<br>数<br>1<br>3<br>3<br>-<br>-<br>-<br>-<br>-<br>-<br>-<br>-<br>-<br>-<br>-<br>-<br>- | 2015年02月05日 17時13分         電子調達システム       説明要求         通知書名         見積漆切通知書         見積依領通知書         ①         不落随意契約通知書                                                                                                    | 場本電子課建システム         連知書発行日付         運知書発行日付         平成27年02月05日(木) 17時10分         平成27年02月05日(木) 17時10分         平成27年02月05日(木) 17時03分         平成27年02月05日(木) 17時03分         平成27年02月05日(木) 17時03分 | ヘルブ<br>通知書確認<br>未参照<br>未参照<br>未参照<br>参照済                                                                                          | as milita                                                                                                    |
|                                        | 報公開システム 執行回数 3 3                                                                                      | 2015年02月05日 17時13分         電子調達システム       説明要求         通知書名         見積締切通知書         見積依領通知書         ①         不落随意契約通知書         入札締切通知書                                                                                                    |                                                                                                    | ヘルブ<br>通知書確認<br>未参照<br>未参照<br>素参照<br>素参照<br>素参照<br>素参照<br>系                                                                       | <b>法</b> 問                                                                                                    |
| <b>坎市</b><br>SAKAI CITY<br>A作一覧<br>清情報 | 報公開システム<br>執行回数<br>3<br>2                                                                             | 2015年02月05日 17時13分         電子調達システム       説明要求         通知書名         見積漆切通知書         見積依預通知書         ①         不落随意契約通知書         入札書受付票                                                                                                    |                                                                                                    | ヘルブ<br>通知書確認<br>未参照<br>未参照<br>参照済<br>未参照<br>素参照                                                                                   | <b>訪問</b>                                                                                                    |
|                                        | <b>線公開システム</b>                                                                                        | 2015年02月05日 17時13分         電子調達システム       説明要求         通知書名         通知書名         見積途切通知書         見積依視通知書         ①         不萍随意契約通知書         入札書受付票         入札書受付票                                                                              |                                                                                                    | ヘルブ<br>通知書確認<br>未参照<br>未参照<br>未参照<br>参照済<br>未参照<br>未参照<br>未参照                                                                     | <b>法</b> 問                                                                                                    |
|                                        | 報公開システム 執行回数 3 2                                                                                      | 2015年02月05日 17時13分         電子調達システム       説明要求         通知書名         通知書名         見積漆切通知書       ①         見積依領通知書       ①         乙格切通知書       ①         大札希切通知書       ①         人札希切通知書       ①         日本町田田田田田田田田田田田田田田田田田田田田田田田田田田田田田田田田田田田田 |                                                                                                    | <ul> <li>ヘルブ</li> <li>通知書確認</li> <li>未参照</li> <li>未参照</li> <li>参照済</li> <li>未参照</li> <li>参照済</li> <li>参照済</li> <li>参照済</li> </ul> | <b>3.</b> 開                                                                                                    |

| 通知書名           | 通知書発行日付                | 通知書码 |
|----------------|------------------------|------|
| 入扎参加資格確認結果通知書  | 平成27年02月05日 (木) 14時52分 | 参照済  |
| 入扎零加資格確認申請書受付票 | 平成27年02月05日 (木) 14時52分 | 参照済  |

電子調達システム(物品・委託)操作マニュアル ~受注者編~

#### 見積依頼通知書を表示するには?

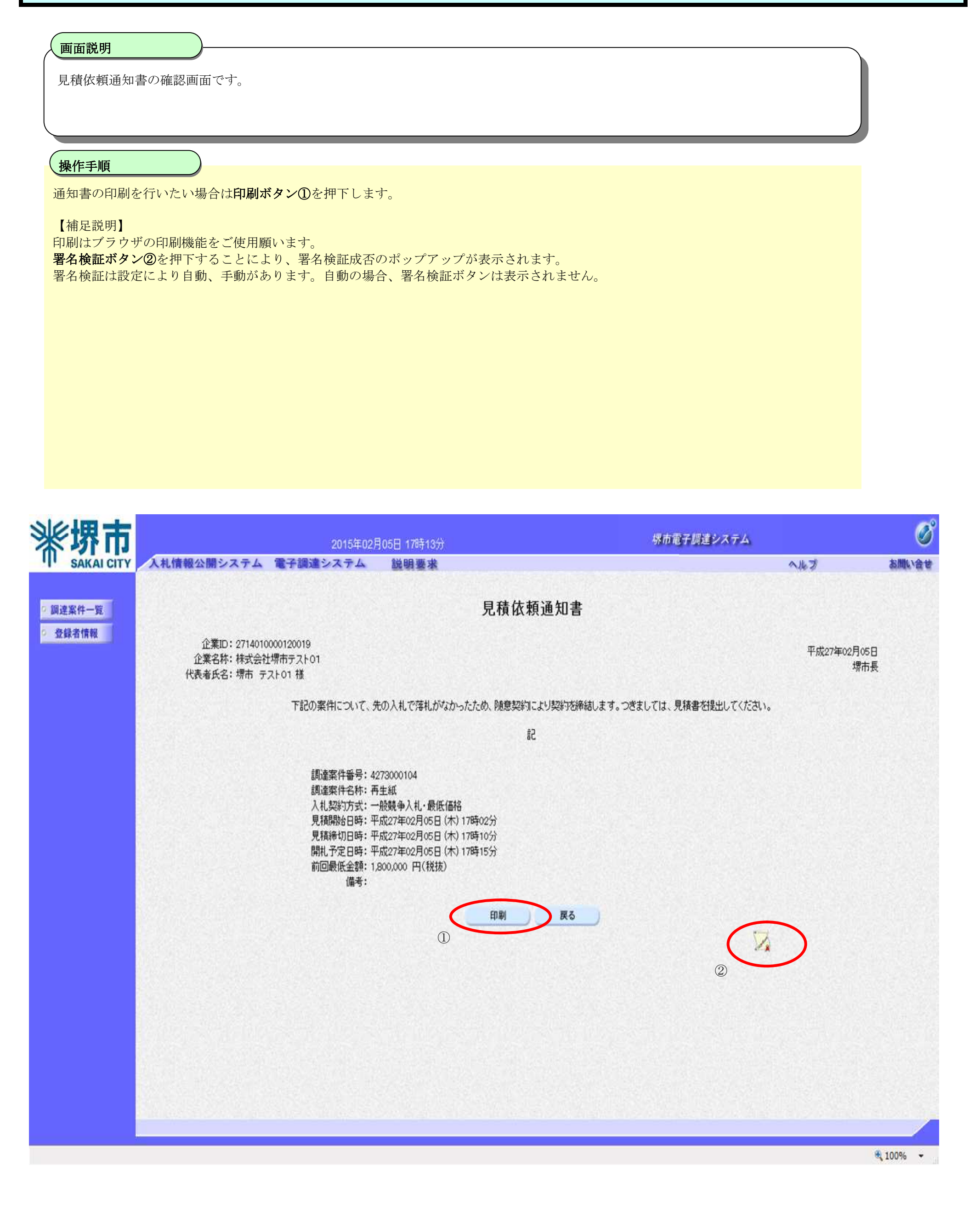

電子調達システム(物品・委託)操作マニュアル ~受注者編~

# 3.1.4.<u>再入札書提出の流れ</u>

# 3.1.4 再入札書提出

再入札書を提出します

※ 「3.1.2 入札書提出の流れ」と同等の処理です。

電子調達システム(物品・委託)操作マニュアル ~受注者編~

## 3.1.4.1. <u>再入札書を提出するには?</u>

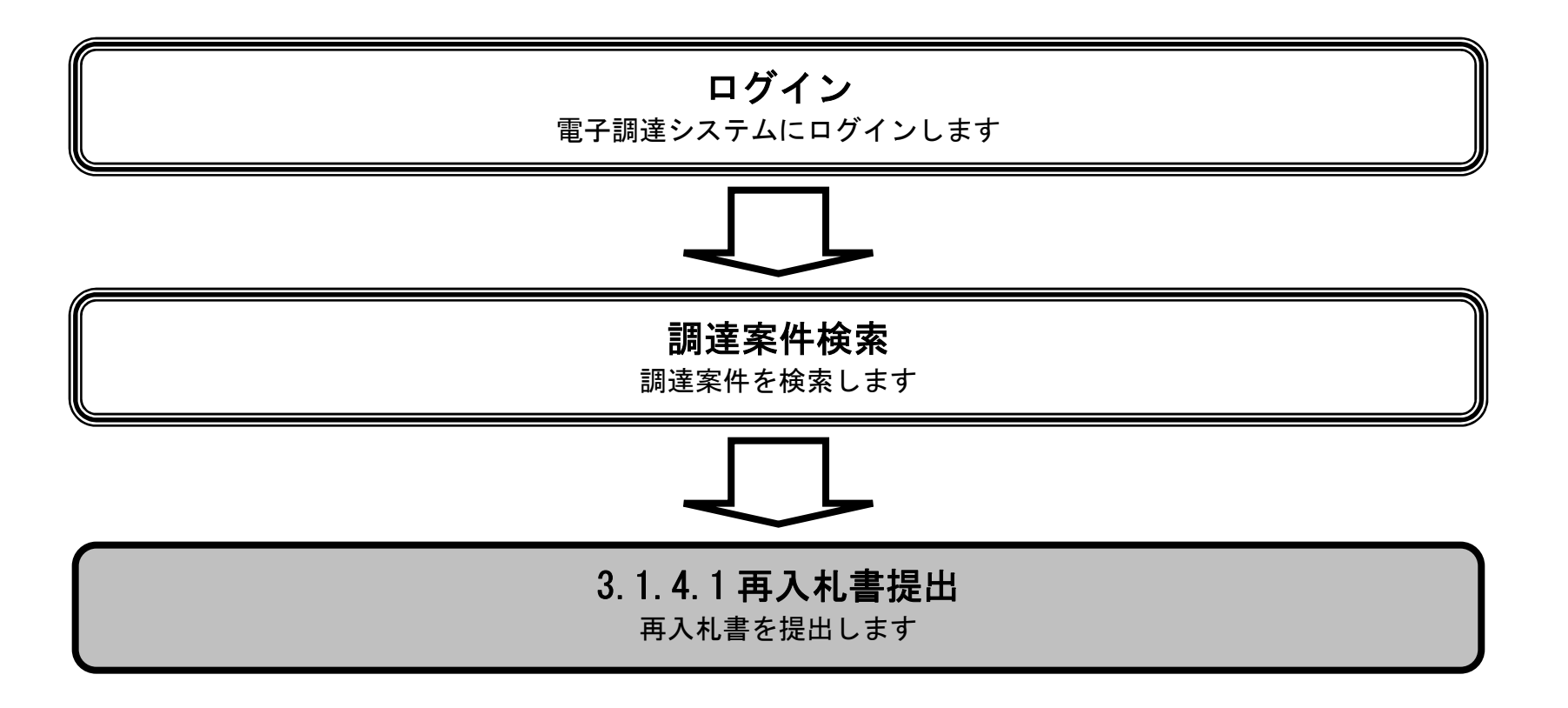

電子調達システム(物品・委託)操作マニュアル ~受注者編~

| 独生中国         2054/02/5021 10月450         化加工程度の支援         化加工程度の支援         加工程度の支援        化加工程度の支援       化加工程度の支援                                                                                                    | 再入札書を提出                                                                                                    | 可能な案件を表示する                                                           | 調達案                          | ≷件──∮    | 管画面で              | う.                                                                                          |                                             |                                    |    |          |                  |                                                                               |                                     |  |
|----------------------------------------------------------------------------------------------------|----------------------------------------------------------------------------------------------------|----------------------------------------------------------------------|------------------------------|----------|-------------------|---------------------------------------------------------------------------------------------|---------------------------------------------|------------------------------------|----|----------|------------------|-------------------------------------------------------------------------------|-------------------------------------|--|
| 第出版名字とひのく井下じたます。          第二次日本の中、日本の中、日本の中、日本の中、日本の中、日本の中、日本の中、日本の中、                                                                                                    | 操作手順                                                                                                    |                                                                      |                              |          |                   |                                                                                             |                                             |                                    |    |          |                  |                                                                               |                                     |  |
| シンジジジングレンジ         ジンジジジングレンジ         ジンジジジングレンジ         ジンジジジングレンジ         ジンジジジングレンジ         ジンジジジングシンシ         ジンジジジングシンシ         ジンジジジングシンシ         ジンジジジングシンシ         ジンジジジングシンシ         ジンジジシンジ         ジンジジンジ         ジンジジシンジ         ジンジジンジ         ジンジジンジ         ジンジジンジジンジ         ジンジジンジ         ジンジジンジ         ジンジジンジ         ジンジジンジ         ジンジジンジ         ジンジジンジ         ジンジジンジ         ジンジジンジ         ジンジジンジ         ジンジジンジ         ジンジジンジ         ジンジジンジ         ジンジジンジ         ジンジシンジ         ジンジシンジ         ジンジシンジ         ジンジシンジ         ジンジシンジ         ジンジシンジ         ジンジシンジ         ジンジシンジ         ジンジシンジ         ジンジシンジ         ジンジシンジ         ジンジシンジ         ジンジシンジ         ジンジシンジ         ジンジシンジ         ジンジシンジ         ジンジ         ジンジ        ジンジ         ジンジ                                                                                                    | 提出ボタン①を打                                                                                                    | 押下します。                                                               |                              |          |                   |                                                                                             |                                             |                                    |    |          |                  |                                                                               |                                     |  |
| 2015年00月00日 1484.0分         50027020-00           2015年00月00日 1484.0分         50027020-00           2015年0月0日         1012年0月0日         1012年0月0日           2015年0月0日         1012年0月0日         1012年0月0日         1012年0月0日           2015年0月0日         1012年0月0日         1012年0月1日         1012年0月1日         1012年0月1日         101111         101111<                                                                                                    |                                                                                                    |                                                                      |                              |          |                   |                                                                                             |                                             |                                    |    |          |                  |                                                                               |                                     |  |
| 2015/00/100/100/100/100/100/100/100/100/1                                                                                                    |                                                                                                    |                                                                      |                              |          |                   |                                                                                             |                                             |                                    |    |          |                  |                                                                               |                                     |  |
| シロ15日20月05日 10月45日         ダルロマムノ         ダルロマムノ         ダルロマムノ         ダルロマムノ         マルロマムノ         マルロマムノ        マルロマムノ        マルロマムノ                                                                                                    |                                                                                                    |                                                                      |                              |          |                   |                                                                                             |                                             |                                    |    |          |                  |                                                                               |                                     |  |
| シンパム1 CTY         シンパム1 CTY         ジガル2 CTC442.02/0.05 1 (284.02)         ジガル2 CTC442.02/0.05 1 (284.02)         ジガル2 CTC442.02/0.05 1 (284.02)         ジガル2 CTC442.02/0.05 1 (284.02)         ジガル2 CTC442.02/0.05 1 (284.02)         ジガル2 CTC442.02/0.05 1 (284.02)         ジガル2 CTC442.02/0.05 1 (284.02)         ジガル2 CTC442.02/0.05 1 (284.02)         ジガル2 CTC442.02/0.05 1 (284.02)         ジガル2 CTC442.05 1 (284.02)         ジガル2 CTC442.05 1 (284.02) |                                                                                                    |                                                                      |                              |          |                   |                                                                                             |                                             |                                    |    |          |                  |                                                                               |                                     |  |
| システム         システム         <                                                                                                    |                                                                                                    |                                                                      |                              |          |                   |                                                                                             |                                             |                                    |    |          |                  |                                                                               |                                     |  |
| シンパム I CFT         2015/00/2016/06/16/84339         ダガルビア グリー・           シンパム I CFT         シンパム I CFT         シンパム I CFT         シール ブ         シール ブ         シール                                                                                                    |                                                                                                    |                                                                      |                              |          |                   |                                                                                             |                                             |                                    |    |          |                  |                                                                               |                                     |  |
| シロ15ロ02月06日 165435)         タルボ アレジョンステム         日本語書を、         クルボ アレジョン         クルボ アレジョン         クルボ アレジョン         アレジョン         アレジョン <th prustatatatatatatatatatatatatatatatatatata<="" th=""><th></th><th></th><th></th><th></th><th></th><th></th><th></th><th></th><th></th><th></th><th></th><th></th><th></th></th>                                                                                                    | <th></th> <th></th> <th></th> <th></th> <th></th> <th></th> <th></th> <th></th> <th></th> <th></th> <th></th> <th></th> <th></th> |                                                                      |                              |          |                   |                                                                                             |                                             |                                    |    |          |                  |                                                                               |                                     |  |
| 2015年02月05日 1684393       2015年02月05日 1684393       2015年02月15日 1684393       2015年02月15日 1684393       2015年01111111111111111111111111111111111                                                                                                    |                                                                                                    |                                                                      |                              |          |                   |                                                                                             |                                             |                                    |    |          |                  |                                                                               |                                     |  |
| 小人口       山田田田田田田       山田田田田田       小人口       山田田田田田       山田田田田田       山田田田田       山田田       山田田       山田田       山田田       山田田       山田田       山田田       山田田       山田       山田<                                                                                                    | 》派伊古                                                                                                    |                                                                      |                              |          |                   |                                                                                             |                                             |                                    | 堺市 | お雷子調達シン  | ステム              |                                                                               | Ø                                   |  |
| 調査案件一覧       正力一有効期限 平成29年1月21日 14時4分         全体各情報       調査案件報号       調査案件経常         調査案件報号       調査案件名称         創造案件部号       調査案件名称         人札契約方式       全て       ・         人札契約時間       照之同       第45 個目         人札契約期限       ()       ()         展開       ()       ()         展示計数       10 *       天示軟件 1~10         案件表示順等       案件報号       ()       ()         「日日       ()       ()         一       ()       ()       ()         ※件表示順等       案件每号       ()       ()       ()         ●       ()       ()       ()       ()       ()         ●       ()       ()       ()       ()       ()       ()         ●       ()       ()       ()       ()       ()       ()       ()       ()       ()       ()       ()       ()       ()       ()       ()       ()       ()       ()       ()       ()       ()       ()       ()       ()       ()       ()       ()       ()       ()       ()       ()       ()       ()       ()       ()       ()       ()       ()                                                                                                    | SAKAI CITY                                                                                                    | 入札情報公開システム                                                           | 電子                           | 調達シ      | 2015年02月<br>ステム   | 105日 16時43万<br>説明要求                                                                         |                                             |                                    |    |          |                  | ヘルプ                                                                           | お聞い合せ                               |  |
| 副建築件一覧       正力一有効期限:平成22年1月21日 14年4分         登録者情報       副建業件級         創建業件級       副建業件級         創建業件級       副建業件名称         人札契約方式       全て         全て       、当時状況         公式       業種・種目         人札契約方式       全て         公式       、当時状況         公式       、当時         日日       一〇〇〇〇         日〇       三〇〇〇         長元件校       10 ~         長井松三       一〇〇〇         日日       一〇〇〇〇         夏日       一〇〇〇〇         東市       一日         日日       一〇〇〇         日日       一〇〇〇         日日       一〇〇〇         日日       一〇〇         日日       一〇〇         日日       一〇〇         日日       一〇         日日       一〇         日日       一〇         日日       一〇         日日       日         日日       日         日日       日         日日       日         日日       日         日日       日         日日       日         日日       日         日日 <td></td> <td>Carlo a secondario de la contra contra de la contra</td> <td></td> <td></td> <td>- adverse interes</td> <td>and the state of the state of the</td> <td></td> <td></td> <td></td> <td></td> <td></td> <td></td> <td>TE DESKARA</td>                                                                                                    |                                                                                                    | Carlo a secondario de la contra contra de la contra                  |                              |          | - adverse interes | and the state of the state of the                                                           |                                             |                                    |    |          |                  |                                                                               | TE DESKARA                          |  |
| ● 登録者情報       調査案件接旁       調査案件接旁       調査案件接索         調査案件描号       調査案件名称       進技玩双 全て ・       ・         込札契約方式       全て ・       ・       進技玩双 全て ・       ・         反方       全て ・       ・       進技玩双 全て ・       ・         人札欠物明死       一       …       …       …         局助し日時                                                                                                    |                                                                                                    |                                                                      |                              |          |                   |                                                                                             | <b>润</b> 凄家 <u>件</u> 一                      | 階                                  |    |          |                  |                                                                               |                                     |  |
| 調査案件番号<br>入札契約方式<br>公<br>公<br>公<br>全 て<br>、<br>、<br>人札契約方式<br>全 て<br>、<br>、<br>、<br>、<br>、<br>、<br>人札契約方式<br>全 て<br>、<br>、<br>、<br>、<br>、<br>、<br>、<br>、<br>、                                                                                                    | 。 調達案件一覧                                                                                                    |                                                                      |                              |          |                   |                                                                                             | 調達案件一                                       | 覧                                  |    |          | IC力一ド有           | ī効期限: 平成29年1/                                                                 | 月21日 14時4分                          |  |
| 調査案件番号<br>調査案件番号<br>入札契約功式<br>全て<br>、<br>次分<br>全て<br>、<br>、<br>、<br>、<br>、<br>、<br>、<br>、<br>、<br>、<br>、<br>、<br>、                                                                                                    | <ul> <li>         ・ 調達案件一覧         ・         ・         ・</li></ul>                                                                |                                                                      |                              |          |                   |                                                                                             | 調達案件一<br>調達案件検索                             | 覧                                  |    |          | IC力一ド有           | ī効期限: 平成29年1)                                                                 | 月21日 14時4分                          |  |
| 入札契約方式       全て       ・       進捗状況       全て       ・         区分       全て       ・       業種・種目       全て、       ・         入札処行部署       財政局       ・       ・       ●       ●       ●       ●       ●       ●       ●       ●       ●       ●       ●       ●       ●       ●       ●       ●       ●       ●       ●       ●       ●       ●       ●       ●       ●       ●       ●       ●       ●       ●       ●       ●       ●       ●       ●       ●       ●       ●       ●       ●       ●       ●       ●       ●       ●       ●       ●       ●       ●       ●       ●       ●       ●       ●       ●       ●       ●       ●       ●       ●       ●       ●       ●       ●       ●       ●       ●       ●       ●       ●       ●       ●       ●       ●       ●       ●       ●       ●       ●       ●       ●       ●       ●       ●       ●       ●       ●       ●       ●       ●       ●       ●       ●       ●       ●       ●       ●       ●       ●                                                                                                    | <ul> <li>□ 調達案件一覧</li> <li>○ 登録者情報</li> </ul>                                                                                     |                                                                      |                              |          |                   |                                                                                             | 調達案件一.<br>調達案件検索                            | 覧<br>                              |    |          | IC力一ド有           | ī効期限: 平成29年1)                                                                 | 月21日 14時4分                          |  |
| 区分       全て       業種・種目       全て、         入札執行部署       財政局          入札受補期限           開札日時           表示件数       10 *          素小件数       10 *          案件表示順所       案件審号       ● 昇順         ○ 尾順            ● 月順       ● 第         ● 目       ● 目       ● 目         ※件番号       ● 月順       ● 目         ● 屋順       ● 目       ● 目         ● 屋順       ● 目       ● 目         ● 屋町       ● 目       ● 目         ● 国馬用値品一式(X×/1学校)       ● 黒海馬音       ● 人北書       ● 素         ● 国馬用値品一式(X×/1学校)       ● 黒海明書務行法       ● 国       ● 要                                                                                                    | <ul> <li>調達案件一覧</li> <li>登録者情報</li> </ul>                                                                                         | 調達案件番号                                                               |                              |          |                   |                                                                                             | 調達案件一<br>調達案件検索<br>調達案件名称                   | 覧<br>                              |    |          | IC力一ド有           | ī効期限: 平成29年1)                                                                 | 月21日 14時4分                          |  |
| 入札執行部署       財政局          人札受領期限       ●       ●       ●       ●       ●       ●       ●       ●       ●       ●       ●       ●       ●       ●       ●       ●       ●       ●       ●       ●       ●       ●       ●       ●       ●       ●       ●       ●       ●       ●       ●       ●       ●       ●       ●       ●       ●       ●       ●       ●       ●       ●       ●       ●       ●       ●       ●       ●       ●       ●       ●       ●       ●       ●       ●       ●       ●       ●       ●       ●       ●       ●       ●       ●       ●       ●       ●       ●       ●       ●       ●       ●       ●       ●       ●       ●       ●       ●       ●       ●       ●       ●       ●       ●       ●       ●       ●       ●       ●       ●       ●       ●       ●       ●       ●       ●       ●       ●       ●       ●       ●       ●       ●       ●       ●       ●       ●       ●       ●       ●       ●       ●       ●                                                                                                    | <ul> <li>○ 調達案件一覧</li> <li>● 登録者情報</li> </ul>                                                                                     | 調達案件番号<br>入札契約方式                                                     |                              |          |                   |                                                                                             | 調達案件一<br>調達案件検索<br>調達案件名称<br>進捗状況           | <b>覧</b><br><br>全て                 |    |          | IC力一ド有           | ī効期限: 平成29年1)                                                                 | 月21日 14時4分                          |  |
| 入札受領期限       ●       ●       ●       ●       ●       ●       ●       ●       ●       ●       ●       ●       ●       ●       ●       ●       ●       ●       ●       ●       ●       ●       ●       ●       ●       ●       ●       ●       ●       ●       ●       ●       ●       ●       ●       ●       ●       ●       ●       ●       ●       ●       ●       ●       ●       ●       ●       ●       ●       ●       ●       ●       ●       ●       ●       ●       ●       ●       ●       ●       ●       ●       ●       ●       ●       ●       ●       ●       ●       ●       ●       ●       ●       ●       ●       ●       ●       ●       ●       ●       ●       ●       ●       ●       ●       ●       ●       ●       ●       ●       ●       ●       ●       ●       ●       ●       ●       ●       ●       ●       ●       ●       ●       ●       ●       ●       ●       ●       ●       ●       ●       ●       ●       ●       ●       ●       ●       ●<                                                                                                    | ○ 調達案件一覧<br>○ 登録者情報                                                                                                    | 調達案件番号<br>入札契約方式<br>区分                                               | 丁全<br>丁全                     |          |                   | -                                                                                           | 調達案件一<br>調達案件検索<br>調達案件名称<br>進捗状況<br>業種·種目  | <b>覧</b><br>全て<br>全て               |    |          | IC力一ド有           | ī効期限: 平成29年1)                                                                 | 月21日 14時4分                          |  |
| 開礼日時       ● 見順       ● 見順       ● 見順       ● 発作数 11         案件表示順序       案件番号       ● 見順       ● 原順       ● 健康       ● 12       ●         No       WTO       調達案件名称       連捗状況       参加申請書       人札書/<br>見積書       通知書       企業プロパティ         1       厨房用備品一式(××/)学校)       編果通知書発行漢       提出済       否合格       表示<br>未参昭有い       変更                                                                                                    | <ul> <li>□ 調達案件一覧</li> <li>○ 登録者情報</li> </ul>                                                                                     | 調達案件番号<br>入札契約方式<br>区分<br>入札執行部署                                     | 全て<br>全て<br>財政)              | 局 、      |                   |                                                                                             | 調達案件一<br>調達案件検索<br>調達案件名称<br>進捗状況<br>業種·種目  | <b>覧</b><br>全て<br>全て               |    |          | IC力一ド有           | i効期限: 平成29年1)                                                                 | 月21日 14時4分                          |  |
| 表示件数       10 ・       表示案件 1-10<br>分案件数 11         案件表示順序       案件番号       ● 昇順<br>● 降順       ● 保頼       12         検索<                                                                                                    | <ul> <li>調達案件一覧</li> <li>登録者情報</li> </ul>                                                                                         | 調達案件番号<br>入札契約方式<br>区分<br>入札執行部署<br>入札受領期限                           | 全て<br>全て<br>財政)              | 局 、      |                   | •                                                                                           | 調達案件一:<br>調達案件検索<br>調達案件名称<br>進捗状況<br>業種·種目 | <b>覧</b><br>全て<br>全て               | -  |          | IC力一ド有           | 1効期限: 平成29年1)                                                                 | 月21日 14時4分                          |  |
| 案件表示順序       案件番号       ● 昇順       ● 月順       ● 降順       ● 使素       ● 12       ●         No       WTO       調達案件名称       進捗状況       参加申請書       人札書/       通知書       企業プロパティ         1       厨房用備品一式(××小学校)       結果通知書発行済       提出済       不合格       表示<br>未参昭省り       変更                                                                                                    | <ul> <li>□ 調達案件一覧</li> <li>○ 登録者情報</li> </ul>                                                                                     | 調達案件番号<br>入札契約方式<br>区分<br>入札執行部署<br>入札受領期限<br>開札日時                   | 全て<br>全て<br>財政)              |          |                   | •                                                                                           | 調達案件一:<br>調達案件検索<br>調達案件名称<br>進捗状況<br>業種·種目 | 覧<br>全て<br>全て                      | -  |          | IC力一ド有           | i効期限: 平成29年1)                                                                 | 月21日 14時4分                          |  |
| No       WTO       調達案件名称       進捗状況       参加申請書       入札書/<br>見積書       通知書       企業プロパティ         1       厨房用備品一式(××小学校)       結果通知書発行済       提出済       不合格       表示<br>未参昭有り       変更                                                                                                    | <ul> <li>□ 調達案件一覧</li> <li>○ 登録者情報</li> </ul>                                                                                     | 調達案件番号<br>入札契約方式<br>区分<br>入札執行部署<br>入札受領期限<br>開札日時<br>表示件数           | 全て<br>全て<br>財政)<br>10        | 局 、      |                   | •                                                                                           | 調達案件一:<br>調達案件検索<br>調達案件名称<br>進捗状況<br>業種·種目 | 覧<br>全て<br>全て                      |    |          | IC力一ド有           | 前期限: 平成29年1)<br>                                                              | 月21日 14時4分                          |  |
| No     WTO     調達案件名称     進捗状況     参加申請書     入札書/<br>見積書     通知書     企業プロパティ       1          厨房用備品一式(××小学校)           編果通知書発行済      提出済           不合格      表示<br>未参昭有い      変更                                                                                                    | <ul> <li>□ 調達案件一覧</li> <li>○ 登録者情報</li> </ul>                                                                                     | 調達案件番号<br>入札契約方式<br>区分<br>入札執行部署<br>入札受領期限<br>開札日時<br>表示件数<br>案件表示順序 | 全て<br>全て<br>財政)<br>10<br>案件# | 局 ▼      |                   | ·<br>·<br>·                                                                                 | 調達案件一:<br>調達案件検索<br>調達案件名称<br>進捗状況<br>業種・種目 | 覧<br>全て<br>全て                      |    |          | IC力一ド有           | 前効期限: 平成29年1)<br>表示案件 1<br>全案件数                                               | 月21日 14時4分<br>-10<br>11             |  |
| No     WTO     調達案件名称     進捗状況     参加申請書     入札書/<br>見積書     通知書     企業プロパティ       1          厨房用備品一式(××小学校)           編果通知書発行済         提出済           近合格           表示<br>未参昭有い                                                                                                    | <ul> <li>□ 調達案件一覧</li> <li>○ 登録者情報</li> </ul>                                                                                     | 調達案件番号<br>入札契約方式<br>区分<br>入札執行部署<br>入札受領期限<br>開札日時<br>表示件数<br>案件表示順序 | 全て<br>全て<br>財政)<br>10<br>案件1 | 局 ▼      |                   |                                                                                             | 調達案件一:<br>調達案件検索<br>調達案件名称<br>進捗状況<br>業種・種目 | 覧<br>全て<br>全て                      |    |          | IC力一ド有           | <ul> <li>前期限:平成29年1)</li> <li>表示案件1</li> <li>全案件数</li> <li>後素 3 12</li> </ul> | 月21日 14時4分<br>-10<br>11<br><b>》</b> |  |
| NO     WO     副建業件名林     運動(約)     愛知音     見積書     通知音     正果ノロハ子子       1     厨房用備品一式(××小学校)     結果通知書発行済     提出済     不合格     表示<br>未参昭有い     変更                                                                                                    | <ul> <li>□ 調達案件一覧</li> <li>○ 登録者情報</li> </ul>                                                                                     | 調達案件番号<br>入札契約方式<br>区分<br>入札執行部署<br>入札受領期限<br>開札日時<br>表示件数<br>案件表示順序 | 全て<br>全て<br>財政)<br>10<br>案件  | 局、       |                   | -<br>-<br>-<br>-<br>-<br>-<br>-<br>-<br>-<br>-<br>-<br>-<br>-<br>-<br>-<br>-<br>-<br>-<br>- | 調達案件一:<br>調達案件検索<br>調達案件名称<br>進捗状況<br>業種・種目 | 覧<br>全て<br>全て                      |    |          | IC力一ド有           | i効期限: 平成29年1)<br>表示案件 1・<br>全案件数<br>検索 3 12                                   | -10<br>11<br>▶                      |  |
| 1         厨房用備品一式(××小学校)         結果通知書発行済         提出済         不合格         表示         変更                                                                                                    | <ul> <li>調達案件一覧</li> <li>登録者情報</li> </ul>                                                                                         | 調達案件番号<br>入札契約方式<br>区分<br>入札執行部署<br>入札受領期限<br>開札日時<br>表示件数<br>案件表示順序 | 全て<br>全て<br>財政)<br>10<br>案件1 | 局 、      |                   |                                                                                             | 調達案件一:<br>調達案件検索<br>調達案件名称<br>進捗状況<br>業種・種目 | 覧<br>全て<br>全て<br>20                | ▼  | ۲        | ℃力一ド有            | ■<br>対期限: 平成29年1)<br>表示案件 1<br>全案件数<br>後索 3 12                                | 月21日 14時4分<br>-10<br>11<br>▶        |  |
|                                                                                                    | <ul> <li>□ 調達案件一覧</li> <li>○ 登録者情報</li> </ul>                                                                                     | 調達案件番号<br>入札契約方式<br>区分<br>入札執行部署<br>入札受領期限<br>開札日時<br>表示件数<br>案件表示順序 | 全て<br>全て<br>財政<br>10<br>案件1  | 局<br>WTO |                   | <ul> <li></li></ul>                                                                         | 調達案件一:<br>調達案件検索<br>調達案件名称<br>進捗状況<br>業種・種目 | 覧<br>全て<br>全て<br><sup>1</sup><br>1 | ▼  | ▼<br>通知書 | 10カード有<br>企業プロパテ | i効期限: 平成29年1)<br>表示案件 1<br>全案件数<br>検索 3 12                                    | 月21日 14時4分<br>-10<br>11<br><b>)</b> |  |

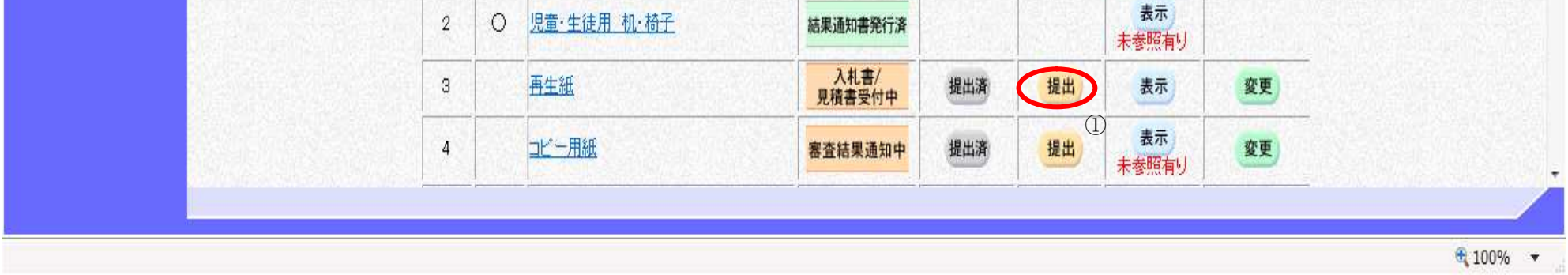

電子調達システム(物品・委託)操作マニュアル ~受注者編~

| <ul> <li>入札金額</li> <li>: 半角</li> <li>連絡先氏名</li> <li>: 全角</li> <li>連絡先電話番号</li> <li>: 半角</li> <li>連絡先 FAX 番号</li> <li>: 半角</li> <li>連絡先メールアドレス</li> <li>: 半角</li> </ul> | 数字のみ16文字(16バイト以内)<br>20文字(40バイト)以内<br>数字ハイフンのみ25文字(25バイト)以内<br>数字ハイフンのみ25文字(25バイト)以内<br>英数字100文字(100バイト)以内 | J<br>J     |   |
|----------------------------------------------------------------------------------------------------|----------------------------------------------------------------------------------------------------|------------|---|
|                                                                                                    |                                                                                                    |            |   |
| <b>※堺市</b>                                                                                                    | 2015年02月05日 16時44分                                                                                         | 堺市電子調達システム | Ø |

| 登録者情報 | 堺市長 様 |                                                                                      |                |                          | 平成27年02月05日<br>企業ID: 2714010000120019<br>企業名称:株式会社堺市テスト01<br>代表者氏名:堺市 テスト01 |
|-------|-------|--------------------------------------------------------------------------------------|----------------|--------------------------|-----------------------------------------------------------------------------|
|       |       |                                                                                      | 本件の入札に関する入札説明書 | 及び契約条項等を熟知し、下記のとおり入札します。 |                                                                             |
|       |       |                                                                                      |                | 12                       |                                                                             |
|       |       | 調達案件番号: 4273000104<br>調達案件名称: 再生紙<br>入札契約方式: 一般競争入材<br>議決: ×<br>入札執行回数: 2回目<br>入札金額: | し・最低価格         | 円(稅抜)                    | E                                                                           |
|       |       | 入力くじ番号: ※3桁の数字                                                                       | を入力してください。     | 円(税抜)                    |                                                                             |
|       |       | 見積明細書:                                                                               |                | 照                        |                                                                             |
|       |       | 添付資料這                                                                                |                | 2                        |                                                                             |

| 連絡先電話番号: 111-1111-1111<br>連絡先FAX番号: 111-1111-1111<br>連絡先FAX番号: 111-1111-1111<br>連絡先メールアドレス: test2@test.jp<br>提出内容確認 辞過 度る |      | < 連絡元><br>道線失氏名・現志 テ7-601 |        |         |  |  |
|----------------------------------------------------------------------------------------------------|------|---------------------------|--------|---------|--|--|
| 連絡先FAX番号: 111-1111-1111<br>連絡先メールアドレス: test2@test.jp<br>提出内容確認 辞退 反る                                                      |      | 連絡先電話番号: 111-1111-1111    |        |         |  |  |
| 連絡先メールアドレス: test2@test.jp<br>提出内容確認 辞過 戻る                                                                                 | 1000 | 連絡先FAX番号: 111-1111-1111   | -      |         |  |  |
| 提出内容確認 辞過 度る                                                                                                    |      | 連絡先メールアドレス: test2@test.jp |        |         |  |  |
| 提出內容確認 辭過 度6                                                                                                    |      |                           |        |         |  |  |
|                                                                                                    |      |                           | 提出內容確認 | 5W Bill |  |  |

電子調達システム(物品・委託)操作マニュアル ~受注者編~

# 画面説明 再入札書の内容を確認後、提出するための画面です。 使作手順 印刷する場合は、印刷ボタン①を押下します。 提出内容を確認後、提出ボタン②を押下します。 【補足操作】 ・印刷はブラウザの印刷機能をご使用願います。

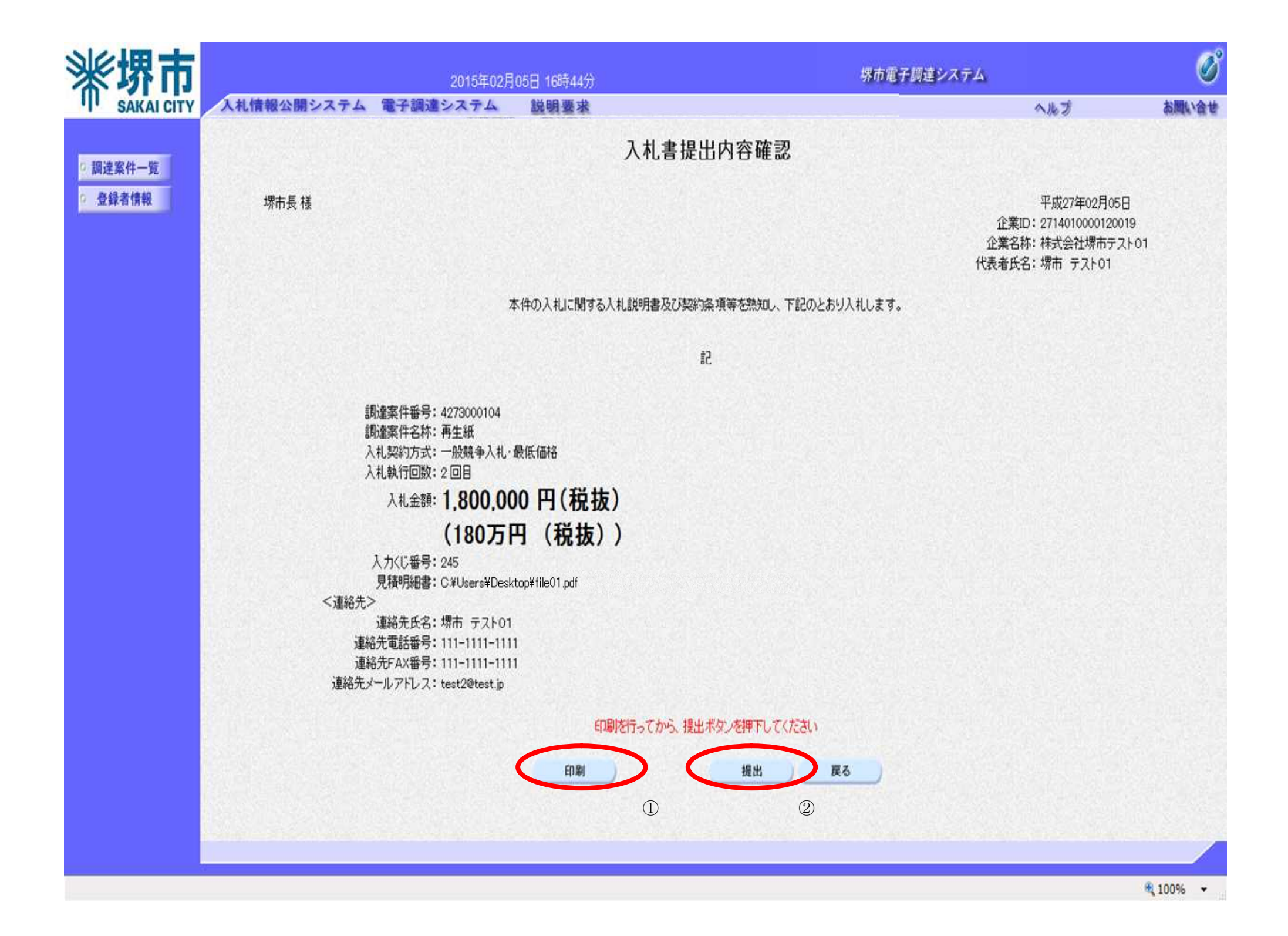

電子調達システム(物品・委託)操作マニュアル ~受注者編~

#### 画面説明

再入札書の内容を確認後、提出するための画面です。

操作手順

再入札書を提出して良ければ、ダイアログの**OKボタン**①を押下します。

| <b>※堺市</b>                |                                | 2015年02                                                             | 月05日 16時44分   |                      | 堺市電子調達システム |                                                                          | Ø      |
|---------------------------|--------------------------------|---------------------------------------------------------------------|---------------|----------------------|------------|--------------------------------------------------------------------------|--------|
| SAKAI CITY                | 入札情報公開システム                     | 電子調達システム                                                            | 説明要求          |                      |            | へルプ                                                                      | お聞い合せ  |
| 0 調達案件一覧                  |                                |                                                                     |               | 入札書提出内容確認            |            |                                                                          |        |
| <ul> <li>登録者情報</li> </ul> | 堺市長 様                          |                                                                     |               |                      | í<br>代書    | 平成27年02月05日<br>企業ID:2714010000120019<br>業名称:株式会社堺市テスト01<br>後者氏名:堺市 テスト01 |        |
|                           |                                |                                                                     | 本件の入札に関する入札   | 説明書及び契約条項等を熟知し、下記の   | Dとおり入札します。 |                                                                          |        |
|                           |                                |                                                                     |               | 58                   |            |                                                                          |        |
|                           | ני<br>מ<br>ג<br>ג              | W達案件番号: 4273000104<br>W達案件名称: 再生紙<br>↓札契約方式: 一般競争入札<br>↓札執行回数: 2 回目 | ・最低価格         |                      |            |                                                                          |        |
|                           |                                | 入札金額: 1,80 Web                                                      | 0 ページからのメッセージ |                      |            |                                                                          |        |
|                           | <連絡先>                          | <b>(18</b><br>入力<じ番号: 245<br>見積明細書: C¥Use                           | ? 入札書を提出します   | がよろしいですか?            |            |                                                                          |        |
|                           | 連絡<br>連絡先メ                     | 連絡先氏名:堺市 5<br>3先電話番号:111-11<br>8先FAX番号:111-11<br>ールアドレス:test2@      |               | K FP>tell            |            |                                                                          |        |
|                           |                                |                                                                     | 印刷を           | 行ってから、提出ボタンを押下してください | ,v         |                                                                          |        |
|                           |                                |                                                                     | 印刷            | 提出                   | 戻る         |                                                                          |        |
|                           |                                |                                                                     |               |                      |            |                                                                          |        |
|                           | eperturu anna25, 115, chu Adha |                                                                     |               |                      |            |                                                                          |        |
|                           |                                |                                                                     |               |                      |            | 4                                                                        | 100% - |

電子調達システム(物品・委託)操作マニュアル ~受注者編~

## 3.3. 受注者入札以降(辞退届)

3.3.1.<u>業務の流れ</u>

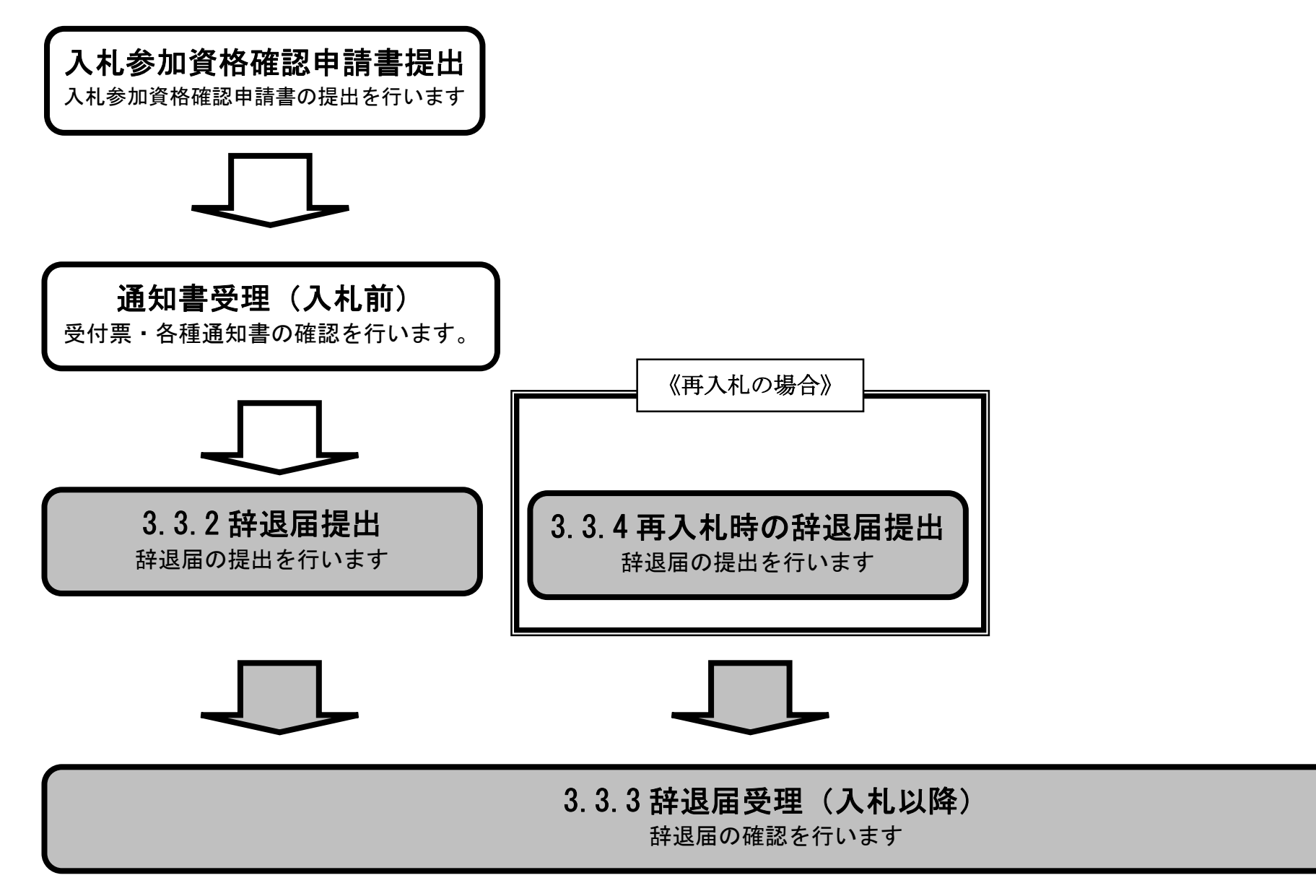

電子調達システム(物品・委託)操作マニュアル ~受注者編~

3.3.2.<u>辞退届提出の流れ</u>

3. 3. 2 辞退届提出 <sup>辞退届を提出します</sup>

> 電子調達システム(物品・委託)操作マニュアル ~受注者編~

## 3.3.2.1. <u>辞退届を提出するには?</u>

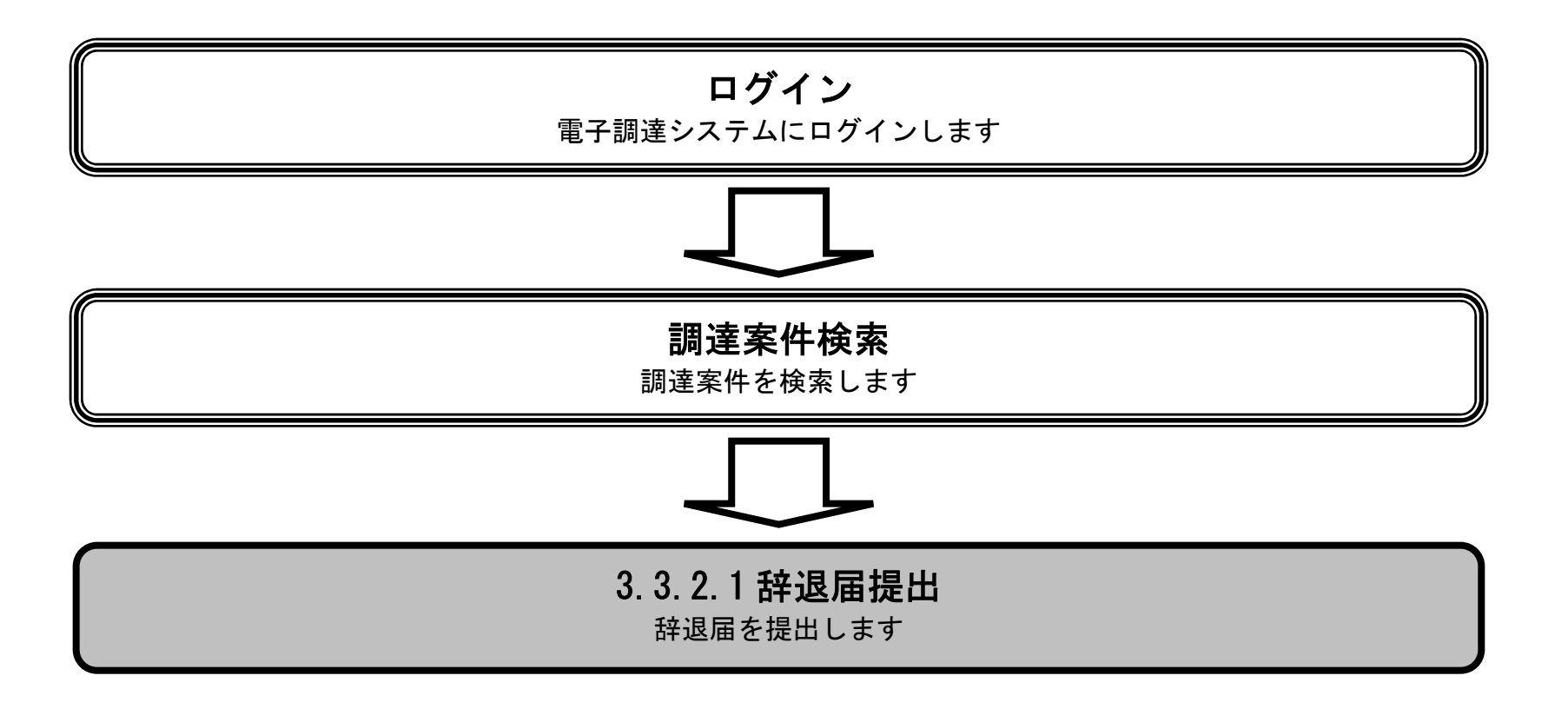

電子調達システム(物品・委託)操作マニュアル ~受注者編~

## 辞退届を提出するには?

| <b>画面説明</b><br>辞退届を提出可能 | 能な案件を表示する                | る調達案            | 件一覧  | 寛画面です。                                   |               |          |             |        |                  |                       |
|-------------------------|--------------------------|-----------------|------|------------------------------------------|---------------|----------|-------------|--------|------------------|-----------------------|
| 操作手順                    |                          | _               | _    |                                          | _             | _        |             | _      | _                |                       |
| <b>提出ボタン①</b> を押        | 甲下します。                   |                 |      |                                          |               |          |             |        |                  |                       |
|                         | 入札情報公開シス・                | ታム 1            | 11子調 | 2015年02月05日 16時48分<br>達 <b>システム 説明要求</b> | 調達案件一         | ·覧       | 堺市          | 市電子調達シ | х <del>т</del> д | ヘルプ お聞い               |
| 登録者情報                   |                          |                 |      |                                          | 調達案件検索        |          |             |        | IC力一片有分          | 効期限:平成29年1月21日 14時4   |
|                         | 調達案件番号                   |                 |      |                                          | 調達案件名称        |          |             |        |                  |                       |
|                         | 入札契約方式<br>区分<br>λ ↓ 執行部署 | 全て<br>物品。<br>財政 | 周達   |                                          | 進捗状況<br>業種・種目 | 全て<br>全て |             | •      |                  |                       |
|                         | 入札受領期限開札日時               | ×144            | -0   | ~                                        |               |          |             |        |                  |                       |
|                         | 表示件数                     | 10              | •    |                                          | -             |          |             |        |                  | 表示案件 1–10<br>全案件数  11 |
| -                       | 案件表示順序                   | 案件              | 番号   | ▼ ● 昇順                                   |               |          |             |        | 1                | 検索 🕙 12 🕑             |
|                         |                          | No              | ₩ТО  | 調達案件名称                                   | 進捗状況          | 参加申請書    | 入札書/<br>見積書 | 通知書    | 企業プロパティ          |                       |
|                         |                          | 1               |      | 厨房用備品一式(××小学校)                           | 結果通知書発行済      | 提出済      | 提出済         | 表示     | 変更               |                       |

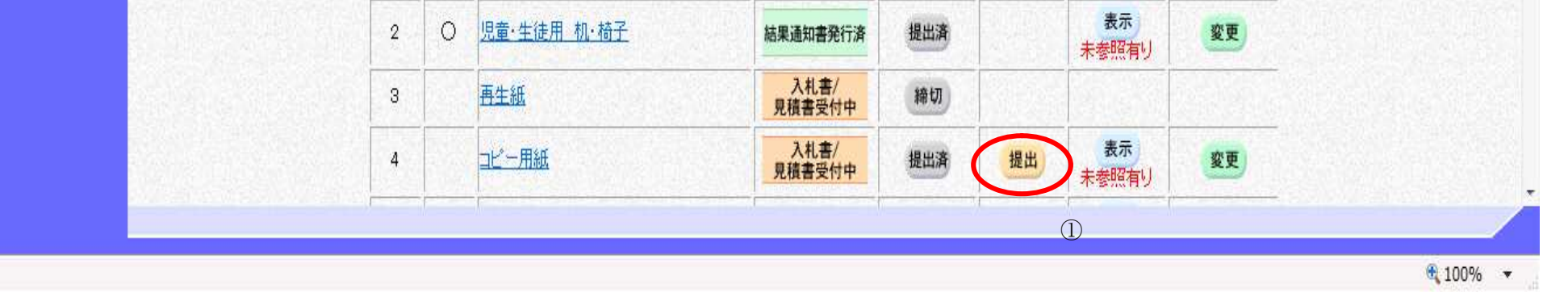

電子調達システム(物品・委託)操作マニュアル ~受注者編~

#### 辞退届を提出するには?

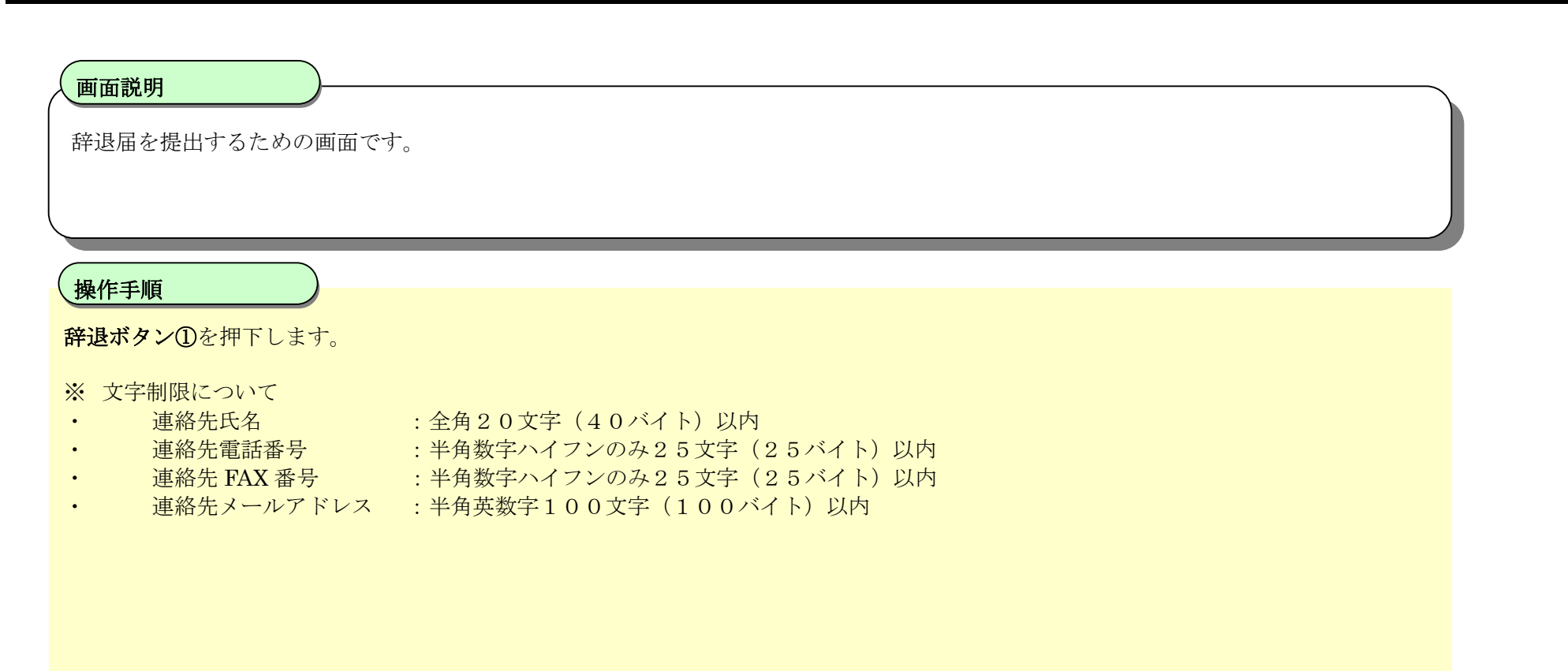

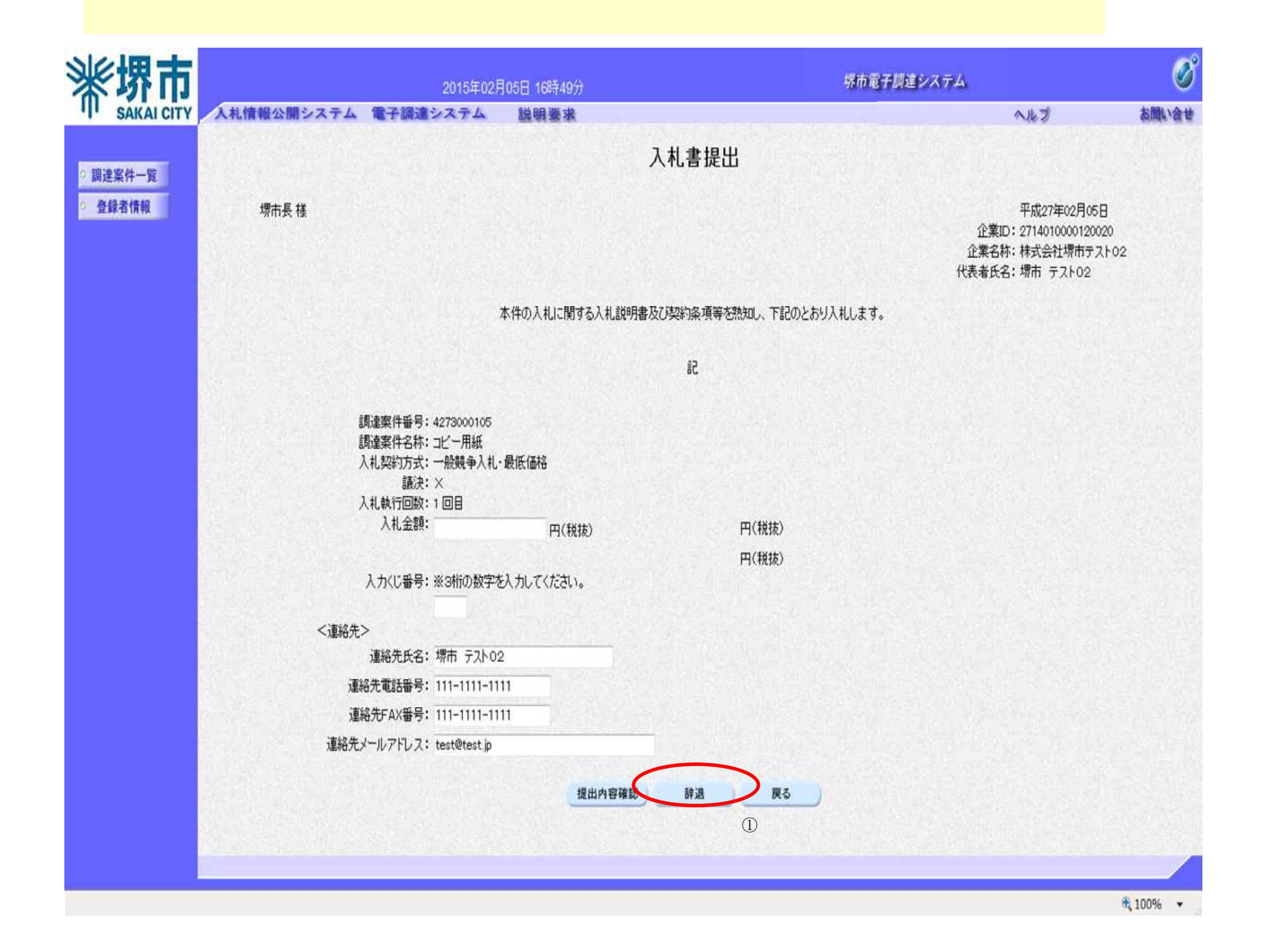

電子調達システム(物品・委託)操作マニュアル ~受注者編~

#### 辞退届を提出するには?

# 画面説明 入札辞退の内容を確認後、提出するための画面です。 操作手順 提出内容を確認後、提出ボタン①を押下します。 【次の操作】 ・印刷する場合は、印刷ボタン②を押下します。 【補足操作】 ・印刷はブラウザの印刷機能をご使用願います。 堺市電子調達システム 2015年02月05日 16時49分 SAKAI CITY 入札情報公開システム 電子調達システム 説明要求 へんち お聞い合せ 入札辞退確認 回調達案件一覧 登録者情報 堺市長様 平成27年02月05日 企業ID: 2714010000120020 企業名称:株式会社堺市テスト02 代表者氏名:堺市 テスト02 下記の案件の入札を辞退します。 記 調達案件番号: 4273000105 調達案件名称:コピー用紙 入札契約方式:一般競争入札·最低価格

印刷 提出 展る

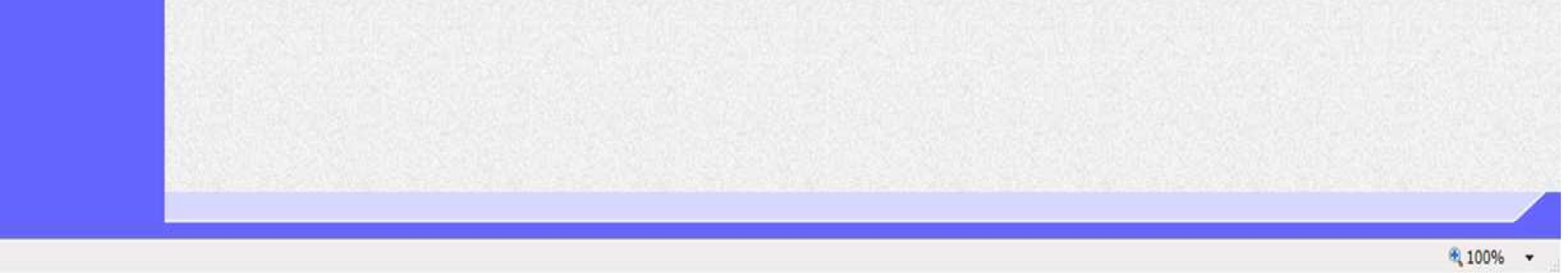

入札執行回数:1回目 入札金額:辞退

連絡先氏名: 堺市 テスト02 連絡先電話番号: 111-1111-1111 連絡先FAX番号: 111-1111-1111 連絡先メールアトレス: test@test.jp

<連絡先>

電子調達システム(物品・委託)操作マニュアル ~受注者編~

# 3.3.3.<u>通知書受理(入札以降)の流れ</u>

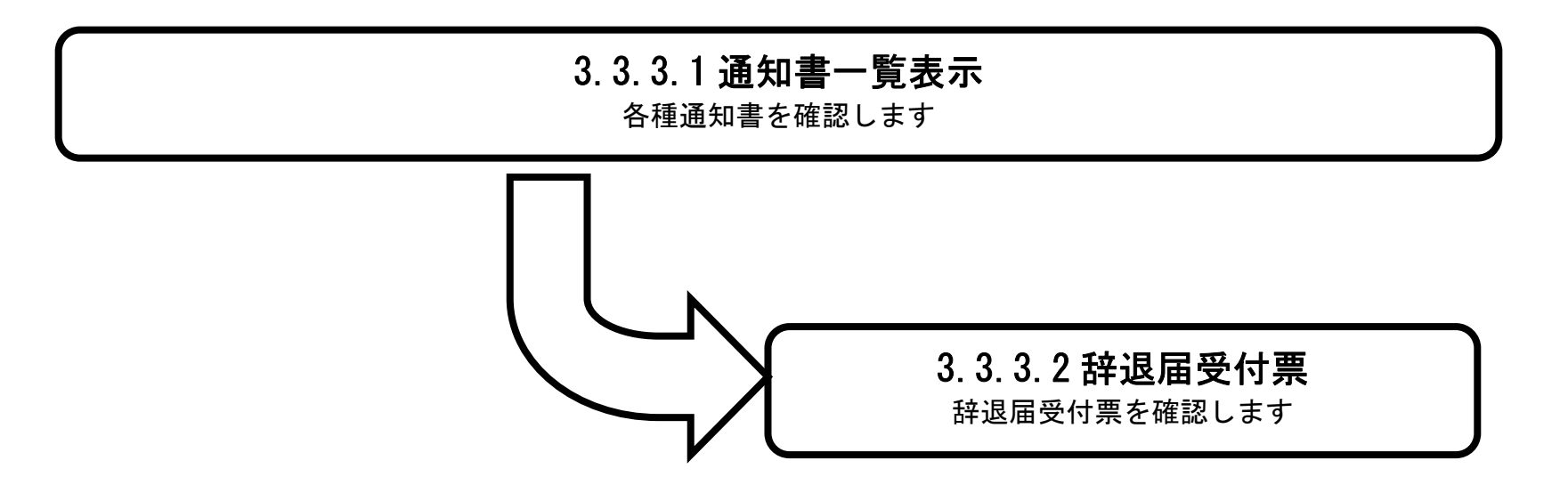

電子調達システム(物品・委託)操作マニュアル ~受注者編~

3.3.3.1. 通知書一覧表示するには?

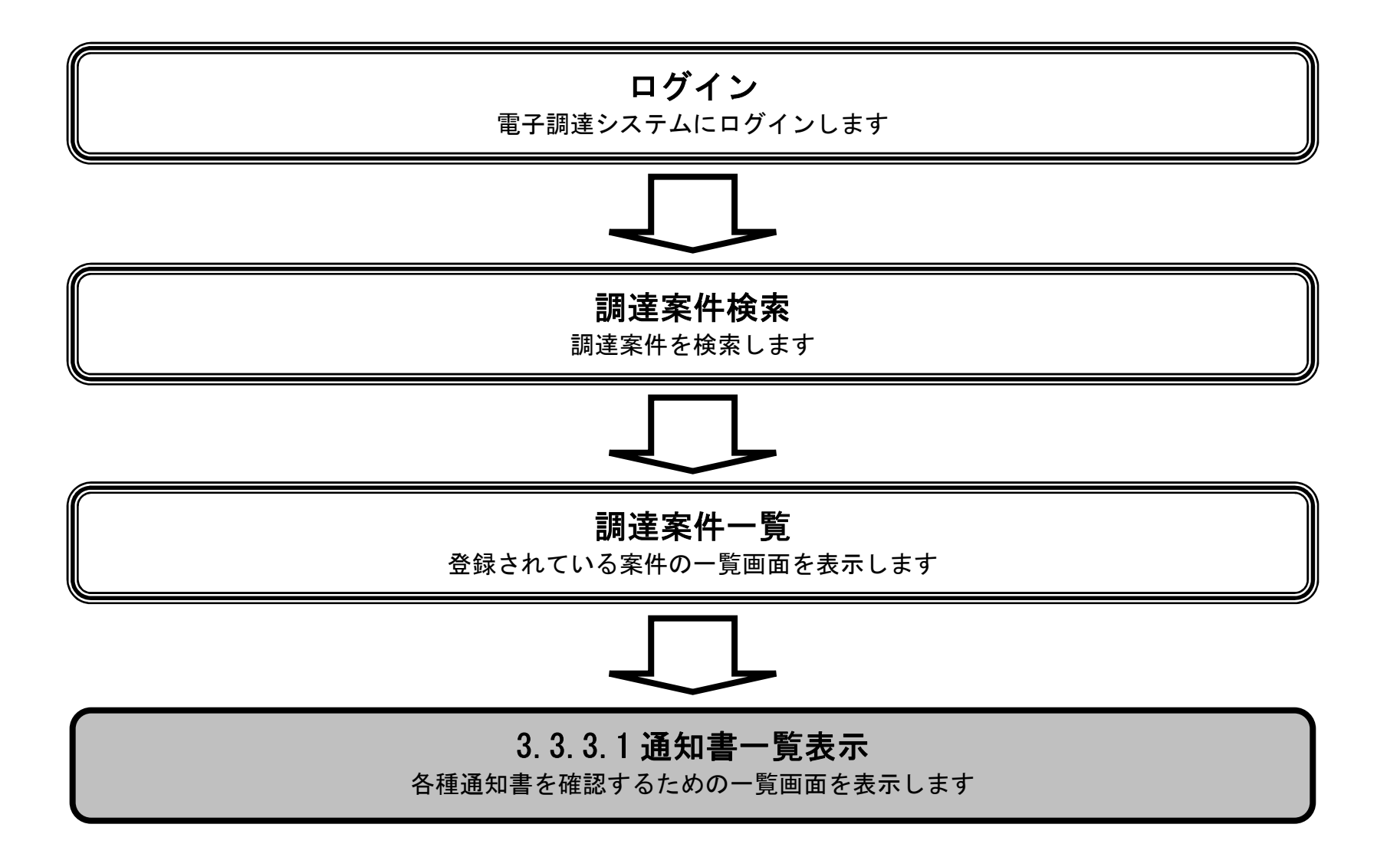

電子調達システム(物品・委託)操作マニュアル ~受注者編~

| 通知書一覧表示 | するには? |
|---------|-------|
|---------|-------|

## 画面説明

発注者から発行される通知書を閲覧するための一覧画面です。

## 操作手順

表示ボタン①を押下します。

| SAKAI CITY | 入札情報公開シス                         | 74 1                  | 2子調            | 達システム 説明要求   |                                                 |          |             |              | 1       | へルプ お聞                       |
|------------|----------------------------------|-----------------------|----------------|--------------|-------------------------------------------------|----------|-------------|--------------|---------|------------------------------|
| 調達案件一覧     |                                  |                       |                |              | 調達案件一                                           | 覧        |             |              | IC力一ド有效 | b期限:平成29年1月21日 14時           |
| 登録者情報      | 調達案件番号<br>入札契約方式<br>区分<br>入札執行部署 | 全て<br>全て<br>財政/       |                |              | <b>調達案件検索</b><br>調達案件名称<br>進捗状況<br>業種・種目        | 全て<br>全て |             | •            |         |                              |
|            | 入札受領期限<br>開札日時<br>表示件数<br>案件表示順序 | 10<br>案件 <del>{</del> | <b>▼</b><br>番号 | ● 昇順<br>● 降順 | III ~<br>III ~<br>III ~<br>● 昇順<br>◎ 屛順<br>◎ 降順 |          |             |              |         | 表示案件 1-5<br>全案件数 5<br>検索 1 🕑 |
|            |                                  | No                    | WTO            | 調達案件名称       | 進捗状況                                            | 参加申請書    | 入札書/<br>見積書 | 通知書          | 企業ブロパティ |                              |
|            |                                  | 1                     |                | 再生紙          | 結果通知書発行済                                        | 締切       |             |              |         |                              |
|            |                                  | 2                     |                | コピー用紙        | 結果通知書発行済                                        | 提出済      | 提出済         | 表示<br>去参照有11 | 変更      |                              |
|            |                                  |                       |                |              |                                                 |          |             |              |         |                              |
|            |                                  | 3                     |                | 画用紙          | 結果通知書発行済                                        | 締切       |             | 1006         | 1       |                              |

電子調達システム(物品・委託)操作マニュアル ~受注者編~

|                                                                                    |                                               | 通知者一見衣不9                                                                                                    | るには?                                                                                                    |                                                                                                    |      |
|------------------------------------------------------------------------------------|-----------------------------------------------|----------------------------------------------------------------------------------------------------|----------------------------------------------------------------------------------------------------|----------------------------------------------------------------------------------------------------|------|
| 品式田                                                                                |                                               |                                                                                                    |                                                                                                    |                                                                                                    |      |
| <b>山 祝 圴</b>                                                                       |                                               | 5-t-                                                                                                    |                                                                                                    |                                                                                                    |      |
| <b>亜和音を迭</b> 代 タ るん                                                                | こめの一見画面の                                      | ~ 9 o                                                                                                    |                                                                                                    |                                                                                                    |      |
|                                                                                    |                                               |                                                                                                    |                                                                                                    |                                                                                                    |      |
| 作手順                                                                                |                                               |                                                                                                    |                                                                                                    |                                                                                                    |      |
|                                                                                    |                                               |                                                                                                    |                                                                                                    |                                                                                                    |      |
|                                                                                    |                                               |                                                                                                    |                                                                                                    |                                                                                                    |      |
|                                                                                    |                                               |                                                                                                    |                                                                                                    |                                                                                                    |      |
|                                                                                    |                                               |                                                                                                    |                                                                                                    |                                                                                                    |      |
|                                                                                    |                                               |                                                                                                    |                                                                                                    |                                                                                                    |      |
|                                                                                    |                                               |                                                                                                    |                                                                                                    |                                                                                                    |      |
|                                                                                    |                                               |                                                                                                    |                                                                                                    |                                                                                                    |      |
|                                                                                    |                                               |                                                                                                    |                                                                                                    |                                                                                                    |      |
|                                                                                    |                                               |                                                                                                    |                                                                                                    |                                                                                                    |      |
|                                                                                    |                                               |                                                                                                    |                                                                                                    |                                                                                                    |      |
|                                                                                    |                                               |                                                                                                    |                                                                                                    |                                                                                                    |      |
|                                                                                    |                                               |                                                                                                    |                                                                                                    |                                                                                                    |      |
| 堺市                                                                                 |                                               | 2015年02月09日 09時14分                                                                                                    | 堺市電子調達システム                                                                                                    |                                                                                                    | (    |
|                                                                                    | 青報公開システム                                      | 2015年02月09日 09時14分<br>電子調達システム 説明要求                                                                                                    | 堺市電子調達システム                                                                                                    | へルプ                                                                                                    | お開い合 |
| <b>堺市</b><br>SAKAI СІТҮ<br>Қ件一覧                                                    | 青報公開システム                                      | 2015年02月09日 09時14分<br>電子調達システム 説明要求<br>通知                                                                                                    | 堺市電子調達システム □書一覧                                                                                                    | ヘルプ                                                                                                    | お聞い合 |
| <b>好市</b><br>SAKAI CITY<br>A札馆                                                     | 青報公開システム<br>執行回数                              | 2015年02月09日 09時14分<br>電子調達システム <u>説明要求</u><br>通知書名                                                                                                  | 堺市電子調達システム<br>[]書一覧<br>通知書発行日付                                                                                                    | へルプ<br>通知書確認                                                                                                    | お聞い合 |
| <b>大札信</b><br>SAKAI CITY<br>SAKAI CITY                                             | 青報公開システム<br>執行回数                              | 2015年02月09日 09時14分<br>電子調達システム 説明要求<br>通知書名<br>灌扎通知書                                                                                                | 堺市電子調達システム         ①書一覧         通知書発行日付         平成27年02月05日 (木) 17時04分                                                                                      | へルプ<br>通知書確認<br><u>未参照</u>                                                                                           | は間は  |
| <b>好市</b><br>SAKAI CITY<br>Attf<br>条件一覧<br>者情報                                     | <b>青報公開システム</b><br>執行回数                       | 2015年02月09日 09時14分<br>電子調達システム 説明要求<br>通知書名<br>注1.通知書<br>入1.締切通知書                                                                                   | 堺市電子調達システム         ①書一覧         通知書発行日付         平成27年02月05日 (木) 17時04分         平成27年02月05日 (木) 17時00分                                                       | ヘルプ<br>通知書確認<br>未参照<br>未参照                                                                                           | お聞い合 |
| な<br>大<br>大<br>林<br>情<br>報<br>大<br>礼<br>情<br>、<br>本<br>は<br>一<br>覧<br>-<br>者<br>情報 | <b>春報公開システム</b><br>執行回数<br>1                  | 2015年02月09日 09時14分         電子調達システム 説明要求         通知書名         通知書名         注払通知書         入札締切通知書         辞退届受付票                                     | 堺市電子誘達システム         ①書一覧       通知書発行日付         平成27年02月05日(木)17時04分       平成27年02月05日(木)17時00分         平成27年02月05日(木)16時50分       平成27年02月05日(木)16時50分       | ヘルプ<br>通知書確認<br>未参照<br>未参照<br>未参照                                                                                    | が開い合 |
| <b>大九作</b><br>SAKAI CITY<br>条件一覧<br>者情報                                            | <b>青報公開システム</b><br>執行回数<br>1                  | 2015年02月09日 09時14分         電子調達システム 説明要求         通知書名         通知書名         道知書名         道北通知書         入札絳切通知書         経過届受付票                        | 場市電子機達システム         □書一覧         通知書発行日付         平成27年02月05日(木)17時04分         平成27年02月05日(木)17時00分         平成27年02月05日(木)16時50分         平成27年02月05日(木)16時50分 | ヘルプ<br>通知書確認<br>未参照<br>未参照<br>未参照<br>素参照                                                                             | が聞い合 |
| な<br>な<br>な<br>本<br>は<br>一<br>覧<br>者<br>情報<br>る<br>は<br>一<br>覧<br>者<br>情報          | <b>青報公開システム</b><br><b>執行回数</b><br>1<br>入札.参加資 | 2015年02月09日 09時14分         電子調達システム       送明要求         通知書名         運知書名         注北通知書         入北緒切通知書         経過届受付票         通知書名         通知書名     |                                                                                                    | ヘルプ<br>通知書確認<br>未参照<br>未参照<br>未参照<br>ま参照<br>ま参照<br>ま参照                                                               | お聞い合 |
| <b>大九相</b><br>案件一覧<br>者情報                                                          | 青報公開システム<br>執行回数<br>1<br>入札参加資<br>1 1 ##1#2   | 2015年02月09日 09時14分         電子調達システム       逆明要求         通知書名         通知書名         注抗通知書         入札締切通知書         経過届受付票         通知書名         経過回告ま会付書 |                                                                                                    | <ul> <li>ヘルブ</li> <li>通知書確認</li> <li>未参照</li> <li>未参照</li> <li>未参照</li> <li>素参照</li> <li>本参照</li> <li>本参照</li> </ul> | 御道   |

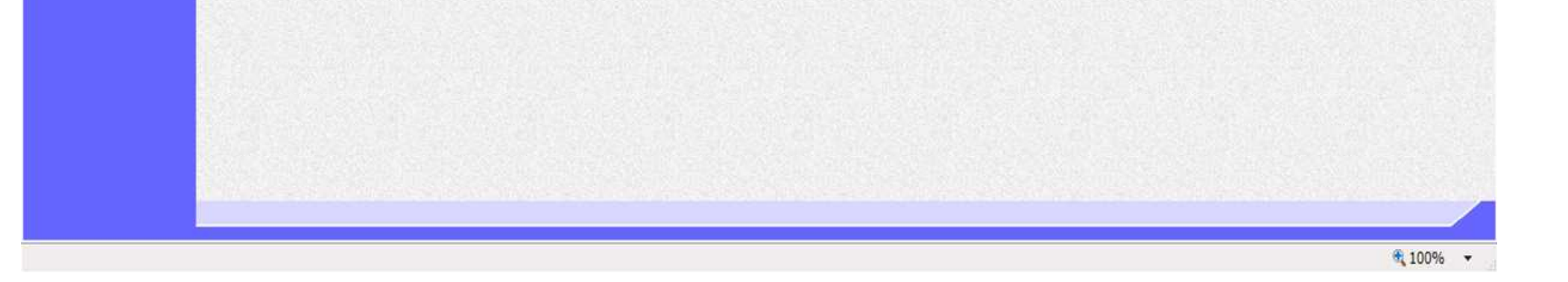

電子調達システム(物品・委託)操作マニュアル ~受注者編~

## 3.3.3.2. <u>辞退届受付票を表示するには?</u>

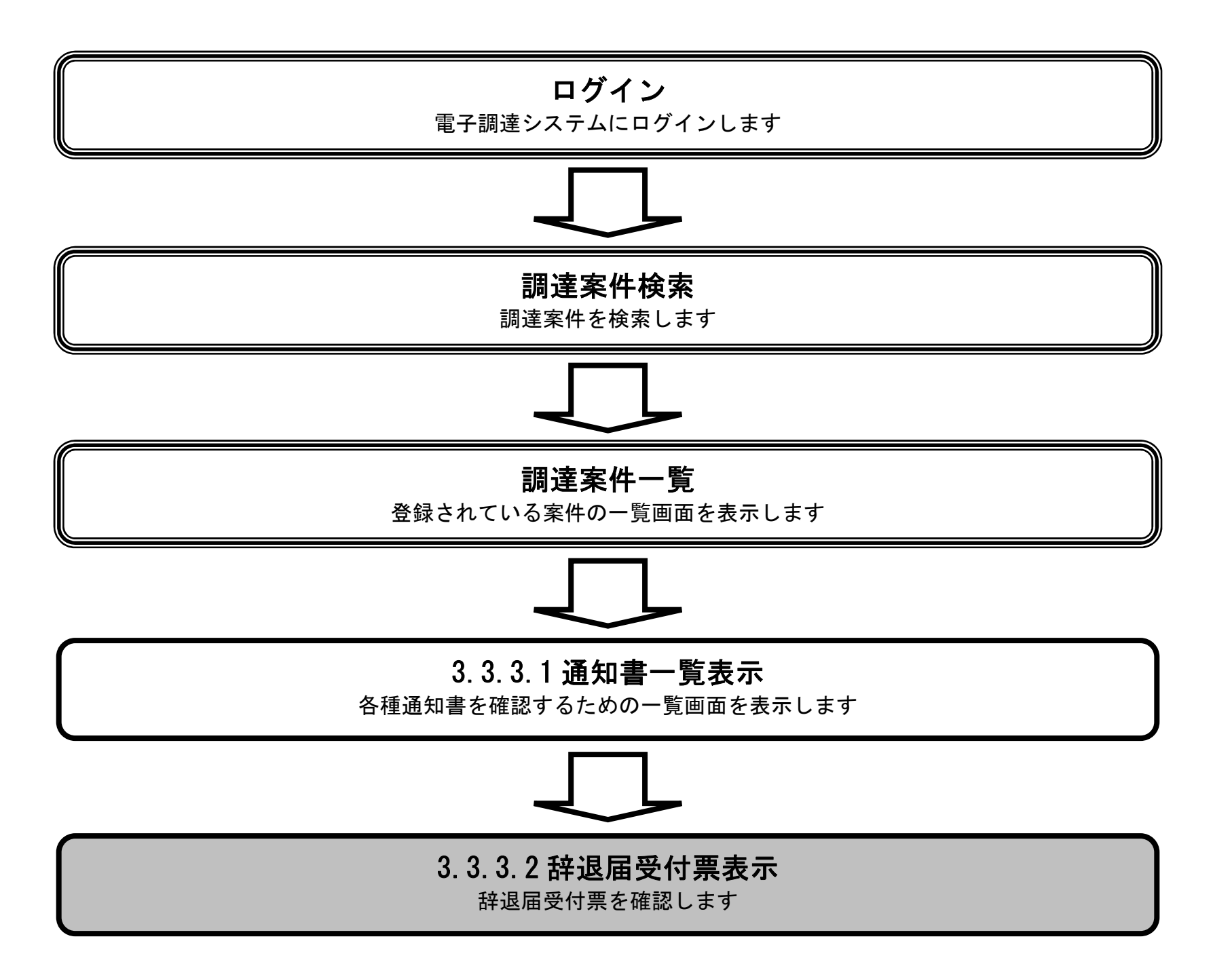

電子調達システム(物品・委託)操作マニュアル ~受注者編~

 $3.3 \cdot 11$ 

#### 辞退届受付票を表示するには?

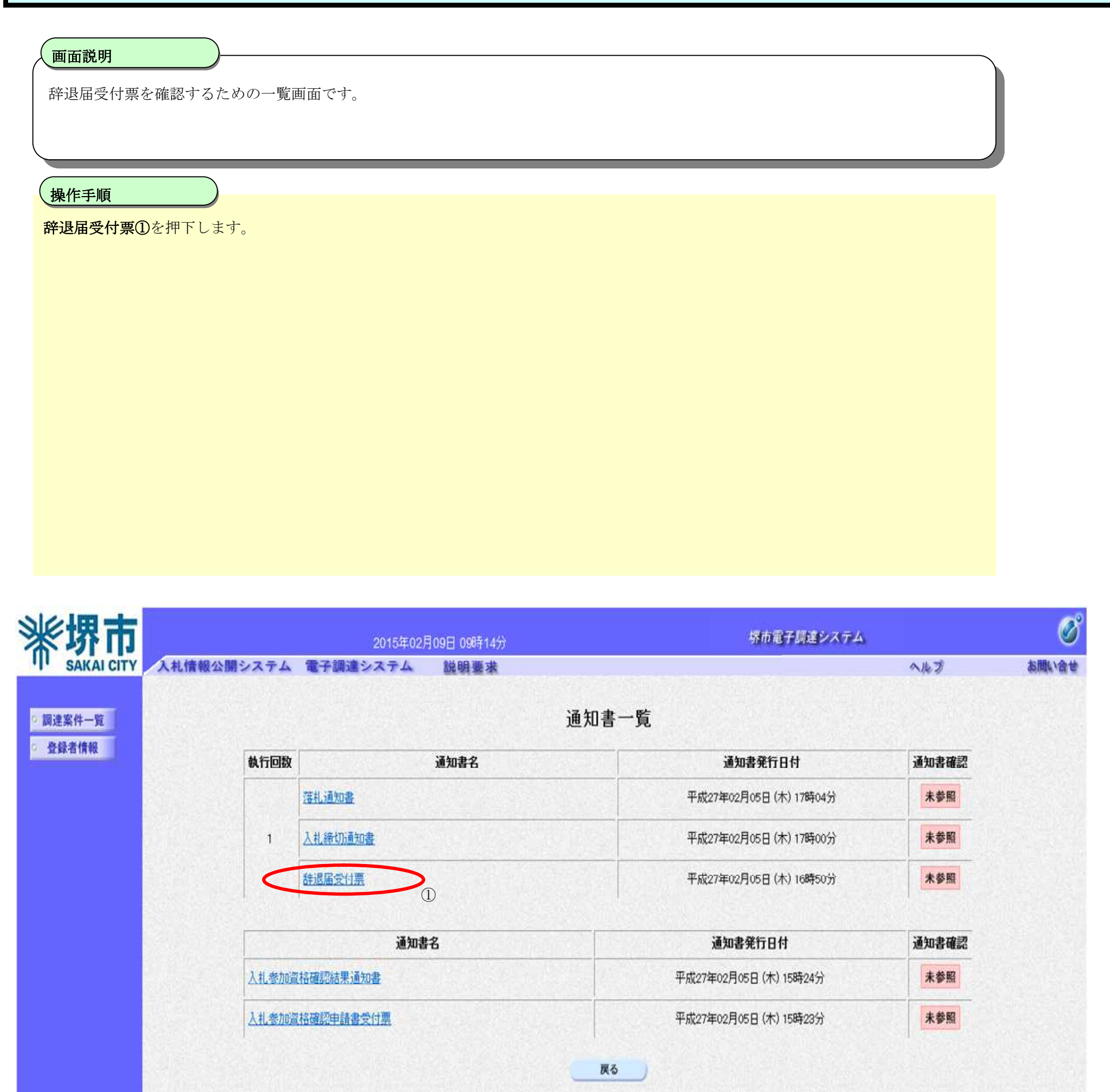

💐 100% 👻

電子調達システム(物品・委託)操作マニュアル ~受注者編~

#### 辞退届受付票を表示するには?

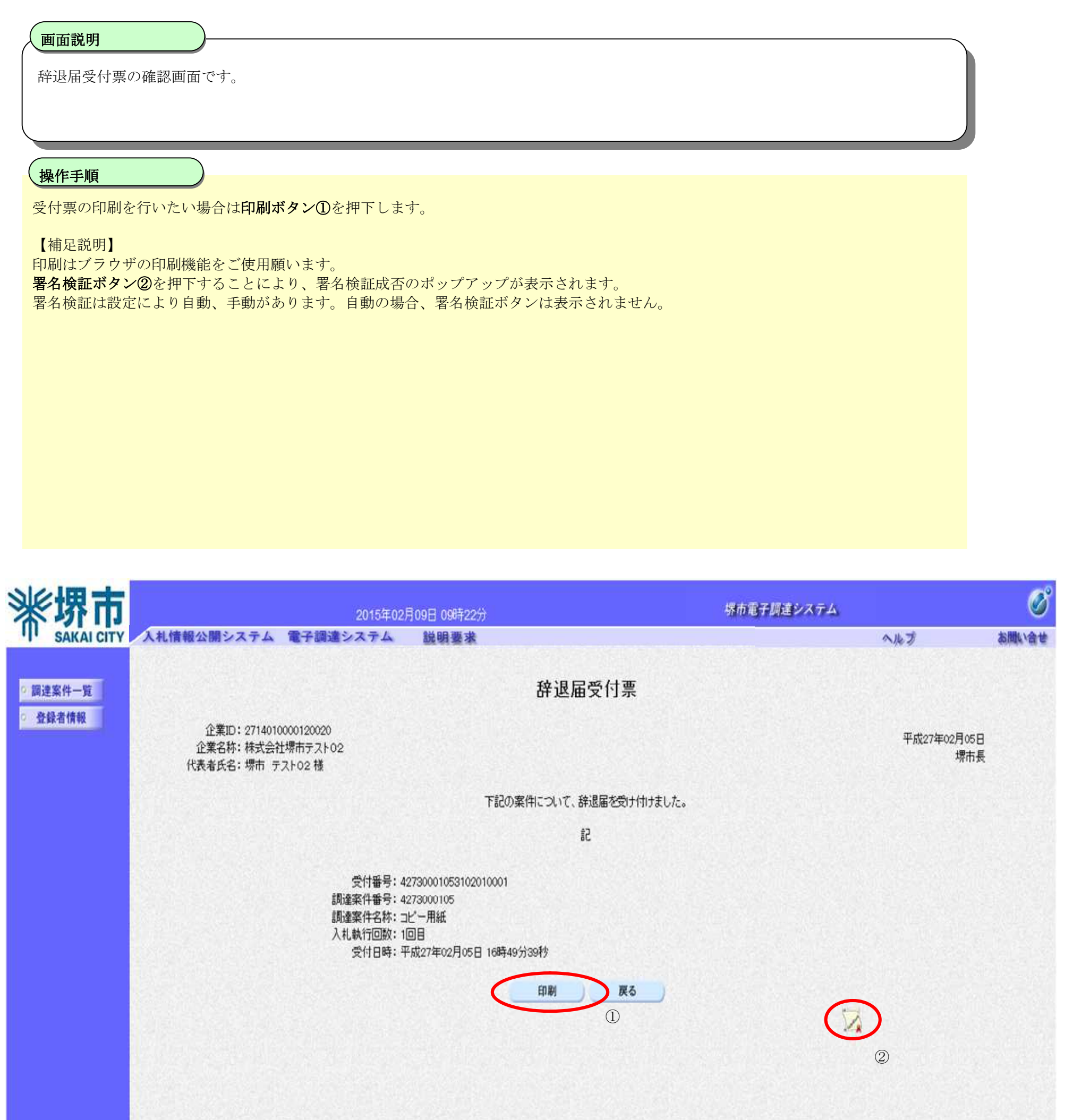

💐 100%

電子調達システム(物品・委託)操作マニュアル ~受注者編~

# 3.3.4. 再入札時の辞退届提出の流れ

# 3.3.4 再入札時の辞退届提出

辞退届を提出します

※ 「3.3.2 辞退届提出の流れ」と同等の処理の為省略します。

電子調達システム(物品・委託)操作マニュアル ~受注者編~

# 4. 入札業務共通操作説明

## 4.1. <u>登録者情報表示</u>

4.1.1.<u>業務の流れ</u>

## 4.1.2 登録利用者一覧表示 登録者情報の表示を行います

電子調達システム(物品・委託)操作マニュアル ~受注者編~

## 4.1.2. 登録利用者一覧表示

## 4.1.2.1. 登録利用者一覧表示の流れ

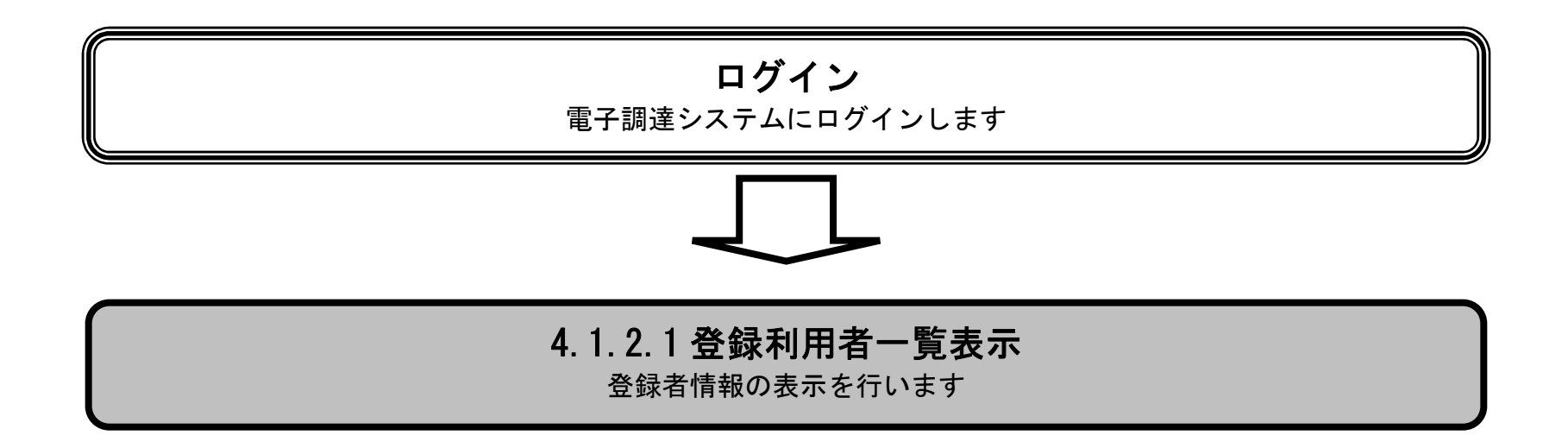

電子調達システム(物品・委託)操作マニュアル ~受注者編~

(1) 登録利用者一覧を表示するには?

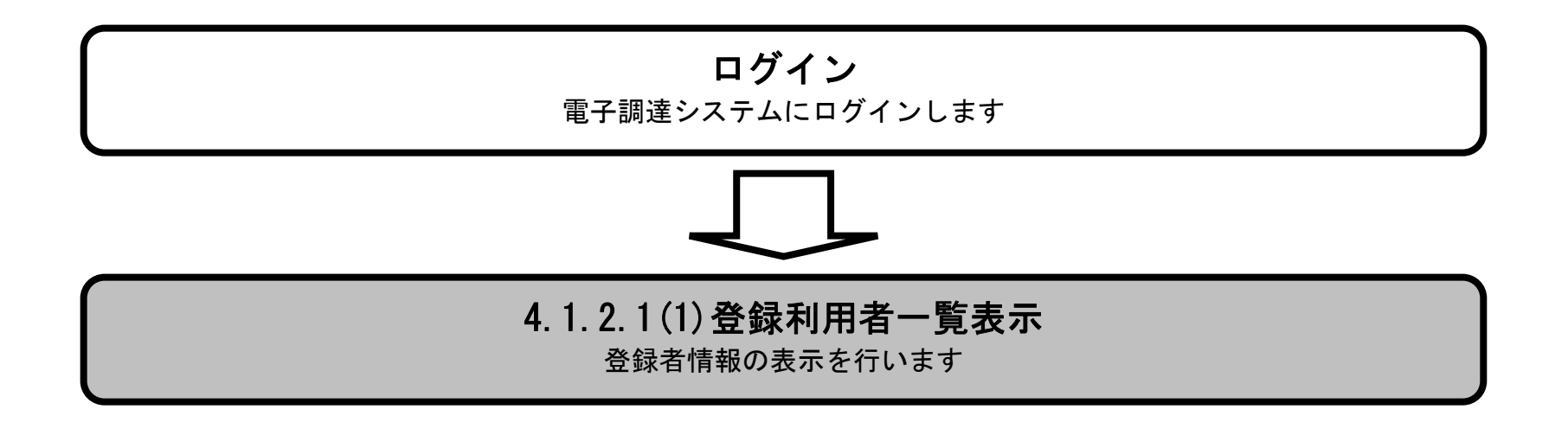

電子調達システム(物品・委託)操作マニュアル ~受注者編~

#### 登録利用者一覧を表示するには?

#### 画面説明

登録済みの調達案件を表示する一覧画面です。

## 操作手順

**登録者情報ボタン①**を押下します。

・ IC カード有効期限について

IC カード本体に記載された有効期限と画面に表示された有効期限に差がある場合が有ります。

| é          |            |         |            |                 |        |      |         |                |               |
|------------|------------|---------|------------|-----------------|--------|------|---------|----------------|---------------|
| <b>※堺市</b> |            | 2015年02 | 2月05日 17時2 | 8分              |        |      | 堺市電子調達シ | 774            | Ø             |
| SAKAI CITY | 入札情報公開システム | 電子調達シス  | 74 1       | 说明要求            |        |      |         | へルプ            | お聞い合せ         |
| 2 調達案件一覧   |            |         |            |                 | 調達案件一覧 |      |         | ICカード有効期限:平成24 | 9年1月21日 14時4分 |
| ○ 登録者情報    | 1          |         |            |                 | 調達案件検索 |      |         |                |               |
|            | 調達案件番号     |         |            |                 | 調達案件名称 |      |         |                |               |
|            | 入札契約方式     | 全て      | •          |                 | 進捗状況   | 全て   | -       |                |               |
|            | 区分         | 全て •    |            |                 | 業種·種目  | 全て 🔹 |         |                |               |
|            | 入札執行部署     | 財政局 🔹   |            |                 |        |      |         |                |               |
|            | 入札受領期限     |         | ~          |                 |        |      |         |                |               |
|            | 開札日時       |         | ~          | 0.717900.110111 |        |      |         |                |               |
|            | 表示件数       | 10 🔻    |            |                 |        |      |         |                |               |
|            | 案件表示順序     | 案件番号    | •          | ◎ 昇順<br>◎ 降順    |        |      |         | 検索             | 30            |
|            |            |         |            |                 |        |      |         |                |               |

| 🔍 100% 🔻 💡 |
|------------|

電子調達システム(物品・委託)操作マニュアル ~受注者編~

#### 登録利用者一覧を表示するには?

#### 画面説明

登録者情報の表示を行う画面です。

## 操作手順

・IC カード有効期限について

IC カード本体に記載された有効期限と画面に表示された有効期限に差がある場合が有ります。

| <u> </u>   |                                   | 1 - 1 - 1 - <b>1</b> - 1 - 1 - 1 - 1 - 1 - 1 - 1 - 1 - 1 -                                             |                                                                                                    |                                                                          |                                                                                                    |              | - • ×    |
|------------|-----------------------------------|----------------------------------------------------------------------------------------------------|----------------------------------------------------------------------------------------------------|--------------------------------------------------------------------------|----------------------------------------------------------------------------------------------------|--------------|----------|
| <b>※堺市</b> |                                   | 2015年02月                                                                                               | 05日 17時28分                                                                                                    |                                                                          | 堺市電子調達システム                                                                                                   |              | Ø        |
| SAKAI CITY | 入札情報公開システム                        | 電子調達システム                                                                                               | 説明要求                                                                                                    |                                                                          |                                                                                                    | へルプ          | お聞い合せ    |
| 9 調達案件一覧   |                                   |                                                                                                    | 業者                                                                                                    | 舌概要                                                                      |                                                                                                    |              | <u>^</u> |
| ○ 登録者情報    |                                   | 企業ID<br>資格審査登録番号<br>企業名称<br>企業郵便番号<br>企業住所<br>代表者氏名<br>代表者氏名<br>代表電話番号<br>代表FAX番号<br>部署名<br>地域区分<br>区分 | 2714010000120019<br>00120019<br>株式会社堺市テスト01<br>111-1111<br>大阪府堺市堺区南瓦町1-1-1<br>切<br>堺市 テスト01<br>代表取締役<br>111-1111-1111<br>111-1111-1111<br>111-1111-1111<br>市内<br><u>区分</u><br>物品調達<br>業務委託・役務の提供<br>賃借・売払い | 連絡先名称<br>連絡先館便番号<br>連絡先住所<br>連絡先氏名<br>連絡先下AX番号<br>連絡先FAX番号<br>連絡先メールアドレス | 株式会社堺市テスト01<br>111-1111<br>大阪府堺市堺区南瓦町1-<br>1-1<br>堺市 テスト01<br>111-1111-1111<br>111-1111-1111<br>test@test.jp |              | E        |
|            | and a second second second second |                                                                                                    | 登録利                                                                                                    | 用者一覧                                                                     |                                                                                                    |              |          |
|            | ICカー                              | F情報<br>2.35                                                                                            |                                                                                                    | <u>i</u>                                                                 | 絡先情報                                                                                                    | A7.14        |          |
|            | 企業-<br>取得者氏名                      | 石小<br>有効#                                                                                              | 月限                                                                                                    | 氏石<br>郵便番号 雷言                                                            | 話番号 人                                                                                                    | 石砂<br>ールアドレス |          |
|            | 株式会社均                             | 界市テスト01                                                                                                |                                                                                                    | 堺市 テスト01                                                                 | 株式会                                                                                                    | 会社堺市テスト01    |          |
|            | 堺市 テスト01                          | 平成29年1月2                                                                                               | 1日 14時4分                                                                                                    | 111-1111   111-11                                                        | 111-1111                                                                                                    | test@test.jp |          |
|            |                                   |                                                                                                    |                                                                                                    |                                                                          |                                                                                                    |              |          |
|            |                                   |                                                                                                    |                                                                                                    |                                                                          |                                                                                                    |              | € 100% · |

電子調達システム(物品・委託)操作マニュアル ~受注者編~

## 4.2. 企業プロパティ変更

# 4.2.1.<u>企業プロパティ変更の流れ</u>

## 4.2.2 企業プロパティ変更

連絡先情報の変更を行います

電子調達システム(物品・委託)操作マニュアル ~受注者編~

# 4.2.2.企業プロパティ変更

## 4.2.2.1. <u>企業プロパティ変更の流れ</u>

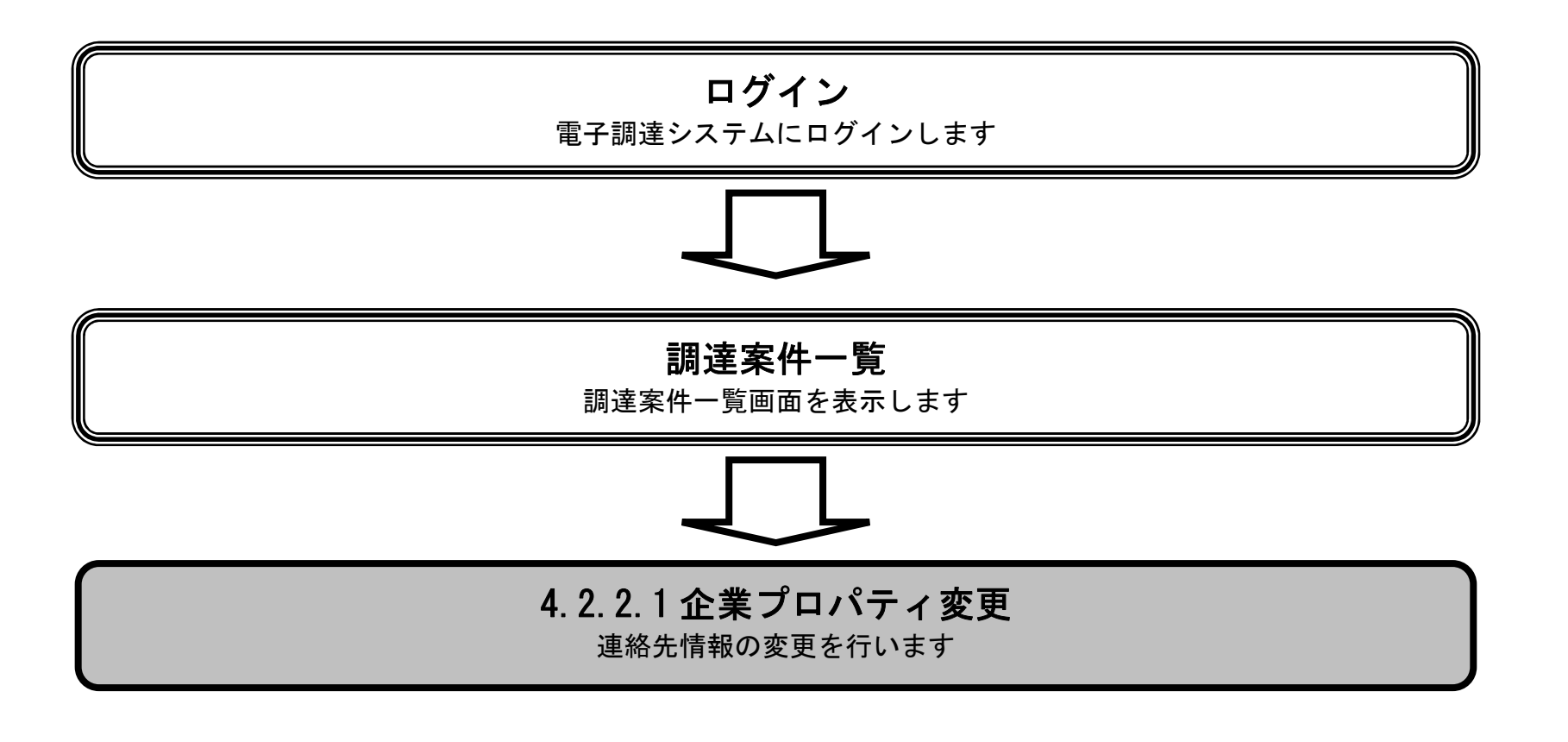

電子調達システム(物品・委託)操作マニュアル ~受注者編~

#### 企業プロパティ変更を変更するには?

#### 画面説明

企業プロパティを表示するための一覧画面です。

#### 操作手順

企業プロパティボタン①を押下します。

・ 企業プロパティ変更について
 参加中の案件に対して連絡先情報(連絡先メールアドレス等)を変更する場合に使用します。
 なお、連絡先情報の変更は当該案件にのみ反映され、ICカード利用部署情報や他の案件の連絡先情報は変更が反映されません。

| <b>※堺市</b> |          |      |     | 2015年02月05日 148 | 時39分         |                |       | 堺で   | 市電子調達シ   | ステム     |                        | Ø       |
|------------|----------|------|-----|-----------------|--------------|----------------|-------|------|----------|---------|------------------------|---------|
| SAKAI CITY | 入札情報公開シス | 74 i | 2子調 | 達システム           | 説明要求         | l.             |       |      |          | 1       | へルプ                    | お聞い合せ   |
| ○ 調達案件一覧   |          |      |     |                 |              | 調達案件一          | ·覧    |      |          | IC力一ド有文 | <b>期限: 平成29年1月21</b> [ | 3 14時4分 |
| ○ 登録者情報    |          |      |     |                 |              | 調達案件検索         |       |      |          |         |                        |         |
|            | 調達案件番号   |      |     |                 |              | 調達案件名称         |       |      |          |         |                        |         |
|            | 入札契約方式   | 全て   |     |                 |              | 進捗状況           | 全て    |      | <u>.</u> |         |                        |         |
|            | 区分       | 物品   | 周達  |                 |              | 業種·種目          | 全て    |      |          |         |                        |         |
|            | 入札執行部署   | 財政   | 5,  |                 |              |                |       |      |          |         |                        |         |
|            | 入札受領期限   | 1    |     |                 | ~            |                | 1     |      |          |         |                        |         |
|            | 開札日時     |      |     |                 | ~            |                |       |      |          |         |                        |         |
|            | 表示件数     | 10   | •   |                 |              |                |       |      |          |         | 表示案件 1-9               |         |
|            |          |      |     |                 |              |                |       |      |          |         | 全案件数 9                 |         |
|            | 案件表示順序   | 案件   | 番号  | ÷               | ◎ 弁順<br>◎ 降順 |                |       |      |          |         | 検索 🕙 1 🕑               |         |
|            | <u></u>  |      |     |                 |              |                |       |      |          |         |                        |         |
|            |          | No   | WTO | 調凑安化            | 12称          | 准扶圩辺           | 参加由諸妻 | 入札書/ | 通知書      | 企業プロパティ |                        |         |
|            |          |      |     | 初注来日            | T-124P       | <b>建191八</b> 加 | 参加中朝县 | 見積書  | 百匹型      | 止未ノロハリ1 |                        |         |
|            |          | 1    |     | 厨房用備品一式(××      | 小学校》         | 結果通知書発行済       | 提出済   | 不合格  | 表示       | 夏変      |                        |         |
|            |          | 2    | 0   | 児童·生徒用 机·椅子     | 2            | 結果通知書発行済       |       |      | 表示       |         |                        |         |

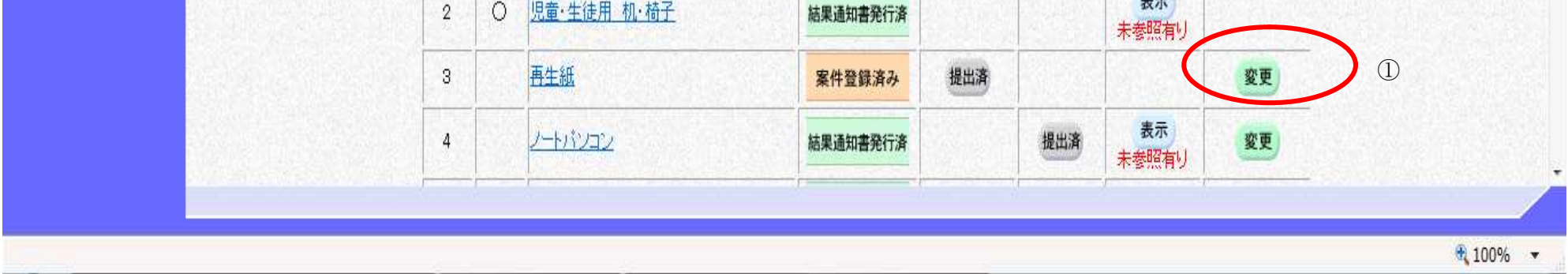

電子調達システム(物品・委託)操作マニュアル ~受注者編~

#### 企業プロパティ変更を変更するには?

#### 画面説明

連絡先情報の変更を行う画面です。

#### 操作手順

•

٠

連絡先情報を変更後、変更ボタン①を押下することにより、当該案件の連絡先情報が変更されます。

#### ※ 文字制限について

- :半角数字のみ16文字(16バイト以内) • 入札金額
  - 連絡先氏名 : 全角20文字(40バイト)以内
- 連絡先電話番号
- ٠
- 連絡先電話番号:半角数字ハイフンのみ25文字(25バイト)以内連絡先 FAX 番号:半角数字ハイフンのみ25文字(25バイト)以内 連絡先メールアドレス :半角英数字100文字(100バイト)以内

| <b>※堺市</b> |            | 2015年02月0                                                                                  | )5日 14時39分 | )                                                                                                    | 堺市電子調達システム |     | Ø     |
|------------|------------|--------------------------------------------------------------------------------------------|------------|----------------------------------------------------------------------------------------------------|------------|-----|-------|
| SAKAI CITY | 入札情報公開システム | 電子調達システム                                                                                   | 説明要求       |                                                                                                    |            | へルプ | お聞い合せ |
| 9 調達案件一覧   |            |                                                                                            |            | 企業プロパティ変更                                                                                                    |            |     |       |
| 2 登録者情報    |            | 調達案件番号<br>調達案件名称<br>企業印D<br>企業名称<br>郵便番号<br>住所<br>役職名<br>代表者氏名<br>代表電話番号<br>代表下AX番号<br>部署名 |            | 4273000104<br>再生紙<br>2714010000120019<br>株式会社堺市テスト01<br>111-1111<br>大阪府堺市堺区南瓦町1-1-1<br>代表取締役<br>堺市 テスト01<br>111-1111-1111<br>111-1111-1111 |            |     |       |
|            |            | 連絡先氏名                                                                                      |            | 堺市 テスト01                                                                                                    |            |     |       |
|            |            | 連絡先電話番号                                                                                    |            | 111-1111-1111                                                                                                    |            |     |       |
|            |            | 連絡先FAX番号                                                                                   |            | 111-1111-1111                                                                                                    |            |     |       |
|            |            | 連絡先メールアドレス                                                                                 |            | test2@test.jp                                                                                                    |            |     |       |
|            |            |                                                                                            | (          | <u>ğ</u> , () <u></u> <u></u>                                                                                                    | •          |     |       |

電子調達システム(物品・委託)操作マニュアル ~受注者編~